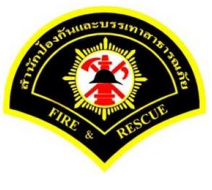

## สำนักป้องกันและบรรเทาสาธาณภัย

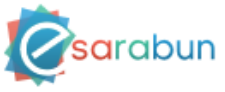

โครงการจัดหาเทคโนโลยีสารสนเทศเพื่อพัฒนาระบบ สำนักงานภายใน e-Sarabun

ระบบสารบรรณอิเล็กทรอนิกส์

# การร่างหนังสือ

เวอร์ชัน V01-00, วันที่ 12 กรกฎาคม 2560

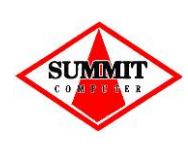

จัดทำโดย บริษัท ซัมมิท คอมพิวเตอร์ จำกัด Summit Computer Co., Ltd. TP-MINST-V02-00

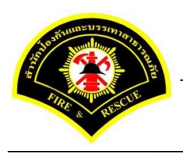

การร่างหนังสือ

## ประวัติการเปลี่ยนแปลงเอกสาร

(RECORD OF CHANGES)

A = ADDED M = MODIFIED D = DELETED

| เวอร์ชัน | วันที่เปลี่ยนแปลง | *A | รายละเอียดการแก้ไข | ผู้รับผิดชอบ |
|----------|-------------------|----|--------------------|--------------|
|          |                   | М  |                    |              |
|          |                   | D  |                    |              |
| V01-00   | 12 กรกฎาคม 2560   | -  | เขียนเป็นครั้งแรก  | พีรตา ทองคำ  |
|          |                   |    |                    |              |
|          |                   |    |                    |              |
|          |                   |    |                    |              |

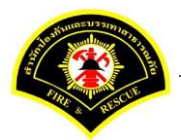

<u>ขั้นตอนการส่งหนังสือ ผู้บริหารระดับสูงลงนามส่งหน่วยงานภายใน/ภายนอก -></u> แบบที่ 1 (หัวหน้าฝ่ายเกษียณหนังสือ)

(1) เจ้าของเรื่อง (ระดับบุคคล) บันทึกหนังสือเสนอผู้บริหารลงนาม

### เมนู บันทึกหนังสือรับ-ส่ง > เลือกเมนู "บันทึกหนังสือส่ง" *เลือกกล่องหนังสือ "ชื่อเจ้าหน้าที่บุคคล"*

| - ข้อมูล | าหนังสือส่ง             | ประเภทหนังสือ | = | หนังสือภายใน                            |
|----------|-------------------------|---------------|---|-----------------------------------------|
|          |                         | ส่วนราชการ    | = | ชื่อฝ่าย (เจ้าของเรื่อง)                |
|          |                         | เรียน         | = | ผู้อำนวยการกองหน่วยงานตัวเอง            |
|          |                         | ชื่อผู้ลงนาม  | = | หัวหน้าฝ่าย                             |
| - ร่างห  | นังสือในชุด (ฉบับที่ 1) | ประเภทหนังสือ | = | หนังสือภายใน                            |
|          |                         | ส่วนราชการ    | = | ชื่อกอง                                 |
|          |                         | เรียน         | = | ผู้บริหารระดับสูง เช่น ผู้อำนวยการ สปภ. |
|          |                         | ชื่อผู้ลงนาม  | = | ผู้อำนวยการกองหน่วยงานตัวเอง            |
| - ร่างห  | นังสือในชุด (ฉบับที่ 2) | ประเภทหนังสือ | = | หนังสือภายใน                            |
|          |                         | ส่วนราชการ    | = | ชื่อกอง                                 |
|          |                         | เรียน         | = | ชื่อผู้บริหารหน่วยงานภายใน/ภายนอก       |
|          |                         | ชื่อผู้ลงนาม  | = | ผู้บริหารระดับสูง เช่น ผู้อำนวยการ สปภ. |

<u>หมายเหตุ</u> : เรียน ชื่อตำแหน่งผู้รับปลายทาง ให้คีย์เอง โดยคลิกเลือกไอคอน 💷 แล้วพิมพ์ชื่อตำแหน่ง คลิกปุ่ม "บันทึก"

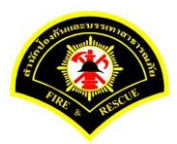

| ∎หนาหลก ⊧ระบบสารบร                                                                                                    | รณ ⊧ บันทึกหนังสือส่ง                                                                                                    | เวอร์ชั่น : 10.1-SNAPSHOT ปรับปรุง : 2017-06-2   |
|----------------------------------------------------------------------------------------------------|----------------------------------------------------------------------------------------------------|--------------------------------------------------|
| กล่องหนังสือ                                                                                                    | นาย ประสพพร นานจัดุรัส 🚺                                                                                                    | 💉 สิทธิการจัดการหนังสือ 🗸 หนังสือรับ 🗸 หนังสือล้ |
| ข้อมูลหนังสือส่ง 2                                                                                                    |                                                                                                    |                                                  |
| ประเภทหนังสือ *                                                                                                    | หนังสือภายใน                                                                                                    | หมวดหมู่ หนังสือทั่วไป 🗸                         |
| ดำเนินการภายในวันที่                                                                                                    |                                                                                                    |                                                  |
| ความเร่งด่วน *                                                                                                    | 🗿 ปกติ 🦳 ด่วน 💭 ด่วนมาก 🗌 ด่วนที่สุด                                                                                                    |                                                  |
| ชั้นความลับ *                                                                                                    | 🗿 ปกติ 🦳 ลับ 🦳 ลับมาก 🦳 ลับที่สุด                                                                                                    |                                                  |
| ส่วนราชการ *                                                                                                    | ฝ่ายการสื่อสาร กปภ.                                                                                                    | ▼ Q ■                                            |
| ที                                                                                                    | หนังสือเวียน                                                                                                    | วันที่ * 03/07/2560                              |
| เรื่อง *                                                                                                    | รายงานผลการทดสอบประสิทธิภาพริทยุส็อสาร (ว.16)                                                                                                    |                                                  |
| เรียน *                                                                                                    | ผู้อำนวยการกองอำนวยการป้องกันและบรรเทาสาธารณภัย (นาย สุริยชัย ร                                                                                                    | ເວີວຣຣຄມ) 🗸 🤤                                    |
| ชื่อผู้ลงนาม *                                                                                                    | นาย นิรุจน์ จิตจินดา                                                                                                    |                                                  |
| ตำแหน่งผู้ลงนาม                                                                                                    | หัวหน้าฝ่ายการสื่อสาร                                                                                                    |                                                  |
| ลงนามในตำแหน่ง                                                                                                    | ห้วหน้าฝ่ายการสื่อสาร                                                                                                    |                                                  |
| หมายเหตุ                                                                                                    |                                                                                                    |                                                  |
| รางหนงสอ เนชุด<br>+ 3                                                                                                    |                                                                                                    |                                                  |
| - ฉบับที่                                                                                                    | 1 ประเภทหนังสือ *                                                                                                    | หนังสือภายใน                                     |
| ความเร่งด่วน *                                                                                                    | 🗿 ปกติ 🔿 ด่วน 🔿 ด่วนมาก 🔿 ด่วนที่สุด                                                                                                    |                                                  |
| ขั้นความลับ *                                                                                                    | 🗿 ปกติ 🔵 สับ 🦳 สับมาก 🗌 สับที่สุด                                                                                                    |                                                  |
| ส่วนราชการ *                                                                                                    | กองอ่านวยการป้องกันและบรรเทาสาธารณภัย                                                                                                    | ▼ Q ■                                            |
| เรียน *                                                                                                    | ผู้อำนวยการสำนักป้องกันและบรรเทาสาธารณภัย (พันตำรวจเอก เทวานุวัด                                                                                                    | ฒน์ อนิรุทธเท 👻 🗨 📼                              |
| ชื่อผู้ลงนาม *                                                                                                    | นาย สุริยชัย รวิวรรณ                                                                                                    |                                                  |
|                                                                                                    | ผู้สำนวยการกองสำนวยการป้องกันและบรรเทาสาธารณภัย                                                                                                    |                                                  |
| ตำแหน่งผู้ลงนาม                                                                                                    | ผู้อำนวยการกองอำนวยการป้องกันและบรรเทาสาธารณภัย                                                                                                    | <b>v</b>                                         |
| ตำแหน่งผู้ลงนาม<br>ลงนามในตำแหน่ง                                                                                                    |                                                                                                    |                                                  |
| ตำแหน่งผู้ลงนาม<br>ลงนามในตำแหน่ง<br>— ฉบับที                                                                                                  | 2 ประเภทหนังสือ *                                                                                                    | หนังสือภายใน                                     |
| ตำแหน่งผู้ลงนาม<br>ลงนามในตำแหน่ง<br>- ฉบับที่<br>ความเร่งด่วน *                                                                               | 2 ประเภทหนังสือ *<br><ul> <li>ปกติ ด่วน</li> <li>ด่วนมาก</li> <li>ด่วนที่สุด</li> </ul>                                                                                                    | หนังสือภายใน                                     |
| ตำแหน่งผู้ลงนาม<br>ลงนามในตำแหน่ง<br>- ฉบับที<br>ความเร่งต่วน *<br>ขั้นความลับ *                                                               | 2 ประเภทหนังสือ *<br><ul> <li>๋ ปกติ</li> <li>ด่วน</li> <li>ด่วนมาก</li> <li>ด่วนที่สุด</li> <li>๋ ปกติ</li> <li>ถับ</li> <li>ลับมาก</li> <li>ฉับที่สุด</li> </ul>                                                                                                    | หนึ่งสือภายใน                                    |
| ตำแหน่งผู้ลงนาม<br>ลงนามในตำแหน่ง<br>๑บับที<br>ความเร่งด่วน *<br>ขั้นความสับ *<br>ส่วนราชการ *                                                 | <ul> <li>2 ประเภทหนังสือ *</li> <li>๋ ปกติ ด่วน ด่วนมาก ด่วนที่สุด</li> <li>๋ ปกติ ลับ ลับมาก ลับที่สุด</li> <li>กองอำนวยการป้องกันและบรรเทาสาธารณภัย</li> </ul>                                                                                                    | หนึ่งสือภายใน<br>✓ Q ₪                           |
| ตำแหน่งผู้ลงนาม<br>ลงนามในตำแหน่ง<br>๑วามเร่งด่วน *<br>ขั้นความสับ *<br>ส่วนราชการ *<br>เรียน *                                                | 2         ประเภทหนังสือ *           •         ปกติ         ด่วน         ด่วนมาก         ด่วนที่สุด           •         ปกติ         ลับ         ลับมาก         ลับที่สุด           •         องอำนวยการป้องกันและบรรเทาสาธารณภัย         ผู้อำนวยการเบตราช่นทรี กรุงเทพมหานคร                                                                     | หนังสือภายใน ✓<br>✓ Q ₪<br>Q ₪                   |
| ตำแหน่งผู้ลงนาม<br>ลงนามในตำแหน่ง<br>                                                                                                    | <ul> <li>2 ประเภทหนังสือ *</li> <li>1/กติ ด่วน ด่วนมาก ด่วนที่สุด</li> <li>1/กติ ลับ ลับมาก ลับทัสุด</li> <li>1/กติ ลับ ลับมาก ลับทัสุด</li> <li>กองอำนวยการป้องกันและบรรเทาสาธารณภัย</li> <li>ผู้อำนวยการเบตราชเทวี กรุงเทพมหานคร</li> <li>พันตำรวจเอก เทวาบุวัฒน์ อนิรุทธเทวา</li> </ul>                                                        | หนึ่งสือภายใน<br>✓ Q (⊂)<br>Q (⊂)                |
| ตำแหน่งผู้ลงนาม<br>ลงนามในตำแหน่ง<br>๑บับที<br>ดวามเร่งด่วน *<br>ขั้นความลับ *<br>ส่วนราชการ *<br>เรียน *<br>ขึ้อผู้ลงนาม *<br>ตำแหน่งผู้ลงนาม | <ul> <li>2 ประเภทหนังสือ *</li> <li>ว ปกติ ด่วน ด่วนมาก ด่วนที่สุด</li> <li>ว ปกติ ลับ ลับมาก ลับที่สุด</li> <li>ว ปกติ ลับ ลับมาก ลับที่สุด</li> <li>ดงอำนวยการป้องกันและบรรเทาสาธารณภัย</li> <li>ผู้อำนวยการเขตราชเทวี กรุงเทพมหานคร</li> <li>พันตำรวจเอก เทวานุวัฒน์ อนิรูทธเทวา</li> <li>ผู้อำนวยการสำนักป้องกันและบรรเทาสาธารณภัย</li> </ul> | vůskannutu V                                     |

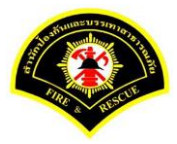

### ระบบแสดงรายละเอียดการบันทึกข้อมูลหนังสือส่ง หลังจากนั้น คลิกปุ่ม "แนบเอกสาร"

| ≌ หน้าหลัก∢ ระบบสาร  | ณรรณ )  | เลือกดำเนินการ                                |                        |   | เวอร์ชัน : 1.0.1-SNAPSH | IOT ปรับปรุง : 2017-06-28 08 |
|----------------------|---------|-----------------------------------------------|------------------------|---|-------------------------|------------------------------|
| ข้อมูลหนังสือ        |         |                                               |                        |   |                         |                              |
| เลขทะเบียนรับ        | :       |                                               | วัน-เวลา ลงรับ         | : |                         |                              |
| ชนิดหนังสือ          | :       | หนังสือภายใน                                  | วันที่รับ              | : |                         |                              |
| เลขที่หนังสือ        | :       |                                               | ลงวันที่               | : | 03/07/2560              |                              |
| จาก                  | :       | ฝ่ายการสื่อสาร กปภ.                           |                        |   |                         |                              |
| ส่วนราชการ           | :       | ฝ่ายการสื่อสาร กปภ.                           |                        |   |                         |                              |
| เรื่อง               | :       | รายงานผลการทดสอบประสิทธิภาพวิทยุสื่อสาร (ว.16 | )                      |   |                         |                              |
| เรียน                | :       | ผู้อำนวยการกองอำนวยการป้องกันและบรรเทาสาธารถ  | แภัย (นาย สุริยชัย รวิ |   |                         |                              |
|                      |         | ə <del>ss</del> nı)                           |                        |   |                         |                              |
| ดำเนินการภายในวันที่ | :       |                                               |                        |   |                         |                              |
| ชื่อผู้ลงนาม         | :       | นาย นิรุจน์ จิตจินดา                          |                        |   |                         |                              |
| ตำแหน่งผู้ลงนาม      | :       | หัวหน้าฝ่ายการสื่อสาร                         |                        |   |                         |                              |
| หมายเหตุ             | :       |                                               |                        |   |                         |                              |
| ข้อความท้ายบันทึก    | :       |                                               |                        |   |                         |                              |
|                      |         |                                               |                        |   |                         |                              |
| 📥 เส้บทางเดิบเ       | เบ้งสือ |                                               |                        |   | 💉 ดร่างหนังสือ          | 💿 ดเอกสารแนบ                 |
|                      | 100010  |                                               |                        |   |                         |                              |
|                      |         |                                               |                        |   |                         |                              |

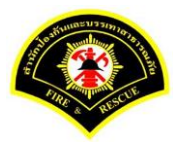

#### คลิกปุ่ม "**สแกน**"

| # หน้าหลัก⊁ ระบบสาร  | บรรณ ⊧  | เลือกดำเนินการ                                 |                      |   | เวอร์ชั่น : 1.0.1-SNAPSHOT ปรับปรุง : 2017-06-28 |
|----------------------|---------|------------------------------------------------|----------------------|---|--------------------------------------------------|
| ข้อมูลหนังสือ        |         |                                                |                      |   |                                                  |
| เลขทะเบียนรับ        | :       |                                                | วัน-เวลา ลงรับ       | : |                                                  |
| ชนิดหนังสือ          | :       | หนังสือภายใน                                   | วันที่รับ            | : |                                                  |
| เลขที่หนังสือ        | :       |                                                | ลงวันที่             | : | 03/07/2560                                       |
| จาก                  | :       | ฝ่ายการสื่อสาร กปภ.                            |                      |   |                                                  |
| ส่วนราชการ           | :       | ฝ่ายการสื่อสาร กปภ.                            |                      |   |                                                  |
| เรื่อง               | :       | รายงานผลการทดสอบประสิทธิภาพวิทยุสื่อสาร (ว.16) |                      |   |                                                  |
| เรียน                | :       | ผู้อำนวยการกองอำนวยการป้องกันและบรรเทาสาธารณ   | โย (นาย สุริยชัย รวิ |   |                                                  |
|                      |         | วรรณ)                                          |                      |   |                                                  |
| ดำเนินการภายในวันที่ | :       |                                                |                      |   |                                                  |
| ชื่อผู้ลงนาม         | :       | นาย นิรุจน์ จิตจินดา                           |                      |   |                                                  |
| ตำแหน่งผู้ลงนาม      | :       | หัวหน้าฝ่ายการสื่อสาร                          |                      |   |                                                  |
| หมายเหตุ             | :       |                                                |                      |   |                                                  |
| ข้อความท้ายบันทึก    | :       |                                                |                      |   |                                                  |
|                      |         |                                                |                      |   |                                                  |
| 📥 เส้นทางเดินห       | นังสือ  |                                                |                      |   | 💉 ดูร่างหนังสือ 🛛 💿 ดูเอกสารแนบ                  |
|                      |         | •                                              |                      |   |                                                  |
| แนบเอกสาร            |         |                                                |                      |   |                                                  |
| ลบ ลำดับ             |         | <b>ชื่อ</b> ไฟล์                               |                      |   | ข้อมูลนำเข้า                                     |
| ไม่พบข้อมูล          |         |                                                |                      |   |                                                  |
|                      |         | 5 🗸 « <                                        | (1 of 1)             |   | »                                                |
| 🖺 มันเล็ก 🌲          | แบบไฟล่ | ± ₫₩001                                        |                      |   | 😂 เริ่มใหม่ 🥥 ย้อนกลั                            |

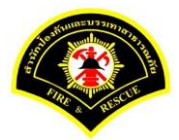

| sarabun (52)              | บบฝึกทักษะ) 🔗 👫                                    | Inet Document Viewer - Mozilla Firefox                                                |
|---------------------------|----------------------------------------------------|---------------------------------------------------------------------------------------|
| 🗲<br>🗋 บันทึกหนังสึจรับ-ส | ด่ง 🗋 จองเอขพะเทียน 🗋 รายงาน 🗋 ผัดแอระทแหน่วยงาน 🏱 | 0 practice.esarabun.praram199.com:8080/jinetdocarchive30/view/jdocview.jsp?tokenid=30 |
| ∟ มีน้ำหลัก) ระบบสาร      | ม S จมเพื่อกดำเนินการ                              |                                                                                       |
| ข้อบอนบังสือ              |                                                    |                                                                                       |
| เอขทะเทียบรับ             |                                                    |                                                                                       |
| ชนิดหนังสือ               | : หนังสือภายใน                                     |                                                                                       |
| เลขที่หนังสือ             |                                                    |                                                                                       |
| จาก                       | : ฝ่ายการสือสาร กปภ.                               |                                                                                       |
| ส่วนราชการ                | : ฝ่ายการสื่อสาร กปภ.                              |                                                                                       |
| เรื่อง                    | : รายงานผลการทดสอบประสิทธิภาพวิทยุสือสาร (2.16     |                                                                                       |
| เรียน                     | : ผู้อำนวยการกองอำนวยการป้องกันและบรรเทาสาธาระ     | ute                                                                                   |
|                           | <b>วรรณ</b> )                                      |                                                                                       |
| ดำเนินการภายในวันที่      | :                                                  |                                                                                       |
| ชื่อผู้ลงนาม              | : นาย นิรุจน์ จิตจินดา                             |                                                                                       |
| ตำแหน่งผู้ลงนาม           | : หัวหน้าฝ่ายการสื่อสาร                            |                                                                                       |
| หมายเหตุ                  | :                                                  |                                                                                       |
| ข้อความท้ายบันทึก         | :                                                  |                                                                                       |
|                           |                                                    | -                                                                                     |
| 📥 เส้นทางเดินเ            | หนังสือ                                            |                                                                                       |
|                           |                                                    | -                                                                                     |
| แนบเอกสาร                 |                                                    | _                                                                                     |
| ลบ ลำดับ                  | ชื่อไฟล์                                           |                                                                                       |
| ไม่พบข้อมูล               |                                                    |                                                                                       |
|                           | 5 ¥ «                                              |                                                                                       |
| 🖹 บันทึก 🔺                | แนบไฟล์ 🗅 สแกน                                     |                                                                                       |

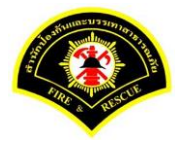

| Sarabun (SEL                       | บบฝึกทักษะ)                                     | 🐐 111 🧶 Jinet Document Viewer - Mozilla Firefox — 🗆 🗙                                                                                                    |
|------------------------------------|-------------------------------------------------|----------------------------------------------------------------------------------------------------|
|                                    |                                                 | practice.esarabun.praram199.com:8080/jinetdocarchive30/view/jdocview.jsp?tokenid=3033303032313                                                                                                    |
| 🗋 บันทึกหนังสือรับ-ส่ง             | ง 🗋 จองเลขทะเบียน 🗋 รายงาน 🗋 ผู้ดูแลระบบหน่วยงา | <b>₽ → ₽ + ≥ + = R + € + 8 + 8 + 8 + 8 + 8 + 8 + 8 + 1 / 1 / 1</b>                                                                                                    |
| <b>ส</b> หน้าหลัก <b>)</b> ระบบสาร | บรรณ ▶ เดือกดำเนินการ                           |                                                                                                    |
| ข้อมูลหนังสือ                      |                                                 |                                                                                                    |
| เลขทะ <mark>เบียนรับ</mark>        | ĩ                                               | รามา-                                                                                                    |
| ชนิดหนังสือ                        | : หนังสือภายใน                                  | สามภาพการ บฏรมวนแสบเตร เสราเกมเรอกรุงเทพมหายศร เทร. อ. biologi ออสอบ (มาสาร อ. biologi kontan)<br>ที่                                                                                              |
| เลขที่หนังสือ                      | : กท 1803/สส/134                                | เรื่อง การทำเมินการควมเติที่ประชุมและกรรมการด้านการร้างจากวามปลอดภัยและกวามเชิง<br>เรียบร้อยบริเวณโดยรอบพระบรมมหาราชวังและท้องสบามพลวง                                                             |
| จาก                                | : ฝ่ายการสื่อสาร กปภ.                           | เรียน ผู้อำนวยการสำนักป้องกันและบรรเทาสาธารณภัย                                                                                                    |
| ส่วนราชการ                         | : ฝ่ายการสื้อสาร กปภ.                           | ด้วยในการประชุมคณะกรรมการด้านการกับหารวับปลุดภัณะของกับและตวามเป็นจะเบียบเรียบร้อย<br>บริเวณโคยรอบทระบรมนหาราชวังและท้องสนามหลวง วาระพิเศษ เมื่อวันที่ ๑๙ พฤษภาคม ๒๕๖๐                             |
| เรื่อง                             | : รายงานผลการทดสอบประสิทธิภาพวิทยุสือสาร        | (2.16) เวลา ook.mo น. ณ ท้องประชุม กอร.รส. (ฝายทหาร) โดยมี พล.ด.สันดิพงศ์ ธรรมปียะ รองแม่ทัพภาคที่ ๑<br>และ พล.ต.พ.อำนวย นิ่มมะโน รองสัว่าราชการกรงเทพณฑานคร เป็นประธานการประชุม โดยที่ประชาณมีมดิ |
| เรียน                              | : ผู้อำนวยการกองอำนวยการป้องกันและบรรเทาส       | า <b>ธารณภั</b> เ<br>พี่เกี่ยวข้องกับสำนักป้องกันและบรรเทาสาธารณภัย ให้จัดเตรียมรถไมบายสนับสนุนเรื่องกล้องโพรทัศน์วงจรบิด                                                                          |
|                                    | วรรณ)                                           | (CCTV) ร่วมกับสำนักการจราจรและขบส่ง และกองบัญชาการดำรวจมครบาล ในการรักษาความปลอดภัยและ<br>ความเป็นระเบียบเรียบร้อยบริเวณไดะรอบพระบรนณพาราชวังและก้องสนามหญาง                                       |
| ดำเนินการภายในวันที่               | :                                               | เพื่อให้การดำเนินการในเรื่องดังกล่าวเป็นไปด้วยความเรียบร้อย จึงให้สำนักป้องกันและ                                                                                                    |
| ชื่อผู้ลงนาม                       | : นาย นิรุจน์ จิตจินดา                          | บรรเทาสาธารณภัย จัดเครียมรถไม่บายสนับสนุนร้องกล้องโทรทัศน์วงจรปิด (CCTV) ร่วมกับสำนักการจราจร<br>และขนส่ง และกองบัญชาการดำรวจนครบาล                                                                |
| <mark>ตำแหน่งผู้ลงนาม</mark>       | : หัวหน้าฝ่ายการสื่อสาร                         | จึงเรียนมาเพียด้าเนินการ                                                                                                    |
| หมายเหตุ                           | :                                               |                                                                                                    |

### หลังจากแสกน/แนบไฟล์เอกสารเรียบร้อยแล้ว คลิกปุ่ม "Save to Server" 📧

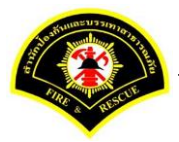

ระบบแสดงรายการเอกสารแนบในตาราง แนบเอกสาร หลังจากนั้นคลิกปุ่ม "บันทึก" หมายเหตุ : กรณีต้องการดูรายละเอียดเอกสารที่แนบ คลิกปุ่ม 🗋 หรือถ้าต้องการลบเอกสารคลิกปุ่ม 🗕

| ส หน้าหลัก⊁ ระบบสา   | รบรรณ≯เ                   | เลือกดำเนินการ                                          |                                |                          | เวอร์ชั่น : 1.0.1-SNAPSI                                                                                                    | HOT ปรับปรง : 2017-06-28 08:. |
|----------------------|---------------------------|---------------------------------------------------------|--------------------------------|--------------------------|----------------------------------------------------------------------------------------------------|-------------------------------|
|                      |                           |                                                         |                                |                          |                                                                                                    |                               |
| ขอมูลหนงสอ           |                           |                                                         |                                |                          |                                                                                                    |                               |
| เลขทะเบียนรับ        | :                         | วัน                                                     | -เวลา ลงรับ                    | :                        |                                                                                                    |                               |
| ชนิดหนังสือ          | :                         | หนังสือภายใน วัน                                        | ที่รับ                         | :                        |                                                                                                    |                               |
| เลขที่หนังสือ        | :                         | ลง                                                      | วันที่                         | :                        | 03/07/2560                                                                                                    |                               |
| จาก                  | :                         | ฝ่ายการสื่อสาร กปภ.                                     |                                |                          |                                                                                                    |                               |
| ส่วนราชการ           | :                         | ฝ่ายการสื่อสาร กปภ.                                     |                                |                          |                                                                                                    |                               |
| เรื่อง               | :                         | รายงานผลการทดสอบประสิทธิภาพวิทยุสื่อสาร (ว.16)          |                                |                          |                                                                                                    |                               |
| เรียน                | :                         | ผู้อำนวยการกองอำนวยการป้องกันและบรรเทาสาธารณภัย (นาย สุ | ริยชัย รวิ                     |                          |                                                                                                    |                               |
|                      |                           | วรรณ)                                                   |                                |                          |                                                                                                    |                               |
| ดำเนินการภายในวันที่ | :                         |                                                         |                                |                          |                                                                                                    |                               |
| ชื่อผู้ลงนาม         | :                         | นาย นิรุจน์ จิตจินดา                                    |                                |                          |                                                                                                    |                               |
| ตำแหน่งผู้ลงนาม      | :                         | หัวหน้าฝ่ายการสื่อสาร                                   |                                |                          |                                                                                                    |                               |
| หมายเหตุ             | :                         |                                                         |                                |                          |                                                                                                    |                               |
| ข้อความท้ายบันทึก    | :                         |                                                         |                                |                          |                                                                                                    |                               |
|                      |                           |                                                         |                                |                          |                                                                                                    |                               |
| 📕 เส้มมามอิม         | มมั่งสือ                  |                                                         |                                |                          | 🔊 คร่างหนังสือ                                                                                                    | 🔿 ดเอกสารแบบ                  |
|                      | ทนงลอ                     |                                                         |                                |                          | ง<br>เรายามของ<br>เรายามของ<br>เรายามของ<br>เรายามของ<br>เรายามของ<br>เรายามของ<br>เรายามของ<br>เรายามของ<br>เรายา<br>เรายา<br>เราย<br>เราย | มีเป็นสารสหม                  |
| แนบเอกสาร            |                           |                                                         |                                |                          |                                                                                                    |                               |
| ลบ ลำดับ             |                           | ชื่อไฟล์                                                |                                |                          | ข้อมูลนำเข้า                                                                                                    |                               |
| 1 PK<br>ភ្នំតី       | IMS.A0000<br>น่าเข้า: สแก | 0001.155-1<br>าน                                        | ผู้นำเข้า: su<br>วัน-เวลาที่น่ | ımmit_it5<br>เาเข้า: 3/7 | 7/2560 11:58:21                                                                                                    |                               |
|                      |                           | 5 🖌 « < 1                                               | (1 of 1)                       |                          | »                                                                                                    |                               |

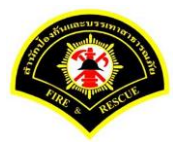

### คลิกเลือกปุ่ม "**เสนอ**"

| ฬ หน้าหลัก⊁ ระบบสาร  | รบรรณ ( | เดือกดำเนินการ                              |                         |   | เวอร์ชั่น : 1.0.1-SNAPSH | IOT ปรับปรุง : 2017-06-28 08 |
|----------------------|---------|---------------------------------------------|-------------------------|---|--------------------------|------------------------------|
| ข้อมูลหนังสือ        |         |                                             |                         |   |                          |                              |
| เลขทะเบียนรับ        | :       |                                             | วัน-เวลา ลงรับ          | : |                          |                              |
| ชนิดหนังสือ          | :       | หนังสือภายใน                                | วันที่รับ               | : |                          |                              |
| เลขที่หนังสือ        | :       |                                             | ลงวันที่                | : | 03/07/2560               |                              |
| จาก                  | :       | ฝ่ายการสื่อสาร กปภ.                         |                         |   |                          |                              |
| ส่วนราชการ           | :       | ฝ่ายการสื่อสาร กปภ.                         |                         |   |                          |                              |
| เรื่อง               | :       | รายงานผลการทดสอบประสิทธิภาพวิทยุสือสาร (ว.1 | 6)                      |   |                          |                              |
| เรียน                | :       | ผู้อำนวยการกองอำนวยการป้องกันและบรรเทาสาธา  | รณภัย (นาย สุริยชัย รวิ |   |                          |                              |
|                      |         | วรรณ)                                       |                         |   |                          |                              |
| ดำเนินการภายในวันที่ | :       |                                             |                         |   |                          |                              |
| ชื่อผู้ลงนาม         | :       | นาย นิรุจน์ จิตจินดา                        |                         |   |                          |                              |
| ตำแหน่งผู้ลงนาม      | :       | หัวหน้าฝ่ายการสื่อสาร                       |                         |   |                          |                              |
| หมายเหตุ             | :       |                                             |                         |   |                          |                              |
| ข้อความท้ายบันทึก    | :       |                                             |                         |   |                          |                              |
|                      |         |                                             |                         |   |                          |                              |
| ส่านทางเดินห         | หนังสือ |                                             |                         |   | 💉 ดูร่างหนังสือ          | 📀 ดูเอกสารแนบ                |
|                      |         |                                             |                         |   |                          |                              |
| การคำเมินการ         |         |                                             |                         |   |                          |                              |

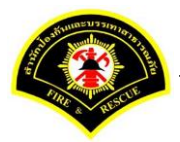

เลือก 🔽 ชื่อตำแหน่งหัวหน้าฝ่าย เสร็จแล้วคลิกปุ่ม "เสนอ" รายการหนังสือไปรอที่หนังสือรอดำเนินการของหัวหน้า ฝ่าย

|                                                                                      | ง 🗅 จองเลขทะเบียน 🗅 รายงาน 🗅 ผัดแล                                                                                                    | ระบบหน่วยงาน 🕞 หนังสือรอด่าเนินการ 🗁 คันหาหนังสือ                                                      |
|--------------------------------------------------------------------------------------|----------------------------------------------------------------------------------------------------|----------------------------------------------------------------------------------------------------|
| <b>ส</b> หน้าหลัก⊁ ระบบสาร                                                           | บรรณ ▶ เลือกดำเนินการ                                                                                                    | เวอร์ชั้น : 1.0.1-SNAPSHOT ปรับปรง : 2017-06-28 08:                                                    |
| ข้อของบังสือ                                                                         |                                                                                                    |                                                                                                    |
| เอขทะเทียนรับ                                                                        |                                                                                                    | วัน-เวลา ลงรับ :                                                                                       |
| าณิดหนังสือ                                                                          | : หนังสี่อภายใน                                                                                                    | วันที่รับ :                                                                                            |
|                                                                                      | :                                                                                                    |                                                                                                    |
| จาก                                                                                  | ฝ่ายการสื่อสาร กปก                                                                                                    |                                                                                                    |
| ส่วนราชการ                                                                           | : ฝ่ายการสื่อสาร กปภ.                                                                                                    |                                                                                                    |
| เรื่อง                                                                               | : รายงานผลการทดสอบประสิทธิภ <sup>ะ</sup>                                                                                                    | าพวิทยุสือสาร (ว.16)                                                                                   |
| เรียน                                                                                | : ผ้อำนวยการกองอำนวยการป้องกับ                                                                                                    | นและบรรเทาสาธารณภัย (นาย สริยชัย รวิ                                                                   |
|                                                                                      | วรรณ)                                                                                                    |                                                                                                    |
| ดำเนินการภายในวันที่                                                                 | :                                                                                                    |                                                                                                    |
| ชื่อผู้ลงนาม                                                                         | : นาย นิรุจน์ จิตจินดา                                                                                                    |                                                                                                    |
| ตำแหน่งผู้ลงนาม                                                                      | : หัวหน้าฝ่ายการส็อสาร                                                                                                    |                                                                                                    |
| หมายเหตุ                                                                             | :                                                                                                    |                                                                                                    |
| ข้อความท้ายบันทึก                                                                    | :                                                                                                    |                                                                                                    |
|                                                                                      |                                                                                                    |                                                                                                    |
| 🛔 เส้นทางเดินห                                                                       | นังสือ                                                                                                    | 🥒 ดูร่างหนังสือ 🛷 ดูเอกสารแนบ                                                                          |
| เสนอหนังสือ                                                                          |                                                                                                    |                                                                                                    |
| เสนอ                                                                                 | ผ้อำนวยการกองอำนวยการป้อง                                                                                                    | กันและบรรเทาสาธารณภัย (นาย สรียชัย รวิวรรณ)                                                            |
|                                                                                      |                                                                                                    |                                                                                                    |
|                                                                                      | 1 🔽 หัวหน้าฝ่ายการสื่อสาร (นาย นิรุ                                                                                                    | จน์ จิตจินดา)                                                                                          |
|                                                                                      | 1 🔽 หัวหน้าฝ่ายการสื่อสาร (นาย นิรุ                                                                                                    | จน์ จิตจินดา)                                                                                          |
| เพื่อ                                                                                | <ul> <li>ห้วหน้าฝ่ายการสื่อสาร (นาย นิรู</li> <li>เพื่อทราบ</li> <li>เพื่อดำเนินการ</li> </ul>                                                                                                    | จน์ จิตจินดา)<br>ร                                                                                     |
| เพื่อ<br>ส่งถึงหน่วยงาน                                                              | <ol> <li>พัวหน้าฝ่ายการลือสาร (นาย นิรู</li> <li>เพื่อทราบ</li> <li>เพื่อทราบ</li> <li>เพื่อดำเนินการ</li> </ol>                                                                                                    | จน์ จิดจินดา)<br>ร<br>ทาสาธารณภัย — ผ่ายบริหารงานทั่วไป กปภ.                                           |
| เพื่อ<br>ส่งถึงหน่วยงาน                                                              | <ul> <li>พัวหน้าผ้ายการสื่อสาร (นาย นิรุ</li> <li>เพื่อหราบ</li> <li>เพื่อดำเนินการ</li> <li>กองอำนวยการป้องกันและบรรเท</li> <li>ผ่ายป้องกันและบรรเทาสาธารถ</li> </ul>                                                     | จน์ จิดจินดา)<br>ร<br>ทาสาธารณภัย   ฝ่ายบริหารงานทั่วไป กปภ.<br>แภัย กปภ.   ฝ่ายบรรเทาผู้ประสบภัย กปภ. |
| เพื่อ<br>ส่งถึงหน่วยงาน                                                              | <ul> <li>หัวหน้าผ่ายการสื่อสาร (นาย นิรู</li> <li>เพื่อทราบ</li> <li>เพื่อสาเนินการ</li> <li>กองอ่านวยการป้องกันและบรรเป</li> <li>ผ่ายป้องกันและบรรเปาสาธารถ</li> <li>ผ่ายการสื่อสาร กปก.</li> </ul>                       | จน์ จิดจินดา)<br>ร<br>ทาสาธารณภัยด้ายบริหารงานทั่วไป กปภ.<br>แภัย กปภด้ายบรรเพาะผู้ประสบภัย กปภ.       |
| เพื่อ<br>ส่งถึงหน่วยงาน                                                              | <ul> <li>หัวหน้าผ่ายการสื่อสาร (นาย นิรุ</li> <li>เพื่อทราบ</li> <li>เพื่อต่าเนินการ</li> <li>กองอ่านวยการป้องกันและบรรเบ</li> <li>ผ่ายป้องกันและบรรเทาสาธารณ</li> <li>ผ่ายการสื่อสาร กปภ.</li> </ul>                      | จน์ จิดจินดา)<br>ร<br>ทาสาธารณภัย ฝ่ายบริหารงานทั่วไป กปภ.<br>แภัย กปภ ฝ่ายบรรเทาผู้ประสบภัย กปภ.      |
| เพื่อ<br>ส่งถึงหน่วยงาน<br>ช้อดวามท้ายบันทึก                                         | <ul> <li>หัวหน้าผ่ายการสื่อสาร (นาย นิรุ</li> <li>เพื่อทราบ</li> <li>เพื่อทราบ</li> <li>เพื่อดำเนินการ</li> <li>กองอำนวยการป้องกันและบรรเป</li> <li>ผ่ายป้องกันและบรรเทาสาธารถ</li> <li>ผ่ายการสื่อสาร กปก.</li> </ul>     | จน์ จิดจินดา)<br>ร<br>ทาสาธารณภัย ผ้ายบริหารงานทั่วไป กปภ.<br>แก้ย กปภ ผ้ายบรรเทาผู้ประสบภัย กปภ.      |
| เพื่อ<br>ส่งถึงหน่วยงาน<br><u>ช้อความท้ายบันทึก</u><br>ข้อความท้ายบันทึก             | <ul> <li>พ้วหน้าผ้ายการสื่อสาร (นาย นิรุ</li> <li>เพื่อหราบ</li> <li>เพื่อดำเนินการ</li> <li>กองอ่านวยการป้องกันและบรรเท</li> <li>ผ่ายป้องกันและบรรเทาสาธารณ</li> <li>ผ่ายการสื่อสาร กปภ.</li> </ul>                       | รง<br>ร<br>พาสาธารณภัย   ฝ่ายบริหารงานทั่วใป กปภ.<br>แภัย กปภ.   ฝ่ายบรรเทาผู้ประสบภัย กปภ.            |
| เพื่อ<br>ส่งถึงหน่วยงาน<br><u>ข้อความท้ายบันทึก</u><br>ข้อความท้ายบันทึก             | <ul> <li>พ้วหน้าผ้ายการสื่อสาร (นาย นิรุ</li> <li>เพื่อหราบ</li> <li>เพื่อหราบ</li> <li>เพื่อดำเนินการ</li> <li>กองอ่านวยการป้องกันและบรรเท</li> <li>ก่องอ่านของกันและบรรเทาสาธารถ</li> <li>ผ่ายการสื่อสาร กปภ.</li> </ul> | รง<br>รง<br>พาสาธารณภัย ผ่ายบริหารงานทั่วไป กปภ.<br>แภัย กปภ. ผ่ายบรรเทาผู้ประสบภัย กปภ.               |
| เพื่อ<br>ส่งถึงหน่วยงาน<br><u>ข้อความท้ายบันทึก</u><br>ข้อความท้ายบันทึก<br>หมายเหตุ | <ul> <li>ห้วหน้าผ่ายการสื่อสาร (นาย นิรุ</li> <li>เพื่อหราบ</li> <li>เพื่อสำเนินการ</li> <li>กองอ่านวยการป้องกันและบรรเป</li> <li>ผ่ายป้องกันและบรรเป</li> <li>ผ่ายการสื่อสาร กปภ.</li> </ul>                              | จน์ จิดจินดา)<br>ร<br>ทาสาธารณภัย ผ้ายบริหารงานทั่วไป กปภ.<br>แภัย กปภ ผ้ายบรรเทาผู้ประสบภัย กปภ.      |
| เพื่อ<br>ส่งถึงหน่วยงาน<br><u>ช้อความท้ายบันทึก</u><br>ข้อความท้ายบันทึก<br>หมายเหตุ | <ul> <li>ห้วหน้าผ้ายการสื่อสาร (นาย นิรู</li> <li>เพื่อทราบ</li> <li>เพื่อทราบ</li> <li>เพื่อสำเนินการ</li> <li>กองสำนวยการป้องกันและบรรเป</li> <li>ผ่ายป้องกันและบรรเปาสาธารถ</li> <li>ผ่ายการสื่อสาร กปก.</li> </ul>     | รง<br>ร<br>พาสาธารณภัย   คำยบริหารงานทั่วไป กปภ.<br>แภัย กปภ.   คำยบรรเพาะผู้ประสบภัย กปภ.             |
| เพื่อ<br>ส่งถึงหน่วยงาน<br><u>ช้อความท้ายบันทึก</u><br>ข้อความท้ายบันทึก<br>หมายเหตุ | <ul> <li>ห้วหน้าผ้ายการสื่อสาร (นาย นิรุ</li> <li>เพื่อหราบ</li> <li>เพื่อหราบ</li> <li>เพื่อดำเนินการ</li> <li>กองอ่านวยการป้องกันและบรรเท</li> <li>ค่ายป้องกันและบรรเทาสาธารถ</li> <li>ผ่ายการสื่อสาร กปภ.</li> </ul>    | รง<br>ทาสาธารณภัย    ฝ่ายบริหารงานทั่วไป กปภ.<br>แก้ย กปภ.    ฝ่ายบรรเทาผู้ประสบภัย กปภ.               |

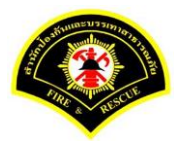

### (2) หัวหน้าฝ่าย ลงรับหนังสือ เพื่อเกษียณหนังสือลงนาม

เมนู หนังสือรอดำเนินการ

เลือกกล่องหนังสือ "ชื่อตำแหน่งหัวหน้าฝ่าย"

ระบุเงื่อนไขการค้นหารายการหนังสือ หลังจากนั้นคลิกปุ่ม "<mark>ค้นหา</mark>" ระบบแสดงข้อมูลรายการหนังสือที่ค้นหาใน ตารางข้อมูลหนังสือ คลิกเลือกรายการหนังสือ

|               |                                                   |              |             |                              |                     | - #                                                                                                    |                               |  |  |  |
|---------------|---------------------------------------------------|--------------|-------------|------------------------------|---------------------|----------------------------------------------------------------------------------------------------|-------------------------------|--|--|--|
| 🕯 หน้าหลัก)   | • ระบบสาฯ                                         | รบรรณ ▶ ห    | นังสือรอด   | ำเนินการ                     |                     | เวอร์ชัน : 1.0.1-SNAF                                                                                                    | SHOT ปรับปรุง : 2017-06-28 08 |  |  |  |
| กล่           | ่องหนังสือ                                        | หัวหน้าฝ่    | ไายการสื่อส | าร(นาย นิรุจน์ จิตจินดา) 🏾 🚺 |                     | 🖌 สิทธิการจัดการหนังสือ 🗸                                                                                                    | หนังสือรับ 🗸 หนังสือส่ง       |  |  |  |
| เงื่อนไขในก   | ารค้นหา                                           | 2            |             |                              |                     |                                                                                                    |                               |  |  |  |
| หนังสือรับ-ส่ | ia 🔘                                              | หนังสือรับ-ส | ส่ง 🔿 ห     | นังสือรับ 🔵 หนังสือส่ง       |                     |                                                                                                    |                               |  |  |  |
| สถานะ         | านะ 🔷 รอลงรับ/รอดำเนินการ 🥥 รอลงรับ 🔷 รอดำเนินการ |              |             |                              |                     |                                                                                                    |                               |  |  |  |
| สมุดทะเบียน   | 1 523                                             | บุสมุดทะเบีย | น           |                              | ×                   |                                                                                                    |                               |  |  |  |
| ปีพ.ศ.        |                                                   |              |             | เลขทะเบียนรับ                |                     |                                                                                                    |                               |  |  |  |
| เลขที่หนังสือ | อ                                                 |              |             | ลงวันที                      | 03/07/2560          |                                                                                                    |                               |  |  |  |
| เรื่อง        |                                                   |              |             |                              |                     |                                                                                                    |                               |  |  |  |
| <u>3</u>      | 5u/å                                              | ลีกสับ       |             |                              |                     |                                                                                                    | 🗖 ເຈົ້າເໃນນ                   |  |  |  |
| Q             | 12/0                                              |              |             |                              |                     |                                                                                                    |                               |  |  |  |
| ข้อมูลหนังสื  | อ                                                 |              | 1           | 1                            | 1                   | 1                                                                                                    |                               |  |  |  |
| <b>ถงรับ</b>  | <mark>ตึก</mark> ลับ                              | ด่วน         | ลับ         | เลขที่หนังสือ<br>ลงวันที่    | เลขรับ<br>วันที่รับ | เรื่อง /เรียน/จาก                                                                                                    | ข้อความ<br>ท้ายบันทึก         |  |  |  |
|               |                                                   |              |             | 03/07/2560                   |                     | เรื่อง: รายงานผลการทดสอบประสิทธิภาพริทยุ<br>สื่อสาร (ว.16)<br>เรียน: ผู้สานวยการกองฮ่านวยการป้องกันและ<br>บรรเทาสาธารณภัย (นาย สุริชัย รวิรรณ)<br>จาก: ฝ่ายการสื่อสาร กปก. | 0                             |  |  |  |
|               |                                                   |              |             | 10                           |                     | of 1)                                                                                                    |                               |  |  |  |

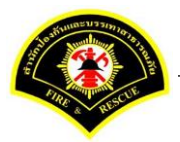

คลิกเลือกรายการหนังสือ ระบบแสดงหน้าจอดำเนินการรับหนังสือ คลิกปุ่ม "<mark>ดูเอกสารแนบ</mark>" กรณีที่ต้องการดูไฟล์ภาพเอกสารที่เจ้าของเรื่องแนบมา หลังจากนั้นคลิกปุ่ม "**รับหนังสือ**"

| # หน้าหลัก∢ ระบบสา   | รบรรณ ) | เดือกดำเนินการ                                 |                       |   | เวอร์ชั้น : 1.0.1-SNAPSHO | T ปรับปรุง : 2017-06-28 08: |
|----------------------|---------|------------------------------------------------|-----------------------|---|---------------------------|-----------------------------|
| ข้อมูลหนังสือ        |         |                                                |                       |   |                           |                             |
| เลขทะเบียนรับ        | :       |                                                | วัน-เวลา ลงรับ        | : |                           |                             |
| ชนิดหนังสือ          | :       | หนังสือภายใน                                   | วันที่รับ             | : |                           |                             |
| เลขที่หนังสือ        | :       |                                                | ลงวันที่              | : | 03/07/2560                |                             |
| จาก                  | :       | ฝ่ายการสื่อสาร กปภ.                            |                       |   |                           |                             |
| ส่วนราชการ           | :       | ฝ่ายการสื่อสาร กปภ.                            |                       |   |                           |                             |
| เรื่อง               | :       | รายงานผลการทดสอบประสิทธิภาพวิทยุสื่อสาร (ว.16) |                       |   |                           |                             |
| เรียน                | :       | ผู้อำนวยการกองอำนวยการป้องกันและบรรเทาสาธารณ   | กับ (นาย สุริยชัย รวิ |   |                           |                             |
|                      |         | วรรณ)                                          |                       |   |                           |                             |
| ดำเนินการภายในวันที่ | :       |                                                |                       |   |                           |                             |
| ชื่อผู้ลงนาม         | :       | นาย นิรุจน์ จิตจินดา                           |                       |   |                           |                             |
| ตำแหน่งผู้ลงนาม      | :       | หัวหน้าฝ่ายการสื่อสาร                          |                       |   |                           |                             |
| หมายเหตุ             | :       |                                                |                       |   |                           |                             |
| ข้อความท้ายบันทึก    | :       |                                                |                       |   |                           |                             |
|                      |         |                                                |                       |   |                           | 0                           |
| 击 เส้นทางเดินเ       | หนังสือ |                                                |                       |   | 💉 ดูร่างหนังสือ           | 🕐 ดูเอกสารแนบ               |
|                      |         | •                                              |                       |   |                           |                             |
| การดำเนินการ         |         |                                                |                       |   |                           |                             |
|                      |         | รับหนังสือ วันที่รับ                           | 03/07/2560            |   | ตีกลับ                    |                             |

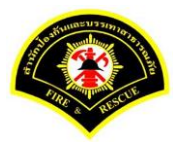

### ระบบแสดงรายละเอียดวัน-เวลา ลงรับ คลิกปุ่ม "ลงนาม"

| # หน้าหลัก⊁ ระบบสาร  | รบรรณ ) | เลือกดำเนินการ                                |                       |   | เวอร์ชั้น : 1.0.1-SNAPSHOT ปรับปรุง : 3 | 2017-06-28 08 |
|----------------------|---------|-----------------------------------------------|-----------------------|---|-----------------------------------------|---------------|
| ข้อมูลหนังสือ        |         |                                               |                       |   |                                         |               |
| เลขทะเบียนรับ        | :       |                                               | วัน-เวลา ลงรับ        | : | 03/07/2560 13:03:29                     |               |
| ชนิดหนังสือ          | :       | หนังสือภายใน                                  | วันที่รับ             | : | 03/07/2560                              |               |
| เลขที่หนังสือ        | :       |                                               | ลงวันที่              | : | 03/07/2560                              |               |
| จาก                  | :       | ฝ่ายการสื่อสาร กปก.                           |                       |   |                                         |               |
| ส่วนราชการ           | :       | ฝ่ายการสื่อสาร กปภ.                           |                       |   |                                         |               |
| เรื่อง               | :       | รายงานผลการทดสอบประสิทธิภาพวิทยุสือสาร (ว.16) |                       |   |                                         |               |
| เรียน                | :       | ผู้อำนวยการกองอ่านวยการป้องกันและบรรเทาสาธารณ | กัย (นาย สุริยชัย รวิ |   |                                         |               |
|                      |         | əssei)                                        |                       |   |                                         |               |
| ดำเนินการภายในวันที่ | :       |                                               |                       |   |                                         |               |
| ชื่อผู้ลงนาม         | :       | นาย นิรุจน์ จิตจินดา                          |                       |   |                                         |               |
| ตำแหน่งผู้ลงนาม      | :       | หัวหน้าฝ่ายการสื่อสาร                         |                       |   |                                         |               |
| หมายเหตุ             | :       |                                               |                       |   |                                         |               |
| ข้อความท้ายบันทึก    | :       |                                               |                       |   |                                         |               |
|                      |         |                                               |                       |   |                                         |               |
| 📥 เส้นทางเดินเ       | หนังสือ |                                               |                       |   | 💉 ดุร่างหนังสือ 🖉 ดู                    | เอกสารแนบ     |
|                      |         | •                                             |                       |   |                                         |               |
| การดำเนินการ         |         |                                               |                       |   |                                         |               |

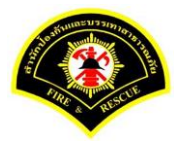

้หัวหน้าฝ่าย ลงนามหนังสือฉบับที่เรียน ผู้อำนวยการกอง คลิกปุ่ม "<mark>ลงนาม</mark>" รายการหนังสือไปรอออกเลขที่ธุรการฝ่าย

| 2) มนท์เหน่งส่วยจะเจ C<br>จำนั้นหลัก > ระบบสารบร<br>ข้อมูลหนังสือ<br>เลขทะเบียนรับ<br>ขนิดหนังสือ<br>เลขท์หนังสือ<br>จาก<br>ส่วนราชการ<br>เรื่อง<br>เรียน<br>ดำเนินการภายในวันที<br>ข้อผู้ลงนาม<br>ดำแหน่งผู้ลงนาม<br>หมายเหตุ<br>ข้อความท้ายบันทึก | :<br>:<br>:<br>:<br>:<br>:              | เสียกเรียม (อายุรุณหม<br>เสือกล้าเนินการ<br>หนังสือภายใน<br>ฝ่ายการสือสาร กปภ.<br>ผ่ายการสื่อสาร กปภ.<br>รายงานผลการทดสอบประสิทธิภาษ |                       | วัน-เวลา ลงรับ<br>วันที่รับ<br>ลงวันที่ | иии нии<br>:<br>: | เวอร์นี้ม : 1.0.1-SNAPSHOT ปรับปรุง : 2017-06-28 08<br>03/07/2560 13:03:29<br>03/07/2560 |
|----------------------------------------------------------------------------------------------------|-----------------------------------------|----------------------------------------------------------------------------------------------------|-----------------------|-----------------------------------------|-------------------|------------------------------------------------------------------------------------------|
| <u>ข้อมูลหนังศึล</u><br>เลขทะเบียนรับ<br>ชนิดหนังสือ<br>จาก<br>ส่วนราชการ<br>เรื่อง<br>เรียน<br>ดำเนินการภายในวันที่<br>ขื้อยู้ลงนาม<br>ตำแหน่งผู้ลงนาม<br>หมายเหตุ<br>ข้อความท้ายบันทึก                                                            | :                                       | หนังสือภายใน<br>ฝ่ายการสือสาร กปภ.<br>ฝ่ายการสือสาร กปภ.<br>รายงานผลการทดสอบประสิทธิภาษ                                              |                       | วัน-เวลา ลงรับ<br>วันที่รับ<br>ลงวันที่ | :                 | 03/07/2560 13:03:29<br>03/07/2560                                                        |
| เลขทะเบียนรับ<br>ขนิดหนังสือ<br>เลขทัหนังสือ<br>จาก<br>ส่วนราชการ<br>เรื่อง<br>เรียน<br>ตำเนินการภายในวันที่<br>ขึ้อผู้ลงนาม<br>ตำแหน่งผู้ลงนาม<br>หมายเหตุ<br>ข้อความทำยบันทึก                                                                     | : : : : : : : : : : : : : : : : : : : : | หนังสือภายใน<br>ฝ่ายการลือสาร กปภ.<br>ฝ่ายการลือสาร กปภ.<br>รายงานผลการทดสอบประสิทธิภาษ                                              |                       | วัน-เวลา ลงรับ<br>วันที่รับ<br>ลงวันที่ | :                 | 03/07/2560 13:03:29<br>03/07/2560                                                        |
| ชนิดหนังสือ<br>เลขทั้หนังสือ<br>จาก<br>ส่วนราชการ<br>เรื่อง<br>เรียน<br>ตำเนินการภายในวันที่<br>ชื่อผู้ลงนาม<br>ตำแหน่งผู้ลงนาม<br>หมายเหตุ<br>ข้อความท้ายบันทึก                                                                                    | : : : : : : : : : : : : : : : : : : : : | หนังสือภายใน<br>ฝ่ายการสื่อสาร กปภ.<br>ฝ่ายการสื่อสาร กปภ.<br>รายงานผลการทดสอบประสิทธิภาท                                            |                       | วันที่รับ<br>ลงวันที่                   | :                 | 03/07/2560                                                                               |
| เลขทัหนังสือ<br>จาก<br>ส่วนราชการ<br>เรื่อง<br>เรียน<br>ดำเนินการภายในวันที่<br>ขื่อผู้ลงนาม<br>ตำแหน่งผู้ลงนาม<br>หมายเหตุ<br>ข้อความท้ายบันทึก                                                                                                    | :                                       | ฝ่ายการสื่อสาร กปภ.<br>ฝ่ายการสื่อสาร กปภ.<br>รายงานผลการทดสอบประสิทธิภาจ                                                            |                       | ลงวันที่                                |                   |                                                                                          |
| จาก<br>ส่วนราชการ<br>เรือง<br>เรียน<br>ตำเนินการภายในวันที<br>ขึ้อผู้ลงนาม<br>ตำแหน่งผู้ลงนาม<br>หมายเหตุ<br>ข้อความท้ายบันทึก                                                                                                    | :                                       | ฝ่ายการสื่อสาร กปภ.<br>ฝ่ายการสื่อสาร กปภ.<br>รายงานผลการทดสอบประสิทธิภาพ                                                            |                       |                                         | :                 | 03/07/2560                                                                               |
| ส่วนราชการ<br>เรือง<br>เรียน<br>ดำเนินการภายในวันที่<br>ขื่อยู้ลงนาม<br>ตำแหน่งผู้ลงนาม<br>หมายเหตุ<br>ข้อความท้ายบันทึก                                                                                                    | :                                       | ฝ่ายการสื่อสาร กปภ.<br>รายงานผลการทดสอบประสิทธิภาข                                                                                   |                       |                                         |                   |                                                                                          |
| เรื่อง<br>เรียน<br>ดำเนินการภายในวันที่<br>ขื่อผู้ลงนาม<br>ดำแหน่งผู้ลงนาม<br>หมายเหตุ<br>ข้อความท้ายบันทึก                                                                                                    | :                                       | รายงานผลการทดสอบประสิทธิภาพ                                                                                                    |                       |                                         |                   |                                                                                          |
| เรียน<br>ตำเนินการภายในวันที<br>ข็อผู้ลงนาม<br>ตำแหน่งผู้ลงนาม<br>หมายเหตุ<br>ข้อความทำยบันทึก                                                                                                    | :                                       |                                                                                                    | งวิทยุสือสาร (ว.16)   |                                         |                   |                                                                                          |
| ตำเนินการภายในวันที่<br>ขื้อผู้ลงนาม<br>ตำแหน่งผู้ลงนาม<br>หมายเหตุ<br>ข้อความท้ายบันทึก                                                                                                    |                                         | ผู้อำนวยการกองอำนวยการป้องกันเ                                                                                                    | เละบรรเทาสาธารณภัย (เ | ันาย สุริยชัย รวิ                       |                   |                                                                                          |
| ตำเนินการภายในวันที่<br>ขื่อผู้ลงนาม<br>ตำแหน่งผู้ลงนาม<br>หมายเหตุ<br>ข้อความท้ายบันทึก                                                                                                    |                                         | ວรรณ)                                                                                                    |                       |                                         |                   |                                                                                          |
| ข็อผู้ลงนาม<br>ตำแหน่งผู้ลงนาม<br>หมายเหตุ<br>ข้อความท้ายปันทึก                                                                                                    | :                                       |                                                                                                    |                       |                                         |                   |                                                                                          |
| ตำแหน่งผู้ลงนาม<br>หมายเหตุ<br>ข้อความท้ายบันทึก                                                                                                    | :                                       | นาย นิรุจน์ จิตจินดา                                                                                                    |                       |                                         |                   |                                                                                          |
| หมายเหตุ<br>ข้อความท้ายบันทึก                                                                                                    | :                                       | หัวหน้าฝ่ายการสื่อสาร                                                                                                    |                       |                                         |                   |                                                                                          |
| ข้อความท้ายบันทึก                                                                                                    | :                                       |                                                                                                    |                       |                                         |                   |                                                                                          |
|                                                                                                    | :                                       |                                                                                                    |                       |                                         |                   |                                                                                          |
|                                                                                                    |                                         |                                                                                                    |                       |                                         |                   |                                                                                          |
| 📥 เส้นทางเดินหนัง                                                                                                    | เสือ                                    |                                                                                                    |                       |                                         |                   | 💉 ดุร่างหนังสือ 🛛 💿 ดูเอกสารแนบ                                                          |
|                                                                                                    |                                         | •                                                                                                    |                       |                                         |                   |                                                                                          |
| ข้อมูลการลงนาม                                                                                                    |                                         |                                                                                                    |                       |                                         |                   |                                                                                          |
| ชื่อผู้ลงนาม *                                                                                                    |                                         | นาย                                                                                                    | นิรุจน์ จิตจินดา      |                                         |                   |                                                                                          |
| ตำแหน่งผู้ลงนาม                                                                                                    |                                         | หัวหา                                                                                                    | น้าฝ่ายการสื่อสาร     |                                         |                   |                                                                                          |
| ลงนามในตำแหน่ง *                                                                                                    |                                         | หัวหา                                                                                                    | น้าฝ่ายการสื่อสาร     |                                         |                   | <b>*</b>                                                                                 |
| แหล่งจัดเก็บภาพลายมือชื่อ                                                                                                    |                                         | เครื่อง                                                                                                    | คอมพิวเตอร์แม่ข่าย    |                                         |                   |                                                                                          |
| + ดงลายมือชื่อ                                                                                                    |                                         | tea                                                                                                    |                       |                                         |                   |                                                                                          |
| หน่วยออกเลขหนังสือ                                                                                                    |                                         |                                                                                                    |                       |                                         |                   |                                                                                          |
| ส่งหน่วยออกเลขหนังสือ                                                                                                    |                                         | ฝ่ายก                                                                                                    | าารสื่อสาร กปภ.       |                                         |                   |                                                                                          |
|                                                                                                    |                                         |                                                                                                    |                       |                                         |                   | a sure o sure                                                                            |

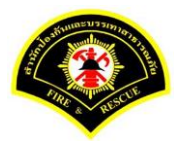

### (3) ธุรการฝ่าย ลงรับหนังสือ และออกเลขที่หนังสือ

เมนู หนังสือรอดำเนินการ

#### <mark>เลือกกล่องหนังสือ "ธุรการฝ่าย"</mark>

ระบุเงื่อนไขการค้นหารายการหนังสือ หลังจากนั้นคลิกปุ่ม "<mark>ค้นหา</mark>" ระบบแสดงข้อมูลรายการหนังสือที่ค้นหาใน ตารางข้อมูลหนังสือ คลิกเลือกรายการหนังสือ

| 🗀 บันทึกหนังส   |             |              |             |                           |                     |                                                                                                    |                               |
|-----------------|-------------|--------------|-------------|---------------------------|---------------------|----------------------------------------------------------------------------------------------------|-------------------------------|
| ฬ หน้าหลัก ▶ ระ | บบสารบ      | เรรณ ≽ หา    | นังสือรอด   | าเนินการ                  |                     | เวอร์ชั้น : 1.0.1-SNAPS                                                                                                    | SHOT ปรับปรุง : 2017-06-28 08 |
| กล่องห          | หนังสือ     | ฝ่ายการสึ    | ื่อสาร กปภ. | 1                         |                     | สิทธิการจัดการหนังสือ 🗸 ง                                                                                                    | หนังสือรับ 🗸 หนังสือส่ง       |
| เงื่อนไขในการศ  | เ้นหา 2     |              |             |                           |                     |                                                                                                    |                               |
| หนังสือรับ-ส่ง  | 🔘 หร่       | นังสือรับ-ส่ | io 🔿 mi     | ไงสือรับ 🔿 หนังสือส่ง     |                     |                                                                                                    |                               |
| สถานะ           | <b>S</b> 50 | ฉลงรับ/รอด   | ำเนินการ    | 🔾 รอลงรับ 🔵 รอดำเนิน      | การ                 |                                                                                                    |                               |
| สมุดทะเบียน     | ระบุสม      | มุดทะเบียเ   | u           |                           | ×                   |                                                                                                    |                               |
| ปี พ.ศ.         |             |              |             | เลขทะเบียนรับ             |                     |                                                                                                    |                               |
| เลขที่หนังสือ   |             |              |             | ลงวันที่                  | 03/07/2560          |                                                                                                    |                               |
| เรื่อง          |             |              |             |                           |                     |                                                                                                    |                               |
| 3<br>Q ค้นหา    | รับ/ตึกส    | ลับ          |             |                           |                     |                                                                                                    | 🛛 เริ่มใหม่                   |
| ข้อมูลหนังสือ   |             |              |             |                           |                     |                                                                                                    |                               |
| ลงรับ ดี        | กลับ        | ด่วน         | ดับ         | เลขที่หนังสือ<br>ลงวันที่ | เลขรับ<br>วันที่รับ | เรื่อง /เรียน/จาก                                                                                                    | ช้อความ<br>ท้ายบันทึก         |
|                 |             |              |             | <b>123</b><br>03/07/2560  |                     | เรื่อง: รายงานผลการทดสอบประสิทธิภาพวิทยุ<br>สื้อสาร (ว.16)<br>เรียน: ผู้อำนวยการกองอำนวยการป้องกันและ<br>บรรเทาสาธารณภัย (นาย สุริยชัย รวิวรรณ)<br>กลาง เป็นขางสื่องๆ จะป้อง | 0                             |

ระบบสารบรรณอิเล็กทรอนิกส์

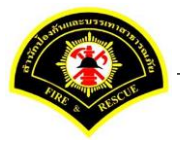

เอกสารคู่มือขั้นตอนส่งหนังสือ ผู้บริหารระดับสูงลงนาม -> แบบที่ 1 (หัวหน้าฝ่ายเกษียณหนังสือ)

ระบบแสดงหน้าจอดำเนินการรับหนังสือ คลิกปุ่ม "<mark>ดูเอกสารแนบ</mark>" กรณีที่ต้องการดูไฟล์ภาพเอกสารที่เจ้าของเรื่องแนบมา หลังจากนั้นคลิกปุ่ม "**รับหนังสือ**"

| ฬ หน้าหลัก∢ ระบบสาร  | บรรณ≯   | เลือกดำเนินการ                                 |                              |   | เวอร์ชั้น : 1.0.1-SNAPS | HOT ปรับปรุง : 2017-06-28 08:4 |
|----------------------|---------|------------------------------------------------|------------------------------|---|-------------------------|--------------------------------|
| ข้อมูดหนังสือ        |         |                                                |                              |   |                         |                                |
| เลขทะเบียนรับ        | :       |                                                | วัน-เวลา ลงรับ               | : |                         |                                |
| ชนิดหนังสือ          | :       | หนังสือภายใน                                   | วันที่รับ                    | : |                         |                                |
| เลขที่หนังสือ        | :       |                                                | ลงวันที่                     | : | 03/07/2560              |                                |
| จาก                  | :       | ฝ่ายการสื่อสาร กปภ.                            |                              |   |                         |                                |
| ส่วนราชการ           | :       | ฝ่ายการสื่อสาร กปภ.                            |                              |   |                         |                                |
| เรื่อง               | :       | รายงานผลการทดสอบประสิทธิภาพวิทยุสื่อสาร (ว.16) |                              |   |                         |                                |
| เรียน                | :       | ผู้อำนวยการกองอำนวยการป้องกันและบรรเทาสาธารณม  | <b>ัย (นาย สุริยชัย ร</b> วิ |   |                         |                                |
|                      |         | วรรณ)                                          |                              |   |                         |                                |
| ดำเนินการภายในวันที่ | :       |                                                |                              |   |                         |                                |
| ชื่อผู้ลงนาม         | :       | นาย นิรุจน์ จิตจินดา                           |                              |   |                         |                                |
| ตำแหน่งผู้ลงนาม      | :       | หัวหน้าฝ่ายการสื่อสาร                          |                              |   |                         |                                |
| หมายเหตุ             | :       |                                                |                              |   |                         |                                |
| ข้อความท้ายบันทึก    | :       |                                                |                              |   |                         |                                |
|                      |         |                                                |                              |   |                         |                                |
| 📥 เส้นทางเดินห       | เน้งสือ |                                                |                              |   | 🛷 ดูร่างหนังสือ         | 🕐 ดูเอกสารแนบ                  |
|                      |         |                                                |                              |   |                         |                                |
| การดำเนินการ         |         |                                                |                              |   |                         |                                |
|                      |         | รับหนังสือ วันที่รับ                           | 03/07/2560                   |   | ตีกลับ                  |                                |

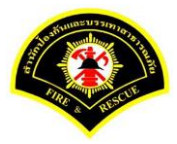

#### Sarabun (ระบบฝึกทักษะ) 希 หน้าหลัก 🚦 🕰 ระบบสารบรรณ 🚦 📥 summit\_it5 - ผู้ดูแลระบบ5 กปภ. 🚦 🕩 ออกจากระบบ ส หน้าหลัก⊁ ระบบสารบรรณ ▶ เลือกดำเนินการ เวอร์ชั้น : 1.0.1-SNAPSHOT ปรับปรุง : 2017-06-28 08:49 ข้อมูลหนังสือ เลขทะเบียนรับ วัน-เวลา ลงรับ 03/07/2560 13:09:05 ชนิดหนังสือ หนังสือภายใน วันที่รับ เลขที่หนังสือ ลงวันที่ 03/07/2560 จาก ฝ่ายการสื่อสาร กปภ. ฝ่ายการสื่อสาร กปภ. ส่วนราชการ เรื่อง รายงานผลการทดสอบประสิทธิภาพวิทยุสือสาร (ว.16) ผู้อำนวยการกองอำนวยการป้องกันและบรรเทาสาธารณภัย (นาย สุริยชัย รวิ เรียน วรรณ) ดำเนินการภายในวันที่ นาย นิรุจน์ จิตจินดา ชื่อผู้ลงนาม หัวหน้าฝ่ายการสื่อสาร ตำแหน่งผู้ลงนาม หมายเหตุ ข้อความท้ายบันทึก 🕋 ดเอกสารแ การดำเนินการ 승 ย้อนกลับ

#### ระบบแสดงรายละเอียดวัน-เวลา ลงรับ เสร็จแล้วคลิกปุ่ม "ออกเลขหนังสือ"

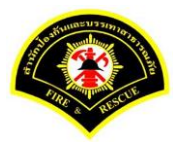

### คลิกปุ่ม "ออกเลขที่หนังสือ"

| # หน้าหลัก⊁ ระบบสาร  | บรรณ)  | เลือกดำเนินการ                                |                        |   | เวอร์ชั่น : 1.0.1-SNAPSHOT | ปรับปรุง : 2017-06-28 08: |
|----------------------|--------|-----------------------------------------------|------------------------|---|----------------------------|---------------------------|
| ข้อมูลหนังสือ        |        |                                               |                        |   |                            |                           |
| เลขทะเบียนรับ        | :      |                                               | วัน-เวลา ลงรับ         | : | 03/07/2560 13:09:05        |                           |
| ชนิดหนังสือ          | :      | หนังสือภายใน                                  | วันที่รับ              | : |                            |                           |
| เลขที่หนังส็อ        | :      |                                               | ลงวันที่               | : | 03/07/2560                 |                           |
| จาก                  | :      | ฝ่ายการสื่อสาร กปภ.                           |                        |   |                            |                           |
| ส่วนราชการ           | :      | ฝ่ายการสื่อสาร กปภ.                           |                        |   |                            |                           |
| เรื่อง               | :      | รายงานผลการทดสอบประสิทธิภาพวิทยุสื่อสาร (ว.16 | 1                      |   |                            |                           |
| เรียน                | :      | ผู้อำนวยการกองอำนวยการป้องกันและบรรเทาสาธารถ  | เภัย (นาย สุริยชัย รวิ |   |                            |                           |
|                      |        | ວรรณ)                                         |                        |   |                            |                           |
| ดำเนินการภายในวันที่ | :      |                                               |                        |   |                            |                           |
| ชื่อผู้ลงนาม         | :      | นาย นิรุจน์ จิตจินดา                          |                        |   |                            |                           |
| ตำแหน่งผู้ลงนาม      | :      | หัวหน้าฝ่ายการสื่อสาร                         |                        |   |                            |                           |
| หมายเหตุ             | :      |                                               |                        |   |                            |                           |
| ข้อความท้ายบันทึก    | :      |                                               |                        |   |                            |                           |
|                      |        |                                               |                        |   |                            |                           |
| 📥 เส้นทางเดินห       | ห้งสือ |                                               |                        |   | 🥜 ดูร่างหนังสือ            | 🕐 ดูเอกสารแนบ             |
| เลขที่หนังสือจอง     |        |                                               |                        |   |                            |                           |
| หนังสือ ลงวันที่     |        | 03/07/2560                                    |                        |   |                            |                           |
| dd                   |        | 0                                             |                        |   |                            |                           |

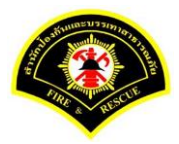

### ระบบออกเลขที่หนังสือของธุรการฝ่าย คือ กท 1803/สส/134 หลังจากนั้นคลิกปุ่ม "**ย้อนกลับ**""

| ∤ หน้าหลัก ) ระบบสาร      | บรรณ ▶ | เลือกดำเนินการ                      |                                |   | เวอร์ชั้น : 1.0.1-SNAPSHOT | ้ ปรับปรุง : 2017-06-28 08 |
|---------------------------|--------|-------------------------------------|--------------------------------|---|----------------------------|----------------------------|
| งบันทึกข้อมอเรีย <b>ง</b> | เร้อย  |                                     |                                |   |                            |                            |
|                           |        |                                     |                                |   |                            |                            |
| ข้อมูลหนังสือ             |        |                                     |                                |   |                            |                            |
| เลขทะเบียนรับ             | :      |                                     | วัน-เวลา ลงรับ                 | : | 03/07/2560 13:09:05        |                            |
| ชนิดหนังสือ               | :      | หนังสือภายใน                        | วันที่รับ                      | : |                            |                            |
| เลขที่หนังสือ             | :      | กท 1803/สส/134                      | ลงวันที่                       | : | 03/07/2560                 |                            |
| จาก                       | :      | ฝ่ายการสื่อสาร กปภ.                 |                                |   |                            |                            |
| ส่วนราชการ                | :      | ฝ่ายการสื่อสาร กปภ.                 |                                |   |                            |                            |
| เรื่อง                    | :      | รายงานผลการทดสอบประสิทธิภาพวิทยุสึ  | อสาร (ว.16)                    |   |                            |                            |
| เรียน                     | :      | ผู้อำนวยการกองอำนวยการป้องกันและบรร | เทาสาธารณภัย (นาย สุริยชัย รวิ |   |                            |                            |
|                           |        | วรรณ)                               |                                |   |                            |                            |
| ดำเนินการภายในวันที่      | :      |                                     |                                |   |                            |                            |
| ชื่อผู้ลงนาม              | :      | นาย นิรุจน์ จิตจินดา                |                                |   |                            |                            |
| ตำแหน่งผู้ลงนาม           | :      | หัวหน้าฝ่ายการสื่อสาร               |                                |   |                            |                            |
| หมายเหตุ                  | :      |                                     |                                |   |                            |                            |
| ข้อความท้ายบันทึก         | :      |                                     |                                |   |                            |                            |
|                           |        |                                     |                                |   |                            |                            |
| • * •                     |        |                                     |                                |   |                            |                            |
| 🚮 เสนทางเดินห             | นงสอ   |                                     |                                |   | 🖋 ตุรางหนังสอ              | 🕜 ดูเอกสารแนบ              |
| เลขที่หนังสือจอง          |        |                                     |                                |   |                            |                            |
| หนังสือ ลงวันที่          |        | 03/07/256                           | D                              |   |                            |                            |
| สอบอเมชื่ออง              |        | 0                                   |                                |   |                            |                            |

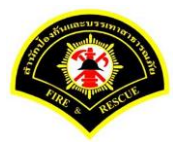

### คลิกปุ่ม "**แนบเอกสาร**"

| 🖀 หน้าหลัก ►ระบบสาร  | ณรรณ⊅   | เดือกดำเนินการ                                  |                     |   | เวอร์ชั้น : 1.0.1-SNAPSHO | )T ปรับปรุง : 2017-06-28 08: |
|----------------------|---------|-------------------------------------------------|---------------------|---|---------------------------|------------------------------|
| ข้อมูลหนังสือ        |         |                                                 |                     |   |                           |                              |
| เลขทะเบียนรับ        | :       |                                                 | วัน-เวลา ลงรับ      | : | 03/07/2560 13:09:05       |                              |
| ชนิดหนังสือ          | :       | หนังสือภายใน                                    | วันที่รับ           | : |                           |                              |
| เลขที่หนังสือ        | :       | กท 1803/สส/134                                  | ลงวันที่            | : | 03/07/2560                |                              |
| จาก                  | :       | ฝ่ายการสื่อสาร กปภ.                             |                     |   |                           |                              |
| ส่วนราชการ           | :       | ฝ่ายการสื่อสาร กปภ.                             |                     |   |                           |                              |
| เรื่อง               | :       | รายงานผลการทดสอบประสิทธิภาพวิทยุส็อสาร (ว.16)   |                     |   |                           |                              |
| เรียน                | :       | ผู้อำนวยการกองอำนวยการป้องกันและบรรเทาสาธารณภัย | เ (นาย สุริยชัย รวิ |   |                           |                              |
|                      |         | ວรรณ)                                           |                     |   |                           |                              |
| ดำเนินการภายในวันที่ | :       |                                                 |                     |   |                           |                              |
| ชื่อผู้ลงนาม         | :       | นาย นิรุจน์ จิตจินดา                            |                     |   |                           |                              |
| ตำแหน่งผู้ลงนาม      | :       | หัวหน้าฝ่ายการสื่อสาร                           |                     |   |                           |                              |
| หมายเหตุ             | :       |                                                 |                     |   |                           |                              |
| ข้อความท้ายบันทึก    | :       |                                                 |                     |   |                           |                              |
|                      |         |                                                 |                     |   |                           |                              |
| 📥 เส้นทางเดินน       | หนังสือ |                                                 |                     |   | 💉 ดร่างหนังสือ            | 🔿 ดเอกสารแนบ                 |
|                      |         | ·                                               |                     |   | <b>5</b>                  |                              |
| การดำเนินการ         |         |                                                 |                     |   |                           |                              |

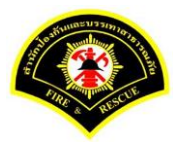

#### คลิกปุ่ม "**สแกน**"

| Number of the set of the set of t                                                                                                    | 🛠 หน้าหลัก 🕨 ระบบส   | ารบรรณ ⊁                   | เลือกดำเนินการ                                       |                                |                         | เวอร์ชั่น : 1.0.1-SNAPSHOT ปรับปรุง : 2 | .017-06-28 08:4 |
|----------------------------------------------------------------------------------------------------|----------------------|----------------------------|------------------------------------------------------|--------------------------------|-------------------------|-----------------------------------------|-----------------|
| i i i i i i i i i i i i i i i i i i i                                                                                                    | ข้อมูลหนังสือ        |                            |                                                      |                                |                         |                                         |                 |
| τί κάλου       τικάλου       τικήτα       τ         ιαυτίκα δο       i       in 1803/iad/134       ab 35 m²       i       0/07/250         au       i       i       interfacient nub.       i       0/07/250         diau       i       i       interfacient nub.       i       i         diau       i       interfacient nub.       i       i         diau       i       interfacient nub.       i       i         diau       i       interfacient nub.       i       i         diau       i       interfacient nub.       i       i         diau       i       i       i       i       i         diau       i       i       i       i       i       i         diau       i       i       i       i       i       i       i         diau       i       i       i       i       i       i       i       i       i       i       i       i       i       i       i       i       i       i       i       i       i       i       i       i       i       i       i       i       i       i       i       i <th>เลขทะเบียนรับ</th> <th>:</th> <th>Ť</th> <th>เ-เวลา ลงรับ</th> <th>:</th> <th>03/07/2560 13:09:05</th> <th></th>                                                                                                    | เลขทะเบียนรับ        | :                          | Ť                                                    | เ-เวลา ลงรับ                   | :                       | 03/07/2560 13:09:05                     |                 |
| ι κυθινάσθα       :       :       N:100/(ad/134)       extră       ::       03/07/2560         s v       :       :       :       :       :       :       :       :       :       :       :       :       :       :       :       :       :       :       :       :       :       :       :       :       :       :       :       :       :       :       :       :       :       :       :       :       :       :       :       :       :       :       :       :       :       :       :       :       :       :       :       :       :       :       :       :       :       :       :       :       :       :       :       :       :       :       :       :       :       :       :       :       :       :       :       :       :       :       :       :       :       :       :       :       :       :       :       :       :       :       :       :       :       :       :       :       :       :       :       :       :       :       :       :       :       :       :       :                                                                                                    | ชนิดหนังสือ          | :                          | หนังสือภายใน วัน                                     | เที่รับ                        | :                       |                                         |                 |
| τη       :       i       i                                                                                                    | เลขทีหนังสือ         | :                          | กท 1803/สส/134 💦 ล                                   | งวันที่                        | :                       | 03/07/2560                              |                 |
| aturnanis       :       internanis       :       internanis       :       :       :       :       :       :       :       :       :       :       :       :       :       :       :       :       :       :       :       :       :       :       :       :       :       :       :       :       :       :       :       :       :       :       :       :       :       :       :       :       :       :       :       :       :       :       :       :       :       :       :       :       :       :       :       :       :       :       :       :       :       :       :       :       :       :       :       :       :       :       :       :       :       :       :       :       :       :       :       :       :       :       :       :       :       :       :       :       :       :       :       :       :       :       :       :       :       :       :       :       :       :       :       :       :       :       :       :       :       :       : <td::< td=""> <td< td=""><td>จาก</td><td>:</td><td>ฝ่ายการสื่อสาร กปภ.</td><td></td><td></td><td></td><td></td></td<></td::<>                                                                                                    | จาก                  | :                          | ฝ่ายการสื่อสาร กปภ.                                  |                                |                         |                                         |                 |
| finite              is ansurant strang of the straig of the straig of the                                                                                                    | ส่วนราชการ           | :                          | ฝ้ายการสื่อสาร กปภ.                                  |                                |                         |                                         |                 |
| figure               figure             figure               figure             figure               figure             figure               figure                                                                                                    | เรื่อง               | :                          | รายงานผลการทดสอบประสิทธิภาพวิทยุสื่อสาร (ว.16)       |                                |                         |                                         |                 |
| srau       srau         diuliurisziu       :         diuliurisziu       :         :       :         :       :         :       :         :       :         :       :         :       :         :       :         :       :         :       :         :       :         :       :         :       :         :       :         :       :         :       :         :                                                                                                    | เรียน                | :                          | ผู้อำนวยการกองอำนวยการป้องกันและบรรเทาสาธารณภัย (นาย | สุริยชัย รวิ                   |                         |                                         |                 |
| ลำเน็นการภายในวันที       :         ชื่อผู้ลงนาม       :         ช่ายนั้นรุงไร้ตรินตา         ดำแหน่งผู้ลงนาม       :         หมายแหตุ       :         ม่ออาวมท้ายบันทึก       :         เป็นการภายในวันที       :         เป็นการภายในวันที       :         เป็นการภายในวันที       :         เป็นการภายในวันทีก       :         เป็นการภายในวันทีก       :         เป็นการภายในวันทีก       :         เป็นการภายในวันทีก       :         เป็นการภายในวันทีก       :         เป็นการภายในวันทีก       :         เป็นการภายในวันทีก       :         เป็นการภายในประสานที่ไป เป็นการที่ได้เป็นการที่ไปเป็นที่ได้ เป็นการที่ไปเป็นการที่ไปเป็นที่ไป เป็นการที่ไปเป็นการที่ไปเป็นการที่ไปเป็นการที่ไปเป็นการที่ไปเป็นที่ไป :         เป็น สำเด็ญ       ชื่อนั้งได้       1         เป็นการที่ไปเป็นการที่ไปเป็นการที่ไปเป็นการที่ไปเป็นการที่ไปเป็นการที่ไปเป็นที่ไปเป็นที่ไป :       :         เป็นประสานที่ไป :       :       :         :       :       :       :         :       :       :       :         :       :       :       :         :       :       :       : <td:< td="">       :       :       :     <!--</td--><td></td><td></td><td>255m)</td><td></td><td></td><td></td><td></td></td:<>                                                                                                    |                      |                            | 255m)                                                |                                |                         |                                         |                 |
| <sup>±</sup> / <sup>±</sup> / <sup>±</sup> | ดำเนินการภายในวันที่ | :                          |                                                      |                                |                         |                                         |                 |
| <ul> <li>สำเหน่งยู้ลงนาม : ทั่วหน้าฝายการสื่อสาร</li> <li>หมายเพุ : :</li> <li>ข้ออาวมท้ายบันทึก : :</li> <li>ที่เก็บ (การประการประกรารประการประการป</li></ul>                                                                                                    | ชื่อผู้ลงนาม         | :                          | นาย นิรุจน์ จิตจินดา                                 |                                |                         |                                         |                 |
| NUTURE INITIALIZE STATE STATE S                                                                                                    | ตำแหน่งผู้ลงนาม      | :                          | หัวหน้าฝ่ายการสื่อสาร                                |                                |                         |                                         |                 |
| ข้อความทำเขบันทึ่ก :                                                                                                    | หมายเหตุ             | :                          |                                                      |                                |                         |                                         |                 |
| มี เก็มหางเดิมหนังสือ       ๔ กร่างหนังสือ       ๔ กร่างหนังสือ       ๔ กร่างหนังสือ         แบบเอกสาร       แบบเอกสาร       นั่งสือใฟเล์       ช้อนูเลนาเช้า       ร่อนูเลนาเช้า       ระ         •       1       PKIMS.A00000001.155-1<br>วิธีนาเช้า: สแกน       ผู้นำเช้า: summt_E5<br>วัน-เวลาที่น่าเช้า: 3/7/2560 11:58:21       •       •         •       1       C       5 ♥ ≪ < 1                                                                                                    | ข้อความท้ายบันทึก    | :                          |                                                      |                                |                         |                                         |                 |
|                                                                                                    |                      |                            |                                                      |                                |                         |                                         |                 |
| แหบเอกสาร           ลน         สำดับ         ชื่อฟิส์         ช้อมูลนำเช้า           -         1         PKIMS.A0000001.155-1<br>วิธีนำเช้า: สแกน         ผู้นำเช้า: summt_l55<br>วัน-เวลาที่นำเช้า: 3/7/2560 11:58:21         ©           5<         ✓         1         (1 of 1)         >         >                                                                                                    | 击 เส้นทางเดิง        | เหนังสือ                   |                                                      |                                |                         | 💉 ดูร่างหนังสือ 🖉 ดูเ                   | อกสารแนบ        |
| หม่อง         สำคัง         ร้องแล่งเข้า         ส่อไฟล์         ข้อแล่งเข้า         ส่อไฟล์         ข้อแล่งเข้า         ส่อไฟล์         ตั้งเข้า         ส่อแล่งเข้า         ส่อไฟล์         ตั้งเข้า         ส่อไฟล์         ตั้งเข้า         ส่อไฟล์         ตั้งเข้า         ส่อไฟล์         ตั้งเข้า         ส่อไฟล์         ตั้งเข้า         ตั้งเข้า         ส่อไฟล์         ตั้งเข้า         ตั้งเข้า                                                                                                    |                      |                            | -                                                    |                                |                         |                                         |                 |
| ดำดับ         ส่องับ         ส่องับ         ร้อมุลน่าเข้า           -         1         PKIMS.A0000001.155-1<br>วิธีน่าเข้า: สแลน         ผู้นำเข้า: summt_L5<br>วัน-เวลาที่นำเข้า: 3//2560 11:58:21         D                                                                                                    | แนบเอกสาร            |                            |                                                      |                                |                         |                                         |                 |
| -       1       PKIMS.A00000001.155-1       ผู้นำเข้า: summit_it5       1       เ// วรรรรรร         5       ✓       ✓       1       (1 of 1)       >       >                                                                                                    | ลบ ลำดับ             |                            | ชื่อไฟล์                                             |                                |                         | ข้อมูลนำเข้า                            |                 |
| 5 V « < 1 (1 of 1) > »                                                                                                    | - 1 Pi               | (IMS.A000)<br>เน่าเข้า: สแ | 00001.155-1<br>กน                                    | ผู้นำเข้า: su<br>วัน-เวลาที่นำ | mmit_it5<br>าเข้า: 3/วี | 5<br>7/2560 11:58:21                    | Ľ               |
|                                                                                                    |                      |                            | 5 🗸 « < 1                                            | (1 of 1)                       | >                       | »                                       |                 |

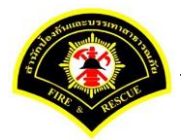

| คลิกเลือกปุ่ม "แนบไฟล์ 🔎 🖃 | หรือ สแกนเอกสารผ่านเครื่อง scanner | <b>3</b> • | " |
|----------------------------|------------------------------------|------------|---|
|----------------------------|------------------------------------|------------|---|

|                                 | (                                                                                     | 🕘 JInet Document Viewer - Mozilla Firefox — 🗆                                               |
|---------------------------------|---------------------------------------------------------------------------------------|---------------------------------------------------------------------------------------------|
| Sarabun                         | (אין אווארעבנ) אין אין ארעבנגן אין אין ארעבנגן אין אין אין אין אין אין אין אין אין אי | D practice.esarabun.praram199.com:8080/jinetdocarchive30/view/jdocview.jsp?tokenid=30333136 |
| 🗅 บันทึกหนังสึล                 |                                                                                       |                                                                                             |
| <b>ส</b> หน้าหลัก <b></b> ⊁ ระบ | มสารบรรณ ≽ เดือกดำเนินการ                                                             |                                                                                             |
| ข้อมูลหนังสือ                   |                                                                                       |                                                                                             |
| เลขทะเบียนรับ                   | :                                                                                     |                                                                                             |
| ชนิดหนังสือ                     | : หนังสือภายใน                                                                        |                                                                                             |
| เลขที่หนังสือ                   | : ถท 1803/สส/134                                                                      |                                                                                             |
| จาก                             | : ฝ่ายการสื่อสาร กปภ.                                                                 |                                                                                             |
| ส่วนราชการ                      | : ฝ่ายการสื่อสาร กปภ.                                                                 |                                                                                             |
| เรื่อง                          | : รายงานผลการทดสอบประสิทธิภาพวิทยุสื่อสาร (ว.16)                                      |                                                                                             |
| เรียน                           | : ผู้อำนวยการกองอำนวยการป้องกันและบรรเทาสาธารณภ่                                      | a                                                                                           |
|                                 | <b>วรรณ</b> )                                                                         |                                                                                             |
| ดำเนินการภายใน                  | นที่ :                                                                                |                                                                                             |
| ชื่อผู้ลงนาม                    | : นาย นิรุจน์ จิตจินดา                                                                |                                                                                             |
| ตำแหน่งผู้ลงนาม                 | : หัวหน้าฝ่ายการสื่อสาร                                                               |                                                                                             |
| หมายเหตุ                        | :                                                                                     |                                                                                             |
| ข้อความท้ายบันทึ                | n :                                                                                   |                                                                                             |
|                                 |                                                                                       |                                                                                             |
| 🚠 เส้นทาง                       | เดินหนังสือ                                                                           |                                                                                             |
|                                 |                                                                                       |                                                                                             |
| แนบเอกสาร                       |                                                                                       |                                                                                             |
| ลบ ลำดับ                        | ชื่อไฟต์                                                                              |                                                                                             |
| - 1                             | PKIMS.A0000001.155-1<br>วิธีนำเข้า: สแกน                                              |                                                                                             |
|                                 | 5 🖌 « <                                                                               |                                                                                             |
| 🖹 บันทึก                        | 🏝 แนบไฟล์ 🚨 สแกน                                                                      |                                                                                             |
|                                 |                                                                                       |                                                                                             |
|                                 |                                                                                       |                                                                                             |

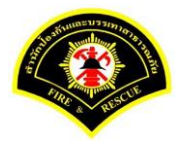

| Sarabun (stu                  | บฝึกทักษะ) 🚜                                    | 🧶 JInet Document Viewer - Mozilla Firefox — 🗆                                                                                                    |
|-------------------------------|-------------------------------------------------|----------------------------------------------------------------------------------------------------|
|                               | -                                               | Image: practice.esarabun.praram199.com:8080/jinetdocarchive30/view/jdocview.jsp?tokenid=303331363                                                                                                    |
|                               |                                                 | Ď₽▼&▼≜▼ ≜₽ € ₽ € ₽ € • K 4 > H 1 /                                                                                                    |
| ฬ หน้าหลัก∢ ระบบสาร:          | บรรณ ▶ เดือกดำเนินการ                           |                                                                                                    |
| ข้อมูลหนังสือ                 |                                                 |                                                                                                    |
| เลขทะเบียนรับ                 | :                                               | """""""""""""""""""""""""""""""""""""                                                                                                    |
| ชนิดหนังสือ                   | : หนังสือภายใน                                  | ที่ กท adom/สส ภาคนี้ วันที่ ตากการและ betto                                                                                                    |
| เลขที่หนังสือ                 | : กท 1803/สส/134                                | เรื่อง รายงานวันลาประจำเดือนมิถุนายน ๒๕๖๐                                                                                                    |
| 222                           | ส่วนออร์สื่อ สอร องโอ                           | เรียน ทั่วหน้าฝ่ายบริหารงานทั่วไป                                                                                                    |
| <sup>⊲ เก</sup><br>ส่วนราชการ | . ผายการสอสาร กบร.<br>: ฝ่ายการสื่อสาร กปภ.     | หนังสือผ่ายบริหารงานทั่วไปที่ กพ ๑๘๐๑/๙๕ ลงวันที่ ๑๕ มกราคม ๒๕๕๕๙ แจ้งไห้<br>ตรวจสอบวันลาหยุดราชการของข้าราชการและลูกข้างในสังกัด ส่งให้ผ่ายบริหารงานทั่วไปภายในวันที่ ๑๐ ของ<br>ทุณต้อนความธะเฉียดแจ้งแล้ว นั้น |
| เรื่อง                        | : รายงานผลการทดสอบประสิทธิภาพวิทยุสื่อสาร (ว.16 | ฝ่ายการสื่อสารได้จัดทำบัญชีแสดงวันถาของข้าราชการและลูกจ้างประจำเดือนมิถุนายน                                                                                                    |
| เรียน                         | : ผู้อ่านวยการกองอำนวยการป้องกันและบรรเทาสาธารถ | ื่อต้อ⊂ เรียบร้อยแล้ว ไดยมีรายละเอียดปรากฏดามเอกสารที่แนบมาพร้อมนี้<br>ภั<br>อังเรียงแกนชื่อไม่รองรวม                                                                                                    |
|                               | วรรณ)                                           |                                                                                                    |
| ดำเนินการภายในวันที่          | :                                               | Tel de                                                                                                    |
| ชื่อผู้ลงนาม                  | : นาย นิรูจน์ จิตจินดา                          | (นายนีรูรน์ จิตจินดา)                                                                                                    |
| ດ້ວມແຫ່ງເຫັດ ແມລແ             | งวามบ้าฝ่ายการสื่อสาร                           | หวหนาผายการลอสาร<br>กองยำนวยการป้องกันและบรรเทาสาธารณภัย                                                                                                    |

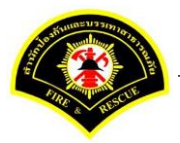

ระบบแสดงรายการเอกสารแนบในตาราง แนบเอกสาร หลังจากนั้นคลิกปุ่ม "บันทึก" หมายเหตุ : กรณีต้องการดูรายละเอียดเอกสารที่แนบ คลิกปุ่ม 🗅 หรือถ้าต้องการลบเอกสารคลิกปุ่ม 🗕

| # หน้าหลัก ) ร | ระบบส    | ารบรรณ )                  | เลือกดำเนินการ                                |                                |                           | เวอร์ชั้น : 1.0.1-SNAPSHOT ป | โบปรุง : 2017-06-28 08 |
|----------------|----------|---------------------------|-----------------------------------------------|--------------------------------|---------------------------|------------------------------|------------------------|
| ข้อมูลหนังสือ  |          |                           |                                               |                                |                           |                              |                        |
| เลขทะเบียนรับ  | J        | :                         |                                               | วัน-เวลา ลงรับ                 | :                         |                              |                        |
| ชนิดหนังสือ    |          | :                         | หนังสือภายใน                                  | วันที่รับ                      | :                         |                              |                        |
| เลขที่หนังสือ  |          | :                         | กท 1803/สส/134                                | ลงวันที่                       | :                         | 03/07/2560                   |                        |
| จาก            |          | :                         | ฝ่ายการสื่อสาร กปภ.                           |                                |                           |                              |                        |
| ส่วนราชการ     |          | :                         | ฝ่ายการสื่อสาร กปภ.                           |                                |                           |                              |                        |
| เรื่อง         |          | :                         | รายงานผลการทดสอบประสิทธิภาพวิทยุส็อสาร (ว.16) |                                |                           |                              |                        |
| เรียน          |          | :                         | ผู้อำนวยการกองอำนวยการป้องกันและบรรเทาสาธารณ  | ภัย (นาย สุริยชัย รวิ          |                           |                              |                        |
|                |          |                           | วรรณ)                                         |                                |                           |                              |                        |
| ดำเนินการภาย   | เในวันท่ | f :                       |                                               |                                |                           |                              |                        |
| ชื่อผู้ลงนาม   |          | :                         | นาย นิรุจน์ จิตจินดา                          |                                |                           |                              |                        |
| ตำแหน่งผู้ลงน  | าม       | :                         | หัวหน้าฝ่ายการสื่อสาร                         |                                |                           |                              |                        |
| หมายเหตุ       |          | :                         |                                               |                                |                           |                              |                        |
| ข้อความท้ายบั  | ันทึก    | :                         |                                               |                                |                           |                              |                        |
|                |          |                           |                                               |                                |                           |                              |                        |
| 🚠 เส้นเ        | ทางเดิง  | นหนังสือ                  |                                               |                                |                           | 💉 ดูร่างหนังสือ              | 🕐 ดูเอกสารแนบ          |
|                |          |                           | •                                             |                                |                           |                              |                        |
| แนบเอกสาร      |          |                           |                                               |                                |                           |                              |                        |
| ลบ ลำดับ       | u        |                           | ชื่อไฟล์                                      |                                |                           | ข้อมูลนำเข้า                 |                        |
| - 1            | P<br>วิเ | KIMS.A000<br>ธีนำเข้า: สแ | 00001.156-1<br>กน                             | ผู้นำเข้า: รเ<br>วัน-เวลาที่น่ | immit_it5<br>เาเข้า: 3/วี | 5<br>/7/2560 13:22:4         | ۵                      |
| - 2            | P<br>วิ  | KIMS.A000<br>ธีนำเข้า: สแ | 00001.157-1<br>เกน                            | ผู้นำเข้า: sเ<br>วัน-เวลาที่น่ | ummit_it5<br>เาเข้า: 3/วี | 5<br>/7/2560 13:26:44        |                        |
|                |          |                           | 5 v « <                                       | 1 (1 of 1)                     | >                         | »                            |                        |

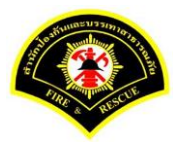

### คลิกเลือกปุ่ม "**เสนอ**"

| ฬ หน้าหลัก ) ระบบสา  | รบรรณ ( | เลือกดำเนินการ                                  |                     |   | เวอร์ชั้น : 1.0.1-SNAPSHOT ปรับ | ปรุง : 2017-06-28 08: |
|----------------------|---------|-------------------------------------------------|---------------------|---|---------------------------------|-----------------------|
| ข้อมูลหนังสือ        |         |                                                 |                     |   |                                 |                       |
| เลขทะเบียนรับ        | :       |                                                 | วัน-เวลา ลงรับ      | : | 03/07/2560 13:09:05             |                       |
| ชนิดหนังสือ          | :       | หนังสือภายใน                                    | วันที่รับ           | : |                                 |                       |
| เลขที่หนังสือ        | :       | กท 1803/สส/134                                  | ลงวันที             | : | 03/07/2560                      |                       |
| จาก                  | :       | ฝ่ายการสื่อสาร กปภ.                             |                     |   |                                 |                       |
| ส่วนราชการ           | :       | ฝ่ายการสื่อสาร กปภ.                             |                     |   |                                 |                       |
| เรื่อง               | :       | รายงานผลการทดสอบประสิทธิภาพวิทยุสือสาร (ว.16)   |                     |   |                                 |                       |
| เรียน                | :       | ผู้อำนวยการกองอำนวยการป้องกันและบรรเทาสาธารณภัย | ม (นาย สุริยชัย รวิ |   |                                 |                       |
|                      |         | วรรณ)                                           |                     |   |                                 |                       |
| ดำเนินการภายในวันที่ | :       |                                                 |                     |   |                                 |                       |
| ชื่อผู้ลงนาม         | :       | นาย นิรุจน์ จิตจินดา                            |                     |   |                                 |                       |
| ตำแหน่งผู้ลงนาม      | :       | หัวหน้าฝ่ายการสื่อสาร                           |                     |   |                                 |                       |
| หมายเหตุ             | :       |                                                 |                     |   |                                 |                       |
| ข้อความท้ายบันทึก    | :       |                                                 |                     |   |                                 |                       |
|                      |         |                                                 |                     |   |                                 |                       |
| 📥 เส้นทางเดินเ       | หนังสือ |                                                 |                     |   | 💉 ดูร่างหนังสือ 🛛 🔿             | 🗩 ดูเอกสารแนบ         |
|                      |         | _                                               |                     |   |                                 |                       |
| การดำเนินการ         |         |                                                 |                     |   |                                 |                       |

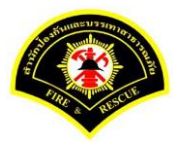

### คลิกเลือกชื่อตำแหน่งผู้บริหาร เลือกชื่อ "ผู้อำนวยการกอง"

หลังจากนั้นคลิกปุ่ม "เสนอ"รายการหนังสือจะไปรอที่เมนูหนังสือรอดำเนินการของผู้อำนวยการกอง

| Sarabun (SEI                                                   | าทยมายสะ)                                   | 🏫 หนาหลก 🚦 🖬 ระบบ                  | ปสารบรรณ 🚦 🆀 ธเ     | ımmit_it5 - ผູ່ດູແລະະນນ5 ກາ | เภ. 👔 🕩 ออกจากระบ         |
|----------------------------------------------------------------|---------------------------------------------|------------------------------------|---------------------|-----------------------------|---------------------------|
| 🗅 บันทึกหนังสือรับ-ส่ง                                         | 🗅 จองเลขทะเบียน 🗅 รายงาน 🗅 ผู้ดูแลระบบหน่วย | ยงาน 🗁 หนังสือรอด่าเนินการ 🗁       | ค้นหาหนังสือ        |                             |                           |
| ฬ หน้าหลัก∢ ระบบสาร                                            | บรรณ ▶ เลือกดำเนินการ                       |                                    | េខ                  | ชั้น : 1.0.1-SNAPSHOT ป     | ขับปรุง : 2017-06-28 08:⊿ |
| ข้อมูลหนังสือ                                                  |                                             |                                    |                     |                             |                           |
| เลขทะเบียนรับ                                                  | :                                           | วัน-เวลา ลงรับ                     | : 03/07/25          | 50 13:09:05                 |                           |
| ชนิดหนังสือ                                                    | : หนังสือภายใน                              | วันที่รับ                          | :                   |                             |                           |
| เลขทีหนังสือ                                                   | : กท 1803/สส/134                            | ลงวันที                            | : 03/07/25          | 50                          |                           |
| จาก                                                            | : ฝ่ายการสื่อสาร กปภ.                       |                                    |                     |                             |                           |
| ส่วนราชการ                                                     | : ฝ่ายการสื่อสาร กปภ.                       |                                    |                     |                             |                           |
| เรื่อง                                                         | : รายงานผลการทดสอบประสิทธิภาพวิทยุส์อะ      | สาร (ว.16)                         |                     |                             |                           |
| เรียน                                                          | : ผู้อำนวยการกองอำนวยการป้องกันและบรรเข     | าาสาธารณภัย (นาย สุริยชัย รวิ      |                     |                             |                           |
|                                                                | วรรณ)                                       |                                    |                     |                             |                           |
| ดำเนินการภายในวันที่                                           | :                                           |                                    |                     |                             |                           |
| ชื่อผู้ลงนาม                                                   | : นาย นิรุจน์ จิตจินดา                      |                                    |                     |                             |                           |
| ตำแหน่งผู้ลงนาม                                                | : หัวหน้าฝ่ายการสื่อสาร                     |                                    |                     |                             |                           |
| หมายเหตุ                                                       | :                                           |                                    |                     |                             |                           |
| ข้อความท้ายบันทึก                                              | :                                           |                                    |                     |                             |                           |
|                                                                |                                             |                                    |                     |                             |                           |
| 📥 เส้นทางเดินห                                                 | นังสือ                                      |                                    |                     | 💉 ดูร่างหนังสือ             | 🕐 ดูเอกสารแนบ             |
|                                                                |                                             |                                    |                     |                             |                           |
| เสนอหนงสอ                                                      |                                             |                                    |                     |                             |                           |
| 64146)                                                         | ผู้อำนวยการกองอำนวยการป้องกันและบรร         | ะเทาสาธารณภัย (นาย สุรัยชัย รวิวรร | ณ) 🚺                |                             |                           |
|                                                                | ทั่วหน้าฝ่ายการสื่อสาร (นาย นิรุจน์ จิตจินด | ดา)                                |                     |                             |                           |
| เพื่อ                                                          | 🔵 เพื่อทราบ 🔵 เพื่อดำเนินการ                |                                    |                     |                             |                           |
| ส่งถึงหน่วยงาน                                                 | อองสำหายอารป้องดับและบรรมงาศาธารถ           | n địn                              | ส่วยบริษารงาบชั่วไป | 010                         |                           |
|                                                                | ผ่ายป้องกันและบรรเทาสาธารณภัย กปอ           |                                    | ฝ่ายบรรเทาตัประสบร์ | ัย กปก.                     |                           |
|                                                                | ป่วยการสื่อสาร คงโค                         | L                                  |                     |                             |                           |
|                                                                |                                             |                                    |                     |                             |                           |
|                                                                |                                             |                                    |                     |                             |                           |
| ข้อความท้ายบันทึก                                              |                                             |                                    |                     |                             |                           |
| <b>ข้อความท้ายบันทึก</b><br>ข้อความท้ายบันทึก                  |                                             |                                    |                     |                             |                           |
| <b>ข้อความท้ายบันทึก</b><br>ข้อความท้ายบันทึก                  |                                             |                                    |                     |                             |                           |
| <u>ข้อความท้ายบันทึก</u><br>ข้อความท้ายบันทึก<br>หมายเหตุ      |                                             |                                    |                     |                             |                           |
| <u>ข้อความท้ายบันทึก</u><br>ข้อความท้ายบันทึก<br>หมายเหตุ      |                                             |                                    |                     |                             |                           |
| <u>ข้อความท้ายบันทึก</u><br>ข้อความท้ายบันทึก<br>หมายเหตุ      |                                             |                                    |                     |                             |                           |
| <u>ข้อความท้ายบันทึก</u><br>ข้อความท้ายบันทึก<br>หมายเหตุ<br>2 |                                             |                                    |                     |                             |                           |

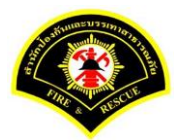

(4) ผู้อำนวยการ ลงรับหนังสือ เพื่อลงนาม

เมนู หนังสือรอดำเนินการ

เลือกกล่องหนังสือ "ชื่อตำแหน่งผู้อำนวยการกอง"

ระบุเงื่อนไขการค้นหารายการหนังสือ หลังจากนั้นคลิกปุ่ม "<mark>ค้นหา</mark>" ระบบแสดงข้อมูลรายการหนังสือที่ค้นหาใน ตารางข้อมูลหนังสือ คลิกเลือกรายการหนังสือ

|                |               |              | ~ 4        |                              |                            |                                                                                                    |                              |
|----------------|---------------|--------------|------------|------------------------------|----------------------------|----------------------------------------------------------------------------------------------------|------------------------------|
| ฬ หนาหลก ⊧ร    | ะบบสาร        | บรรณ ⊧ ห     | นงสอรอด    | าเนนการ                      |                            | เวอรชน : 1.0.1-SNAP                                                                                                    | SHOT ปรบปรุง : 2017-06-28 08 |
| กล่อง          | หนังสือ       | ผู้อำนวย     | การกองอ่าน | วยการป้องกันและบรรเทาสาธา    | รณภัย(นาย สุริยชัย รวิวรรณ | ) 1 🔽 สิทธิการจัดการหนังสือ 🗸                                                                                                    | หนังสือรับ 🗹 หนังสือส่ง      |
| เงื่อนไขในการ  | ค้นหา 2       |              |            |                              |                            |                                                                                                    |                              |
| หนังสือรับ-ส่ง | 01            | หนังสือรับ-ส | ส่ง 🔿 ห    | นังสือรับ 🔿 หนังสือส่ง       |                            |                                                                                                    |                              |
| สถานะ          | $\bigcirc$    | รอลงรับ/รอ   | ด่าเนินการ | 🔘 รอลงรับ 🛛 รอดำเนิน         | การ                        |                                                                                                    |                              |
| สมุดทะเบียน    | ระบุ          | สมุดทะเบีย   | น          |                              | <b>~</b>                   |                                                                                                    |                              |
| ปีพ.ศ.         |               |              |            | เลขทะเบียนรับ                |                            |                                                                                                    |                              |
| เลขที่หนังสือ  |               |              |            | ลงวันที่                     | 03/07/2560                 |                                                                                                    |                              |
| เรื่อง         |               |              |            |                              |                            |                                                                                                    |                              |
| 3              | รับ/ตีเ       | กลับ         |            |                              |                            |                                                                                                    | 🔿 ເຈົ້າເປັນກ                 |
| Q man          | 12/11         |              |            |                              |                            |                                                                                                    |                              |
| ข้อมูลหนังสือ  |               |              |            |                              |                            |                                                                                                    |                              |
| ถงรับ ต์       | <b>เ</b> กลับ | ด่วน         | ลับ        | เลขที่หนังสือ<br>ลงวันที่    | เลขรับ<br>วันที่รับ        | เรื่อง /เรียน/จาก                                                                                                    | ข้อความ<br>ท้ายบันทึก        |
|                |               |              |            | กท 1803/สส/134<br>03/07/2560 |                            | เรื่อง: รายงานผลการทดสอบประสิทธิภาพวิทยุ<br>สื่อสาร (ว.16)<br>เรียน: ผู้อำนวยการกองอ่านวยการป้องกันและ<br>บรรเทาสารรณภัย (นาย ตรีชชัย รวิรรณ)<br>จาก: ฝ่ายการสื่อสาร กปภ. | 0                            |

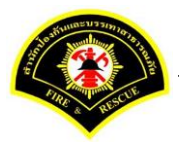

ระบบสารบรรณอิเล็กทรอนิกส์

เอกสารคู่มือขั้นตอนส่งหนังสือ ผู้บริหารระดับสูงลงนาม -> แบบที่ 1 (หัวหน้าฝ่ายเกษียณหนังสือ)

#### ระบบแสดงหน้าจอดำเนินการรับหนังสือ

คลิกปุ่ม "ดูเอกสารแนบ" กรณีที่ต้องการดูไฟล์ภาพเอกสารที่เจ้าของเรื่องแนบมา หลังจากนั้นคลิกปุ่ม "รับหนังสือ"

| ¥ หน้าหลัก⊁ ระบบสาร⊧ | บรรณ ) | เลือกดำเนินการ                                   |                     |   | เวอร์ชั่น : 1.0.1-SNAI | PSHOT ปรับปรุง : 2017-07-05 02 |
|----------------------|--------|--------------------------------------------------|---------------------|---|------------------------|--------------------------------|
| ข้อมูลหนังสือ        |        |                                                  |                     |   |                        |                                |
| เลขทะเบียนรับ        | :      |                                                  | วัน-เวลา ลงรับ      | : |                        |                                |
| ชนิดหนังสือ          | :      | หนังสือภายใน                                     | วันที่รับ           | : |                        |                                |
| เลขที่หนังสือ        | :      | กท 6101/1737                                     | ลงวันที่            | : | 13/03/2560             |                                |
| จาก                  | :      | สำนักงานเขตหนองแขม                               |                     |   |                        |                                |
| ส่วนราชการ           | :      |                                                  |                     |   |                        |                                |
| เรื่อง               | :      | บัตรประจำตัวอาสสาสมัครป้องกันภัยฝ่ายพลเรือน      |                     |   |                        |                                |
| เรียน                | :      | ผู้อำนวยการสำนักป้องกันและบรรเทาสาธารณภัย (พันต่ | ารวจเอก เทวานุวัฒน์ |   |                        |                                |
|                      |        | อนิรุทธเทวา) รักษาการแทน                         |                     |   |                        |                                |
| ดำเนินการภายในวันที่ | :      |                                                  |                     |   |                        |                                |
| ชื่อผู้ลงนาม         | :      | นายธนกร ไชยศรี                                   |                     |   |                        |                                |
| ตำแหน่งผู้ลงนาม      | :      | ผู้อำนวยการเขตหนองแขม                            |                     |   |                        |                                |
| หมายเหตุ             | :      |                                                  |                     |   |                        |                                |
| ข้อความท้ายบันทึก    | :      |                                                  |                     |   |                        |                                |
|                      |        |                                                  |                     |   |                        | •                              |
| 📥 เส้มทางเดิมห       | บังสือ |                                                  |                     |   |                        | 🔿 ดเอกสารแนบ                   |
|                      |        | •                                                |                     |   |                        |                                |
| การดำเนินการ         |        |                                                  |                     |   |                        |                                |
|                      |        | วันที่รับ                                        | 06/07/2560          |   | So to                  |                                |

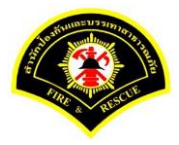

### ระบบแสดงรายละเอียดวัน-เวลา ลงรับ เสร็จแล้วคลิกปุ่ม "<mark>ลงนาม</mark>"

| ข้อมูลหนังสือ        |         |                                                |                               |   |                                    |
|----------------------|---------|------------------------------------------------|-------------------------------|---|------------------------------------|
| เลขทะเบียนรับ        | :       |                                                | วัน-เวลา ลงรับ                | : | 03/07/2560 13:39:42                |
| ชนิดหนังสือ          | :       | หนังสือภายใน                                   | วันที่รับ                     | : | 03/07/2560                         |
| เลขที่หนังสือ        | :       | กท 1803/สส/134                                 | ลงวันที่                      | : | 03/07/2560                         |
| จาก                  | :       | ฝ่ายการสื่อสาร กปภ.                            |                               |   |                                    |
| ส่วนราชการ           | :       | ฝ่ายการสื่อสาร กปภ.                            |                               |   |                                    |
| เรื่อง               | :       | รายงานผลการทดสอบประสิทธิภาพวิทยุส็อสาร (ว.16)  |                               |   |                                    |
| เรียน                | :       | ผู้อำนวยการกองอำนวยการป้องกันและบรรเทาสาธารณร่ | ie (นาย สุริยชัย ร <b>ว</b> ิ |   |                                    |
|                      |         | วรรณ)                                          |                               |   |                                    |
| ดำเนินการภายในวันที่ | :       |                                                |                               |   |                                    |
| ชื่อผู้ลงนาม         | :       | นาย นีรุจน์ จิตจินดา                           |                               |   |                                    |
| ตำแหน่งผู้ลงนาม      | :       | หัวหน้าฝ่ายการสื่อสาร                          |                               |   |                                    |
| หมายเหตุ             | :       |                                                |                               |   |                                    |
| ข้อความท้ายบันทึก    | :       |                                                |                               |   |                                    |
|                      |         |                                                |                               |   |                                    |
| 击 เส้นทางเดิบบ       | เน้งสือ |                                                |                               |   | 💉 ดร่างหนังสือ 🕢 <u>ดเอกสารแนบ</u> |
|                      |         | •                                              |                               |   | <b>v</b> .                         |

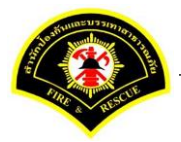

ผู้อำนวยการกอง ลงนามหนังสือฉบับที่เรียน ผู้อำนวยการสำนักป้องกันฯ คลิกปุ่ม "<mark>ลงนาม</mark>" รายการหนังสือไปรอออก เลขที่ธุรการกอง

| ฬ หน้าหลัก⊁ ระบบสารเ                  | ปรรณ ▶ เดือกดำเนินการ             | เวอร์ชั่น : 1.0.1-SNAPSHOT ปรับปรุง : 2017-06-28 08:       |
|---------------------------------------|-----------------------------------|------------------------------------------------------------|
| ข้อมูลหนังสือ                         |                                   |                                                            |
| เลขทะเบียนรับ                         | :                                 | วัน-เวลา ลงรับ : 03/07/2560 13:39:42                       |
| ชนิดหนังสือ                           | : หนังสือภายใน                    | วันที่รับ : 03/07/2560                                     |
| เลขที่หนังสือ                         | : กท 1803/สส/134                  | ลงวันที่ : 03/07/2560                                      |
| จาก                                   | : ฝ่ายการสื่อสาร กปภ.             |                                                            |
| ส่วนราชการ                            | : ฝ่ายการสื่อสาร กปภ.             |                                                            |
| เรื่อง                                | : รายงานผลการทดสอบป               | ระสิทธิภาพวิทยุสื่อสาร (ว.16)                              |
| เรียน                                 | : ผู้อ่านวยการกองอ่านวยก<br>วรรณ) | ารป้องกันและบรรเทาสาธารณภัย (นาย สุริยชัย รวิ              |
| ดำเนินการภายในวันที่                  | :                                 |                                                            |
| ชื่อผู้ลงนาม                          | : นาย นิรุจน์ จิตจินดา            |                                                            |
| ตำแหน่งผู้ลงนาม                       | : หัวหน้าฝ่ายการสื่อสาร           |                                                            |
| หมายเหตุ                              | :                                 |                                                            |
| ข้อความท้ายบันทึก                     | :                                 |                                                            |
| ข้อมูลการถงนาม                        | 4960                              |                                                            |
| ชื่อผู้ลงนาม *                        |                                   | นาย สุริยชัย รวิวรรณ                                       |
| ตำแหน่งผู้ลงนาม                       |                                   | ผู้อำนวยการกองอำนวยการป้องกันและบรรเทาสาธารณภัย            |
| ลงนามในตำแหน่ง *                      |                                   | ผู้อำนวยการกองอำนวยการป้องกันและบรรเทาสาธารณภัย 🎽          |
| แหลงจัดเกบภาพลายมอช<br>+ ลงถายมือชื่อ | a<br>                             |                                                            |
| ร่างหนังสือในชุด                      |                                   |                                                            |
| ฉบับที่                               | 1 ประเภทหนัง                      | สือ * หนังสือภายใน ✓                                       |
| ส่วนราชการ *                          | กองอำนวยการป้องกันและบ            | รรเทาสาธารณภัย                                             |
| เรียน *                               | ผู้อำนวยการสำนักป้องกันแล         | ะบรรเทาสาธารณภัย (พันตำรวจเอก เทวานุวัฒน์ อนิรุทธเทว 💉 🔍 📼 |
| ชื่อผู้ลงนาม *                        | นาย สุริยชัย รวิวรรณ              |                                                            |
| ตำแหน่งผู้ลงนาม                       | ผู้อำนวยการกองอำนวยการบ           | องกันและบรรเทาสาธารณภัย                                    |
| หน่วยออกเลขหนังสือ                    |                                   |                                                            |
|                                       |                                   | กองอำนวยการป้องกันและบรรเทาสาธารณภัย                       |

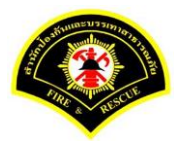

### (5) ธุรการกอง ลงรับหนังสือ และออกเลขที่หนังสือ

เมนู หนังสือรอดำเนินการ

#### <mark>เลือกกล่องหนังสือ "ธุรการกอง"</mark>

ระบุเงื่อนไขการค้นหารายการหนังสือ หลังจากนั้นคลิกปุ่ม "<mark>ค้นหา</mark>" ระบบแสดงข้อมูลรายการหนังสือที่ค้นหาใน ตารางข้อมูลหนังสือ คลิกเลือกรายการหนังสือ

| ม หม้าหลัด - ค    | ะเมสารมรร   | ณ โหมโมสีวรร    | เด้าเขียดาร             |                    | เวอร์ชั่น - 1.0.1_CNIAD                                                                                                    | SHOT 1511/54 - 2017-06-29-09  |
|-------------------|-------------|-----------------|-------------------------|--------------------|----------------------------------------------------------------------------------------------------|-------------------------------|
| T 114 114 11 11 5 | ะบบิต เรปรร | เพษทนงดประ      | 61 Ifa and 13           |                    | เงยรชน . 1.0.1-SNAP3                                                                                                    | 31101-1311130 - 2017-00-58 08 |
| 1 กล่อง           | หนังสื่อ กล | เงอ่านวยการป้อง | งกันและบรรเทาสาธารณภัย  |                    | 👻 สิทธิการจัดการหนังสือ 🗸 เ                                                                                                    | หนังสือรับ 🗹 หนังสือส่ง       |
| เงื่อนไขในการ     | ค้นหา2      |                 |                         |                    |                                                                                                    |                               |
| หนังสือรับ-ส่ง    | 🔘 หนังส่    | ข้อรับ-ส่ง 🔘    | หนังสือรับ 🔵 หนังสือส่ง |                    |                                                                                                    |                               |
| สถานะ             | 🔵 รอลง      | รับ/รอดำเนินกา: | ร 🔘 รอลงรับ 🔵 รอดำเนิน  | การ                |                                                                                                    |                               |
| สมุดทะเบียน       | ระบุสมุด    | ทะเบียน         |                         | ×                  |                                                                                                    |                               |
| ปีพ.ศ.            |             |                 | เลขทะเบียนรับ           |                    |                                                                                                    |                               |
| เลขที่หนังสือ     |             |                 | ลงวันที่                |                    |                                                                                                    |                               |
| เรื่อง            | รายงาน      |                 |                         |                    |                                                                                                    |                               |
| Q ค้นหา           | รับ/ตีกลับ  |                 |                         |                    |                                                                                                    | 🚙 ເຈັ້ມໃหม่                   |
| ส้อมอบกับสื่อ     |             |                 |                         |                    |                                                                                                    |                               |
|                   |             |                 |                         |                    |                                                                                                    | ~                             |
| 0,0511 6          | ด่          | วน ลับ          | เลขทหนงสอ<br>ลงวันที่   | เลขรบ<br>วันที่รับ | เรื่อง /เรียน/จาก                                                                                                    | ขอความ<br>ท้ายบันทึก          |
|                   |             |                 | 123                     |                    | เรื่อง: รายงานผลการทดสอบประสิทธิภาพวิทย<br>สื่อสาร (2.16)<br>เรียน: ผู้อ่านวยการสำนักป้องกันและบรรเทา<br>สาธารณภัย (ฟันดำรวจเอก เทวาบุวัฒน์ อนิรุ<br>ทธเพวา) | 0                             |
|                   |             |                 |                         |                    |                                                                                                    |                               |

ระบบสารบรรณอิเล็กทรอนิกส์

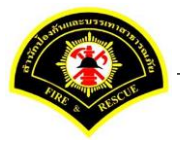

เอกสารคู่มือขั้นตอนส่งหนังสือ ผู้บริหารระดับสูงลงนาม -> แบบที่ 1 (หัวหน้าฝ่ายเกษียณหนังสือ)

ระบบแสดงหน้าจอดำเนินการรับหนังสือ คลิกปุ่ม "<mark>ดูเอกสารแนบ</mark>" กรณีที่ต้องการดูไฟล์ภาพเอกสารที่เจ้าของเรื่องแนบมา หลังจากนั้นคลิกปุ่ม "**รับหนังสือ**"

| ฬ หน้าหลัก⊁ ระบบสาร  | บรรณ)  | เลือกดำเนินการ                                    |                    |   | เวอร์ชั่น : 1.0.1-SNAPSHOT ปรับปรุง : 2017-06-28 0 |
|----------------------|--------|---------------------------------------------------|--------------------|---|----------------------------------------------------|
| ข้อมูลหนังสือ        |        |                                                   |                    |   |                                                    |
| เลขทะเบียนรับ        | :      |                                                   | วัน-เวลา ลงรับ     | : |                                                    |
| ชนิดหนังสือ          | :      | หนังสือภายใน                                      | วันที่รับ          | : |                                                    |
| เลขที่หนังสือ        | :      |                                                   | ลงวันที่           | : |                                                    |
| จาก                  | :      | กองอำนวยการป้องกันและบรรเทาสาธารณภัย              |                    |   |                                                    |
| ส่วนราชการ           | :      | กองอำนวยการป้องกันและบรรเทาสาธารณภัย              |                    |   |                                                    |
| เรื่อง               | :      | รายงานผลการทดสอบประสิทธิภาพวิทยุสื่อสาร (ว.16)    |                    |   |                                                    |
| เรียน                | :      | ผู้อำนวยการสำนักป้องกันและบรรเทาสาธารณภัย (พันต่า | รวจเอก เทวานุวัฒน์ |   |                                                    |
|                      |        | อนิรุทธเทวา)                                      |                    |   |                                                    |
| ดำเนินการภายในวันที่ | :      |                                                   |                    |   |                                                    |
| ชื่อผู้ลงนาม         | :      | นาย สุริยชัย รวิวรรณ                              |                    |   |                                                    |
| ตำแหน่งผู้ลงนาม      | :      | ผู้อำนวยการกองอำนวยการป้องกันและบรรเทาสาธารณภั    | 1                  |   |                                                    |
| หมายเหตุ             | :      |                                                   |                    |   |                                                    |
| ข้อความท้ายบันทึก    | :      |                                                   |                    |   |                                                    |
|                      |        |                                                   |                    |   |                                                    |
| 📥 เส้นทางเดินห       | ห้งสือ |                                                   |                    |   | 🖋 ดูร่างหนังสือ 💿 ดูเอกสารแนบ                      |
|                      |        | -                                                 |                    |   |                                                    |
| การดำเนินการ         |        |                                                   |                    |   |                                                    |
|                      |        | รับหนังสือ วันที่รับ                              | 03/07/2560         |   | ตีกลับ                                             |

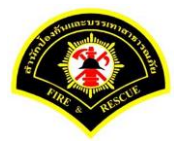

| # หน้าหลัก⊁ ระบบสาร  | บรรณ ⊧ | เลือกดำเนินการ                                    |                    |   | เวอร์ชัน : 1.0.1-SNAPSHC | )T ปรับปรุง : 2017-06-28 08 |
|----------------------|--------|---------------------------------------------------|--------------------|---|--------------------------|-----------------------------|
| ข้อมูลหนังสือ        |        |                                                   |                    |   |                          |                             |
| เลขทะเบียนรับ        | :      |                                                   | วัน-เวลา ลงรับ     | : | 03/07/2560 13:46:02      |                             |
| ชนิดหนังสือ          | :      | หนังสือภายใน                                      | วันที่รับ          | : |                          |                             |
| เลขที่หนังสือ        | :      |                                                   | ลงวันที่           | : |                          |                             |
| จาก                  | :      | กองอำนวยการป้องกันและบรรเทาสาธารณภัย              |                    |   |                          |                             |
| ส่วนราชการ           | :      | กองอำนวยการป้องกันและบรรเทาสาธารณภัย              |                    |   |                          |                             |
| เรื่อง               | :      | รายงานผลการทดสอบประสิทธิภาพวิทยุสื่อสาร (ว.16)    |                    |   |                          |                             |
| เรียน                | :      | ผู้อำนวยการสำนักป้องกันและบรรเทาสาธารณภัย (พันต่า | รวจเอก เทวานุวัฒน์ |   |                          |                             |
|                      |        | อนิรุทธเทวา)                                      |                    |   |                          |                             |
| ดำเนินการภายในวันที่ | :      |                                                   |                    |   |                          |                             |
| ชื่อผู้ลงนาม         | :      | นาย สุริยชัย รวิวรรณ                              |                    |   |                          |                             |
| ตำแหน่งผู้ลงนาม      | :      | ผู้อ่านวยการกองอ่านวยการป้องกันและบรรเทาสาธารณภั  | U                  |   |                          |                             |
| หมายเหตุ             | :      |                                                   |                    |   |                          |                             |
| ข้อความท้ายบันทึก    | :      |                                                   |                    |   |                          |                             |
|                      |        |                                                   |                    |   |                          |                             |
| 🚠 เส้นทางเดินท       | ห้งสือ |                                                   |                    |   | 💉 ดูร่างหนังสือ          | 💿 ดูเอกสารแนบ               |
|                      |        |                                                   |                    |   |                          |                             |

### ระบบแสดงรายละเอียดวัน-เวลา ลงรับ เสร็จแล้วคลิกปุ่ม "ออกเลขหนังสือ"

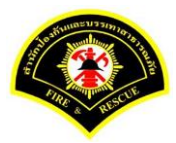

### คลิกปุ่ม "ออกเลขที่หนังสือ"

| ¥ หน้าหลัก ⊧ระบบสาร  | บรรณ ⊧ | เลือกดำเนินการ                                   |                    |   | เวอร์ชั่น : 1.0.1-SNAPSHO | T ปรับปรุง : 2017-06-28 08 |
|----------------------|--------|--------------------------------------------------|--------------------|---|---------------------------|----------------------------|
| ข้อมูลหนังสือ        |        |                                                  |                    |   |                           |                            |
| เลขทะเบียนรับ        | :      |                                                  | วัน-เวลา ลงรับ     | : | 03/07/2560 13:46:02       |                            |
| ชนิดหนังสือ          | :      | หนังสือภายใน                                     | วันที่รับ          | : |                           |                            |
| เลขที่หนังสือ        | :      |                                                  | ลงวันที่           | : |                           |                            |
| จาก                  | :      | กองอำนวยการป้องกันและบรรเทาสาธารณภัย             |                    |   |                           |                            |
| ส่วนราชการ           | :      | กองอำนวยการป้องกันและบรรเทาสาธารณภัย             |                    |   |                           |                            |
| เรื่อง               | :      | รายงานผลการทดสอบประสิทธิภาพวิทยุส็อสาร (ว.16)    |                    |   |                           |                            |
| เรียน                | :      | ผู้อำนวยการสำนักป้องกันและบรรเทาสาธารณภัย (พันดำ | รวจเอก เทวานุวัฒน์ |   |                           |                            |
|                      |        | อนิรุทธเทวา)                                     |                    |   |                           |                            |
| ดำเนินการภายในวันที่ | :      |                                                  |                    |   |                           |                            |
| ชื่อผู้ลงนาม         | :      | นาย สุริยชัย รวิวรรณ                             |                    |   |                           |                            |
| ตำแหน่งผู้ลงนาม      | :      | ผู้อำนวยการกองอำนวยการป้องกันและบรรเทาสาธารณภั   | ٤I                 |   |                           |                            |
| หมายเหตุ             | :      |                                                  |                    |   |                           |                            |
| ข้อความท้ายบันทึก    | :      |                                                  |                    |   |                           |                            |
|                      |        |                                                  |                    |   |                           |                            |
| 📥 เส้นทางเดิบน       | นังสือ |                                                  |                    |   | 🔊 ดร่างหนังสือ            | 🔿 ดเอกสารแนบ               |
|                      |        |                                                  |                    |   |                           |                            |
| เลขที่หนังสือจอง     |        |                                                  |                    |   |                           |                            |
| หนังสือ ลงวันที่     |        | 03/07/2560                                       |                    |   |                           |                            |
| สาขาบที่จอง          |        | 0                                                |                    |   |                           |                            |

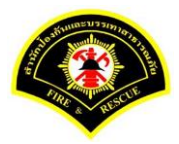

### ระบบออกเลขที่หนังสือของธุรการกอง คือ กท 1803/537 หลังจากนั้นคลิกปุ่ม "**ย้อนกลับ**""

| <mark>⊧ หน้าหลัก ⊧ ระบบสา</mark> • | รบรรณ ) | เลือกดำเนินการ                                   |                    |   | เวอร์ชั้น : 1.0.1-SNAPSHOT ปร | บปรุง : 2017-06-28 08: |
|------------------------------------|---------|--------------------------------------------------|--------------------|---|-------------------------------|------------------------|
| 🗴 บันทึกข้อมอเรีย                  | บร้อย   |                                                  |                    |   |                               |                        |
|                                    |         |                                                  |                    |   |                               |                        |
| ข้อมูลหนังสือ                      |         |                                                  |                    |   |                               |                        |
| เลขทะเบียนรับ                      | :       |                                                  | วัน-เวลา ลงรับ     | : | 03/07/2560 13:46:02           |                        |
| ชนิดหนังสือ                        | :       | หนังสือภายใน                                     | วันที่รับ          | : |                               |                        |
| เลขที่หนังสือ                      | :       | กท 1803/537                                      | ลงวันที่           | : | 03/07/2560                    |                        |
| จาก                                | :       | กองอำนวยการป้องกันและบรรเทาสาธารณภัย             |                    |   |                               |                        |
| ส่วนราชการ                         | :       | กองอำนวยการป้องกันและบรรเทาสาธารณภัย             |                    |   |                               |                        |
| เรื่อง                             | :       | รายงานผลการทดสอบประสิทธิภาพวิทยุสือสาร (ว.16)    |                    |   |                               |                        |
| เรียน                              | :       | ผู้อำนวยการสำนักป้องกันและบรรเทาสาธารณภัย (พันดำ | รวจเอก เทวานุวัฒน์ |   |                               |                        |
|                                    |         | อนิรุทธเทวา)                                     |                    |   |                               |                        |
| ดำเนินการภายในวันที่               | :       |                                                  |                    |   |                               |                        |
| ชื่อผู้ลงนาม                       | :       | นาย สุริยชัย รวิวรรณ                             |                    |   |                               |                        |
| ตำแหน่งผู้ลงนาม                    | :       | ผู้อำนวยการกองอำนวยการป้องกันและบรรเทาสาธารณภั   | U                  |   |                               |                        |
| หมายเหตุ                           | :       |                                                  |                    |   |                               |                        |
| ข้อความท้ายบันทึก                  | :       |                                                  |                    |   |                               |                        |
|                                    |         |                                                  |                    |   |                               |                        |
| • * •                              |         |                                                  |                    |   |                               |                        |
| 🚮 เสนทางเดนเ                       | หนงสอ   | •                                                |                    |   | 🧳 ดูรไงหน่งลอ                 | 💽 ดูเอกล เรแนบ         |
| เฉขที่หนังสือจอง                   |         |                                                  |                    |   |                               |                        |
| หนังสือ ลงวันที่                   |         | 03/07/2560                                       |                    |   |                               |                        |
| สวนวนเชื่ออง                       |         | 0                                                |                    |   |                               |                        |
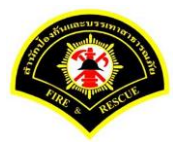

## คลิกปุ่ม "**แนบเอกสาร**"

| 🖨 หน้าหลัก ) ระบบสาร | บรรณ ) | เลือกดำเนินการ                                   |                     |   | เวอร์ชั้น : 1.0.1-SNAPSH | DT ปรับปรุง : 2017-06-28 08: |
|----------------------|--------|--------------------------------------------------|---------------------|---|--------------------------|------------------------------|
| ข้อมูลหนังสือ        |        |                                                  |                     |   |                          |                              |
| เลขทะเบียนรับ        | :      |                                                  | วัน-เวลา ลงรับ      | : | 03/07/2560 13:46:02      |                              |
| ชนิดหนังสือ          | :      | หนังสือภายใน                                     | วันที่รับ           | : |                          |                              |
| เลขที่หนังสือ        | :      | กท 1803/537                                      | ลงวันที่            | : | 03/07/2560               |                              |
| จาก                  | :      | กองอำนวยการป้องกันและบรรเทาสาธารณภัย             |                     |   |                          |                              |
| ส่วนราชการ           | :      | กองอำนวยการป้องกันและบรรเทาสาธารณภัย             |                     |   |                          |                              |
| เรื่อง               | :      | รายงานผลการทดสอบประสิทธิภาพวิทยุสือสาร (ว.16)    |                     |   |                          |                              |
| เรียน                | :      | ผู้อำนวยการสำนักป้องกันและบรรเทาสาธารณภัย (พันต่ | ารวจเอก เทวานุวัฒน์ |   |                          |                              |
|                      |        | อนิรุทธเทวา)                                     |                     |   |                          |                              |
| ดำเนินการภายในวันที่ | :      |                                                  |                     |   |                          |                              |
| ชื่อผู้ลงนาม         | :      | นาย สุริยชัย รวิวรรณ                             |                     |   |                          |                              |
| ตำแหน่งผู้ลงนาม      | :      | ผู้อำนวยการกองอำนวยการป้องกันและบรรเทาสาธารณร่   | មែ                  |   |                          |                              |
| หมายเหตุ             | :      |                                                  |                     |   |                          |                              |
| ข้อความท้ายบันทึก    | :      |                                                  |                     |   |                          |                              |
|                      |        |                                                  |                     |   |                          |                              |
| 📥 เส้นทางเดินห       | นังสือ |                                                  |                     |   | 💉 ดูร่างหนังสือ          | 💿 ดูเอกสารแนบ                |
|                      |        | -                                                |                     |   |                          |                              |
| การดำเนินการ         |        |                                                  |                     |   |                          |                              |

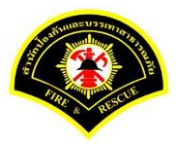

#### คลิกปุ่ม "**สแกน**"

| ฬ หน้าหลัก ⊧ ระบร      | เสารบรรณ ≽                    | เลือกดำเนินการ                                                      |                                |                         | เวอร์ชั่น : 1.0.1-SNAPSHOT ปรับป | इंश्व : 2017-06-28 08: |
|------------------------|-------------------------------|---------------------------------------------------------------------|--------------------------------|-------------------------|----------------------------------|------------------------|
| ข้อมูลหนังสือ          |                               |                                                                     |                                |                         |                                  |                        |
| เลขทะเบียนรับ          | :                             |                                                                     | วัน-เวลา ลงรับ                 | :                       | 03/07/2560 13:46:02              |                        |
| ชนิดหนังสือ            | :                             | หนังสือภายใน                                                        | วันที่รับ                      | :                       |                                  |                        |
| เลขที่หนังสือ          | :                             | กท 1803/537                                                         | ลงวันที่                       | :                       | 03/07/2560                       |                        |
| จาก                    | :                             | กองอำนวยการป้องกันและบรรเทาสาธารณภัย                                |                                |                         |                                  |                        |
| ส่วนราชการ             | :                             | กองอำนวยการป้องกันและบรรเทาสาธารณภัย                                |                                |                         |                                  |                        |
| เรื่อง                 | :                             | รายงานผลการทดสอบประสิทธิภาพวิทยุสื่อสาร (ว.16)                      |                                |                         |                                  |                        |
| เรียน                  | :                             | ผู้อำนวยการสำนักป้องกันและบรรเทาสาธารณภัย (พันตำรวจ<br>อนิรุทธเทวา) | เอก เทวานุวัฒน์                |                         |                                  |                        |
| ดำเนินการภายในวั       | นที่ :                        |                                                                     |                                |                         |                                  |                        |
| ชื่อผู้ลงนาม           | :                             | นาย สุริยชัย รวิวรรณ                                                |                                |                         |                                  |                        |
| ตำแหน่งผู้ลงนาม        | :                             | ผู้อำนวยการกองอำนวยการป้องกันและบรรเทาสาธารณภัย                     |                                |                         |                                  |                        |
| หมายเหตุ               | :                             |                                                                     |                                |                         |                                  |                        |
| ข้อความท้ายบันทึก      | :                             |                                                                     |                                |                         |                                  |                        |
|                        |                               |                                                                     |                                |                         |                                  |                        |
| สำเน็นทาง<br>แนบเอกสาร | ดินหนังสือ                    |                                                                     |                                |                         | 🖋 ดุร่างหนังสือ 🏾 🥑              | ๑ุเอกสารแนบ            |
| ลบ ลำดับ               |                               | ชื่อไฟด์                                                            |                                |                         | ข้อมูลนำเข้า                     |                        |
|                        | PKIMS.A0000<br>วิธีนำเข้า: สแ | 10001.156-1<br>กน                                                   | ผู้นำเข้า: su<br>วัน-เวลาที่น่ | mmit_it5<br>าเข้า: 3/วี | 5<br>7/2560 13:22:4              | ۵                      |
| - 1                    | PKIMS.A0000<br>วิธีนำเข้า: สแ | 0001.157-1<br>กน                                                    | ผู้นำเข้า: su<br>วัน-เวลาที่น่ | mmit_it5<br>าเข้า: 3/วี | 5<br>7/2560 13:26:44             | Ľ                      |
| - 1<br>- 2             |                               |                                                                     | (1 of 1)                       |                         | »                                |                        |
| - 1<br>- 2             |                               | 5 ¥ « < 1                                                           | ( /                            |                         | _                                |                        |

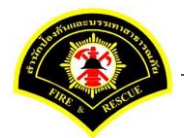

| คลิกเลือกปุ่ม "แนบไฟล์ 🔎 💽 | หรือ สแกนเอกสารผ่านเครื่อง scanner | 9 | • | " |
|----------------------------|------------------------------------|---|---|---|
|----------------------------|------------------------------------|---|---|---|

|                      | บฝึกทักร | +t2) 🚓 1                                        |    | ) Jinet Document Viewer - Mozilla Firefox — 🗆 🗙                                                 |    |
|----------------------|----------|-------------------------------------------------|----|-------------------------------------------------------------------------------------------------|----|
| Sarabarr as          |          |                                                 | () | practice.esarabun.praram199.com:8080/jinetdocarchive30/view/jdocview.jsp?tokenid=30303130313838 | З. |
|                      |          |                                                 | D  |                                                                                                 |    |
| ส หน้าหลัก) ระบบสารเ | เรรณ⊁เ   | ลือกดำเนินการ                                   |    |                                                                                                 |    |
| ข้อมูลหนังสือ        |          |                                                 |    |                                                                                                 |    |
| เลขทะเบียนรับ        | :        |                                                 |    |                                                                                                 |    |
| ชนิดหนังสือ          | :        | หนังสือภายใน                                    |    |                                                                                                 |    |
| เลขที่หนังสือ        | :        | กท 1803/537                                     |    |                                                                                                 |    |
| จาก                  | :        | กองอำนวยการป้องกันและบรรเทาสาธารณภัย            |    |                                                                                                 |    |
| ส่วนราชการ           | :        | กองอำนวยการป้องกันและบรรเทาสาธารณภัย            |    |                                                                                                 |    |
| เรื่อง               | :        | รายงานผลการทดสอบประสิทธิภาพวิทยุสื่อสาร (ว.16)  |    |                                                                                                 |    |
| เรียน                | :        | ผู้อำนวยการสำนักป้องกันและบรรเทาสาธารณภัย (พันต | r  |                                                                                                 |    |
|                      |          | อนิรุทธเทวา)                                    |    |                                                                                                 |    |
| ดำเนินการภายในวันที่ | :        |                                                 |    |                                                                                                 |    |
| ชื่อผู้ลงนาม         | :        | นาย สุริยชัย รวิวรรณ                            |    |                                                                                                 |    |
| ตำแหน่งผู้ลงนาม      | :        | ผู้อำนวยการกองอำนวยการป้องกันและบรรเทาสาธารณ    | ŕ  |                                                                                                 |    |
| หมายเหตุ             | :        |                                                 |    |                                                                                                 |    |

หลังจากแสกน/แนบไฟล์เอกสารเรียบร้อยแล้ว คลิกปุ่ม "Save to Server" 🖹 💌

| Rearabup (                | บบฝึกทักษะ)                              | 🔹 y 🖲 Jinet Document Viewer - Mozilla Firefox — 🗆 🗙                                                                                               |
|---------------------------|------------------------------------------|----------------------------------------------------------------------------------------------------|
| Con albarr                |                                          | ① practice.esarabun.praram199.com:8080/jinetdocarchive30/view/jdocview.jsp?tokenid=30303130313838                                                 |
| 🗅 บันทึกหนังสือรับ-       |                                          | ₩ <sup>©</sup> ₩ <sup>D</sup> = 3 - # - <b>#</b> <del> </del> <del> </del> + <b>Q Q B</b> - <b>0</b> - <b>K ( )</b> <u>H</u> 1 / 1                |
| <b>ส</b> หน้าหลัก⊁ ระบบสา | รบรรณ 🕨 เดือกดำเนินการ                   |                                                                                                    |
| ข้อมุดหนังสือ             |                                          | anticiana ga b                                                                                                    |
| เลขทะเบียนรับ             | 8                                        | 8.4 - 16 t uiz 18600<br>8.4 - 9.41                                                                                                    |
| ชนิดหนังสือ               | : หนังสือภายใน                           | to ma ascart to Emer                                                                                                    |
| เลขที่หนังสือ             | : กท 1803/537                            | เรียน เลขานุการสำนักป้องกับและบรรเทาสาขารณภัย                                                                                                    |
| จาก                       | : กองอำนวยการป้องกันและบรรเทาสาธารณภัย   | ผ้ายการหลัง โดยกลุ่มสามารถหน้ายสามารถให้เสาร<br>ได้เป็กส่านจากหน้าสมมาณาสายข้ายข้ายสำนัก สมสงของ<br>                                              |
| ส่วนราชการ                | : กองอำนวยการป้องกันและบรรเทาสาธารณภัย   | แสนขายออกสามสามสามสามสามสามสามสามสาม<br>บรรมการกรรณสัย ตัวสำหายรวดศาสตรยนสาม ให้สอยและใสด<br>ราย การวัติดต่างให้กระบาท (ไม่เป็น a contextual UTM) |
| เรื่อง                    | : รายงานผลการทดสอบประสิทธิภาพวิทยุสื่อส  | s (2.16)<br>ຈາກກາງສາກັງສອງເປັນການເອົາແຫຼງໃນແມ່ນ ແລະ ແລະ ທາກ<br>ຈາກກາງສາກັບການສາມາດແມ່ນ ເປັນເຊັ່ນ ແລະ ແລະ ທາກ                                      |
| เรียน                     | : ผู้อำนวยการสำนักป้องกันและบรรเทาสาธารถ | กับ (พันดำ<br>ซุ่นใหกประกอบคระชั่นต้อย บาท เสียเป็นคำวัดหูสำนักงาน ของ กปก.<br>ซู่นใหกประกอบคระชั่นต้องของ ตามที่ กปก. แนนอ)                      |
|                           | อนิรุทธเทวา)                             | จึงเรียนณาหลัดไปหลดิจารณา และส่งเรื่องคืน<br>หน่า ทำนั้นการต่อไป                                                                                  |
| ดำเนินการภายในวันที่      | -                                        | anz                                                                                                    |
| ชื่อผู้ลงนาม              | : นาย สุริยชัย รวิวรรณ                   | (មានអាវីនារ អ៊ីនអាវីនាវារម្មវិស<br>មិនមិនមាននិងសេចក្តី។ <u>ខ្លីលីពារ</u>                                                                          |
| ตำแหน่งผู้ลงนาม           | : ผู้อำนวยการกองอำนวยการป้องกันและบรรเท  | สาธารณ์<br>สาธารณ์ สะนับในสะวงสามารถสามาร์ส                                                                                                    |
| หมายเหตุ                  | :                                        | AV .                                                                                                    |

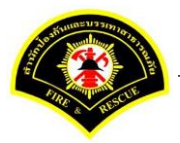

ระบบแสดงรายการเอกสารแนบในตาราง แนบเอกสาร หลังจากนั้นคลิกปุ่ม "บันทึก" หมายเหตุ : กรณีต้องการดูรายละเอียดเอกสารที่แนบ คลิกปุ่ม 🗅 หรือถ้าต้องการลบเอกสารคลิกปุ่ม 🗕

|          | เหลัก≱ ระบ         | บสารบรรณ )                   | เลือกดำเนินการ                                    |                                |                         | เวอร์ชั้น : 1.0.1-SNAPSHOT ปรั | บปรุง : 2017-06-28 08 |
|----------|--------------------|------------------------------|---------------------------------------------------|--------------------------------|-------------------------|--------------------------------|-----------------------|
| ข้อมูล   | หนังสือ            |                              |                                                   |                                |                         |                                |                       |
| เลขท     | ะเบียนรับ          | :                            |                                                   | วัน-เวลา ลงรับ                 | :                       | 03/07/2560 13:46:02            |                       |
| ชนิดเ    | หนังสือ            | :                            | หนังสือภายใน                                      | วันที่รับ                      | :                       |                                |                       |
| เลขที่   | หนังสือ            | :                            | กท 1803/537                                       | ลงวันที่                       | :                       | 03/07/2560                     |                       |
| จาก      |                    | :                            | กองอำนวยการป้องกันและบรรเทาสาธารณภัย              |                                |                         |                                |                       |
| ส่วนร    | าชการ              | :                            | กองอำนวยการป้องกันและบรรเทาสาธารณภัย              |                                |                         |                                |                       |
| เรื่อง   |                    | :                            | รายงานผลการทดสอบประสิทธิภาพวิทยุสื่อสาร (ว.16)    |                                |                         |                                |                       |
| เรียน    |                    | :                            | ผู้อำนวยการสำนักป้องกันและบรรเทาสาธารณภัย (พันตำร | เวจเอก เทวานุวัฒน์             |                         |                                |                       |
|          |                    |                              | อนิรุทธเทวา)                                      |                                |                         |                                |                       |
| ดำเนิง   | นการภายในว่        | ันที :                       |                                                   |                                |                         |                                |                       |
| ชื่อผู้ส | งงนาม              | :                            | นาย สุริยชัย รวิวรรณ                              |                                |                         |                                |                       |
| ด่าแห    | น่งผู้ลงนาม        | :                            | ผู้อำนวยการกองอำนวยการป้องกันและบรรเทาสาธารณภัย   | I                              |                         |                                |                       |
| หมาย     | เหตุ               | :                            |                                                   |                                |                         |                                |                       |
| ขอคว     | ามทายบนท           | n :                          |                                                   |                                |                         |                                |                       |
| แนบเล    | ิ เส้นทาง<br>อกสาร | เดินหนังสือ                  |                                                   |                                |                         | 🧳 ตุร่างหนังสือ                | 💿 ดูเอกสารแนบ         |
| ลบ       | ลำดับ              |                              | ชื่อไฟล์                                          |                                |                         | ข้อมูลนำเข้า                   |                       |
| -        | 1                  | PKIMS.A000<br>วิธีนำเข้า: สเ | 00001.156-1<br>เกน                                | ผู้นำเข้า: su<br>วัน-เวลาที่น่ | mmit_it5<br>าเข้า: 3/วี | 5<br>7/2560 13:22:4            | Ľ                     |
| -        | 2                  | PKIMS.A000<br>วิธีนำเข้า: สเ | 00001.157-1<br>เกน                                | ผู้นำเข้า: su<br>วัน-เวลาที่น่ | mmit_it5<br>าเข้า: 3/วี | 5<br>7/2560 13:26:44           | ۵                     |
|          | 3                  | PKIMS.A000<br>วิธีนำเข้า: สเ | 00001.158-1<br>เกน                                | ผู้นำเข้า: su<br>วัน-เวลาที่น้ | mmit_it5<br>าเข้า: 3/วี | 5<br>7/2560 14:11:2            | D                     |
|          |                    |                              | 5 4 4 4                                           | 1 (1 of 1)                     |                         | »                              |                       |

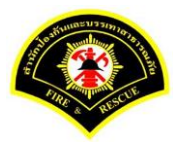

## คลิกเลือกปุ่ม "**ส่งต่อ**"

| # หน้าหลัก⊁ ระบบสาร  | บรรณ ) | เลือกดำเนินการ                                    |                    |   | เวอร์ชั้น : 1.0.1-SNAPSH( | OT ปรับปรุง : 2017-06-28 08: |
|----------------------|--------|---------------------------------------------------|--------------------|---|---------------------------|------------------------------|
| ข้อมูดหนังสือ        |        |                                                   |                    |   |                           |                              |
| เลขทะเบียนรับ        | :      |                                                   | วัน-เวลา ลงรับ     | : | 03/07/2560 13:46:02       |                              |
| ชนิดหนังสือ          | :      | หนังสือภายใน                                      | วันที่รับ          | : |                           |                              |
| เลขที่หนังสือ        | :      | กท 1803/537                                       | ลงวันที่           | : | 03/07/2560                |                              |
| จาก                  | :      | กองอำนวยการป้องกันและบรรเทาสาธารณภัย              |                    |   |                           |                              |
| ส่วนราชการ           | :      | กองอำนวยการป้องกันและบรรเทาสาธารณภัย              |                    |   |                           |                              |
| เรื่อง               | :      | รายงานผลการทดสอบประสิทธิภาพวิทยุสือสาร (ว.16)     |                    |   |                           |                              |
| เรียน                | :      | ผู้อำนวยการสำนักป้องกันและบรรเทาสาธารณภัย (พันต่า | รวจเอก เทวานุวัฒน์ |   |                           |                              |
|                      |        | อนิรุทธเทวา)                                      |                    |   |                           |                              |
| ดำเนินการภายในวันที่ | :      |                                                   |                    |   |                           |                              |
| ชื่อผู้ลงนาม         | :      | นาย สุริยชัย รวิวรรณ                              |                    |   |                           |                              |
| ตำแหน่งผู้ลงนาม      | :      | ผู้อำนวยการกองอำนวยการป้องกันและบรรเทาสาธารณภัย   | 1                  |   |                           |                              |
| หมายเหตุ             | :      |                                                   |                    |   |                           |                              |
| ข้อความท้ายบันทึก    | :      |                                                   |                    |   |                           |                              |
|                      |        |                                                   |                    |   |                           |                              |
| 📥 เส้นทางเดินห       | นังสือ |                                                   |                    |   | 💉 ดูร่างหนังสือ           | 💿 ดูเอกสารแนบ                |
|                      |        | •                                                 |                    |   |                           |                              |
| การดำเนินการ         |        |                                                   |                    |   |                           |                              |

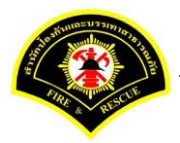

คลิกเลือกส่งถึงหน่วยงาน ระบุชื่อหน่วยงาน "<mark>สำนักป้องกันและบรรเทาสาธารณภัย</mark>" เสร็จแล้วคลิกเลือก "เพื่อดำเนินการ" หลังจากนั้นคลิกปุ่ม "ส่งต่อ"รายการหนังสือจะไปรอที่เมนูหนังสือรอดำเนินการของธุรการ สำนักป้องกันฯ

| 4 แม้อมอัก 1 ธุญหาสากา                                                                                                    |         | เสืออย่องพิมพอร                                                                                                    |                              |                                                                                                    |                                                                                            | 1005201                                                             |                     | ماقمها   | . 2017 06 20 20 |
|----------------------------------------------------------------------------------------------------|---------|----------------------------------------------------------------------------------------------------|------------------------------|----------------------------------------------------------------------------------------------------|--------------------------------------------------------------------------------------------|---------------------------------------------------------------------|---------------------|----------|-----------------|
| <b>W</b> NU INGHI <b>9</b> 2000 191                                                                                                    | 1928H b | เตอกต แนนการ                                                                                                    |                              |                                                                                                    |                                                                                            | ыдэди . 1.0.1                                                       | SINAPSHUI           | עאַדערני | . 201/-00-28 08 |
| ข้อมูลหนังสือ                                                                                                    |         |                                                                                                    |                              |                                                                                                    |                                                                                            |                                                                     |                     |          |                 |
| เลขทะเบียนรับ                                                                                                    | 1       |                                                                                                    | วัน-เวลา ลงรับ               | 1 :                                                                                                    | 03/07                                                                                      | /2560 13:46:0                                                       | 2                   |          |                 |
| ชนิดหนังสือ                                                                                                    | 1       | หนังสือภายใน                                                                                                    | วันที่รับ                    | :                                                                                                    |                                                                                            |                                                                     |                     |          |                 |
| เลขที่หนังสือ                                                                                                    | 1       | กท 1803/537                                                                                                    | ลงวันที่                     | :                                                                                                    | 03/07                                                                                      | /2560                                                               |                     |          |                 |
| จาก                                                                                                    | :       | กองอ่านวยการป้องกันและบรรเทาสาธารณภัย                                                                                                    |                              |                                                                                                    |                                                                                            |                                                                     |                     |          |                 |
| ส่วนราชการ                                                                                                    | :       | กองอ่านวยการป้องกันและบรรเทาสาธารณภัย                                                                                                    |                              |                                                                                                    |                                                                                            |                                                                     |                     |          |                 |
| เรื่อง                                                                                                    | :       | รายงานผลการทดสอบประสิทธิภาพวิทยุสื่อสาร                                                                                                    | 5 (3.16)                     |                                                                                                    |                                                                                            |                                                                     |                     |          |                 |
| เรียน                                                                                                    | :       | ผู้อำนวยการสำนักป้องกันและบรรเทาสาธารณร่                                                                                                    | กัย (พันตำรวจเอก เทวานุวัฒน์ |                                                                                                    |                                                                                            |                                                                     |                     |          |                 |
|                                                                                                    |         | อนิรุทธเทวา)                                                                                                    |                              |                                                                                                    |                                                                                            |                                                                     |                     |          |                 |
| ดำเนินการภายในวันที่                                                                                                    | :       |                                                                                                    |                              |                                                                                                    |                                                                                            |                                                                     |                     |          |                 |
| ชื่อผู้ลงนาม                                                                                                    | :       | นาย สุริยชัย รวิวรรณ                                                                                                    |                              |                                                                                                    |                                                                                            |                                                                     |                     |          |                 |
| ตำแหน่งผู้ลงนาม                                                                                                    | :       | ผู้อำนวยการกองอำนวยการป้องกันและบรรเทาส                                                                                                    | สาธารณภัย                    |                                                                                                    |                                                                                            |                                                                     |                     |          |                 |
| หมายเหตุ                                                                                                    | :       |                                                                                                    |                              |                                                                                                    |                                                                                            |                                                                     |                     |          |                 |
| ข้อความท้ายบันทึก                                                                                                    | :       |                                                                                                    |                              |                                                                                                    |                                                                                            |                                                                     |                     |          |                 |
|                                                                                                    |         |                                                                                                    |                              |                                                                                                    |                                                                                            |                                                                     |                     |          |                 |
| 📥 เส้นทางเดินหร                                                                                                    | นังสือ  |                                                                                                    |                              |                                                                                                    |                                                                                            | 🧳 ดูร่าง                                                            | หนังสือ             |          | ดูเอกสารแนบ     |
|                                                                                                    |         |                                                                                                    |                              |                                                                                                    |                                                                                            |                                                                     |                     |          |                 |
|                                                                                                    |         |                                                                                                    |                              |                                                                                                    |                                                                                            |                                                                     |                     |          |                 |
| ส่งหนังสือถึง                                                                                                    |         |                                                                                                    |                              |                                                                                                    |                                                                                            |                                                                     |                     |          |                 |
| ส่งหนังสือถึง<br>เพื่อ                                                                                                    |         | 🔿 เพื่อทราบ 🧿 เพื่อดำเนินการ 2                                                                                                    |                              |                                                                                                    |                                                                                            |                                                                     |                     |          |                 |
| ส่งหนังสือถึง<br>เพื่อ<br>ส่งถึงหน่วยงาน                                                                                                    | 0       | <ul> <li>เพื่อทราบ</li> <li>เพื่อดำเนินการ</li> <li>สำนักป้องกันและบรรเทาสาธารณภัย</li> </ul>                                                                                                    |                              | 🗌 สำนักง                                                                                                    | านเลขานุ                                                                                   | การ                                                                 |                     |          |                 |
| ส่งหนังสือถึง<br>เพื่อ<br>ส่งถึงหน่วยงาน                                                                                                    | 0       | <ul> <li>เพื่อทราบ</li> <li>เพื่อดำเนินการ</li> <li>สำนักป้องกันและบรรเทาสาธารณภัย</li> <li>กองวิชาการและแผนงาน</li> </ul>                                                                                                    |                              | <ul> <li>สำนักง</li> <li>กองอำเ</li> </ul>                                                                                  | านเลขานุ<br>นวยการปั                                                                       | การ<br>องกันและบรรเทา                                               | สาธารณภัย           |          |                 |
| ส่งหนังสือถึง<br>เพื่อ<br>ส่งถึงหน่วยงาน                                                                                                    | 0       | <ul> <li>เพื่อทราบ</li> <li>เพื่อดำเนินการ</li> <li>สำนักป้องกันและบรรเทาสาธารณภัย</li> <li>กองวิชาการและแผนงาน</li> <li>กองปฏิปัติการดับเพลิง 1</li> </ul>                                                                                                    |                              | <ul> <li>สำนักง</li> <li>กองอำา</li> <li>กองปฏิ</li> </ul>                                                                  | านเลขานุ<br>นวยการปั<br>บัติการดับ                                                         | การ<br>องกันและบรรเทา<br>เพลิง 2                                    | สาธารณภัย           |          |                 |
| ส่งหนังสือถึง<br>เพื่อ<br>ส่งถึงหน่วยงาน                                                                                                    | 0       | <ul> <li>เพื่อทราบ</li> <li>เพื่อดำเนินการ</li> <li>สำนักป้องกันและบรรเทาสาธารณภัย</li> <li>กองวิชาการและแผนงาน</li> <li>กองปฏิบัติการดับเพลิง 1</li> <li>กองปฏิบัติการดับเพลิง 3</li> </ul>                                                                                                    |                              | <ul> <li>สำนักง</li> <li>กองฮาา</li> <li>กองปฏิ</li> <li>กองปฏิ</li> </ul>                                                  | านเลขานุ<br>นวยการป้;<br>บัติการดับ<br>บัติการดับ                                          | การ<br>เงกันและบรรเทา<br>เพลิง 2<br>เพลิง 4                         | สาธารณภัย           |          |                 |
| ส่งหนังสือถึง<br>เพื่อ<br>ส่งถึงหน่วยงาน                                                                                                    | 0       | <ul> <li>เพื่อทราบ</li> <li>เพื่อดำเนินการ</li> <li>ดำนักป้องกันและบรรเทาสาธารณภัย</li> <li>กองริชาการและแผนงาน</li> <li>กองปฏิบัติการดับเพลิง 1</li> <li>กองปฏิบัติการดับเพลิง 3</li> <li>ผ้ายบริหารงานทั่วไป กปภ.</li> </ul>                                                                                |                              | <ul> <li>สำนักง</li> <li>กองฮาา</li> <li>กองปฏิ</li> <li>กองปฏิ</li> <li>ผ่ายป้อ</li> </ul>                                 | านเลขานุ<br>นวยการป้i<br>ปัติการดับ<br>ปัติการดับ<br>งกันและบ                              | การ<br>องกันและบรรเทา<br>เพลิง 2<br>เพลิง 4<br>รรเทาสาธารณภั        | สาธารณภัย<br>ย กปภ. |          |                 |
| ส่งหนังสือถึง<br>เพื่อ<br>ส่งถึงหน่วยงาน                                                                                                    | 0       | <ul> <li>เพื่อทราบ</li> <li>เพื่อดำเนินการ</li> <li>สำนักป้องกันและบรรเทาสาธารณภัย</li> <li>กองวิชาการและแผนงาน</li> <li>กองปฏิบัติการดับเพลิง 1</li> <li>กองปฏิบัติการดับเพลิง 3</li> <li>ฝ่ายบริหารงานทั่วไป กปภ.</li> <li>ฝ่ายบริหารงานทั่วไป กปภ.</li> </ul>                                              |                              | <ul> <li>สำนักง</li> <li>กองอ่าา</li> <li>กองปฏิ</li> <li>กองปฏิ</li> <li>ผ่ายป้อ</li> <li>ผ่ายกา</li> </ul>                | านเลขานุ<br>นวยการป้เ<br>บัติการดับ<br>บัติการดับ<br>งกันและบ<br>รลือสาร ก                 | ກາร<br>ເທລິນ 2<br>ເທລີນ 4<br>รรเทาสาธารณภั<br>ปภ.                   | สาธารณภัย<br>ย กปภ. |          |                 |
| ส่งหนังสือถึง<br>เพื่อ<br>ส่งถึงหน่วยงาน                                                                                                    | 0       | <ul> <li>เพื่อทราบ เพื่อดำเนินการ</li> <li>สำนักป้องกันและบรรเทาสาธารณภัย</li> <li>กองวิชาการและแผนงาน</li> <li>กองปฏิบัติการดับเพลิง 1</li> <li>กองปฏิบัติการดับเพลิง 3</li> <li>ฝ่ายบริหารงานทั่วไป กปภ.</li> <li>ฝ่ายบรรเทาผู้ประสบภัย กปภ.</li> </ul>                                                     |                              | <ul> <li>สำนักง</li> <li>กองสำน</li> <li>กองปฏิ</li> <li>กองปฏิ</li> <li>ผ่ายป้อ</li> <li>ผ่ายการ</li> </ul>                | านเลขานุ<br>นวยการปั<br>บัติการดับ<br>บัติการดับ<br>มัติการดับ<br>มัติการดับ<br>มัติการดับ | ກາร<br>ວงกันและบรรเทา<br>ເพลิง 2<br>ເพลิง 4<br>รรเทาสาธารณภั<br>ปภ. | สาธารณภัย<br>ย กปก. |          |                 |
| <u>ส่งหน่งสือถึง</u><br>เพื่อ<br>ส่งถึงหน่วยงาน<br>เพื่อ                                                                                                    | 0       | <ul> <li>เพื่อทราบ เพื่อดำเนินการ</li> <li>สำนักป้องกันและบรรเทาสาธารณภัย</li> <li>กองวิชาการและแผนงาน</li> <li>กองปฏิบัติการดับเพลิง 1</li> <li>กองปฏิบัติการดับเพลิง 3</li> <li>ผ่ายบริหารงานทั่วไป กปก.</li> <li>ผ่ายบรรเทาผู้ประสบภัย กปภ.</li> <li>เพื่อหราบ เพื่อดำเนินการ</li> </ul>                   |                              | <ul> <li>สำนักง</li> <li>กองปฏิ</li> <li>กองปฏิ</li> <li>ก่องปฏิ</li> <li>ค่ายป้อ</li> <li>ค่ายการ</li> </ul>               | านเฉขานุ<br>นวยการป้เ<br>บัติการดับ<br>บัติการดับ<br>งกันและบ<br>รสื่อสาร ก                | การ<br>องกันและบรรเทา<br>เพลิง 2<br>เพลิง 4<br>รรเทาสาธารณภั<br>ปภ. | สาธารณภัย<br>ย กปภ. |          |                 |
| <ul> <li>สงหนังสือถึง</li> <li>เพื่อ</li> <li>ส่งถึงหน่วยงาน</li> <li>เพื่อ</li> <li>ระบุบุคคล □ ทุกคน</li> </ul>                                                                                | 0       | <ul> <li>เพื่อทราบ</li> <li>เพื่อดำเนินการ</li> <li>สำนักป้องกันและบรรเทาสาธารณภัย</li> <li>กองวิชาการและแผนงาน</li> <li>กองปฏิบัติการดับเพลิง 1</li> <li>กองปฏิบัติการดับเพลิง 3</li> <li>ฝ่ายบริหารงานทั่วไป กปภ.</li> <li>ฝ่ายบรรเทาผู้ประสบภัย กปภ.</li> <li>เพื่อทราบ</li> <li>เพื่อดำเนินการ</li> </ul> |                              | <ul> <li>สำนักง</li> <li>กองปฏิ</li> <li>กองปฏิ</li> <li>ผ่ายป้อ</li> <li>ผ่ายการ</li> </ul>                                | านเฉขานุ<br>นวยการปัง<br>บัติการดับ<br>บัติการดับ<br>มัติการดับ<br>รลื่อสาร ก              | การ<br>เพลิง 2<br>เพลิง 4<br>รรเทาสาธารณภั<br>ปภ.                   | สาธารณภัย<br>ย กปก. |          |                 |
| สงหนังสือถึง<br>เพื่อ<br>ส่งถึงหน่วยงาน<br>เพื่อ<br>ระบุบุคคล ทุกคน                                                                                                    | 0       | <ul> <li>เพื่อทราบ เพื่อดำเนินการ</li> <li>สำนักป้องกันและบรรเทาสาธารณภัย</li> <li>กองวิชาการและแผนงาน</li> <li>กองปฏิบัติการดับเพลิง 1</li> <li>กองปฏิบัติการดับเพลิง 3</li> <li>ฝ่ายบริหารงานทั่วไป กปภ.</li> <li>ฝ่ายบริหารงานทั่วไป กปภ.</li> <li>เพื่อทราบ เพื่อดำเนินการ</li> </ul>                     |                              | <ul> <li>สำนักง</li> <li>กองปฏิ</li> <li>กองปฏิ</li> <li>กองปฏิ</li> <li>ผ่ายป้อ</li> <li>ผ่ายการ</li> </ul>                | านเลขานุ<br>บัติการปั<br>บัติการดับ<br>บัติการดับ<br>มัติการดับ                            | การ<br>มงกันและบรรเทา<br>เพลิง 2<br>เพลิง 4<br>รรเทาสาธารณภั<br>ปภ. | สาธารณภัย<br>ย กปภ. |          |                 |
| <ul> <li>ส่งถึงหน่วยงาน</li> <li>เพื่อ</li> <li>ส่งถึงหน่วยงาน</li> <li>ระบุบุคคล □ ทุกคน</li> <li>ช้อความห้ายบันทึก</li> </ul>                                                                  | 0       | <ul> <li>เพื่อทราบ เพื่อดำเนินการ 2</li> <li>สำนักป้องกันและบรรเทาสาธารณภัย</li> <li>กองวิชาการและแผนงาน</li> <li>กองปฏิบัติการตับเพลิง 1</li> <li>กองปฏิบัติการตับเพลิง 3</li> <li>ฝ่ายบริหารงานทั่วไป กปก.</li> <li>ฝ่ายบรรเทาผู้ประสบภัย กปภ.</li> <li>เพื่อหราบ เพื่อดำเนินการ</li> </ul>                 |                              | <ul> <li>สำนักง</li> <li>กองสำ</li> <li>กองปฏิ</li> <li>กองปฏิ</li> <li>กองปฏิ</li> <li>ผ่ายป้อ</li> <li>ผ่ายการ</li> </ul> | านเลขาบุ<br>มวยการปัง<br>บัติการดับ<br>บัติการดับ<br>บัติการดับ<br>บัติการดับ              | การ<br>องกันและบรรเทา<br>เพลิง 2<br>เพลิง 4<br>รรเทาสาธารณภั<br>ปภ. | สาธารณภัย<br>ย กปภ. |          |                 |
| <ul> <li>ส่งถึงหน่วยงาน</li> <li>เพื่อ</li> <li>ระบุบุคคล</li></ul>                                                                                                    | 0       | <ul> <li>เพื่อทราบ เพื่อดำเนินการ</li> <li>สำนักป้องกันและบรรเทาสาธารณภัย</li> <li>กองวิชาการและแผนงาน</li> <li>กองปฏิบัติการดับเพลิง 1</li> <li>กองปฏิบัติการดับเพลิง 3</li> <li>ฝ่ายบริหารงานทั่วไป กปภ.</li> <li>ฝ่ายบรรเทาผู้ประสบภัย กปภ.</li> <li>เพื่อทราบ เพื่อดำเนินการ</li> </ul>                   |                              | <ul> <li>สำนักง</li> <li>กองปฏิ</li> <li>กองปฏิ</li> <li>ผ่ายปล</li> <li>ผ่ายการ</li> </ul>                                 | านเลขามุ<br>มัลิการตับ<br>มัลิการดับ<br>มัลิการดับ<br>มัลิการดับ                           | ກາร<br>ເທລິ່ง 2<br>ເທລິ່ง 4<br>รรเทาสาธารณภั<br>ปภ.                 | สาธารณภัย<br>ย กปก. |          |                 |
| <ul> <li>ส่งหนังสือถึง</li> <li>เพื่อ</li> <li>ส่งถึงหน่วยงาน</li> <li>เพื่อ</li> <li>ระบุบุคคลทุกคน</li> <li>ช้อความท้ายบันทึก</li> <li>ข้อความท้ายบันทึก</li> </ul>                            | 0       | <ul> <li>เพื่อหราบ เพื่อดำเนินการ</li> <li>สำนักป้องกันและบรรเทาสาธารณภัย</li> <li>กองปฏิบัติการดับเพลิง 1</li> <li>กองปฏิบัติการดับเพลิง 3</li> <li>ฝ่ายบริหารงานทั่วไป กปภ.</li> <li>ฝ่ายบริหารงานทั่วไป กปภ.</li> <li>เพื่อทราบ (พื่อดำเนินการ</li> </ul>                                                  |                              | <ul> <li>สำนักง</li> <li>กองปฏิ</li> <li>กองปฏิ</li> <li>ผ่ายป้อ</li> <li>ผ่ายการ</li> </ul>                                | านเลขามุ<br>ม่วยการปัง<br>บัติการดับ<br>บัติการดับ<br>บัติการดับ                           | การ<br>เพลิง 2<br>เพลิง 4<br>รรเทาสาธารณภั<br>ปภ.                   | สาธารณภัย<br>ย กปภ. |          |                 |
| <ul> <li>ส่งหนังสือถึง</li> <li>เพื่อ</li> <li>ส่งถึงหน่วยงาน</li> <li>ระบุบุคคล □ ทุกคน</li> <li>ช้อความท้ายบันทึก</li> <li>ข้อความท้ายบันทึก</li> <li>หมายเหดุ</li> </ul>                      | 0       | <ul> <li>เพื่อทราบ เพื่อดำเนินการ</li> <li>สำนักป้องกันและบรรเทาสาธารณภัย</li> <li>กองวิชาการและแผนงาน</li> <li>กองปฏิบัติการดับเพลิง 1</li> <li>กองปฏิบัติการดับเพลิง 3</li> <li>ฝ่ายบริหารงานทั่วไป กปก.</li> <li>ฝ่ายบรรเทาผู้ประสบภัย กปภ.</li> <li>เพื่อทราบ เพื่อดำเนินการ</li> </ul>                   |                              | <ul> <li>สำนักง</li> <li>กองสำน</li> <li>กองปฏิ</li> <li>กองปฏิ</li> <li>ผ่ายป้อ</li> <li>ผ่ายการ</li> </ul>                | านเลขามุ<br>มวยการปั<br>บัติการดับ<br>บัติการดับ<br>บัติการดับ                             | การ<br>มงกันและบรรเทา<br>เพลิง 2<br>เพลิง 4<br>รรเทาสาธารณภั<br>ปภ. | สาธารณภัย<br>ย กปภ. |          |                 |
| <ul> <li>สงหนังสือถึง</li> <li>เพื่อ</li> <li>ส่งถึงหน่วยงาน</li> <li>เพื่อ</li> <li>ระบุบุคคล □ ทุกคน</li> <li><u>ข้อความท้ายบันทึก</u></li> <li>ข้อความท้ายบันทึก</li> <li>หมายเหตุ</li> </ul> | 0       | <ul> <li>เพื่อทราบ เพื่อดำเนินการ 2</li> <li>สำนักป้องกันและบรรเทาสาธารณภัย</li> <li>กองวิชาการและแผนงาน</li> <li>กองปฏิบัติการดับเพลิง 1</li> <li>กองปฏิบัติการดับเพลิง 3</li> <li>ฝ่ายบริหารงานทั่วไป กปก.</li> <li>ฝ่ายบรรเทาผู้ประสบภัย กปภ.</li> <li>เพื่อทราบ เพื่อดำเนินการ</li> </ul>                 |                              | <ul> <li>สำนักง</li> <li>กองปฏิ</li> <li>กองปฏิ</li> <li>ผ่ายป้อ</li> <li>ผ่ายการ</li> </ul>                                | านเลขาบุ<br>มวยการป้<br>บัติการดั1<br>บัติการดั1                                           | การ<br>เพลิง 2<br>เพลิง 4<br>รรเทาสาธารณภั<br>ปภ.                   | สาธารณภัย<br>ย กปภ. |          |                 |

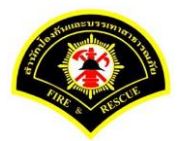

#### (6) ธุรการสำนักป้องกันฯ ลงรับหนังสือ และเสนอผู้บริหารระดับสูง

#### เมนู หนังสือรอดำเนินการ

#### <mark>เลือกกล่องหนังสือ "ธุรการสำนักฯ"</mark>

ระบุเงื่อนไขการค้นหารายการหนังสือ หลังจากนั้นคลิกปุ่ม "<mark>ค้นหา</mark>" ระบบแสดงข้อมูลรายการหนังสือที่ค้นหาใน ตารางข้อมูลหนังสือ คลิกเลือกรายการหนังสือ

|                |            |             | u a        |                           |                    |                                                                                                    |                               |
|----------------|------------|-------------|------------|---------------------------|--------------------|----------------------------------------------------------------------------------------------------|-------------------------------|
| ∔หน่าหลัก ) ร  | ะบบสารบ    | เรรณ ▶ ห    | นังสอรอด   | ำเนินการ                  |                    | เวอร์ชน : 1.0.1-SNAPS                                                                                                    | 5HOT ปรีบปรุง : 2017-06-28 08 |
| 1 กล่อง        | หนังสือ    | สำนักป้อ    | งกันและบร  | รเทาสาธารณภัย             |                    | 🖌 สิทธิการจัดการหนังสือ 🗸 เ                                                                                                    | านังสือรับ 🗹 หนังสือส่ง       |
| เงื่อนไขในการ  | ล้นหา 2    |             |            |                           |                    |                                                                                                    |                               |
| หนังสือรับ-ส่ง | 0 и        | นังสือรับ-ส | io 🔿 n     | นังสือรับ 🔿 หนังสือส่ง    |                    |                                                                                                    |                               |
| สถานะ          | 0 52       | อลงรับ/รอเ  | ล่าเนินการ | 🔵 รอลงรับ 🔵 รอดำเนิน      | การ                |                                                                                                    |                               |
| สมุดทะเบียน    | ระบุส      | เมุดทะเบีย  | น          |                           | ×                  |                                                                                                    |                               |
| ปีพ.ศ.         |            |             |            | เลขทะเบียนรับ             |                    |                                                                                                    |                               |
| เลขที่หนังสือ  |            |             |            | ลงวันที                   | 03/07/2560         |                                                                                                    |                               |
| เรื่อง         |            |             |            |                           |                    |                                                                                                    |                               |
| Q ค้นหา        | รับ/ตีก    | ลับ         |            |                           |                    |                                                                                                    | 🔁 ເຈັ້ນໃหນ່                   |
| ข้อบอนบังสือ   |            |             |            |                           |                    |                                                                                                    |                               |
| 15 พุศ ค ค ค ค | - <i>*</i> |             |            |                           | v                  |                                                                                                    | v                             |
| แงวบ เ         | ារ         | ด่วน        | ลับ        | เลขทหนงสอ<br>ลงวันที่     | เลขรบ<br>วันที่รับ | เรื่อง /เรียน/จาก                                                                                                    | ขอความ<br>ท้ายบันทึก          |
|                |            |             |            | ทพ 1803/537<br>03/07/2560 |                    | เรื่อง: รายงานผลการทดสอบประสิทธิภาพวิทยุ<br>สื่อสาร (2.16)<br>เรียน: ผู้อ่านวยการสำนักป้องกันและบรรเทา<br>สาธารณภัย (ฟันดำรวจเอก เทวาบุวัฒน์ อนิรุ<br>ทธเทวา)<br>จาก: กองอ่านวยการป้องกันและบรรเทา | 4                             |
|                |            |             |            |                           |                    | สาธารณภัย                                                                                                    |                               |

ระบบสารบรรณอิเล็กทรอนิกส์

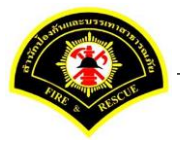

เอกสารคู่มือขั้นตอนส่งหนังสือ ผู้บริหารระดับสูงลงนาม -> แบบที่ 1 (หัวหน้าฝ่ายเกษียณหนังสือ)

ระบบแสดงหน้าจอดำเนินการรับหนังสือ คลิกปุ่ม "<mark>ดูเอกสารแนบ</mark>" กรณีที่ต้องการดูไฟล์ภาพเอกสารที่เจ้าของเรื่องแนบมา หลังจากนั้นคลิกปุ่ม "<mark>รับหนังสือ</mark>"

| 🛠 หน้าหลัก 🕨 ระบบสาร | ณรรณ)   | เดือกดำเนินการ                                    |                   |   | เวอร์ชั้น : 1.0.1-SNAPSHOT ปรับปรุง | : 2017-06-28 08: |
|----------------------|---------|---------------------------------------------------|-------------------|---|-------------------------------------|------------------|
| ข้อมูลหนังสือ        |         |                                                   |                   |   |                                     |                  |
| เลขทะเบียนรับ        | :       |                                                   | วัน-เวลา ลงรับ    | : |                                     |                  |
| ชนิดหนังสือ          | :       | หนังสือภายใน                                      | วันที่รับ         | : |                                     |                  |
| เลขที่หนังสือ        | :       | กท 1803/537                                       | ลงวันที่          | : | 03/07/2560                          |                  |
| จาก                  | :       | กองอำนวยการป้องกันและบรรเทาสาธารณภัย              |                   |   |                                     |                  |
| ส่วนราชการ           | :       | กองอำนวยการป้องกันและบรรเทาสาธารณภัย              |                   |   |                                     |                  |
| เรื่อง               | :       | รายงานผลการทดสอบประสิทธิภาพวิทยุสื่อสาร (ว.16)    |                   |   |                                     |                  |
| เรียน                | :       | ผู้อำนวยการสำนักป้องกันและบรรเทาสาธารณภัย (พันตำร | วจเอก เทวานุวัฒน์ |   |                                     |                  |
|                      |         | อนีรุทธเทวา)                                      |                   |   |                                     |                  |
| ดำเนินการภายในวันที่ | :       |                                                   |                   |   |                                     |                  |
| ชื่อผู้ลงนาม         | :       | นาย สุริยชัย รวิวรรณ                              |                   |   |                                     |                  |
| ตำแหน่งผู้ลงนาม      | :       | ผู้อำนวยการกองอำนวยการป้องกันและบรรเทาสาธารณภัย   |                   |   |                                     |                  |
| หมายเหตุ             | :       |                                                   |                   |   |                                     |                  |
| ข้อความท้ายบันทึก    | :       |                                                   |                   |   |                                     |                  |
|                      |         |                                                   |                   |   |                                     |                  |
| 击 เส้นทางเดินห       | เน้งสือ |                                                   |                   |   | 🧳 ดูร่างหนังสือ 🖉 🕐                 | ดูเอกสารแนบ      |
|                      |         | -                                                 |                   |   |                                     |                  |
| ดวรด้วมปีมดวร        |         |                                                   |                   |   |                                     |                  |

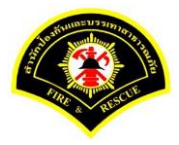

| ¥ หน้าหลัก ⊧ ระบบสาร<br>ข้อบอหบังสือ | บรรณ≯   | เดือกดำเนินการ                                    |                   |   | เวอรัชน : 1.0.1-SNAPS | 5HOT ปรับปรุง : 2017-06-28 08 |
|--------------------------------------|---------|---------------------------------------------------|-------------------|---|-----------------------|-------------------------------|
| เลขทะเบียนรับ                        | :       | 978                                               | วัน-เวลา ลงรับ    | : | 03/07/2560 14:29:56   |                               |
| ชนิดหนังสือ                          | :       | หนังสือภายใน                                      | วันที่รับ         | : | 03/07/2560            |                               |
| เลขที่หนังสือ                        | :       | กท 1803/537                                       | ลงวันที่          | : | 03/07/2560            |                               |
| จาก                                  | :       | กองอำนวยการป้องกันและบรรเทาสาธารณภัย              |                   |   |                       |                               |
| ส่วนราชการ                           | :       | กองอำนวยการป้องกันและบรรเทาสาธารณภัย              |                   |   |                       |                               |
| เรื่อง                               | :       | รายงานผลการทดสอบประสิทธิภาพวิทยุสือสาร (ว.16)     |                   |   |                       |                               |
| เรียน                                | :       | ผู้อำนวยการสำนักป้องกันและบรรเทาสาธารณภัย (พันต่า | วจเอก เทวานุวัฒน์ |   |                       |                               |
|                                      |         | อนิรุทธเทวา)                                      |                   |   |                       |                               |
| ดำเนินการภายในวันที่                 | :       |                                                   |                   |   |                       |                               |
| ชื่อผู้ลงนาม                         | :       | นาย สุริยชัย รวิวรรณ                              |                   |   |                       |                               |
| ตำแหน่งผู้ลงนาม                      | :       | ผู้อำนวยการกองอำนวยการป้องกันและบรรเทาสาธารณภัย   | I.                |   |                       |                               |
| หมายเหตุ                             | :       |                                                   |                   |   |                       |                               |
| ข้อความท้ายบันทึก                    | :       |                                                   |                   |   |                       |                               |
|                                      |         |                                                   |                   |   |                       |                               |
| 📥 เส้บทางเดิมเ                       | หนังสือ |                                                   |                   |   | 💉 ดร่างหนังสือ        | 💿 ดเอกสารแบบ                  |
|                                      |         | •                                                 |                   |   |                       |                               |

ระบบแสดงรายละเอียดเลขทะเบียนรับ วัน-เวลา ลงรับ เสร็จแล้วคลิกปุ่ม "**เสนอ**"

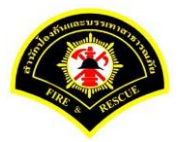

คลิกเลือก เสนอหนังสือ ถึงผู้บริหาร เลือกชื่อตำแหน่ง "<mark>ผู้อำนวยการสำนักป้องกันและบรรเทาสาธารณภัย</mark>" หลังจากนั้นคลิกปุ่ม "<mark>เสนอ</mark>"รายการหนังสือจะไปรอที่เมนูหนังสือรอดำเนินการของผู้บริหารระดับสูง

| สี หน้าหลัก ) ระบบสาร                                                                                               | ปรรณ ) เ            | เลือกดำเนินการ                                                                                                    |                                                                                       |                                                               | เวอร์ชั่น : 1.                                               | 0.1-SNAPSHO       | )T ปรับปรุง : 2017 | -06-28 08: |
|----------------------------------------------------------------------------------------------------|---------------------|----------------------------------------------------------------------------------------------------|---------------------------------------------------------------------------------------|---------------------------------------------------------------|--------------------------------------------------------------|-------------------|--------------------|------------|
| ข้อมูลหนังสือ                                                                                                    |                     |                                                                                                    |                                                                                       |                                                               |                                                              |                   |                    |            |
| เลขทะเบียนรับ                                                                                                    | :                   | 978                                                                                                    | วัน-เวลา ลงรับ                                                                        | :                                                             | 03/07/2560 14:                                               | 29:56             |                    |            |
| ชนิดหนังสือ                                                                                                    | :                   | หนังสือภายใน                                                                                                    | วันที่รับ                                                                             | :                                                             | 03/07/2560                                                   |                   |                    |            |
| เลขที่หนังสือ                                                                                                    | :                   | กท 1803/537                                                                                                    | ลงวันที่                                                                              | :                                                             | 03/07/2560                                                   |                   |                    |            |
| จาก                                                                                                    | :                   | กองอำนวยการป้องกันและบรรเทาสาธารณภัย                                                                                                    |                                                                                       |                                                               |                                                              |                   |                    |            |
| ส่วนราชการ                                                                                                    | :                   | กองอำนวยการป้องกันและบรรเทาสาธารณภัย                                                                                                    |                                                                                       |                                                               |                                                              |                   |                    |            |
| เรื่อง                                                                                                    | :                   | รายงานผลการทดสอบประสิทธิภาพวิทยุสื่อสาร (ว.16)                                                                                                    |                                                                                       |                                                               |                                                              |                   |                    |            |
| เรียน                                                                                                    | :                   | ผู้อำนวยการสำนักป้องกันและบรรเทาสาธารณภัย (พันดำ                                                                                                    | รวจเอก เทวานุวัฒน์                                                                    |                                                               |                                                              |                   |                    |            |
|                                                                                                    |                     | อนิรุทธเทวา)                                                                                                    |                                                                                       |                                                               |                                                              |                   |                    |            |
| ดำเนินการภายในวันที่                                                                                                | :                   |                                                                                                    |                                                                                       |                                                               |                                                              |                   |                    |            |
| ชื่อผู้ลงนาม                                                                                                    | :                   | นาย สุริยชัย รวิวรรณ                                                                                                    |                                                                                       |                                                               |                                                              |                   |                    |            |
| ตำแหน่งผู้ลงนาม                                                                                                    | :                   | ผู้อำนวยการกองอำนวยการป้องกันและบรรเทาสาธารณภั                                                                                                    | U                                                                                     |                                                               |                                                              |                   |                    |            |
| หมายเหตุ                                                                                                    | :                   |                                                                                                    |                                                                                       |                                                               |                                                              |                   |                    |            |
| ข้อความท้ายบันทึก                                                                                                   | :                   |                                                                                                    |                                                                                       |                                                               |                                                              |                   |                    |            |
|                                                                                                    |                     |                                                                                                    |                                                                                       |                                                               |                                                              |                   |                    |            |
| สำ เส้นทางเดินหา<br>เสนอหนังสือ                                                                                     | นังสือ              |                                                                                                    |                                                                                       |                                                               | Ø                                                            | ดูร่างหนังสือ     | 💿 ดุเอกส           | ารแนบ      |
| ส้ เส้นทางเดินหา<br>เสนอหนังสือ<br>เสนอ                                                                             | มังสือ              | <ul> <li>ผู้อำนวยการสำนักป้องกันและบรรเทาสาธารณภัย (พัน</li> </ul>                                                                                                    | ตำรวจเอก เทวานวัฒน์                                                                   | วนิรุทธเทว                                                    | 2)                                                           | ดูร่างหนังสือ     | 💿 ดูเอกส           | กรแนบ      |
| สัม เส้นทางเดินห<br>เสนอหนังสือ<br>เสนอ                                                                             | นังสือ              | <ul> <li>ผู้อำนวยการสำนึกป้องกันและบรรเทาสาธารณภัย (พัน</li> <li>รองผู้อำนวยการสำนักป้องกันและบรรเทาสาธารณภัย (</li> </ul>                                                                                                    | จำรวจเอก เทวานุวัฒน์<br>ศันต์ารวจโท สมเกียรติ                                         | วนิรุทธเทว<br>นนทแก้ว)                                        | 1)                                                           | ดุร่างหนังสือ     | 💿 ឲ្លតោក           | ารแนบ      |
| สับกางเดินพ<br>เสนอหนังสือ<br>เสนอ                                                                                  | นังสือ              | <ul> <li>ผู้สำนวยการสำนักป้องกันและบรรเทาสาธารณภัย (พัน</li> <li>รองผู้สำนวยการสำนักป้องกันและบรรเทาสาธารณภัย (</li> <li>รองผู้สำนวยการสำนักป้องกันและบรรเทาสาธารณภัย (</li> </ul>                                                                                                    | คำรวจเอก เทวาบุวัฒน์ เ<br>หันดำรวจโท สมเกียรติ<br>นาย ประยูร ครองยศ)                  | วนิรุทธเทว<br>นนทแก้ว)                                        | 1)                                                           | ดูร่างหนังสือ     | 💿 ឲ្យលោក           | ารแนบ      |
| สับทางเดินห<br>เสนอหนังสือ<br>เสนอ                                                                                  | นังสือ<br>[         | <ul> <li>ผู้สำนวยการสำนักป้องกันและบรรเทาสาธารณภัย (พัน</li> <li>รองผู้สำนวยการสำนักป้องกันและบรรเทาสาธารณภัย (</li> <li>รองผู้สำนวยการสำนักป้องกันและบรรเทาสาธารณภัย (</li> <li>เลขานุการสำนัก (นาย วุฒิภัทร คำประกอบ)</li> </ul>                                                                                                    | จำรวจเอก เทวานุวัฒน์<br>พันต่ารวจโท สมเกียรติ<br>นาย ประยูร ครองยศ)                   | มนิรุทธเทว<br>นนทแก้ว)                                        | 1)                                                           | ลูร่างหนังสือ<br> | 💿 ଜ୍ରେମନ           | ารแนบ      |
| สับกางเดินพ<br>เสนอหนังสือ<br>เสนอ                                                                                  | นังสือ<br>[         | <ul> <li>ผู้สำนวยการสำนักป้องกันและบรรเทาสาธารณภัย (พัน</li> <li>รองผู้สำนวยการสำนักป้องกันและบรรเทาสาธารณภัย (</li> <li>รองผู้สำนวยการสำนักป้องกันและบรรเทาสาธารณภัย (</li> <li>เลขานุการสำนัก (นาย วุฒิภัทร คำประกอบ)</li> <li>เพื่อทราบ</li> <li>เพื่อดำเนินการ</li> </ul>                                                                                                    | จำรวจเอก เทวานุวัฒน์ #<br>พันต่ารวจโท สมเกียรติ<br>นาย ประยูร ครองยศ)                 | านิรุทธเทว<br>นนทแก้ว)                                        | 1)                                                           | ดุร่างหนังสือ     | 💿 ឲ្យភាគ           | ารแนบ      |
| สับ เส้นทางเดินห<br>เสนอหนังสือ<br>เสนอ<br>เพื่อ<br>ล่งถึงหน่วยงาน                                                  | йงสือ<br>[          | <ul> <li>ผู้สำนวยการสำนักป้องกันและบรรเทาสาธารณภัย (พัน</li> <li>รองผู้สำนวยการสำนักป้องกันและบรรเทาสาธารณภัย (</li> <li>รองผู้สำนวยการสำนักป้องกันและบรรเทาสาธารณภัย (</li> <li>เลขานการสำนัก (นาย วุฒิภัทร คำประกอบ)</li> <li>เพื่อหราบ</li> <li>เพื่อดำเนินการ</li> <li>สำนักงานเลขานุการ</li> </ul>                                                                                                    | คำรวจเอก เทวาบุวัฒน์ ส<br>พันดำรวจโท สมเกียรติ<br>นาย ประยูร ครองยศ)                  | มนิรุทธเทว<br>นนทแก้ว)<br>] กองวิชา                           | การและแผนงาน                                                 | อุร่างหนังสือ     | 💿 ឲ្យដាក           | ารแนบ      |
| สัม เส้นทางเดินห<br>เสนอหนังสือ<br>เสนอ<br>เพื่อ<br>ส่งถึงหน่วยงาน                                                  | นังศือ<br>[         | <ul> <li>ผู้สานวยการสำนักป้องกันและบรรเทาสาธารณภัย (พัน</li> <li>รองผู้สานวยการสำนักป้องกันและบรรเทาสาธารณภัย (</li> <li>รองผู้สานวยการสำนักป้องกันและบรรเทาสาธารณภัย (</li> <li>เลขานุการสำนัก (นาย วุฒิภัทร คำประกอบ)</li> <li>เพื่อหราบ</li> <li>เพื่อต่าเนินการ</li> <li>สำนักงานเลขานุการ</li> <li>กองสำนวยการป้องกันและบรรเทาสาธารณภัย</li> </ul>                                                         | ทั่ารวจเอก เทวาบุวัฒน์ ส<br>พันตำรวจโท สมเกียรติ<br>นาย ประยูร ครองยศ)                | านิรุทธเทว<br>นนทแก้ว)<br>] กองวิชา<br>] กองปฏิร              | การและแผนงาน<br>มัติการคับเพลิง 1                            | อูร่างหนังสือ     | ତ ଭ୍ରେମନ           | ารแนบ      |
| สัมหางเดินห<br>เสนอหนังสือ<br>เสนอ<br>เพื่อ<br>ส่งถึงหน่วยงาน                                                       | นังสือ<br>[         | <ul> <li>ผู้สำนวยการสำนักป้องกันและบรรเทาสาธารณภัย (พัน</li> <li>รองผู้สำนวยการสำนักป้องกันและบรรเทาสาธารณภัย (</li> <li>รองผู้สำนวยการสำนักป้องกันและบรรเทาสาธารณภัย (</li> <li>เลขานุการสำนัก (นาย วุฒิภัทร คำประกอบ)</li> <li>เพื่อทราบ</li> <li>เพื่อดำเนินการ</li> <li>สำนักงานเลขานุการ</li> <li>กองสำนวยการป้องกันและบรรเทาสาธารณภัย</li> <li>กองสำนวยการด้บเพลิง 2</li> </ul>                           | ค่ารวจเอก เทวานุวัฒน์ ผ<br>พันต่ารวจโท สมเกียรติ<br>นาย ประยูร ครองยศ)<br>[           | วนิรุทธเทว<br>นนทแก้ว)<br>] กองวิชา<br>] กองปฏิเ<br>] กองปฏิเ | การและแผนงาน<br>มัติการดับเพลิง 1<br>มัติการดับเพลิง 3       | ดุร่างหนังสือ     |                    | ารแนบ      |
| สับกางเดินห<br>เสนอหนังสือ<br>เสนอ                                                                                  | นังสือ<br>[         | <ul> <li>ผู้อำนวยการสำนักป้องกันและบรรเทาสาธารณภัย (พัน</li> <li>รองผู้อำนวยการสำนักป้องกันและบรรเทาสาธารณภัย (</li> <li>รองผู้อำนวยการสำนักป้องกันและบรรเทาสาธารณภัย (</li> <li>เลขานการสำนัก (นาย วุฒิภัทร คำประกอบ)</li> <li>เพื่อหราบ (พื่อคำเนินการ</li> <li>สำนักงานเลขานุการ</li> <li>กองปฏิบัติการคับเพลิง 2</li> <li>กองปฏิบัติการคับเพลิง 4</li> </ul>                                                | คำรวจเอก เทวาบุวัฒน์ ส<br>พันตำรวจโท สมเกียรติ<br>นาย ประยูร ครองยศ)<br>[             | มนิรุทธเทว<br>นนทแก้ว)<br>กองวิชา<br>กองปฏิร<br>กองปฏิร       | า) การและแผนงาน<br>มัติการตับเพลิง 1 มัติการตับเพลิง 3       | อุร่างหนังสือ<br> |                    | ารแนบ      |
| สัม เส้นทางเดินห<br>เสนอหนังสือ<br>เสนอ                                                                             | นังส์อ<br>[         | <ul> <li>ผู้สานวยการสำนักป้องกันและบรรเทาสาธารณภัย (พัน</li> <li>รองผู้สานวยการสำนักป้องกันและบรรเทาสาธารณภัย (</li> <li>รองผู้สานวยการสำนักป้องกันและบรรเทาสาธารณภัย (</li> <li>เลขานุการสำนัก (นาย วุฒิภัทร คำประกอบ)</li> <li>เพื่อหราบ เพื่อคำเนินการ</li> <li>สำนักงานเลขานุการ</li> <li>กองสำนวยการป้องกันและบรรเทาสาธารณภัย</li> <li>กองปฏิบัติการดับเพลิง 2</li> <li>กองปฏิบัติการดับเพลิง 4</li> </ul> | จำรวจเอก เทวาบุวัฒน์ ส<br>พันดำรวจโท สมเกียรติ<br>นาย ประยูร ครองยศ)<br>[             | วนิรุทธเทว<br>นนทแก้ว)<br>] กองวิชา<br>] กองปฏิร<br>] กองปฏิร | า)<br>การและแผนงาน<br>มัติการดับเพลิง 1<br>มัติการดับเพลิง 3 | อุร่างหนังสือ     | ତ୍ର୍ୟାଧୀନ          | ารแนบ      |
| สัม เส้นทางเดินห<br>เสนอหนังสือ<br>เสนอ<br>เพื่อ<br>ส่งถึงหน่วยงาน<br>ข้อความท้ายบันทึก                             | นังศึ <b>อ</b><br>[ | <ul> <li>ผู้อ่านวยการสำนักป้องกันและบรรเทาสาธารณภัย (พัน</li> <li>รองผู้อำนวยการสำนักป้องกันและบรรเทาสาธารณภัย (</li> <li>รองผู้อำนวยการสำนักป้องกันและบรรเทาสาธารณภัย (</li> <li>เลขานุการสำนัก (นาย วุฒิภัทร คำประกอบ)</li> <li>เพื่อหราบ (พื่อดำเนินการ</li> <li>สำนักงานเลขานุการ</li> <li>กองปฏิบัติการดับเพลิง 2</li> <li>กองปฏิบัติการดับเพลิง 4</li> </ul>                                              | ค่ารวจเอก เทวานุวัฒน์ ผ<br>พันต่ารวจโท สมเกียรติ<br>นาย ประยูร ครองยศ)<br>[           | มนิรุทธเทว<br>  กองริชา<br>  กองปฏิร                          | การและแผนงาน<br>มัติการดับเพลิง 1<br>มัติการดับเพลิง 3       | ดุร่างหนังสือ     | Qiana              | ารแงบ      |
| สับกางเดินห<br>เสนอหนังสือ<br>เสนอ<br>เพื่อ<br>ส่งถึงหน่วยงาน<br>ข้อความท้ายบันทึก<br>ข้อความท้ายบันทึก             | นังสือ<br>[         | <ul> <li>ผู้อำนวยการสำนักป้องกันและบรรเทาสาธารณภัย (พัน</li> <li>รองผู้อำนวยการสำนักป้องกันและบรรเทาสาธารณภัย (</li> <li>รองผู้อำนวยการสำนักป้องกันและบรรเทาสาธารณภัย (</li> <li>เลขานการสำนัก (นาย วุฒิภัทร คำประกอบ)</li> <li>เพื่อทราบ (พื่อค่าเนินการ</li> <li>สำนักงานเลขานุการ</li> <li>กองปฏิบัติการคับเพลิง 2</li> <li>กองปฏิบัติการคับเพลิง 4</li> </ul>                                               | คำรวจเอก เทวาบุวัฒน์ ส<br>ทันตำรวจโก สมเกียรติ<br>นาย ประยูร ครองยศ)<br>              | านิรุทธเทว<br>นนทแก้ว)<br>กองปฏิร<br>กองปฏิร                  | การและแผนงาน<br>มัติการตับเพลิง 1<br>มัติการตับเพลิง 3       | อุร่างหนังสือ<br> |                    | 17581143   |
| สัม เส้นทางเดินห<br>เสนอหนังสือ<br>เสนอ<br>เพือ<br>ส่งถึงหน่วยงาน<br>ข้อความท้ายบันทึก<br>ข้อความท้ายบันทึก         | йงสือ<br>[          | <ul> <li>ผู้สำนวยการสำนักป้องกันและบรรเทาสาธารณภัย (พัน</li> <li>รองผู้สำนวยการสำนักป้องกันและบรรเทาสาธารณภัย (</li> <li>รองผู้สำนวยการสำนักป้องกันและบรรเทาสาธารณภัย (</li> <li>เลขานุการสำนัก (นาย วุฒิภัทร คำประกอบ)</li> <li>เพื่อทราบ (เพื่อดำเนินการ</li> <li>สำนักงานเลขานุการ</li> <li>กองปริบัติการดับเพลิง 2</li> <li>กองปริบัติการดับเพลิง 4</li> </ul>                                              | คำรวจเอก เทวาบุวัฒน์ ส<br>พันดำรวจโท สมเกียรติ<br>นาย ประยูร ครองยศ)<br>[<br>[<br>[   | ) กองริชา<br>กองริชา<br>กองปฏิร<br>กองปฏิร                    | า)                                                           | อุร่างหนังสือ<br> | Qiana              | 1758LVU    |
| สัม เส้นทางเดินห<br>เสนอหนังสือ<br>เสนอ<br>เพือ<br>ส่งถึงหน่วยงาน                                                   | йงสือ<br>[          | <ul> <li>ผู้อ่านวยการสำนักป้องกันและบรรเทาสาธารณภัย (พัน</li> <li>รองผู้อำนวยการสำนักป้องกันและบรรเทาสาธารณภัย (</li> <li>รองผู้อำนวยการสำนักป้องกันและบรรเทาสาธารณภัย (</li> <li>เลขานุการสำนัก (นาย วุฒิภัทร คำประกอบ)</li> <li>เพื่อหราบ</li> <li>เพื่อต่าเนินการ</li> <li>สำนักงานเลขานุการ</li> <li>กองปฏิบัติการดับเพลิง 2</li> <li>กองปฏิบัติการดับเพลิง 4</li> </ul>                                    | ค่ารวจเอก เทวาบุวัฒน์ ค<br>พันต่ารวจโท สมเกียรติ<br>นาย ประยูร ครองยศ)<br>            | มนิรุทธเทว<br>  กองริชา<br>  กองปฏิร<br>  กองปฏิร             | การและแผนงาน<br>มัติการดับเพลิง 1<br>มัติการดับเพลิง 3       | อูร่างหนังสือ<br> | Qiana              |            |
| สัมหางเดินห<br>เสนอหบังสือ<br>เสนอ<br>เพื่อ<br>ส่งถึงหน่วยงาน<br>ข้อความท้ายบันทึก<br>ข้อความท้ายบันทึก<br>หมายเหตุ | йงส์อ<br>[          | <ul> <li>ผู้สำนวยการสำนักป้องกันและบรรเทาสาธารณภัย (พัน</li> <li>รองผู้อำนวยการสำนักป้องกันและบรรเทาสาธารณภัย (</li> <li>รองผู้อำนวยการสำนักป้องกันและบรรเทาสาธารณภัย (</li> <li>เลขานุการสำนัก (นาย วุฒิภัทร คำประกอบ)</li> <li>เพื่อหราบ (พื่อดำเนินการ</li> <li>สำนักงานเลขานุการ</li> <li>กองปฏิบัติการดับเพลิง 2</li> <li>กองปฏิบัติการดับเพลิง 4</li> </ul>                                               | ค่ารวจเอก เทวาบุวัฒน์ เ<br>ทันต่ารวจโท สมเกียรติ<br>นาย ประยูร ครองยศ)<br>[<br>[<br>[ | มนิรุทธเทว<br>นนทแก้ว)<br>กองปฏิร<br>กองปฏิร                  | การและแผนงาน<br>มัติการดับเพลิง 1<br>มัติการดับเพลิง 3       | อุร่างหนังสือ<br> |                    | ารแนม<br>  |

#### (7) ผู้บริหารระดับสูง ลงรับหนังสือ เพื่อลงนาม

เมนู หนังสือรอดำเนินการ

เลือกกล่องหนังสือ "ชื่อตำแหน่งผู้บริหารระดับสูง"

ระบุเงื่อนไขการค้นหารายการหนังสือ หลังจากนั้นคลิกปุ่ม "<mark>ค้นหา</mark>" ระบบแสดงข้อมูลรายการหนังสือที่ค้นหาใน ตารางข้อมูลหนังสือ คลิกเลือกรายการหนังสือ

| ∎หน้าหลัก <b>⊳</b> ∘ | ระบบสาร               | บรรณ ▶ ห     | เน้งสือรอด่     | าเนินการ                   |                                | เวอร์ชัน : 1.0.1-SNAPS                                                                                                    | SHOT ปรับปรุง : 2017-06-28 08 |
|----------------------|-----------------------|--------------|-----------------|----------------------------|--------------------------------|----------------------------------------------------------------------------------------------------|-------------------------------|
| 1 กล่อง              | งหนังสือ              | ผู้ฮ่านวย    | การสำนักป้อ     | งกันและบรรเทาสาธารณภัย(พัน | เต่ารวจเอก เทวานุวัฒน์ อนิรุท: | ธเทวา) 🚩 สิทธิการจัดการหนังสือ 🗸 เ                                                                                                    | หนังสือรับ 🗸 หนังสือส่ง       |
| เงื่อนไขในกา         | รค้นหา <mark>2</mark> |              |                 |                            |                                |                                                                                                    |                               |
| หนังสือรับ-ส่ง       | 01                    | หนังสือรับ-ส | <b>ส่ง</b> () ห | นังสือรับ 🔿 หนังสือส่ง     |                                |                                                                                                    |                               |
| สถานะ                | 0                     | รอลงรับ/รอ   | ดำเนินการ       | 🔵 รอลงรับ 🔵 รอดำเนิน       | การ                            |                                                                                                    |                               |
| สมุดทะเบียน          | ระบุ                  | สมุดทะเบีย   | น               |                            | ×                              |                                                                                                    |                               |
| ปีพ.ศ.               |                       |              |                 | เลขทะเบียนรับ              |                                |                                                                                                    |                               |
| เลขที่หนังสือ        |                       |              |                 | ลงวันที                    | 03/07/2560                     |                                                                                                    |                               |
| เรื่อง               |                       |              |                 |                            |                                |                                                                                                    |                               |
| Q ด้นหา              | รับ/ดีเ               | กลับ         |                 |                            |                                |                                                                                                    | 🔁 ເຈັ້ມໃหม่                   |
| ข้อมอบข้าเสือ        |                       |              |                 |                            |                                |                                                                                                    |                               |
|                      |                       |              |                 |                            |                                |                                                                                                    |                               |
| <u>ดงรับ</u>         | ตึกลับ<br>            | ด่วน         | ลับ             | เลขที่หนังสือ<br>ลงวันที่  | เลขรับ<br>วันที่รับ            | เรื่อง /เรียน/จาก                                                                                                    | ข้อความ<br>ท้ายบันทึก         |
|                      |                       |              |                 | ทท 1803/537<br>03/07/2560  |                                | เรื่อง: ราชงานผลการทดสอบประสิทธิภาพวิทยุ<br>สื่อสาร (ว.16)<br>เรียน: ผู้อานวยการสำนักป้องกันและบรรเทา<br>สาธารณทัย (ชันตำรวจแอก เทวานุวัฒน์ อนิรุ<br>ทธเทวา)<br>จาก: กองสำนวยการป้องกันและบรรเทา<br>สาธารณภัย | 9                             |
|                      |                       |              |                 |                            |                                |                                                                                                    |                               |

ระบบสารบรรณอิเล็กทรอนิกส์

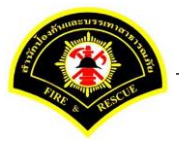

เอกสารคู่มือขั้นตอนส่งหนังสือ ผู้บริหารระดับสูงลงนาม -> แบบที่ 1 (หัวหน้าฝ่ายเกษียณหนังสือ)

ระบบแสดงหน้าจอดำเนินการรับหนังสือ คลิกปุ่ม "<mark>ดูเอกสารแนบ</mark>" กรณีที่ต้องการดูไฟล์ภาพเอกสารที่เจ้าของเรื่องแนบมา หลังจากนั้นคลิกปุ่ม "<mark>รับหนังสือ</mark>"

| ข้อมูลหนังสือ        |      |                                                     |                 |   |                 |                       |
|----------------------|------|-----------------------------------------------------|-----------------|---|-----------------|-----------------------|
|                      |      |                                                     |                 |   |                 |                       |
| เลขทะเบียนรับ        | :    |                                                     | วัน-เวลา ลงรับ  | : |                 |                       |
| ชนิดหนังสือ          | :    | หนังสือภายใน                                        | วันที่รับ       | : |                 |                       |
| เลขที่หนังสือ        | :    | กท 1803/537                                         | ลงวันที่        | : | 03/07/2560      |                       |
| จาก                  | :    | กองอ่านวยการป้องกันและบรรเทาสาธารณภัย               |                 |   |                 |                       |
| ส่วนราชการ           | :    | กองอำนวยการป้องกันและบรรเทาสาธารณภัย                |                 |   |                 |                       |
| เรื่อง               | :    | รายงานผลการทดสอบประสิทธิภาพวิทยุสื่อสาร (ว.16)      |                 |   |                 |                       |
| เรียน                | :    | ผู้อำนวยการสำนักป้องกันและบรรเทาสาธารณภัย (พันตำรวจ | นอก เทวานุวัฒน์ |   |                 |                       |
|                      |      | อนิรุทธเทวา)                                        |                 |   |                 |                       |
| ดำเนินการภายในวันที่ | :    |                                                     |                 |   |                 |                       |
| ชื่อผู้ลงนาม         | :    | นาย สุริยชัย รวิวรรณ                                |                 |   |                 |                       |
| ตำแหน่งผู้ลงนาม      | :    | ผู้อำนวยการกองอำนวยการป้องกันและบรรเทาสาธารณภัย     |                 |   |                 |                       |
| หมายเหตุ             | :    |                                                     |                 |   |                 |                       |
| ข้อความท้ายบันทึก    | :    |                                                     |                 |   |                 |                       |
|                      |      |                                                     |                 |   |                 |                       |
| 🚠 เส้นทางเดินหนัง    | งสือ |                                                     |                 |   | 💉 ดูร่างหนังสือ | 🕐 ดูเอกสารแน <u>บ</u> |
|                      |      |                                                     |                 |   |                 |                       |
| การคำเพิ่มการ        |      |                                                     |                 |   |                 |                       |

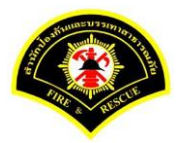

#### ระบบแสดงรายละเอียด เลขทะเบียนรับ วัน-เวลา ลงรับ เสร็จแล้วคลิกปุ่ม "ลงนาม"

| м ин инни э-ппе I.            | 2U228H b | เถอกด แนนก 15                                               |                 | เมยรยน . I.O.I-SINA | 201/-00-20 00 יפֿעענע 1/-00-20 |
|-------------------------------|----------|-------------------------------------------------------------|-----------------|---------------------|--------------------------------|
| ข่อมูลหนังสอ<br>เอขทะเบียบรับ |          | 28                                                          | วัย-เวลา ลงรับ  | 03/07/2560 14:40:40 |                                |
| าณิดหนังส็อ                   |          | 20<br>หนังสือภายใน                                          | วันที่รับ       | 03/07/2560          |                                |
| เลขที่หนังสือ                 |          | aw 1803/537                                                 | องวับที่        | 03/07/2560          |                                |
| 220                           |          | การ ของสุรธรร                                               |                 | 03/07/2300          |                                |
| 4 In                          |          | กองก่อนการเรา เรา เกาะระบรายาการเรา ก็จะการการเรา           |                 |                     |                                |
| ส.เมา                         |          | ยเราะ (- 10)                                                |                 |                     |                                |
|                               |          | รายงานผลการทดสอบบระสทธภาพรทยุลอสาร (3.16)                   |                 |                     |                                |
| เรยน                          | :        | ผู้อานวยการสานกบองกนและบรรเทาสาธารณภย (พนตา:<br>วมิรพรเพวว) | วจเอก เทวานุวฒน |                     |                                |
| ด้วเพิ่มควรควมในดับที่        |          | ENGINE I                                                    |                 |                     |                                |
| ด้องใจ พระม                   |          | งาวน สรีมพัฒ สรีกรรณ                                        |                 |                     |                                |
| บอดูดงนาม                     |          | รับ ราวารระน                                                |                 |                     |                                |
| ตาแหนงผูลงนาม                 | :        | ผู้อำนวยการกองอำนวยการบองกันและบรรเทาสาธารณภัย              | I               |                     |                                |
| หมายเหตุ                      | :        |                                                             |                 |                     |                                |
| ข้อความท้ายบันทึก             | :        |                                                             |                 |                     |                                |
|                               |          |                                                             |                 |                     |                                |
| 击 เส้นทางเดินเ                | หนังสือ  |                                                             |                 | 🥜 ดูร่างหนัง        | สือ 📀 ดูเอกสารแนบ              |
| 🛛 🖬 เล่นทางเด่นร              | หน่งสอ   | •                                                           |                 | 🧳 ตุมางหนง          | นถ 🗌 🔘 ดิเอเนตางแหนา           |

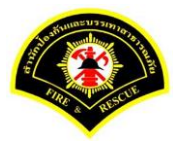

ผู้บริหารระดับสูง ลงนามหนังสือฉบับที่เรียน หน่วยงานภายใน/ภายนอก คลิกปุ่ม "<mark>ลงนาม</mark>" รายการหนังสือไปรอออก เลขที่ธุรการสำนักป้องกันฯ

| ส หน้าหลัก ⊧ระบบสารเ   | บรรณ ) เลือกดำเนินกา | 5                           |                               |   | เวอร์ชั่น : 1.0.1-SNAPSHOT ปรับปรุง : 2017-06-28 08: |
|------------------------|----------------------|-----------------------------|-------------------------------|---|------------------------------------------------------|
| ข้อมูลหนังสือ          |                      |                             |                               |   |                                                      |
| เลขทะเบียนรับ          | : 28                 |                             | วัน-เวลา ลงรับ                | : | 03/07/2560 14:40:40                                  |
| ชนิดหนังสือ            | : หนังสือภายใ        | 4                           | วันที่รับ                     | : | 03/07/2560                                           |
| เลขที่หนังสือ          | : กท 1803/53         | 7                           | ลงวันที่                      | : | 03/07/2560                                           |
| จาก                    | : กองอำนวยกา         | รป้องกันและบรรเทาสาธารณภัย  | Ū.                            |   |                                                      |
| ส่วนราชการ             | : กองอำนวยกา         | รป้องกันและบรรเทาสาธารณภัย  | U                             |   |                                                      |
| เรื่อง                 | : รายงานผลกา         | รทดสอบประสิทธิภาพวิทยุส์อส  | ins (p.16)                    |   |                                                      |
| เรียน                  | : ผู้อำนวยการส       | านักป้องกันและบรรเทาสาธาระ  | นภัย (พันตำรวจเอก เทวานุวัฒน์ |   |                                                      |
|                        | อนิรุทธเทวา)         |                             |                               |   |                                                      |
| ดำเนินการภายในวันที่   | :                    |                             |                               |   |                                                      |
| ชื่อผู้ลงนาม           | : นาย สุริยชัย       | วิวรรณ                      |                               |   |                                                      |
| ตำแหน่งผู้ลงนาม        | : ผู้อำนวยการก       | องอำนวยการป้องกันและบรรเท   | าสาธารณภัย                    |   |                                                      |
| หมายเหตุ               | :                    |                             |                               |   |                                                      |
| ข้อความท้ายบันทึก      | :                    |                             |                               |   |                                                      |
|                        |                      |                             |                               |   |                                                      |
| 📥 เส้นทางเดินหร        | นังสือ               |                             |                               |   | 💉 ดูร่างหนังสือ 💿 ดูเอกสารแนบ                        |
|                        |                      |                             |                               |   |                                                      |
| ข้อมูลการลงนาม         |                      |                             |                               |   |                                                      |
| ชื่อผู้ลงนาม *         |                      | พันตำรวจเอก                 | เทวานุวัฒน์ อนิรุทธเทวา       |   |                                                      |
| ตำแหน่งผู้ลงนาม        |                      | ผู้อ่านวยการสำ              | านักป้องกันและบรรเทาสาธารณภัย |   | _                                                    |
| ลงนามในตำแหน่ง *       |                      | ผู้อำนวยการสำ               | านักป้องกันและบรรเทาสาธารณภัย |   | × .                                                  |
| แหล่งจัดเก็บภาพลายมือช | ē                    |                             |                               |   |                                                      |
| + ลงลายมือชอ           |                      |                             |                               |   |                                                      |
| ร่างหนังสือในชด        |                      |                             |                               |   |                                                      |
|                        |                      |                             |                               |   |                                                      |
| ฉบับที                 | 1 1                  | ระเภทหนังสือ *              | หนึ่งสือภายใน                 |   |                                                      |
| สวนราชการ *            | กองอำนวยการปัจ       | งกนและบรรเทาสาธารณภัย       |                               | × |                                                      |
| เรยน *                 | ผู้อานวยการเขตร      | าขเพว กรุงเทพมหานคร         |                               | ~ |                                                      |
| ขอผูลงนาม *            | พนตารวจเอก เท        | มานุวฒน อนรุทธเทวา          |                               |   |                                                      |
| ด แหนงดูลงนาม          | ดุย เนวยการสำนิ      | ากถงนหสตรกรรกม.เช.เต.เรเทรเ |                               |   |                                                      |
|                        |                      |                             |                               |   |                                                      |
| พหรอออนเขมหงขอ         |                      | สำนักป้องกับแ               | ละบรรเทาสาธารณภัย             |   |                                                      |
| ส่งหน่วยออกเลขหนังส็จ  |                      |                             |                               |   |                                                      |

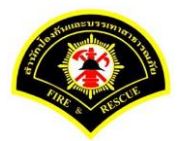

#### (8) ธุรการสำนักป้องกันฯ ลงรับหนังสือ และออกเลขที่หนังสือ

เมนู หนังสือรอดำเนินการ

เลือกกล่องหนังสือ "สำนักป้องกันและบรรเทาสาธารณภัย"

ระบุเงื่อนไขการค้นหารายการหนังสือ หลังจากนั้นคลิกปุ่ม "<mark>ค้นหา</mark>" ระบบแสดงข้อมูลรายการหนังสือที่ค้นหาใน ตารางข้อมูลหนังสือ คลิกเลือกรายการหนังสือ

| 🗅 บันทึกหนังส่  | สีอรับ-ส่ง 🗅 จองเ | ลขทะเบียน              | 🗅 รายงาน 🗅 ผู้ดูแลระบบหเ  | น่วยงาน 🗁 หนังสือรอดำเนินก | าาร 🗁 ค้นหาหนังสือ                                                                                                    |                                 |
|-----------------|-------------------|------------------------|---------------------------|----------------------------|----------------------------------------------------------------------------------------------------|---------------------------------|
| # หน้าหลัก⊁ ระ  | บบสารบรรณ ▶ ห     | เน้งสือรอด             | าเนินการ                  |                            | เวอร์ชั่น : 1.0.1-SNAP                                                                                                    | SHOT ปรับปรุง : 2017-06-28 08:4 |
| 1 กล่องห        | เน้งสือ สำนักป้อ  | งกันและบร <sup>.</sup> | แทาสาธารณภัย              |                            | 💙 สิทธิการจัดการหนังสือ 🗸 เ                                                                                                    | หนังสือรับ 🗸 หนังสือส่ง         |
| เงื่อนไขในการค่ | 1ันหา 2           |                        |                           |                            |                                                                                                    |                                 |
| หนังสือรับ-ส่ง  | 🔘 หนังสือรับ-     | ส่ง 🔿 ห                | นังสือรับ 🔿 หนังสือส่ง    |                            |                                                                                                    |                                 |
| สถานะ           | 🔵 รอลงรับ/รอ      | ดำเนินการ              | 🔘 รอลงรับ 🔵 รอดำเนิน      | การ                        |                                                                                                    |                                 |
| สมุดทะเบียน     | ระบุสมุดทะเบีย    | เน                     |                           | ×.                         |                                                                                                    |                                 |
| ปี พ.ศ.         |                   |                        | เลขทะเบียนรับ             |                            |                                                                                                    |                                 |
| เลขที่หนังสือ   |                   |                        | ลงวันที่                  |                            |                                                                                                    |                                 |
| เรื่อง          | วิทยุสื่อสาร      |                        |                           |                            |                                                                                                    |                                 |
| Q ค้นหา         | รับ/ตึกลับ        |                        |                           |                            |                                                                                                    | 💋 ເຈັ້ນໃหມ່                     |
| ข้อมูลหนังสือ   |                   |                        |                           |                            |                                                                                                    |                                 |
| ลงรับ ดีเ       | กลับ ด่วน         | ดับ                    | เลขที่หนังสือ<br>ลงวันที่ | เลขรับ<br>วันที่รับ        | เรื่อง /เรียน/จาก                                                                                                    | ช้อความ<br>ท้ายบันทึก           |
|                 |                   |                        | 123                       |                            | เรื่อง: รายงานผลการทดสอบประสิทธิภาพวิทยุ<br>สื่อสาร (ว.16)<br>เรียน: ผู้อำนวยการเขตราชเทวี กรุงเทพมหา<br>นคร<br>จาก: กองอำนวยการป้องกันและบรรเทา<br>สาธารณภัย | 0                               |
|                 |                   |                        |                           |                            |                                                                                                    | _                               |

ระบบสารบรรณอิเล็กทรอนิกส์

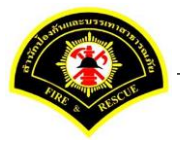

เอกสารคู่มือขั้นตอนส่งหนังสือ ผู้บริหารระดับสูงลงนาม -> แบบที่ 1 (หัวหน้าฝ่ายเกษียณหนังสือ)

ระบบแสดงหน้าจอดำเนินการรับหนังสือ คลิกปุ่ม "<mark>ดูเอกสารแนบ</mark>" กรณีที่ต้องการดูไฟล์ภาพเอกสารที่เจ้าของเรื่องแนบมา หลังจากนั้นคลิกปุ่ม "**รับหนังสือ**"

| ₩ หน้าหลัก ⊧ ระบบสาร | บรรณ ≽ | เลือกดำเนินการ                                |                |   | เวอร์ชั้น : 1.0.1-SNAPSHO | F ปรับปรุง : 2017-06-28 08: |
|----------------------|--------|-----------------------------------------------|----------------|---|---------------------------|-----------------------------|
| ข้อมูลหนังสือ        |        |                                               |                |   |                           |                             |
| เลขทะเบียนรับ        | :      |                                               | วัน-เวลา ลงรับ | : |                           |                             |
| ชนิดหนังสือ          | :      | หนังสือภายใน                                  | วันที่รับ      | : |                           |                             |
| เลขที่หนังสือ        | :      |                                               | ลงวันที่       | : |                           |                             |
| จาก                  | :      | กองอำนวยการป้องกันและบรรเทาสาธารณภัย          |                |   |                           |                             |
| ส่วนราชการ           | :      | กองอำนวยการป้องกันและบรรเทาสาธารณภัย          |                |   |                           |                             |
| เรื่อง               | :      | รายงานผลการทดสอบประสิทธิภาพวิทยุสือสาร (ว.16) |                |   |                           |                             |
| เรียน                | :      | ผู้อำนวยการเขตราชเทวี กรุงเทพมหานคร           |                |   |                           |                             |
| ดำเนินการภายในวันที่ | :      |                                               |                |   |                           |                             |
| ชื่อผู้ลงนาม         | :      | พันตำรวจเอก เทวานุวัฒน์ อนิรุทธเทวา           |                |   |                           |                             |
| ตำแหน่งผู้ลงนาม      | :      | ผู้อำนวยการสำนักป้องกันและบรรเทาสาธารณภัย     |                |   |                           |                             |
| หมายเหตุ             | :      |                                               |                |   |                           |                             |
| ข้อความท้ายบันทึก    | :      |                                               |                |   |                           |                             |
|                      |        |                                               |                |   |                           |                             |
| 📥 เส้นทางเดินห       | นังสือ |                                               |                |   | 💉 ดูร่างหนังสือ           | 🕐 ดูเอกสารแนบ               |
|                      |        |                                               |                |   |                           |                             |
| การดำเนินการ         |        |                                               |                |   |                           |                             |
|                      |        | รับหนังสือ วันที่รับ                          | 03/07/2560     | 1 | ดีกลับ                    |                             |

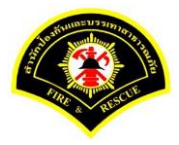

| ฬ หน้าหลัก ⊧ ระบบสา  | ารบรรณ ) | เลือกดำเนินการ                                 |                |   | เวอร์ชั่น : 1.0.1-SNAPSHOT ปรับปร | (v : 2017-06-28 08 |
|----------------------|----------|------------------------------------------------|----------------|---|-----------------------------------|--------------------|
| ข้อมูลหนังสือ        |          |                                                |                |   |                                   |                    |
| เลขทะเบียนรับ        | :        |                                                | วัน-เวลา ลงรับ | : | 03/07/2560 14:46:03               |                    |
| ชนิดหนังสือ          | :        | หนังสือภายใน                                   | วันที่รับ      | : |                                   |                    |
| เลขที่หนังสือ        | :        |                                                | ลงวันที่       | : |                                   |                    |
| จาก                  | :        | กองอำนวยการป้องกันและบรรเทาสาธารณภัย           |                |   |                                   |                    |
| ส่วนราชการ           | :        | กองอำนวยการป้องกันและบรรเทาสาธารณภัย           |                |   |                                   |                    |
| เรื่อง               | :        | รายงานผลการทดสอบประสิทธิภาพวิทยุสื่อสาร (ว.16) |                |   |                                   |                    |
| เรียน                | :        | ผู้อำนวยการเขตราชเทวี กรุงเทพมหานคร            |                |   |                                   |                    |
| ดำเนินการภายในวันที่ | :        |                                                |                |   |                                   |                    |
| ชื่อผู้ลงนาม         | :        | พันดำรวจเอก เทวาบุวัฒน์ อนิรูทธเทวา            |                |   |                                   |                    |
| ตำแหน่งผู้ลงนาม      | :        | ผู้อ่านวยการสำนักป้องกันและบรรเทาสาธารณภัย     |                |   |                                   |                    |
| หมายเหตุ             | :        |                                                |                |   |                                   |                    |
| ข้อความท้ายบันทึก    | :        |                                                |                |   |                                   |                    |
|                      |          |                                                |                |   |                                   |                    |
| 📥 เส้นทางเดิน        | เหนังสือ |                                                |                |   | 💉 ดุร่างหนังส็อ 🖉 👁               | ดูเอกสารแนบ        |

## ระบบแสดงรายละเอียดวัน-เวลา ลงรับ เสร็จแล้วคลิกปุ่ม "ออกเลขหนังสือ"

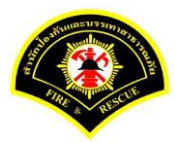

## คลิกปุ่ม **"ออกเลขที่หนังสือ**"

| # หน้าหลัก ⊧ ระบบสาร | บรรณ ▶ | เลือกดำเนินการ                                 |                |   | เวอร์ชั่น : 1.0.1-SNAPSHOT ปรับปรุง : 2017-06-28 |
|----------------------|--------|------------------------------------------------|----------------|---|--------------------------------------------------|
| ข้อมูลหนังสือ        |        |                                                |                |   |                                                  |
| เลขทะเบียนรับ        | :      |                                                | วัน-เวลา ลงรับ | : | 03/07/2560 14:46:03                              |
| ชนิดหนังสือ          | :      | หนังสือภายใน                                   | วันที่รับ      | : |                                                  |
| เลขทีหนังสือ         | :      |                                                | ลงวันที        | : |                                                  |
| จาก                  | :      | กองอำนวยการป้องกันและบรรเทาสาธารณภัย           |                |   |                                                  |
| ส่วนราชการ           | :      | กองอำนวยการป้องกันและบรรเทาสาธารณภัย           |                |   |                                                  |
| เรื่อง               | :      | รายงานผลการทดสอบประสิทธิภาพวิทยุสื่อสาร (ว.16) |                |   |                                                  |
| เรียน                | :      | ผู้อำนวยการเขตราชเทวี กรุงเทพมหานคร            |                |   |                                                  |
| ดำเนินการภายในวันที่ | :      |                                                |                |   |                                                  |
| ชื่อผู้ลงนาม         | :      | พันตำรวจเอก เทวานุวัฒน์ อนิรุทธเทวา            |                |   |                                                  |
| ตำแหน่งผู้ลงนาม      | :      | ผู้อำนวยการสำนักป้องกันและบรรเทาสาธารณภัย      |                |   |                                                  |
| หมายเหตุ             | :      |                                                |                |   |                                                  |
| ข้อความท้ายบันทึก    | :      |                                                |                |   |                                                  |
|                      |        |                                                |                |   |                                                  |
| 📥 เส้นทางเดินห       | นังสือ |                                                |                |   | 🎤 ดูร่างหนังสือ 🛛 💿 ดูเอกสารแนบ                  |
|                      |        |                                                |                |   |                                                  |
| เลขที่หนังสือจอง     |        |                                                |                |   |                                                  |
| หนังสือ ลงวันที่     |        | 03/07/2560                                     |                |   |                                                  |
| สานวนที่จอง          |        | 0                                              |                |   |                                                  |

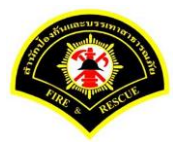

# ระบบออกเลขที่หนังสือของธุรการสำนักป้องกันฯ คือ กท 1803/463 หลังจากนั้นคลิกปุ่ม "<mark>ย้อนกลับ</mark>""

| ฬ หน้าหลัก ⊧ ระบบสาร | บรรณ ) | เลือกดำเนินการ                                |                |   | เวอร์ชั่น : 1.  | 0.1-SNAPSHOT ป | รับปรุง : 2017-06-28 08: |
|----------------------|--------|-----------------------------------------------|----------------|---|-----------------|----------------|--------------------------|
| Ӯ บันทึกข้อมูลเรียบ  | เร้อย  |                                               |                |   |                 |                | 3                        |
| ข้อมูลหนังสือ        |        |                                               |                |   |                 |                |                          |
| เลขทะเบียนรับ        | :      |                                               | วัน-เวลา ลงรับ | : | 03/07/2560 14:4 | 46:03          |                          |
| ชนิดหนังสือ          | :      | หนังสือภายใน                                  | วันที่รับ      | : |                 |                |                          |
| เลขทีหนังสือ         | :      | กท 1803/463                                   | ลงวันที่       | : | 03/07/2560      |                |                          |
| จาก                  | :      | กองอำนวยการป้องกันและบรรเทาสาธารณภัย          |                |   |                 |                |                          |
| ส่วนราชการ           | :      | กองอำนวยการป้องกันและบรรเทาสาธารณภัย          |                |   |                 |                |                          |
| เรื่อง               | :      | รายงานผลการทดสอบประสิทธิภาพวิทยุสือสาร (ว.16) |                |   |                 |                |                          |
| เรียน                | :      | ผู้อำนวยการเขตราชเทวี กรุงเทพมหานคร           |                |   |                 |                |                          |
| ดำเนินการภายในวันที่ | :      |                                               |                |   |                 |                |                          |
| ชื่อผู้ลงนาม         | :      | พันตำรวจเอก เทวานุวัฒน์ อนิรุทธเทวา           |                |   |                 |                |                          |
| ตำแหน่งผู้ลงนาม      | :      | ผู้อำนวยการสำนักป้องกันและบรรเทาสาธารณภัย     |                |   |                 |                |                          |
| หมายเหตุ             | :      |                                               |                |   |                 |                |                          |
| ข้อความท้ายบันทึก    | :      |                                               |                |   |                 |                |                          |
|                      |        |                                               |                |   |                 |                |                          |
| 📥 เส้นทางเดินห       | นังสือ |                                               |                |   | R               | ดร่างหนังสือ   | 🔿 ดเอกสารแนบ             |
|                      |        | •                                             |                |   |                 |                |                          |
| เลขที่หนังสือจอง     |        |                                               |                |   |                 |                |                          |
| หนังสือ ลงวันที่     |        | 03/07/2560                                    |                |   |                 |                |                          |
| สาขาบที่จอง          |        | 0                                             |                |   |                 |                |                          |

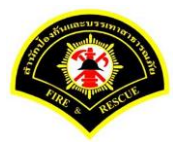

## คลิกปุ่ม "**แนบเอกสาร**"

| ฬ หน้าหลัก∢ ระบบสาร         | บรรณ )     | เลือกดำเนินการ                                |                |   | เวอร์ชั้น : 1.0.1-SNAPSHOT ปรับปรุง : : | 2017-06-28 08 |
|-----------------------------|------------|-----------------------------------------------|----------------|---|-----------------------------------------|---------------|
| ข้อมูลหนังสือ               |            |                                               |                |   |                                         |               |
| <mark>เ</mark> ลขทะเบียนรับ | :          |                                               | วัน-เวลา ลงรับ | : | 03/07/2560 14:46:03                     |               |
| ชนิดหนังสือ                 | :          | หนังสือภายใน                                  | วันที่รับ      | : |                                         |               |
| เลขที่หนังสือ               | :          | กท 1803/463                                   | ลงวันที่       | : | 03/07/2560                              |               |
| จาก                         | :          | กองอำนวยการป้องกันและบรรเทาสาธารณภัย          |                |   |                                         |               |
| ส่วนราชการ                  | :          | กองอำนวยการป้องกันและบรรเทาสาธารณภัย          |                |   |                                         |               |
| เรื่อง                      | :          | รายงานผลการทดสอบประสิทธิภาพวิทยุสือสาร (ว.16) |                |   |                                         |               |
| เรียน                       | :          | ผู้อำนวยการเขตราชเทวี กรุงเทพมหานคร           |                |   |                                         |               |
| ดำเนินการภายในวันที่        | :          |                                               |                |   |                                         |               |
| ชื่อผู้ลงนาม                | :          | พันตำรวจเอก เทวานุวัฒน์ อนิรุทธเทวา           |                |   |                                         |               |
| ตำแหน่งผู้ลงนาม             | :          | ผู้อำนวยการสำนักป้องกันและบรรเทาสาธารณภัย     |                |   |                                         |               |
| หมายเหตุ                    | :          |                                               |                |   |                                         |               |
| ข้อความท้ายบันทึก           | :          |                                               |                |   |                                         |               |
|                             |            |                                               |                |   |                                         |               |
| 📥 เส้นทางเดิมห              | เบ้งสือ    |                                               |                |   | 🔊 ดร่างหนังสือ 🧑 ด                      | เอกสารแนบ     |
|                             | 14 U GI EI | •                                             |                |   |                                         |               |
| คารดำเนินการ                |            |                                               |                |   |                                         |               |

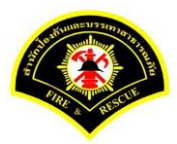

#### คลิกปุ่ม "**สแกน**"

|                                                     | บสารบรรณ )                                                                              | เลือกดำเนินการ                                                                         |                                                                                                    |                                                                            | เวอร์ชั่น : 1.0.1-SNAPSHOT ปรับป                                                                    | รุง : 2017-06-28 08:                                                                                                    |
|-----------------------------------------------------|-----------------------------------------------------------------------------------------|----------------------------------------------------------------------------------------|----------------------------------------------------------------------------------------------------|----------------------------------------------------------------------------|----------------------------------------------------------------------------------------------------|----------------------------------------------------------------------------------------------------|
| ข้อมูลหนังสือ                                       |                                                                                         |                                                                                        |                                                                                                    |                                                                            |                                                                                                    |                                                                                                    |
| เลขทะเบียนรับ                                       | :                                                                                       |                                                                                        | วัน-เวลา ลงรับ                                                                                                    | :                                                                          | 03/07/2560 14:46:03                                                                                 |                                                                                                    |
| ชนิดหนังสือ                                         | :                                                                                       | หนังสือภายใน                                                                           | วันที่รับ                                                                                                    | :                                                                          |                                                                                                    |                                                                                                    |
| เลขที่หนังสือ                                       | :                                                                                       | กท 1803/463                                                                            | ลงวันที่                                                                                                    | :                                                                          | 03/07/2560                                                                                          |                                                                                                    |
| จาก                                                 | :                                                                                       | กองอ่านวยการป้องกันและบรรเทาสาธารณภัย                                                  |                                                                                                    |                                                                            |                                                                                                    |                                                                                                    |
| ส่วนราชการ                                          | :                                                                                       | กองอำนวยการป้องกันและบรรเทาสาธารณภัย                                                   |                                                                                                    |                                                                            |                                                                                                    |                                                                                                    |
| เรื่อง                                              | :                                                                                       | รายงานผลการทดสอบประสิทธิภาพวิทยุสือสาร (ว.                                             | 16)                                                                                                    |                                                                            |                                                                                                    |                                                                                                    |
| เรียน                                               | :                                                                                       | ผู้อำนวยการเขตราชเทวี กรุงเทพมหานคร                                                    |                                                                                                    |                                                                            |                                                                                                    |                                                                                                    |
| ดำเนินการภายใน                                      | วันที่ :                                                                                |                                                                                        |                                                                                                    |                                                                            |                                                                                                    |                                                                                                    |
| ชื่อผู้ลงนาม                                        | :                                                                                       | พันตำรวจเอก เทวานุวัฒน์ อนิรุทธเทวา                                                    |                                                                                                    |                                                                            |                                                                                                    |                                                                                                    |
| ตำแหน่งผู้ลงนาม                                     | :                                                                                       | ผู้อำนวยการสำนักป้องกันและบรรเทาสาธารณภัย                                              |                                                                                                    |                                                                            |                                                                                                    |                                                                                                    |
| หมายเหต                                             |                                                                                         |                                                                                        |                                                                                                    |                                                                            |                                                                                                    |                                                                                                    |
|                                                     | :                                                                                       |                                                                                        |                                                                                                    |                                                                            |                                                                                                    |                                                                                                    |
| ข้อความท้ายบันที                                    | :<br>n :                                                                                |                                                                                        |                                                                                                    |                                                                            |                                                                                                    |                                                                                                    |
| ข้อความท้ายบันที                                    | :<br>n :                                                                                |                                                                                        |                                                                                                    |                                                                            |                                                                                                    |                                                                                                    |
| ข้อความท้ายบันที                                    | :<br>ก :<br>มเดินหนังสือ                                                                |                                                                                        |                                                                                                    |                                                                            | 🎤 ดุร่างหนังลือ                                                                                     | > ดุเอกสารแนบ                                                                                                    |
| ข้อความท้ายบันทึ<br>เส้ม เส้นทาง                    | :<br>ก :<br>มเดินหนังสือ                                                                |                                                                                        |                                                                                                    |                                                                            |                                                                                                    | ๑ุเอกสารแนบ                                                                                                    |
| ข้อความท้ายบันทึ<br>เส้นทาง<br>แนบเอกสาร            | :<br>ก :<br>มเดินหนังสือ                                                                |                                                                                        |                                                                                                    |                                                                            | 🎤 ดุร่างหนังสือ 🥥                                                                                   | > ดูเอกสารแนบ                                                                                                    |
| ข้อความท้ายบันที่<br>สำคัญ<br>แนบเอกสาร<br>ลบ ลำดับ | :<br>ัก :<br>มเดินหนังสือ                                                               | ชื่อไฟด์                                                                               |                                                                                                    |                                                                            | ศร้างหนังสือ                                                                                        | ອຸເລກສາsແນນ                                                                                                    |
| ข้อความท้ายบันที่                                   | :<br>ก :<br>ยเดินหนังสือ<br>PKIMS.A000<br>วิธีนาเข้า: สเ                                | ชื่อไฟด์<br>20001.156-1<br>กน                                                          | ยุ้นำเข้า: รบ<br>วัน-เวลาที่น                                                                                                    | mmit_it5<br>າເช້າ: 3/:                                                     | ดูร่างหนึงสือ<br>ช่อมูลนำเช้า<br>1/2560 13:22:4                                                     | ອຸເລກສາຈແນນ                                                                                                    |
| ข้อความท้ายบันที่                                   | :<br>ก :<br>เดินหนังสือ<br>PKIMS.A000<br>วิธีนำเข้า: สเ<br>PKIMS.A000<br>วิธีนำเข้า: สเ | ชื่อไฟด์<br>200001.156-1<br>.กน<br>200001.157-1<br>.กน                                 | ผู้นำเข้า: รบ<br>รับ-เวลาที่มี<br>ผู้นำเข้า: รบ<br>รับ-เวลาที่นี                                                                   | mmit_it5<br>ການ້າ: 3/;<br>mmit_it5<br>ການ້າ: 3/;                           | ดุร่างหนังสือ<br>อัอมูลน่าเข้า<br>;<br>;//2560 13:22:4<br>;<br>//2560 13:26:44                      | <ul> <li>ดูเอกสารแบบ</li> <li>ดูเอกสารแบบ</li> </ul>                                                                                                    |
| ข้อความท้ายบันที่                                   | :<br>ก :<br>เดินหนังสือ<br>PKIMS.A000<br>วิธีนำเข้า: สเ<br>PKIMS.A000<br>วิธีนำเข้า: สเ | ชื่อไฟด์<br>ชื่อไฟด์<br>00001.156-1<br>.กน<br>00001.157-1<br>.กน<br>00001.158-1<br>.กน | ผู้นำเข้า: รม<br>วัน-เวลาที่น<br>ผู้นำเข้า: รม<br>วัน-เวลาที่น<br>ผู้นำเข้า: รม<br>ผู้นำเข้า: รม<br>ผู้นำเข้า: รม<br>ผู้นำเข้า: รม | mmit_it5<br>າເข້າ: 3/:<br>mmit_it5<br>າເข້າ: 3/:<br>mmit_it5<br>າເข້າ: 3/: | ดุร่างหนังสือ<br>ข้อมูลนำเข้า<br>i<br>//2560 13:22:4<br>i<br>//2560 13:26:44<br>i<br>//2560 14:11:2 | е е солятятитят<br>е солятателя и токаторо и<br>е солятателя и токаторо и<br>е с |

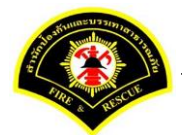

ระบบสารบรรณอิเล็กทรอนิกส์

เอกสารคู่มือขั้นตอนส่งหนังสือ ผู้บริหารระดับสูงลงนาม -> แบบที่ 1 (หัวหน้าฝ่ายเกษียณหนังสือ)

# คลิกเลือกปุ่ม "แนบไฟล์ 🔎 🔽 หรือ สแกนเอกสารผ่านเครื่อง scanner 🍛 💌 "

|        | arabur      | (ระบบเฝืกทักษะ)                            | 2 | Jinet Doc  | ument Viev | ver - Moz | illa Firefox |           |         |           |         |          |         | -      |        | >   |
|--------|-------------|--------------------------------------------|---|------------|------------|-----------|--------------|-----------|---------|-----------|---------|----------|---------|--------|--------|-----|
|        | arabar      |                                            | G | practio    | e.esarabu  | n.praran  | n199.com     | :8080/jin | etdocar | chive30/\ | iew/jdo | cview.js | p?toker | id=303 | 436373 | 135 |
| C 1    |             |                                            | 2 | <b>*</b> • | 9 -        |           |              | * ©       | 9       | •         | 0.      | · M      | ◀▶      |        | 0 /    | 0   |
| 🕷 หน้า | เหลัก ⊧ ระบ | บสารบรรณ ≽ เลือกดำเนินการ                  |   |            |            |           |              |           |         |           |         |          |         |        |        |     |
| 6      | า เส้นทาง   | เดินหนังสือ                                | P |            |            |           |              |           |         |           |         |          |         |        |        |     |
| แนบเ   | อกสาร       |                                            |   |            |            |           |              |           |         |           |         |          |         |        |        |     |
| ลบ     | ลำดับ       | ชื่อไฟล์                                   |   |            |            |           |              |           |         |           |         |          |         |        |        |     |
| -      | 1           | PKIMS.A00000001.156-1<br>วิธีน่าเข้า: สแกน |   |            |            |           |              |           |         |           |         |          |         |        |        |     |
| -      | 2           | PKIMS.A00000001.157-1<br>วิธีนำเข้า: สแกน  |   |            |            |           |              |           |         |           |         |          |         |        |        |     |
| -      | 3           | PKIMS.A00000001.158-1<br>วิธีนำเข้า: สแกน  |   |            |            |           |              |           |         |           |         |          |         |        |        |     |
|        |             | 5 🖌                                        | < |            |            |           |              |           |         |           |         |          |         |        |        |     |
|        | าบันทึก     | ่ ± แบบใฟล์ . ± สแอน                       | _ |            |            |           |              |           |         |           |         |          |         |        |        |     |
|        |             |                                            |   |            |            |           |              |           |         |           |         |          |         |        |        |     |

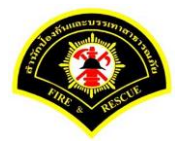

ระบบสารบรรณอิเล็กทรอนิกส์

เอกสารคู่มือขั้นตอนส่งหนังสือ ผู้บริหารระดับสูงลงนาม -> แบบที่ 1 (หัวหน้าฝ่ายเกษียณหนังสือ)

| 10     | arabur     | (ระบบฝึกทักษะ)                            | ູ 🙂                             | Jinet Document                 | Viewer - Mozilla Firefox — 🗆                                                                                                    |
|--------|------------|-------------------------------------------|---------------------------------|--------------------------------|----------------------------------------------------------------------------------------------------|
|        | arabar     |                                           | ()                              | practice.esar                  | abun. <b>praram199.com</b> :8080/jinetdocarchive30/view/jdocview.jsp?tokenid=30343637                                                                                                    |
| ្រាវ   |            |                                           |                                 | * *                            | • · · · · · · · · · · · · · · · · · · ·                                                                                                    |
| 🖀 หน้า | หลัก ⊧ ระบ | เบสารบรรณ ≽ เดือกดำเนินการ                |                                 | ม่าบบริหารงานทั่งไข<br>en evin | - model of a second                                                                                                    |
| đ      | า เส้นทาง  | งเดินหนังสือ                              | <b>ด้วนที่สุด</b> บันทึกข้อความ |                                |                                                                                                    |
| แนบเล  | อกสาร      |                                           |                                 |                                | ส่วนราชการ สำนักงานเลขานุการเฝายบริหารงานทั่วใบ โทร. o ๒๓๕๔ ษณ๕๔ ศิยษษต)<br>ที่ กท ๓๙๐๓/๔๖๚ วันที่ ๑ ๖ มิ.ศ. ๒๕๕๐                                                                                                    |
| ลบ     | สำดับ      | ชื่อไฟล์                                  |                                 |                                | เรือง ขอเรียนเชิญเข้าร่วมประชุมคณะกรรมการคำเนินการจัดส่งนักกีฬาเข้าร่วมการแข่งชั่นกีฬา<br>ชั่าราชการและลูกจ้างกรุงเพพมหานคร ประจำปี ๒๙๖๐                                                                                                    |
| -      | 1          | PKIMS.A00000001.156-1<br>วิธีนำเข้า: สแกน |                                 |                                | เรียน พ.ต.อ.เทวานุวัฒน์ อนิรูทอเหวา รองผู้อำนวยการสำนักป้องกันและบรรเทาสาธารณภัย<br>รักษาราชการแทนผู้อำนวยการสำนักป้องกันและบรรเทาสาธารณภัย                                                                                                    |
| -      | 2          | PKIMS.A00000001.157-1<br>วิธีนำเข้า: สแกน |                                 |                                | ตามที่คณะกรมการดำเนินการจัดส่งนักกัหรเข้าร่วมการแข่งขันกีหาข้าราชการและลูกจ้าง<br>กรุงเทพมหานคร ประชำปี ๒๕๖๐ ได้ประชุมเมื่อวันขึ้นทร์ ที่ ๖ มีนาคม ๖๕๖๐ เวลา ๑๓.๐๐ น.<br>เมื่อสารชะหน้าหวักเปิดหันแนะกรมหายสารขณะกิโดโลยที่เรียงหายให้สี่ให้ขณะกระทางการประชาภัณฑ์ |
| -      | 3          | PKIMS.A00000001.158-1<br>วิธีนำเข้า: สแกน |                                 |                                | ร์ได้ชี้ชีวราชการและลูกจ้าวเข้าร่วมการแข่งขัน ที่จะไม่อบหมายให้ส่วนราชการในสังกัดรับมีคชอบกีฬาชนิดต่างๆ<br>และรวบรวมใบชมัครให้สำนักงานเลขาบุการ นั้น                                                                                                    |
|        |            | 5 ¥ « <                                   |                                 |                                | สำนักงานเสขาบุการ จึงขอเรียนเชิญท่านเข้าร่วมประชุม ในวันศุกร์ ที่ ๑๙ มีนาคม ๒๕๖๐<br>เวลา ๑๐.๓๐ น. ณ ทัลเประชุนสำนักป้องกันและบรรเทาสาธารณภัย รายละเอียดปรากฏศามระเบียบวาระ<br>การประชุม ที่แบบมาหร้อมนี้                                                           |
| 8      | บันทึก     | ᆂ แนบไฟล์ 🔹 สแกน                          |                                 |                                | จึงเรียนมาเพื่อโปรดกิจารณา                                                                                                    |
|        |            |                                           |                                 |                                |                                                                                                    |

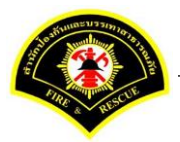

ระบบแสดงรายการเอกสารแนบในตาราง แนบเอกสาร หลังจากนั้นคลิกปุ่ม "บันทึก" หมายเหตุ : กรณีต้องการดูรายละเอียดเอกสารที่แนบ คลิกปุ่ม 🗅 หรือถ้าต้องการลบเอกสารคลิกปุ่ม 🗕

|                                  | งลัก ⊧ ระบ                                             | บสารบรรณ ) เ                                                                                                    | ลือกดำเนินการ                                                                                        |                                                                                                    |                                                                                                    | เวอร์ชั้น : 1.0.1-SNAPSHOT ปรับปรุง                                                                                                    | ə : 2017-06-28 08          |
|----------------------------------|--------------------------------------------------------|----------------------------------------------------------------------------------------------------|----------------------------------------------------------------------------------------------------|----------------------------------------------------------------------------------------------------|----------------------------------------------------------------------------------------------------|----------------------------------------------------------------------------------------------------|----------------------------|
| ข้อมูลห                          | หนังสือ                                                |                                                                                                    |                                                                                                    |                                                                                                    |                                                                                                    |                                                                                                    |                            |
| เลขทะ                            | เบียนรับ                                               | :                                                                                                    |                                                                                                    | วัน-เวลา ลงรับ                                                                                                    | :                                                                                                    | 03/07/2560 14:46:03                                                                                                    |                            |
| ชนิดหา                           | นังสือ                                                 | :                                                                                                    | หนังสือภายใน                                                                                         | วันที่รับ                                                                                                    | :                                                                                                    |                                                                                                    |                            |
| เลขที่ห                          | หนังสือ                                                | :                                                                                                    | กท 1803/463                                                                                          | ลงวันที่                                                                                                    | :                                                                                                    | 03/07/2560                                                                                                    |                            |
| จาก                              |                                                        | :                                                                                                    | กองอ่านวยการป้องกันและบรรเทาสาธารณภัย                                                                |                                                                                                    |                                                                                                    |                                                                                                    |                            |
| ส่วนรา                           | ชการ                                                   | :                                                                                                    | กองอำนวยการป้องกันและบรรเทาสาธารณภัย                                                                 |                                                                                                    |                                                                                                    |                                                                                                    |                            |
| เรื่อง                           |                                                        | :                                                                                                    | รายงานผลการทดสอบประสิทธิภาพวิทยุส็อสาร (ว.16)                                                        |                                                                                                    |                                                                                                    |                                                                                                    |                            |
| เรียน                            |                                                        | :                                                                                                    | ผู้อำนวยการเขตราชเทวี กรุงเทพมหานคร                                                                  |                                                                                                    |                                                                                                    |                                                                                                    |                            |
| ด่าเนิน                          | การภายใน                                               | วันที่ :                                                                                                    |                                                                                                    |                                                                                                    |                                                                                                    |                                                                                                    |                            |
| ชื่อผู้ลง                        | งนาม                                                   | :                                                                                                    | พันตำรวจเอก เทวานุวัฒน์ อนิรุทธเทวา                                                                  |                                                                                                    |                                                                                                    |                                                                                                    |                            |
| ตำแหน่                           | เงผู้ลงนาม                                             | :                                                                                                    | ผู้อำนวยการสำนักป้องกันและบรรเทาสาธารณภัย                                                            |                                                                                                    |                                                                                                    |                                                                                                    |                            |
| หมายเข                           | หตุ                                                    | :                                                                                                    |                                                                                                    |                                                                                                    |                                                                                                    |                                                                                                    |                            |
|                                  |                                                        |                                                                                                    |                                                                                                    |                                                                                                    |                                                                                                    |                                                                                                    |                            |
| ข้อควา                           | เมท้ายบันทึ                                            | n :                                                                                                    |                                                                                                    |                                                                                                    |                                                                                                    |                                                                                                    |                            |
| ข้อควา                           | เมท้ายบันทึ                                            | n :                                                                                                    |                                                                                                    |                                                                                                    |                                                                                                    |                                                                                                    |                            |
| ข้อควา                           | เมท้ายบันทึ<br>เส้นทาง                                 | ก :<br>เเดินหนังสือ                                                                                                    |                                                                                                    |                                                                                                    |                                                                                                    | ดุร่างหนังสือ                                                                                                    | ดูเอกสารแนบ                |
| ข้อควา                           | เมท้ายบันทึ<br>เส้นทาง                                 | ก :<br>แดินหนังสือ                                                                                                    |                                                                                                    |                                                                                                    |                                                                                                    |                                                                                                    | ดูเอกสารแนบ                |
| ข้อควา                           | เมท้ายบันทึ<br>เส้นทาง<br>กสาร                         | ก :<br>แดินหนังสือ                                                                                                    |                                                                                                    |                                                                                                    |                                                                                                    | 🍠 อุร่างหนึงลือ 🐠                                                                                                    | ดูเอกสารแหบ                |
| ข้อควา<br>แนบเอ<br>ดบ            | เมท้ายบันทึ<br>เส้นทาง<br>กสาร<br>ถำดับ                | ก :<br>เดินหนังสือ                                                                                                    | ชื่อไฟด์                                                                                             |                                                                                                    |                                                                                                    | 🖋 อุร่างหนังสือ 💿<br>ข้อมูดนำเข้า                                                                                                    | ดูเอกสารแนบ                |
| ข้อควา<br>แนบเอ<br>ดบ<br>–       | มท้ายบันทึ<br>เส้นทาง<br>กสาร<br>ลำดับ<br>1            | ก :<br>เดิบหนังสือ<br>PKIMS.A0000<br>วิธีนาเข้า: สแก                                                                                                    | ชื่อไฟด์<br>0001.156-1<br>1น                                                                         | ผู้นำเข้า: รบ<br>วัน-เวลาที่น                                                                                       | mmit_it5<br>າເช້າ: 3/7                                                                                   | ดุร่างหนังสือ (2)<br>ข้อมูลนำเข้า<br>//2560 13:22:4                                                                                      | ອຸເລກສາງແນນ                |
| ข้อควา<br>ส.<br>แนบเอ<br>คบ<br>– | มท้ายบันทึ<br>เส้นทาง<br>กสาร<br>สำดับ<br>1<br>2       | ก :<br>แด้นหนังสือ<br>PKIMS.A0000<br>วิธีนาเข้า: สแก<br>PKIMS.A0000<br>วิธีนาเข้า: สแก                                                                     | <u>ชื่อไฟด์</u><br>0001.156-1<br>ทน<br>0001.157-1<br>ทน                                              | ผู้นำเข้า: รบ<br>วัน-เวลาที่น่<br>ผู้นำเข้า: รบ<br>วัน-เวลาที่น่                                                    | mmit_it5<br>าเข้า: 3/7<br>mmit_it5<br>าเข้า: 3/7                                                         | ดุร่างหนังสือ<br>ข้อมูลนำเข้า<br>;<br>;/2560 13:22:4<br>;<br>//2560 13:26:44                                                             | <del>ຢູເລກສາາແນນ</del><br> |
| ข้อควา<br>แนบเอ<br>คบ<br>–       | มท้ายบันที่<br>เส้นทาง<br>กสาร<br>สำดับ<br>1<br>2<br>3 | n :<br>เดินหนังสือ<br>PKIMS.A0000<br>วิธีนาเข้า: สแ<br>PKIMS.A0000<br>วิธีนาเข้า: สแ<br>PKIMS.A0000<br>วิธีนาเข้า: สแ                                      | ชื่อไฟด์<br>2001.156-1<br>วน<br>0001.157-1<br>าน<br>0001.158-1<br>าน                                 | ผู้นำเข้า: รน<br>วัน-เวลาที่น<br>มู้นำเข้า: รน<br>วัน-เวลาที่น<br>ผู้นำเข้า: รม<br>วัน-เวลาที่น                     | mmit_it5<br>າເช້າ: 3/7<br>mmit_it5<br>າເช້າ: 3/7<br>mmit_it5<br>າເช້າ: 3/7                               | ดุร่างหนังสือ           ข้อมูลนำเข้า           7/2560 13:22:4           7/2560 13:26:44           7/2560 14:11:2                         | ดูเอกสารแหม                |
| ข้อควา<br>แนบเอ<br>คบ<br>–<br>–  | มห้ายบันที่                                            | n :<br>เดินหนังสือ<br>PKIMS.A0000<br>วิธีนาเข้า: สแก<br>PKIMS.A0000<br>วิธีนาเข้า: สแก<br>PKIMS.A0000<br>วิธีนาเข้า: สแก<br>PKIMS.A0000<br>วิธีนาเข้า: สแก | <mark>ช่องพล์</mark><br>0001.156-1<br>าน<br>0001.157-1<br>าน<br>0001.158-1<br>าน<br>0001.159-1<br>าน | ผู้นำเข้า: รน<br>วัน-เวลาที่น่<br>ผู้นำเข้า: รน<br>วัน-เวลาที่น่<br>ผู้นำเข้า: รบ<br>วัน-เวลาที่น่<br>ผู้นำเข้า: รบ | mmit_it5<br>າເຂົ້າ: 3/7<br>mmit_it5<br>າເຂົ້າ: 3/7<br>mmit_it5<br>າເຂົ້າ: 3/7<br>mmit_it7<br>າເຂົ້າ: 3/7 | จร่างหนังสือ           ข้อมูลนำเข้า           7/2560 13:22:4           7/2560 13:26:44           7/2560 14:11:2           7/2560 15:2:46 | ejianสารแบบ<br>            |

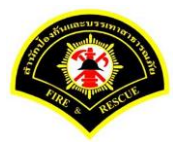

#### คลิกเลือกปุ่ม "**ปิดงาน**"

| ฬ หน้าหลัก⊁ ระบบสาร  | บรรณ )         | เลือกดำเนินการ                                |                |   | เวอร์ชั้น : 1.0.1-SNAPSHOT ปรับปรุง : 2017-06-28 |
|----------------------|----------------|-----------------------------------------------|----------------|---|--------------------------------------------------|
| ข้อมูลหนังสือ        |                |                                               |                |   |                                                  |
| เลขทะเบียนรับ        | :              |                                               | วัน-เวลา ลงรับ | : | 03/07/2560 14:46:03                              |
| ชนิดหนังสือ          | :              | หนังสือภายใน                                  | วันที่รับ      | : |                                                  |
| เลขที่หนังสือ        | :              | กท 1803/463                                   | ลงวันที่       | : | 03/07/2560                                       |
| จาก                  | :              | กองอำนวยการป้องกันและบรรเทาสาธารณภัย          |                |   |                                                  |
| ส่วนราชการ           | :              | กองอำนวยการป้องกันและบรรเทาสาธารณภัย          |                |   |                                                  |
| เรื่อง               | :              | รายงานผลการทดสอบประสิทธิภาพวิทยุสือสาร (ว.16) |                |   |                                                  |
| เรียน                | :              | ผู้อำนวยการเขตราชเทวี กรุงเทพมหานคร           |                |   |                                                  |
| ดำเนินการภายในวันที่ | :              |                                               |                |   |                                                  |
| ชื่อผู้ลงนาม         | :              | พันตำรวจเอก เทวานุวัฒน์ อนิรุทธเทวา           |                |   |                                                  |
| ตำแหน่งผู้ลงนาม      | :              | ผู้อำนวยการสำนักป้องกันและบรรเทาสาธารณภัย     |                |   |                                                  |
| หมายเหตุ             | :              |                                               |                |   |                                                  |
| ข้อความท้ายบันทึก    | :              |                                               |                |   |                                                  |
|                      |                |                                               |                |   |                                                  |
| 📥 เส้มทางเดิมห       | <b>บังส</b> ือ |                                               |                |   | 🔊 ดร่างหนังสือ 🧑 _ดเอกสารแบบ                     |
|                      |                |                                               |                |   |                                                  |
| การดำเนินการ         |                |                                               |                |   |                                                  |

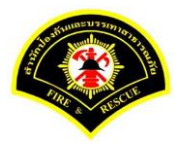

## ระบุเหตุผลการปิดงาน "<mark>ดำเนินการเสร็จสิ้น</mark>" ใส่หมายเหตุ (ถ้ามี) หลังจากนั้น คลิกเลือกปุ่ม "ปิ<mark>ดงาน</mark>"

| ฬ หน้าหลัก ) ระบบสาร | บรรณ ▶     | เลือกดำเนินการ                                |                |   | เวอร์ชั้น : 1.0.1-SNAPSHOT ปรับปรุง : 2017-06-28 08 |
|----------------------|------------|-----------------------------------------------|----------------|---|-----------------------------------------------------|
| ข้อมูลหนังสือ        |            |                                               |                |   |                                                     |
| เลขทะเบียนรับ        | :          |                                               | วัน-เวลา ลงรับ | : | 03/07/2560 14:46:03                                 |
| ชนิดหนังสือ          | :          | หนังสือภายใน                                  | วันที่รับ      | : |                                                     |
| เลขที่หนังสือ        | :          | กท 1803/463                                   | ลงวันที่       | : | 03/07/2560                                          |
| จาก                  | :          | กองอำนวยการป้องกันและบรรเทาสาธารณภัย          |                |   |                                                     |
| ส่วนราชการ           | :          | กองอำนวยการป้องกันและบรรเทาสาธารณภัย          |                |   |                                                     |
| เรื่อง               | :          | รายงานผลการทดสอบประสิทธิภาพวิทยุสือสาร (ว.16) |                |   |                                                     |
| เรียน                | :          | ผู้อำนวยการเขตราชเทวี กรุงเทพมหานคร           |                |   |                                                     |
| ดำเนินการภายในวันที่ | :          |                                               |                |   |                                                     |
| ชื่อผู้ลงนาม         | :          | พันตำรวจเอก เทวานุวัฒน์ อนิรุทธเทวา           |                |   |                                                     |
| ตำแหน่งผู้ลงนาม      | :          | ผู้อำนวยการสำนักป้องกันและบรรเทาสาธารณภัย     |                |   |                                                     |
| หมายเหตุ             | :          |                                               |                |   |                                                     |
| ข้อความท้ายบันทึก    | :          |                                               |                |   |                                                     |
|                      |            |                                               |                |   |                                                     |
| 击 เส้นทางเดินห       | นังสือ     |                                               |                |   | 💉 ดูร่างหนังสือ 🛛 💿 ดูเอกสารแนบ                     |
|                      |            | •                                             |                |   |                                                     |
| เหตุผลการปิดงาน      |            | 0                                             |                |   |                                                     |
| สาเหตุที่ปิดงาน 🔿 รู | บเรื่องซ้ำ | 🔘 ดำเนินการเสร็จสิ้น 🔵 ยกเลิกการดำเนินการ     |                |   |                                                     |
| หมายเหต              |            |                                               |                |   |                                                     |

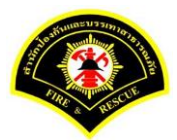

<u>ขั้นตอนการส่งหนังสือ ผู้บริหารระดับสูงลงนามส่งหน่วยงานภายใน/ภายนอก -> แบบที่ 2 (บุคคลลงนาม</u> <u>หนังสือเสนอผู้บริหาร)</u>

(1) เจ้าของเรื่อง (ระดับบุคคล) บันทึกหนังสือเสนอผู้บริหารลงนาม

#### เมนู บันทึกหนังสือรับ-ส่ง > เลือกเมนู "บันทึกหนังสือส่ง" *เลือกกล่องหนังสือ "ชื่อเจ้าหน้าที่บุคคล"*

| - | ข้อมูลหนังสือส่ง             | ประเภทหนังสือ | = | หนังสือภายใน                            |
|---|------------------------------|---------------|---|-----------------------------------------|
|   |                              | ส่วนราชการ    | = | ชื่อฝ่าย (เจ้าของเรื่อง)                |
|   |                              | เรียน         | = | หัวหน้าฝ่าย                             |
|   |                              | ชื่อผู้ลงนาม  | = | ชื่อเจ้าหน้าที่บุคคล                    |
| - | ร่างหนังสือในชุด (ฉบับที่ 1) | ประเภทหนังสือ | = | หนังสือภายใน                            |
|   |                              | ส่วนราชการ    | = | ชื่อฝ่าย (เจ้าของเรื่อง)                |
|   |                              | เรียน         | = | ผู้อำนวยการหน่วยงานตัวเอง               |
|   |                              | ชื่อผู้ลงนาม  | = | หัวหน้าฝ่าย                             |
| - | ร่างหนังสือในชุด (ฉบับที่ 2) | ประเภทหนังสือ | = | หนังสือภายใน                            |
|   |                              | ส่วนราชการ    | = | ชื่อกอง                                 |
|   |                              | เรียน         | = | ผู้บริหารระดับสูง เช่น ผู้อำนวยการ สปภ. |
|   |                              | ชื่อผู้ลงนาม  | = | ผู้อำนวยการกองหน่วยงานตัวเอง            |
| - | ร่างหนังสือในชุด (ฉบับที่ 3) | ประเภทหนังสือ | = | หนังสือภายใน                            |
|   |                              | ส่วนราชการ    | = | ชื่อกอง                                 |
|   |                              | เรียน         | = | ชื่อผู้บริหารหน่วยงานภายใน/ภายนอก       |
|   |                              | ชื่อผู้ลงนาม  | = | ผู้บริหารระดับสูง เช่น ผู้อำนวยการ สปภ. |
|   |                              |               |   |                                         |

<u>หมายเหตุ</u> : เรียน ชื่อตำแหน่งผู้รับปลายทาง ให้คีย์เอง โดยคลิกเลือกไอคอน 💻 แล้วพิมพ์ชื่อตำแหน่ง คลิกปุ่ม "ออกเลขหนังสือ"

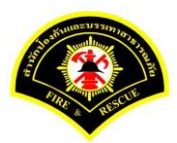

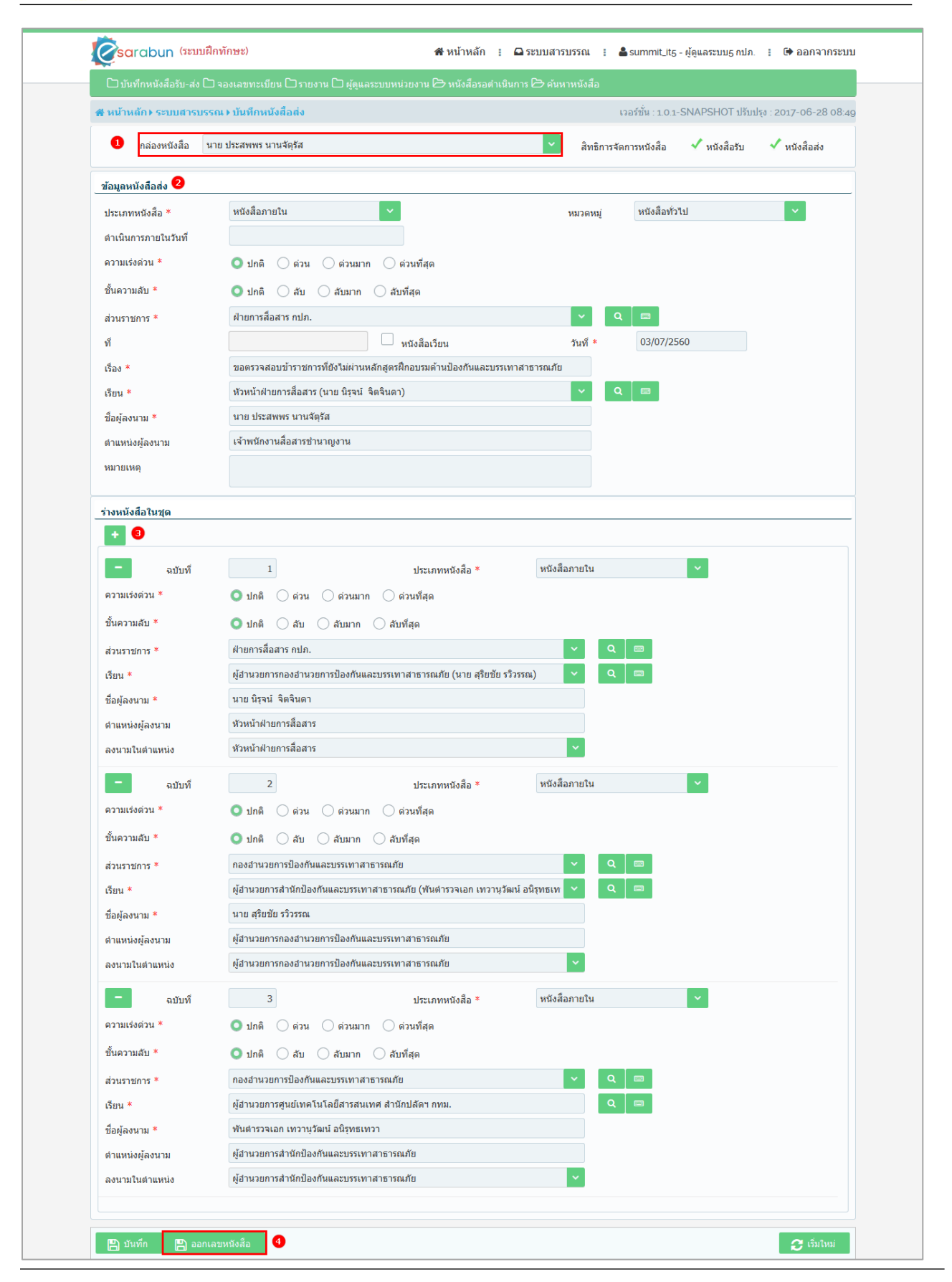

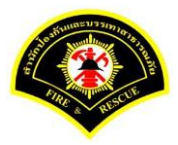

# ระบบแสดงรายละเอียดการบันทึกข้อมูลหนังสือส่ง หลังจากนั้น คลิกปุ่ม "แนบเอกสาร"

| <b>ส</b> หนาหลก⊁ ระบบสา• | รบรรณ ) | เดอกดาเนนการ                                 |                       |   | เวอรับน : 1.0.1-SNAPSF | 101 บรบบรุง : 2017-06-28 08 |
|--------------------------|---------|----------------------------------------------|-----------------------|---|------------------------|-----------------------------|
| ข้อมูลหนังสือ            |         |                                              |                       |   |                        |                             |
| เลขทะเบียนรับ            | :       |                                              | วัน-เวลา ลงรับ        | : |                        |                             |
| ชนิดหนังสือ              | :       | หนังสือภายใน                                 | วันที่รับ             | : |                        |                             |
| เลขที่หนังสือ            | :       | -                                            | ลงวันที่              | : | 03/07/2560             |                             |
| จาก                      | :       | ฝ่ายการสื่อสาร กปภ.                          |                       |   |                        |                             |
| ส่วนราชการ               | :       | ฝ่ายการสื่อสาร กปภ.                          |                       |   |                        |                             |
| เรื่อง                   | :       | ขอตรวจสอบข้าราชการที่ยังไม่ผ่านหลักสูตรฝึกอบ | มด้านป้องกันและบรรเทา |   |                        |                             |
|                          |         | สาธารณภัย                                    |                       |   |                        |                             |
| เรียน                    | :       | หัวหน้าฝ่ายการสื่อสาร (นาย นิรุจน์ จิตจินดา) |                       |   |                        |                             |
| ดำเนินการภายในวันที่     | :       |                                              |                       |   |                        |                             |
| ชื่อผู้ลงนาม             | :       | นาย ประสพพร นานจัตุรัส                       |                       |   |                        |                             |
| ตำแหน่งผู้ลงนาม          | :       | เจ้าพนักงานสื่อสารช่านาญงาน                  |                       |   |                        |                             |
| หมายเหตุ                 | :       |                                              |                       |   |                        |                             |
| ข้อความท้ายบันทึก        | :       |                                              |                       |   |                        |                             |
|                          |         |                                              |                       |   |                        |                             |
|                          |         |                                              |                       |   | A                      |                             |
| 🖬 เสนทางเดินเ            | หน่งสอ  |                                              |                       |   | 🔗 ดูรางหนังสอ          | 🔘 ดูเอกสารแนบ               |
|                          |         |                                              |                       |   |                        |                             |

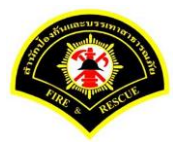

#### คลิกปุ่ม "**สแกน**"

| ฬ หน้าหลัก⊁ ระบบสาฯ  | บรรณ≯      | เลือกดำเนินการ                                    |                   |   | เวอร์ชั้น : 1.0.1-SNAPSHOT ปรับปรุง : 2017-06-28 08 |
|----------------------|------------|---------------------------------------------------|-------------------|---|-----------------------------------------------------|
| ข้อมูลหนังสือ        |            |                                                   |                   |   |                                                     |
| เลขทะเบียนรับ        | :          |                                                   | วัน-เวลา ลงรับ    | : |                                                     |
| ชนิดหนังสือ          | :          | หนังสือภายใน                                      | วันที่รับ         | : |                                                     |
| เลขที่หนังสือ        | :          | -                                                 | ลงวันที่          | : | 03/07/2560                                          |
| จาก                  | :          | ฝ่ายการสื่อสาร กปภ.                               |                   |   |                                                     |
| ส่วนราชการ           | :          | ฝ่ายการสื่อสาร กปภ.                               |                   |   |                                                     |
| เรื่อง               | :          | ขอตรวจสอบข้าราชการที่ยังไม่ผ่านหลักสูตรฝึกอบรมด้า | นป้องกันและบรรเทา |   |                                                     |
|                      |            | สาธารณภัย                                         |                   |   |                                                     |
| เรียน                | :          | หัวหน้าฝ่ายการสื่อสาร (นาย นิรุจน์ จิตจินดา)      |                   |   |                                                     |
| ดำเนินการภายในวันที่ | :          |                                                   |                   |   |                                                     |
| ชื่อผู้ลงนาม         | :          | นาย ประสพพร นานจัตุรัส                            |                   |   |                                                     |
| ตำแหน่งผู้ลงนาม      | :          | เจ้าพนักงานสื่อสารชำนาญงาน                        |                   |   |                                                     |
| หมายเหตุ             | :          |                                                   |                   |   |                                                     |
| ข้อความท้ายบันทึก    | :          |                                                   |                   |   |                                                     |
|                      |            |                                                   |                   |   |                                                     |
| 击 เส้นทางเดินเ       | หนังสือ    |                                                   |                   |   | 💉 ดูร่างหนังสือ 🛛 💿 ดูเอกสารแนบ                     |
|                      |            |                                                   |                   |   |                                                     |
| แนบเอกสาร            |            |                                                   |                   |   |                                                     |
| ลบ ลำดับ             |            | ชื่อไฟล์                                          |                   |   | ข้อมูลนำเข้า                                        |
| ไม่พบข้อมูล          |            |                                                   |                   |   |                                                     |
|                      |            | 5 🖌 « <                                           | (1 of 1)          |   | »                                                   |
| 🖻 มันเก็ก 🔶          | แรกราไรได้ |                                                   |                   |   | 🗘 ເຈັ້ນໃຫນ່ 🕒 ຍ້ວນວວັນ                              |

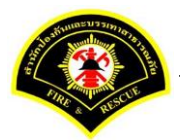

# คลิกเลือกปุ่ม "แนบไฟล์ 🔎 🕞 หรือ สแกนเอกสารผ่านเครื่อง scanner 🍛 🔹 "

| ເຈັ້ອເອັດເອີນ (ຈະນາ      | มฝึกทักษ   | rz) .                                         |          | Jinet Document Viewer - Mozilla Firefox — 🛛 🗙                                                   |  |
|--------------------------|------------|-----------------------------------------------|----------|-------------------------------------------------------------------------------------------------|--|
| <br>บันทึกหนังสือรับ-ส่ง | 🗅 จองเส    | ลขทะเบียน 🗅 รายงาน 🗅 ผู้ดูแลระบบหน่วยงาน โ    | ()<br>[] | practice.esarabun.praram199.com:8080/jinetdocarchive30/view/jdocview.jsp?tokenid=30363337323830 |  |
| ส หน้าหลัก ) ระบบสารบ    | เรรณ ≽ เอื | ลือกดำเนินการ                                 |          |                                                                                                 |  |
| ข้อมูลหนังสือ            |            |                                               |          |                                                                                                 |  |
| เลขทะเบียนรับ            | :          |                                               |          |                                                                                                 |  |
| ชนิดหนังสือ              | :          | หนังสือภายใน                                  |          |                                                                                                 |  |
| เลขที่หนังสือ            | :          | -                                             |          |                                                                                                 |  |
| จาก                      | :          | ฝ่ายการสื่อสาร กปภ.                           |          |                                                                                                 |  |
| ส่วนราชการ               | :          | ฝ่ายการสื่อสาร กปภ.                           |          |                                                                                                 |  |
| เรื่อง                   | :          | ขอตรวจสอบข้าราชการที่ยังไม่ผ่านหลักสูตรฝึกอบร | 3        |                                                                                                 |  |
| a                        |            | สาธารณภย                                      |          |                                                                                                 |  |
| เรียน                    | :          | หัวหน่าฝ่ายการสอสาร (นาย นิรุจน์ จิตจินดา)    |          |                                                                                                 |  |
| ดำเนินการภายในวันที่     | :          |                                               |          |                                                                                                 |  |
| ชื่อผู้ลงนาม             | :          | นาย ประสพพร นานจัตุรัส                        |          |                                                                                                 |  |
| ตำแหน่งผู้ลงนาม          | :          | เจ้าพนักงานสื่อสารข่านาญงาน                   |          |                                                                                                 |  |
| หมายเหตุ                 | :          |                                               |          |                                                                                                 |  |

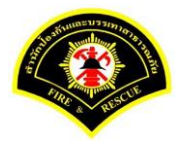

| Sarabun (58                       | บบฝึกทัก   | H2) 1                                         | IL 🥘 | Inet Document Viewer - Mozilla Firefox — 🗌                                                                                                    |
|-----------------------------------|------------|-----------------------------------------------|------|----------------------------------------------------------------------------------------------------|
|                                   |            |                                               | (i)  | practice.esarabun.praram199.com:8080/jinetdocarchive30/view/jdocview.jsp?tokenid=303633373238                                                                                                    |
| 🗅 บันทึกหนังสือรับ-ส              | র্মণ 🗀 নতণ | เลขทะเบียน 🗀 รายงาน 🗅 ผู้ดูแลระบบหน่วยงาน 🖯   | D    | <b>*</b> • • <b>* * * * * * * * * *</b>                                                                                                    |
| <b>ส</b> หน้าหลัก <b>)</b> ระบบสา | รบรรณ≯     | เลือกดำเนินการ                                |      | ສ່ວຍກາວເຮັກເນັກຜູ້ ແກ.ສປາ. ຄຳນັກຈິຈະກັບຂອງກູຊາທາການທັນ                                                                                                    |
| ข้อมูลหนังสือ                     |            |                                               |      |                                                                                                    |
| เลขทะเบียนรับ                     | :          |                                               |      | ส่วนราชการ สมานักลิณสาราชการการการการการการการการการการการการการก                                                                                                    |
| ชนิดหนังสือ                       | :          | หนังสือภายใน                                  |      | ที่ กท. อสอล/ ฮิสรี                                                                                                    |
| เลขที่หนังสือ                     | :          |                                               |      | เรื่อง โครงการฝึกอบรมโปนแกรมคอมพัวเตอร์เพื่อเพิ่มประสิทธิภาพการปฏิบัติงาน ก็เป็น<br>การ 12 50-                                                                                                    |
| จาก                               | :          | ฝ่ายการสื่อสาร กปภ.                           |      | เรียน สู่อำนวยการสำนัก ทั่วหน้าสำนักงาน ก.ก. เลขานุการสภากรุงเทพมหานคร เลขานุการผู้ว่าราชการ-<br>กรุงเทพนหานคร ผู้อำนวยการเขต และทั่วหน้าส่วนราชการในสังกัดสำนักเลือกรุงเทพมหานคร                 |
| ส่วนราชการ                        | :          | ฝ่ายการสื่อสาร กปภ.                           |      | ด้วยสถาบันพัฒนาข้าราชการกรุงเทพมหานคร จะดำเนินโครงการฝึกอบรมโปรแกรม<br>จอมพิวเตอร์เพื่อเพิ่มประสิทธิภาพการปฏิบัติงาน ประจำในกประมาณ พ.ศ. ๒๙๖๐ โดยนี้วัดกประสงค์เพื่อ                              |
| เรื่อง                            | :          | ขอตรวจสอบข้าราชการที่ยังไม่ผ่านหลักสูตรฝึกอบร |      | พัฒนาข้าราชการกรุมเพพแหานคร ได้มีมีก้างะที่จำเป็นสำหรับการปฏิบัติงานของข้าราชการกรุ่งเพพแหานคร<br>ตามที่สำนักงาน ก.ก. กำหนด และเพิ่มพนทักษะความรั ความเข้าใจการปลีบัติดานต้านคลมพิมตคร์ สาขารก    |
|                                   |            | สาธารณภัย                                     |      | น้ำมาปรับใช้ในการปฏิบัติงานได้อย่างมีประสิทธิภาพ และสร้างความเข้าใจต่อนโยบายรัฐบาตในการยกระดับงาน<br>บริหารภาษรัชตัวหาวรไว้เปลี่มากจะรัชส่วงรูปใจรัฐก.จอมิติดตด ให้ก็เพื่องการกระบบคนตามกระดับงาน |
| เรียน                             | :          | หัวหน้าฝ่ายการสื่อสาร (นาย นิรุจน์ จิตจินดา)  |      |                                                                                                    |
| ดำเนินการภายในวันที่              | :          |                                               |      | ตามแขทุกระดบ จานวน ๓ เบรแกรม สูงชารวมการฝึกอบรมจำนวน ๒๕๐ คน แบ่งเป็น ๑๐ รุ่น ๆ ละ ๒๕ คน<br>ระหว่างวันที่ ๕ - ๓๐ มิถุนายน ๒๕๐๐ ณ โรงเรียนธุรกิจสารสนเทศ เตพบางรัก กรุงเทพมหานคร ดังนี้             |
| ชื่อผู้ลงนาม                      | :          | นาย ประสพพร นานจัตุรัส                        |      | - โปรแกรม Microsoft Excel 2010 Advanced จำนวน ๔ รุ่น<br>- โปรแกรม Microsoft ReportPoint 2010 ถ้าแรง - ทั้ง                                                                                        |
| ตำแหน่งผู้ลงนาม                   | :          | เจ้าพนักงานสื่อสารข่านาญงาน                   |      | - โปรแกรม Increase r GoverPoint 2010 รักษามี สารุม<br>- โปรแกรม Microsoft Access 2010 ร้านวน ล รุ่น                                                                                               |
| หมายเหตุ                          | :          |                                               |      | le. ฟลักสุสาการใช้เทคโนโลยีสารสนเทศ สำหรับข้าราชการกรุนเทพมหานครสามัญทุกระดับ<br>จำนวน ๒ โปรแกรม ผู้เข้าร่วมการฝึกธบรมข้านวน ๑๕๐ คน แบ่งเป็น ๒ รุ่น ๆ ๓๒ ๒๕ คน ระทว่าง                            |

# หลังจากแสกน/แนบไฟล์เอกสารเรียบร้อยแล้ว คลิกปุ่ม "Save to Server" 🛤 💌

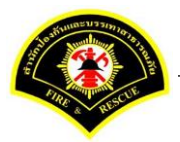

ระบบแสดงรายการเอกสารแนบในตาราง แนบเอกสาร หลังจากนั้นคลิกปุ่ม "บันทึก" หมายเหตุ : กรณีต้องการดูรายละเอียดเอกสารที่แนบ คลิกปุ่ม 🗋 หรือถ้าต้องการลบเอกสารคลิกปุ่ม 🗕

| 🖨 หน้าหลัก 🛚 ระบ   | แสวรบรรณ ≽                    | เลือกดำเนินการ                                                     |                               |                            | เวลร์ทั่น : 1.0.1-SNAPSHOT | ปรับปรง : 2017-06-28 08·/ |
|--------------------|-------------------------------|--------------------------------------------------------------------|-------------------------------|----------------------------|----------------------------|---------------------------|
|                    |                               |                                                                    |                               |                            |                            | ,,                        |
| ขอมูลหนงสอ         |                               |                                                                    |                               |                            |                            |                           |
| เลขทะเบยนรบ        | :                             |                                                                    | วน-เวลา ลงรบ                  | :                          |                            |                           |
| ชนดหนิงสอ          | :                             | หนึ่งสอภายใน                                                       | วนทรบ                         | :                          |                            |                           |
| เลขทีหนังสือ       | :                             | -                                                                  | ลงวันทั                       | :                          | 03/07/2560                 |                           |
| จาก                | :                             | ฝ่ายการสื่อสาร กปภ.                                                |                               |                            |                            |                           |
| ส่วนราชการ         | :                             | ฝ่ายการสื่อสาร กปภ.                                                |                               |                            |                            |                           |
| เรื่อง             | :                             | ขอตรวจสอบข้าราชการที่ยังไม่ผ่านหลักสูตรฝึกอบรมด้านปัง<br>สาธารณภัย | งกันและบรรเทา                 |                            |                            |                           |
| เรียน              | :                             | หัวหน้าฝ่ายการสื้อสาร (นาย นิรุจน์ จิตจินดา)                       |                               |                            |                            |                           |
| ดำเนินการภายในว่   | ันที่:                        |                                                                    |                               |                            |                            |                           |
| ชื่อผู้ลงนาม       | :                             | นาย ประสพพร นานจัตุรัส                                             |                               |                            |                            |                           |
| ตำแหน่งผู้ลงนาม    | :                             | เจ้าพนักงานสื่อสารชำนาญงาน                                         |                               |                            |                            |                           |
| หมายเหตุ           | :                             |                                                                    |                               |                            |                            |                           |
| ข้อความท้ายบันที่เ | n :                           |                                                                    |                               |                            |                            |                           |
|                    |                               |                                                                    |                               |                            |                            |                           |
| •                  |                               |                                                                    |                               |                            | 🔹 ດຄ່ານເປັນຊຶ່ງ            |                           |
| 🖬 เล่นทาง          | เดนหนงสอ                      |                                                                    |                               |                            | 🖉 ตั้ง เอพชงตอ             | 🔘 พิเยนตางแรก             |
| แนบเอกสาร          |                               |                                                                    |                               |                            |                            |                           |
| ลบ สำดับ           |                               | ชื่อไฟด์                                                           |                               |                            | ข้อมูลนำเข้า               |                           |
| - 1                | PKIMS.A0000<br>วิธีนำเข้า: สแ | 0001.160-1<br>กน                                                   | ผู้นำเข้า: รเ<br>วัน-เวลาที่น | ummit_it5<br>เำเข้า: 3/7/2 | 2560 15:32:55              |                           |
|                    |                               | 5 🖌 « < 1                                                          | (1 of 1)                      |                            | »                          |                           |
| D . N. Ma          | توا بەلايىيىن                 |                                                                    |                               |                            | <b>a</b> . 44              | uni <b>O</b> Vanadu       |

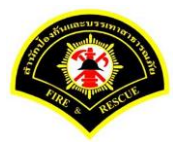

#### คลิกเลือกปุ่ม "**เสนอ**"

| ส หน้าหลัก⊁ ระบบสา   | รบรรณ ( | เดือกดำเนินการ                               |                        |   | เวอร์ชั้น : 1.0.1-SNAPSH | DT ปรับปรุง : 2017-06-28 08: |
|----------------------|---------|----------------------------------------------|------------------------|---|--------------------------|------------------------------|
| ข้อมูลหนังสือ        |         |                                              |                        |   |                          |                              |
| เลขทะเบียนรับ        | :       |                                              | วัน-เวลา ลงรับ         | : |                          |                              |
| ชนิดหนังสือ          | :       | หนังสือภายใน                                 | วันที่รับ              | : |                          |                              |
| เลขที่หนังสือ        | :       | -                                            | ลงวันที่               | : | 03/07/2560               |                              |
| จาก                  | :       | ฝ่ายการสื่อสาร กปภ.                          |                        |   |                          |                              |
| ส่วนราชการ           | :       | ฝ่ายการสื่อสาร กปภ.                          |                        |   |                          |                              |
| เรื่อง               | :       | ขอตรวจสอบข้าราชการที่ยังไม่ผ่านหลักสูตรฝึกอบ | รมด้านป้องกันและบรรเทา |   |                          |                              |
|                      |         | สาธารณภัย                                    |                        |   |                          |                              |
| เรียน                | :       | หัวหน้าฝ่ายการสื่อสาร (นาย นิรุจน์ จิตจินดา) |                        |   |                          |                              |
| ดำเนินการภายในวันที่ | :       |                                              |                        |   |                          |                              |
| ชื่อผู้ลงนาม         | :       | นาย ประสพพร นานจัตุรัส                       |                        |   |                          |                              |
| ตำแหน่งผู้ลงนาม      | :       | เจ้าพนักงานสื่อสารขำนาญงาน                   |                        |   |                          |                              |
| หมายเหตุ             | :       |                                              |                        |   |                          |                              |
| ข้อความท้ายบันทึก    | :       |                                              |                        |   |                          |                              |
|                      |         |                                              |                        |   |                          |                              |
| 📥 เส้นทางเดิน        | หนังสือ |                                              |                        |   | 💉 ดูร่างหนังสือ          | 🕐 ดูเอกสารแนบ                |
| การดำเนินการ         |         |                                              |                        |   |                          |                              |

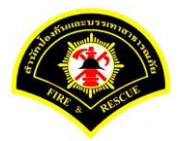

เสนอหนังสือ คลิกเลือก 🔽 ชื่อตำแหน่งหัวหน้าฝ่าย เสร็จแล้วคลิกปุ่ม "เสนอ" รายการหนังสือไปรอที่หนังสือรอ ดำเนินการของหัวหน้าฝ่าย

| M NIS INSTITUTION SOLIDIALS                                                 | เรรณ ) เลือกดำเนินการ                                |                                        | เวอร์ชั้น : 1.0.1-SNAPSHOT ปรับปรุง : 201 | <b>7-06-28</b> 08: |
|-----------------------------------------------------------------------------|------------------------------------------------------|----------------------------------------|-------------------------------------------|--------------------|
| ข้อมูลหนังสือ                                                               |                                                      |                                        |                                           |                    |
| เลขทะเบียนรับ                                                               | :                                                    | วัน-เวลา ลงรับ                         | :                                         |                    |
| ชนิดหนังสือ                                                                 | : หนังสือภายใน                                       | วันที่รับ                              | :                                         |                    |
| เลขที่หนังสือ                                                               | : -                                                  | ลงวันที่                               | : 03/07/2560                              |                    |
| จาก                                                                         | : ฝ่ายการสื่อสาร กปภ.                                |                                        |                                           |                    |
| ส่วนราชการ                                                                  | : ฝ่ายการสื่อสาร กปภ.                                |                                        |                                           |                    |
| เรื่อง                                                                      | : ขอตรวจสอบข้าราชการที่ยังไม่ผ่านหลักสู<br>สาธารณภัย | ตรฝึกอบรมด้านป้องกันและบรรเทา          |                                           |                    |
| เรียน                                                                       | : หัวหน้าฝ่ายการสื่อสาร (นาย นิรุจน์ จิตจิน          | ดา)                                    |                                           |                    |
| ดำเนินการภายในวันที่                                                        | :                                                    |                                        |                                           |                    |
| ชื่อผู้ลงนาม                                                                | : นาย ประสพพร นานจัตุรัส                             |                                        |                                           |                    |
| ตำแหน่งผู้ลงนาม                                                             | : เจ้าพนักงานสื่อสารช่านาญงาน                        |                                        |                                           |                    |
| หมายเหตุ                                                                    | :                                                    |                                        |                                           |                    |
| ข้อความท้ายบันทึก                                                           | :                                                    |                                        |                                           |                    |
| <ul> <li>สม เสนทางเดนห</li> <li>เสนอหนังสือ</li> </ul>                      | 1960<br>                                             |                                        | 🖋 ตัวเอหกอุษาย 🐼 ตั้งาน                   | สารแนบ             |
| เสนอ                                                                        | ผู้อ่านวยการกองอำนวยการป้องกันและ:                   | ปรรเทาสาธารณภัย (นาย สุริยชัย รวิวรรณ) |                                           |                    |
|                                                                             | 🗹 หัวหน้าฝ่ายการสื่อสาร (นาย นิรุจน์ จิตจิ           | นดา)                                   |                                           |                    |
| เพื่อ                                                                       | 🔵 เพื่อทราบ 🔵 เพื่อดำเนินการ                         |                                        |                                           |                    |
|                                                                             | กองอำนวยการป้องกันและบรรเทาสาธา                      | รณภัย 🗌 ฝ่                             | ายบริหารงานทั่วไป กปภ.                    |                    |
| ส่งถึงหน่วยงาน                                                              | ฝ่ายป้องกับและบรรเทาสาธารณภัย กร่                    |                                        | ายบรรเทาผู้ประสบภัย กปภ.                  |                    |
| ส่งถึงหน่วยงาน                                                              |                                                      | ก. 🗌 ฝ่                                |                                           |                    |
| ส่งถึงหน่วยงาน                                                              | 🗌 ฝ่ายการสื่อสาร กปภ.                                | ก. 🗌 ฝ                                 |                                           |                    |
| ส่งถึงหน่วยงาน<br>ข้อความท้ายบันทึก                                         | <ul> <li>ผ่ายการลือสาร กปภ.</li> </ul>               | n il                                   | ·                                         |                    |
| ส่งถึงหน่วยงาน<br>ข้อดวามท้ายบันทึก<br>ข้อดวามท้ายบันทึก                    | <ul> <li>ผ่านการสื่อสาร กปภ.</li> </ul>              | n d                                    |                                           |                    |
| ส่งถึงหน่วยงาน<br><u>ข้อความท้ายบันทึก</u><br>บ้อความท้ายบันทึก<br>หมายเหตุ | <ul> <li>ผ่านการสื่อสาร กปภ.</li> </ul>              | n d                                    |                                           |                    |

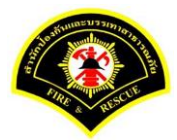

#### (2) หัวหน้าฝ่าย ลงรับหนังสือ เพื่อเกษียณหนังสือลงนาม

เมนู หนังสือรอดำเนินการ

เลือกกล่องหนังสือ "ชื่อตำแหน่งหัวหน้าฝ่าย"

ระบุเงื่อนไขการค้นหารายการหนังสือ หลังจากนั้นคลิกปุ่ม "<mark>ค้นหา</mark>" ระบบแสดงข้อมูลรายการหนังสือที่ค้นหาใน ตารางข้อมูลหนังสือ คลิกเลือกรายการหนังสือ

| a            |                                                     |                 | N. Anger    | -                         |                     | 1000 Mar - CNAD                                                                     |                               |  |
|--------------|-----------------------------------------------------|-----------------|-------------|---------------------------|---------------------|-------------------------------------------------------------------------------------|-------------------------------|--|
| ล หนาหลก     | เ∍ ระบบสา                                           | รบรรณ ▶ ห       | นงสอรอด     | าเนนการ                   |                     | เวอรชน : 1.0.1-SNAP                                                                 | SHOT บรบบรุง : 2017-06-28 08: |  |
| <b>1</b> ก   | ล่องหนังสือ                                         | หัวหน้าฝ่       | ายการสื่อสา | ร(นาย นิรุจน์ จิตจินดา)   |                     | สิทธิการจัดการหนังสือ 🗸                                                             | หนังสือรับ 🗹 หนังสือส่ง       |  |
| เงื่อนไขใน   | การค้นหา                                            | 2               |             |                           |                     |                                                                                     |                               |  |
| หนังสือรับ-  | ನು 🔘                                                | หนังสือรับ-ส    | is () и     | นังสือรับ 🔿 หนังสือส่ง    |                     |                                                                                     |                               |  |
| สถานะ        | สถานะ 🔿 รอลงรับ/รอดำเนินการ 🥥 รอลงรับ 🔿 รอดำเนินการ |                 |             |                           |                     |                                                                                     |                               |  |
| สมุดทะเบีย   | าน ระ                                               | ระบุสมุดทะเบียน |             |                           |                     |                                                                                     |                               |  |
| ปี พ.ศ.      |                                                     |                 |             | เลขทะเบียนรับ             |                     |                                                                                     |                               |  |
| เลขที่หนังส่ | ลือ                                                 | ē               |             | ลงวันที่                  | 03/07/2560          |                                                                                     |                               |  |
| เรื่อง       |                                                     |                 |             |                           |                     |                                                                                     |                               |  |
| 0 ค้นหา      | รับ/                                                | ด็กลับ          |             |                           |                     |                                                                                     | 📿 เว็บไหม่                    |  |
|              |                                                     |                 |             |                           |                     |                                                                                     |                               |  |
| ข่อมูลหนัง   | สอ                                                  |                 |             |                           |                     |                                                                                     |                               |  |
| <b>ดงรับ</b> | ดีกลับ                                              | ด่วน            | ลับ         | เลขที่หนังสือ<br>ลงวันที่ | เลขรับ<br>วันที่รับ | เรื่อง /เรียน/จาก                                                                   | ข้อความ<br>ท้ายบันทึก         |  |
|              |                                                     |                 |             | -                         |                     | เรื่อง: ขอตรวจสอบข้าราชการที่ยังไม่ผ่านหลัก<br>สตรฝึกอบรบด้านป้องกันและบรรเทาสาธารณ |                               |  |
|              |                                                     |                 |             | 03/07/2560                |                     | ภัย<br>เรียน: หัวหน้าฝ่ายการสื่อสาร (นาย นิรจน์ จิต                                 | 4                             |  |
|              |                                                     |                 |             |                           |                     | จินดา)<br>จาก: ฝ่ายการสือสาร กปภ.                                                   |                               |  |
|              |                                                     |                 |             |                           |                     |                                                                                     |                               |  |
ระบบสารบรรณอิเล็กทรอนิกส์

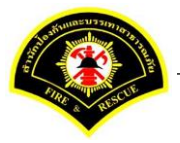

เอกสารคู่มือขั้นตอนส่งหนังสือ ผู้บริหารระดับสูงลงนาม -> แบบที่ 2 (บุคคลลงนามหนังสือเสนอผู้บริหาร)

ระบบแสดงหน้าจอดำเนินการรับหนังสือ คลิกปุ่ม "<mark>ดูเอกสารแนบ</mark>" กรณีที่ต้องการดูไฟล์ภาพเอกสารที่เจ้าของเรื่องแนบมา หลังจากนั้นคลิกปุ่ม "**รับหนังสือ**"

| # หน้าหลัก ⊧ระบบสาร  | บรรณ ) | เลือกดำเนินการ                                    |                   |   | เวอร์ชั่น : 1.0.1-SNAPSHOT ปรับปรุง : 2017-06-28 |
|----------------------|--------|---------------------------------------------------|-------------------|---|--------------------------------------------------|
| ข้อมูลหนังสือ        |        |                                                   |                   |   |                                                  |
| เลขทะเบียนรับ        | :      |                                                   | วัน-เวลา ลงรับ    | : |                                                  |
| ชนิดหนังสือ          | :      | หนังสือภายใน                                      | วันที่รับ         | : |                                                  |
| เลขที่หนังสือ        | :      | -                                                 | ลงวันที่          | : | 03/07/2560                                       |
| จาก                  | :      | ฝ่ายการสื่อสาร กปภ.                               |                   |   |                                                  |
| ส่วนราชการ           | :      | ฝ่ายการสื่อสาร กปภ.                               |                   |   |                                                  |
| เรื่อง               | :      | ขอตรวจสอบข้าราชการที่ยังไม่ผ่านหลักสูตรฝึกอบรมด้า | เป้องกันและบรรเทา |   |                                                  |
|                      |        | สาธารณภัย                                         |                   |   |                                                  |
| เรียน                | :      | หัวหน้าฝ่ายการสื่อสาร (นาย นิรุจน์ จิตจินดา)      |                   |   |                                                  |
| ดำเนินการภายในวันที่ | :      |                                                   |                   |   |                                                  |
| ชื่อผู้ลงนาม         | :      | นาย ประสพพร นานจัตุรัส                            |                   |   |                                                  |
| ตำแหน่งผู้ลงนาม      | :      | เจ้าพนักงานสื่อสารชำนาญงาน                        |                   |   |                                                  |
| หมายเหตุ             | :      |                                                   |                   |   |                                                  |
| ข้อความท้ายบันทึก    | :      |                                                   |                   |   |                                                  |
|                      |        |                                                   |                   |   |                                                  |
| 📥 เส้บทางเดิบห       | บังสือ |                                                   |                   |   | 🔊 ดร่างหนังสือ 💿 ดเอกสารแนบ                      |
|                      |        | •                                                 |                   |   |                                                  |
| การดำเนินการ         |        |                                                   |                   |   |                                                  |
|                      |        | รบบบังสือ วันที่รับ                               | 03/07/2560        |   | ด็กล้าเ                                          |

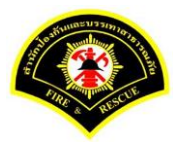

# ระบบแสดงรายละเอียดวัน-เวลา ลงรับ เสร็จแล้วคลิกปุ่ม "<mark>ลงนาม</mark>"

| ฬ หน้าหลัก ⊧ ระบบสา• | รบรรณ≯   | เลือกดำเนินการ                                 |                       |   | เวอร์ชัน : 1.0.1-SNAPSH | OT ปรับปรุง : 2017-06-28 08 |
|----------------------|----------|------------------------------------------------|-----------------------|---|-------------------------|-----------------------------|
| ข้อมูลหนังสือ        |          |                                                |                       |   |                         |                             |
| เลขทะเบียนรับ        | :        |                                                | วัน-เวลา ลงรับ        | : | 03/07/2560 15:38:37     |                             |
| ชนิดหนังสือ          | :        | หนังสือภายใน                                   | วันที่รับ             | : | 03/07/2560              |                             |
| เลขที่หนังสือ        | :        |                                                | ลงวันที่              | : | 03/07/2560              |                             |
| จาก                  | :        | ฝ่ายการสื่อสาร กปภ.                            |                       |   |                         |                             |
| ส่วนราชการ           | :        | ฝ่ายการสื่อสาร กปภ.                            |                       |   |                         |                             |
| เรื่อง               | :        | ขอตรวจสอบข้าราชการที่ยังไม่ผ่านหลักสูตรฝึกอบรม | เด้านป้องกันและบรรเทา |   |                         |                             |
|                      |          | สาธารณภัย                                      |                       |   |                         |                             |
| เรียน                | :        | หัวหน้าฝ่ายการสื่อสาร (นาย นิรุจน์ จิตจินดา)   |                       |   |                         |                             |
| ดำเนินการภายในวันที่ | :        |                                                |                       |   |                         |                             |
| ชื่อผู้ลงนาม         | :        | นาย ประสพพร นานจัตุรัส                         |                       |   |                         |                             |
| ตำแหน่งผู้ลงนาม      | :        | เจ้าพนักงานสื่อสารข้านาญงาน                    |                       |   |                         |                             |
| หมายเหตุ             | :        |                                                |                       |   |                         |                             |
| ข้อความท้ายบันทึก    | :        |                                                |                       |   |                         |                             |
|                      |          |                                                |                       |   |                         |                             |
| 🕂 เส้มขวงเดิม        | อบังชื่อ |                                                |                       |   | 🔊 ดร่างหนังสือ          | 🔿 ดเอกสารแบบ                |
|                      | งหงุดย   | •                                              |                       |   | ง<br>มีมากมหาย          | C Nithin Man                |
| การกำเพิ่มการ        |          |                                                |                       |   |                         |                             |

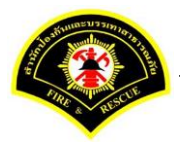

หัวหน้าฝ่าย ลงนามหนังสือฉบับที่เรียน ผู้อำนวยการกอง คลิกปุ่ม "<mark>ลงนาม</mark>" รายการหนังสือไปรอออกเลขที่ธุรการ ฝ่าย

| Sarabun (ຈະນ             | บฝึกทักษะ)                  | <b>숨</b> 개                            | น้ำหลัก 🚦 🕰 ระบบเ      | สารบรรณ      | i 🍐 summit_it5 - ผู้ดูแลระบ | บ5 กปก. 🚦 🕩 ออกจากระบ         |
|--------------------------|-----------------------------|---------------------------------------|------------------------|--------------|-----------------------------|-------------------------------|
| 🗅 บันทึกหนังสือรับ-ส่ง   | 🗅 จองเลขทะเบียน 🗅 ร         | ยงาน 🗅 ผู้ดูแลระบบหน่วยงาน 🗁 ท        | เน้งสือรอดำเนินการ 🗁 ค | า้นหาหนังสือ |                             |                               |
| ส หน้าหลัก⊁ ระบบสาร      | ปรรณ ▶ เลือกดำเนินการ       |                                       |                        |              | เวอร์ชั่น : 1.0.1-SNAPSH    | OT ปรับปรุง : 2017-06-28 08:4 |
| ข้อมูลหนังสือ            |                             |                                       |                        |              |                             |                               |
| เลขทะเบียนรับ            | :                           |                                       | วัน-เวลา ลงรับ         | : 03         | 8/07/2560 15:38:37          |                               |
| ชนิดหนังสือ              | : หนังสือภายใน              |                                       | วันที่รับ              | : 03         | 3/07/2560                   |                               |
| เลขที่หนังสือ            | : -                         |                                       | ลงวันที่               | : 03         | 3/07/2560                   |                               |
| จาก                      | : ฝ่ายการสื่อสาร            | າປກ.                                  |                        |              |                             |                               |
| ส่วนราชการ               | : ฝ่ายการสื่อสาร            | าปภ.                                  |                        |              |                             |                               |
| เรื่อง                   | : ขอตรวจสอบข้า<br>สาธารณภัย | ราชการที่ยังไม่ผ่านหลักสูตรฝึกอบรมด้า | นป้องกันและบรรเทา      |              |                             |                               |
| เรียน                    | : หัวหน้าฝ่ายการส่          | อสาร (นาย นิรุจน์ จิตจินดา)           |                        |              |                             |                               |
| ดำเนินการภายในวันที่     | :                           |                                       |                        |              |                             |                               |
| ชื่อผู้ลงนาม             | : นาย ประสพพร               | มานจัตุรัส                            |                        |              |                             |                               |
| ตำแหน่งผู้ลงนาม          | : เจ้าพนักงานสื่อเ          | สารชำนาญงาน                           |                        |              |                             |                               |
| หมายเหตุ                 | :                           |                                       |                        |              |                             |                               |
| ข้อความท้ายบันทึก        | :                           |                                       |                        |              |                             |                               |
|                          |                             |                                       |                        |              |                             |                               |
| 📥 เส้นทางเดินห           | นังสือ                      |                                       |                        |              | 💉 ดร่างหนังสือ              | 🔿 ดเอกสารแนบ                  |
|                          |                             |                                       |                        |              |                             |                               |
| ข้อมูลการลงนาม           |                             |                                       |                        |              |                             |                               |
| ชื่อผู้ลงนาม *           |                             | นาย นิรุจน์ จิตจินดา                  |                        |              |                             |                               |
| ตำแหน่งผู้ลงนาม          |                             | หัวหน้าฝ่ายการสื่อสาร                 |                        |              |                             |                               |
| ลงนามในตำแหน่ง *         |                             | หัวหน้าฝ่ายการสื่อสาร                 |                        |              | ~                           |                               |
| แหล่งจัดเก็บภาพลายมือขึ่ | อ                           | เครื่องคอมพิวเตอร์แม่ข่าย             |                        |              |                             |                               |
| + ลงลายมือชื่อ           | ļ<br>Į                      |                                       |                        |              |                             |                               |
| ร่างหนังสือในชุด         |                             |                                       |                        |              |                             |                               |
| ฉบับที่                  | 1 ประเ                      | ภทหนังสือ * หนังสือภา                 | ายใน 🗸                 |              |                             |                               |
| ส่วนราชการ *             | ฝ่ายการสื่อสาร กปภ          |                                       |                        | ~            | Q 🔤                         |                               |
| เรียน *                  | ผู้สำนวยการกองสำน           | วยการป้องกันและบรรเทาสาธารณภัย (      | นาย สุริยชัย รวิวรรณ)  | ~            | Q                           |                               |
| ชื่อผู้ลงนาม *           | นาย นิรุจน์ จิตจินด         | 1                                     |                        |              |                             |                               |
| ตำแหน่งผู้ลงนาม          | หัวหน้าฝ่ายการสื่อส         | าร                                    |                        |              |                             |                               |
|                          |                             |                                       |                        |              |                             |                               |
| หน่วยออกเลขหนังสือ       |                             |                                       |                        |              |                             |                               |
| ส่งหน่วยออกเลขหนังสือ    |                             | ฝ่ายการสื่อสาร กปภ.                   |                        |              |                             |                               |
|                          |                             |                                       |                        |              |                             |                               |
|                          |                             |                                       |                        |              |                             |                               |
|                          |                             |                                       |                        |              | -                           |                               |
| 💾 ลงนาม                  |                             |                                       |                        |              | 2                           | ร เรมเหม 🗢 ยอนกลับ            |

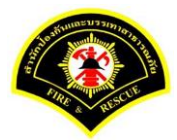

## (3) ธุรการฝ่าย ลงรับหนังสือ และออกเลขที่หนังสือ

เมนู หนังสือรอดำเนินการ

#### <mark>เลือกกล่องหนังสือ "ธุรการฝ่าย"</mark>

ระบุเงื่อนไขการค้นหารายการหนังสือ หลังจากนั้นคลิกปุ่ม "<mark>ค้นหา</mark>" ระบบแสดงข้อมูลรายการหนังสือที่ค้นหาใน ตารางข้อมูลหนังสือ คลิกเลือกรายการหนังสือ

|                       | พหงตอวก-จ   | 40 LI 4036   | สมพระมยน     | 🖵 ภายงาน 🗀 ศูตูแลระบบหา | <del>เวอง ณ ๔ หน่งสอรอต แนน</del> ! |                                                                                                    |                                |
|-----------------------|-------------|--------------|--------------|-------------------------|-------------------------------------|----------------------------------------------------------------------------------------------------|--------------------------------|
| 🕯 หน้าหลัก            | เ) ระบบสา∘  | รบรรณ ≽ ห    | เน้งสื่อรอด่ | าเนินการ                |                                     | เวอร์ชั้น : 1.0.1-SNAPS                                                                                                    | GHOT ปรับปรุง : 2017-06-28 08: |
| 1 ก                   | ล่องหนังสือ | ฝ่ายการส     | สื่อสาร กปภ  |                         |                                     | สิทธิการจัดการหนังสือ 🗸 ห                                                                                                    | นังสือรับ 🗹 หนังสือส่ง         |
| เงื่อนไขใน            | การค้นหา    | 2            |              |                         |                                     |                                                                                                    |                                |
| หนังสือรับ-           | ส่ง 🔘       | หนังสือรับ-ส | ส่ง 🔿 ห      | นังสือรับ 🔵 หนังสือส่ง  |                                     |                                                                                                    |                                |
| สถานะ                 | 0           | รอลงรับ/รอ   | ดำเนินการ    | 🔾 รอลงรับ 🔵 รอดำเนิน    | การ                                 |                                                                                                    |                                |
| สมุดทะเบีย            | าน ระบ      | บุสมุดทะเบีย | น            |                         | ~                                   |                                                                                                    |                                |
| ปีพ.ศ.                |             |              |              | เลขทะเบียนรับ           |                                     |                                                                                                    |                                |
| เลขท์หนังสือ ลงวันที่ |             |              |              |                         |                                     |                                                                                                    |                                |
| เรื่อง                | หล่         | ลักสูตร      |              |                         |                                     |                                                                                                    |                                |
| Q ดันหา               | รับ/ต่      | ดีกลับ       |              |                         |                                     |                                                                                                    | 👩 ເຈັ້ນໃหນ່                    |
| ข้อมูลหนัง            | สือ         |              |              |                         |                                     |                                                                                                    |                                |
| ลงรับ                 | ดีกลับ      |              | ~            | เลขที่หนังสือ           | เลขรับ                              |                                                                                                    | ข้อความ                        |
|                       |             | ดวน          | ลับ          | ลงวันที่                | วันที่รับ                           | เรื่อง /เรียน/จาก                                                                                                    | ท้ายบันทึก                     |
|                       |             |              |              | 123                     |                                     | เรื่อง: ขอดรวจสอบข้าราชการที่ยังไม่ผ่านหลัก<br>สุดรมิกอบรมด้านป้องกันและบรรเทาสาธารณ<br>ภัย<br>เรียน: ผู้อำนวยการกองอำนวยการป้องกันและ<br>บรรเทาสาธารณภัย (นาย สุริยชัย รวิวรรณ)<br>จาก: ผ่ายการอิลอาะ กเก่ | 0                              |
|                       |             |              |              |                         |                                     |                                                                                                    |                                |

ระบบสารบรรณอิเล็กทรอนิกส์

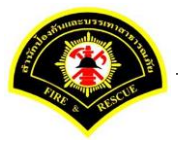

เอกสารคู่มือขั้นตอนส่งหนังสือ ผู้บริหารระดับสูงลงนาม -> แบบที่ 2 (บุคคลลงนามหนังสือเสนอผู้บริหาร)

ระบบแสดงหน้าจอดำเนินการรับหนังสือ คลิกปุ่ม "<mark>ดูเอกสารแนบ</mark>" กรณีที่ต้องการดูไฟล์ภาพเอกสารที่เจ้าของเรื่องแนบมา หลังจากนั้นคลิกปุ่ม "**รับหนังสือ**"

| ส หน้าหลัก ) ระบบสาข | รบรรณ ) | เลือกดำเนินการ                                           |                            |   | เวอร์ชั้น : 1.0.1-SNAPSHOT 1 | ปรับปรุง : 2017-06-28 08 |
|----------------------|---------|----------------------------------------------------------|----------------------------|---|------------------------------|--------------------------|
| ข้อมูลหนังสือ        |         |                                                          |                            |   |                              |                          |
| เลขทะเบียนรับ        | :       |                                                          | วัน-เวลา ลงรับ             | : |                              |                          |
| ชนิดหนังสือ          | :       | หนังสือภายใน                                             | วันที่รับ                  | : |                              |                          |
| เลขที่หนังสือ        | :       |                                                          | ลงวันที่                   | : |                              |                          |
| จาก                  | :       | ผ้ายการสื่อสาร กปภ.                                      |                            |   |                              |                          |
| ส่วนราชการ           | :       | ผ้ายการสื่อสาร กปภ.                                      |                            |   |                              |                          |
| เรื่อง               | :       | ขอตรวจสอบข้าราชการที่ยังไม่ผ่านหลักสูตรฝึกอ<br>สาธารณภัย | บรมด้านป้องกันและบรรเทา    |   |                              |                          |
| เรียน                | :       | ผู้อำนวยการกองอำนวยการป้องกันและบรรเทาส<br>วรรณ)         | าธารณภัย (นาย สุริยชัย รวิ |   |                              |                          |
| ดำเนินการภายในวันที่ | :       |                                                          |                            |   |                              |                          |
| ชื่อผู้ลงนาม         | :       | นาย นิรุจน์ จิตจินดา                                     |                            |   |                              |                          |
| ตำแหน่งผู้ลงนาม      | :       | หัวหน้าฝ่ายการสื่อสาร                                    |                            |   |                              |                          |
| หมายเหตุ             | :       |                                                          |                            |   |                              |                          |
| ข้อความท้ายบันทึก    | :       |                                                          |                            |   |                              | 0                        |
| 📥 เส้นทางเดินเ       | หนังสือ |                                                          |                            |   | 💉 ดุร่างหนังสือ              | 🕥 ดูเอกสารแนบ            |
|                      |         |                                                          |                            |   |                              |                          |

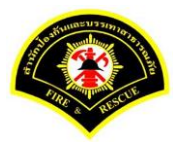

## ระบบแสดงรายละเอียดวัน-เวลา ลงรับ เสร็จแล้วคลิกปุ่ม "ออกเลขหนังสือ"

| # หน้าหลัก⊁ ระบบสาร  | บรรณ )  | เลือกดำเนินการ                              |                           |   | เวอร์ชั้น : 1.0.1-SNAPSHOT ปรับปรุง : 2017 | -06-28 08 |
|----------------------|---------|---------------------------------------------|---------------------------|---|--------------------------------------------|-----------|
| ข้อมูลหนังสือ        |         |                                             |                           |   |                                            |           |
| เลขทะเบียนรับ        | :       |                                             | วัน-เวลา ลงรับ            | : | 03/07/2560 15:43:42                        |           |
| ชนิดหนังสือ          | :       | หนังสือภายใน                                | วันที่รับ                 | : |                                            |           |
| เลขที่หนังสือ        | :       |                                             | ลงวันที่                  | : |                                            |           |
| จาก                  | :       | ฝ่ายการสื่อสาร กปภ.                         |                           |   |                                            |           |
| ส่วนราชการ           | :       | ฝ่ายการสื่อสาร กปภ.                         |                           |   |                                            |           |
| เรื่อง               | :       | ขอตรวจสอบข้าราชการที่ยังไม่ผ่านหลักสูตรฝึกอ | บรมด้านป้องกันและบรรเทา   |   |                                            |           |
|                      |         | สาธารณภัย                                   |                           |   |                                            |           |
| เรียน                | :       | ผู้อำนวยการกองอำนวยการป้องกันและบรรเทาสา    | ธารณภัย (นาย สุริยชัย รวิ |   |                                            |           |
|                      |         | วรรณ)                                       |                           |   |                                            |           |
| ดำเนินการภายในวันที่ | :       |                                             |                           |   |                                            |           |
| ชื่อผู้ลงนาม         | :       | นาย นิรูจน์ จิตจินดา                        |                           |   |                                            |           |
| ตำแหน่งผู้ลงนาม      | :       | หัวหน้าฝ่ายการสื้อสาร                       |                           |   |                                            |           |
| หมายเหตุ             | :       |                                             |                           |   |                                            |           |
| ข้อความท้ายบันทึก    | :       |                                             |                           |   |                                            |           |
|                      |         |                                             |                           |   |                                            |           |
| 📥 เส้นทางเดินเ       | หนังสือ |                                             |                           |   | 💉 ดร่างหนังส็อ 🧑 ดเอกล                     | ารแนบ     |
|                      |         |                                             |                           |   |                                            |           |
| การดำเนินการ         |         |                                             |                           |   |                                            |           |

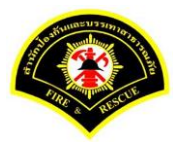

# คลิกปุ่ม **"ออกเลขที่หนังสือ**"

| ฬ หน้าหลัก ⊧ระบบสาร  | บรรณ ) | เลือกดำเนินการ                           |                        |                       |   | เวอร์ชั่น : 1.0.1-SNA | PSHOT ปรับ | ปรุง : 2017-06-28 08 |
|----------------------|--------|------------------------------------------|------------------------|-----------------------|---|-----------------------|------------|----------------------|
| ข้อมูลหนังสือ        |        |                                          |                        |                       |   |                       |            |                      |
| เลขทะเบียนรับ        | :      |                                          |                        | วัน-เวลา ลงรับ        | : | 03/07/2560 15:43:42   |            |                      |
| ชนิดหนังสือ          | :      | หนังสือภายใน                             |                        | วันที่รับ             | : |                       |            |                      |
| เลขที่หนังสือ        | :      |                                          |                        | ลงวันที่              | : |                       |            |                      |
| จาก                  | :      | ฝ่ายการสื้อสาร กปภ.                      |                        |                       |   |                       |            |                      |
| ส่วนราชการ           | :      | ฝ่ายการสื่อสาร กปภ.                      |                        |                       |   |                       |            |                      |
| เรื่อง               | :      | ขอตรวจสอบข้าราชการที่ยังไม่<br>สาธารณภัย | ผ่านหลักสูตรฝึกอบรมด้า | นป้องกันและบรรเทา     |   |                       |            |                      |
| เรียน                | :      | ผู้อำนวยการกองอำนวยการป้อง<br>วรรณ)      | กันและบรรเทาสาธารณ     | กัย (นาย สุริยชัย รวิ |   |                       |            |                      |
| ดำเนินการภายในวันที่ | :      |                                          |                        |                       |   |                       |            |                      |
| ขื่อผู้ลงนาม         | :      | นาย นิรุจน์ จิตจินดา                     |                        |                       |   |                       |            |                      |
| ตำแหน่งผู้ลงนาม      | :      | หัวหน้าฝ่ายการสื่อสาร                    |                        |                       |   |                       |            |                      |
| หมายเหตุ             | :      |                                          |                        |                       |   |                       |            |                      |
| ข้อความท้ายบันทึก    | :      |                                          |                        |                       |   |                       |            |                      |
| 📥 เส้นทางเดินห       | นังสือ |                                          |                        |                       |   | 🧳 ดูร่างหนึ่ง         | สือ        | 🗩 ดูเอกสารแนบ        |
| เลขที่หนังสือจอง     |        |                                          |                        |                       |   |                       |            |                      |
| หนังสือ ลงวันที่     |        |                                          | 3/07/2560              |                       |   |                       |            |                      |
| สองอนเรื่ออง         |        |                                          | )                      |                       |   |                       |            |                      |

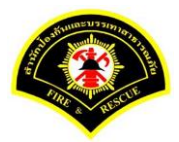

## ระบบออกเลขที่หนังสือของธุรการฝ่าย คือ กท 1803/สส/135 หลังจากนั้นคลิกปุ่ม "**ย้อนกลับ**""

| <mark>∤</mark> หน้าหลัก∢ ระบบสาร | บรรณ≯   | เลือกดำเนินการ                |                          |                   |   | เวอร์ชั่น : 1.0.1-SNAPS | HOT ปรับปรุง : 2017-06-28 08 |
|----------------------------------|---------|-------------------------------|--------------------------|-------------------|---|-------------------------|------------------------------|
| 🕗 บันทึกข้อมูลเรีย               | บร้อย   |                               |                          |                   |   |                         |                              |
| ข้อมูดหนังสือ                    |         |                               |                          |                   |   |                         |                              |
| เลขทะเบียนรับ                    | :       |                               |                          | วัน-เวลา ลงรับ    | : | 03/07/2560 15:43:42     |                              |
| ชนิดหนังสือ                      | :       | หนังสือภายใน                  |                          | วันที่รับ         | : |                         |                              |
| เลขที่หนังสือ                    | :       | กท 1803/สส/135                |                          | ลงวันที่          | : | 03/07/2560              |                              |
| จาก                              | :       | ฝ่ายการสื่อสาร กปภ.           |                          |                   |   |                         |                              |
| ส่วนราชการ                       | :       | ฝ่ายการสื่อสาร กปภ.           |                          |                   |   |                         |                              |
| เรื่อง                           | :       | ขอตรวจสอบข้าราชการที่ยังไม่ผ่ | ่านหลักสูตรฝึกอบรมด้านบ้ | ไองกันและบรรเทา   |   |                         |                              |
|                                  |         | สาธารณภัย                     |                          |                   |   |                         |                              |
| เรียน                            | :       | ผู้อำนวยการกองอำนวยการป้องเ   | กันและบรรเทาสาธารณภัย    | (นาย สุริยชัย รวิ |   |                         |                              |
|                                  |         | วรรณ)                         |                          |                   |   |                         |                              |
| ดำเนินการภายในวันที่             | :       |                               |                          |                   |   |                         |                              |
| ชื่อผู้ลงนาม                     | :       | นาย นิรุจน์ จิตจินดา          |                          |                   |   |                         |                              |
| ตำแหน่งผู้ลงนาม                  | :       | หัวหน้าฝ่ายการสื่อสาร         |                          |                   |   |                         |                              |
| หมายเหตุ                         | :       |                               |                          |                   |   |                         |                              |
| ข้อความท้ายบันทึก                | :       |                               |                          |                   |   |                         |                              |
|                                  |         |                               |                          |                   |   |                         |                              |
| 📥 เส้นทางเดินห                   | หนังสือ |                               |                          |                   |   | 💉 ดูร่างหนังสือ         | 📀 ดูเอกสารแนบ                |
| เลขที่หนังสือจอง                 |         |                               |                          |                   |   |                         |                              |
| หนังสือ ลงวันที่                 |         | 0.                            | 3/07/2560                |                   |   |                         |                              |
|                                  |         |                               |                          |                   |   |                         |                              |

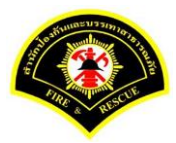

## คลิกปุ่ม "**แนบเอกสาร**"

| # หน้าหลัก ⊧ ระบบสา• | รบรรณ ) | เลือกดำเนินการ                                     |                      |   | เวอร์ชั้น : 1.0.1-SNAPSHOT ปรับปรุง : 2017-06-28 0 |
|----------------------|---------|----------------------------------------------------|----------------------|---|----------------------------------------------------|
| ข้อมูลหนังสือ        |         |                                                    |                      |   |                                                    |
| เลขทะเบียนรับ        | :       |                                                    | วัน-เวลา ลงรับ       | : | 03/07/2560 15:43:42                                |
| ชนิดหนังสือ          | :       | หนังสือภายใน                                       | วันที่รับ            | : |                                                    |
| เลขที่หนังสือ        | :       | กท 1803/สส/135                                     | ลงวันที่             | : | 03/07/2560                                         |
| จาก                  | :       | ฝ่ายการสื่อสาร กปภ.                                |                      |   |                                                    |
| ส่วนราชการ           | :       | ฝ่ายการสื่อสาร กปภ.                                |                      |   |                                                    |
| เรื่อง               | :       | ขอตรวจสอบข้าราชการที่ยังไม่ผ่านหลักสูตรฝึกอบรมด้าง | เป้องกันและบรรเทา    |   |                                                    |
|                      |         | สาธารณภัย                                          |                      |   |                                                    |
| เรียน                | :       | ผู้อำนวยการกองอำนวยการป้องกันและบรรเทาสาธารณร์     | ัย (นาย สุริยชัย รวิ |   |                                                    |
|                      |         | <b>วรรณ)</b>                                       |                      |   |                                                    |
| ดำเนินการภายในวันที่ | :       |                                                    |                      |   |                                                    |
| ชื่อผู้ลงนาม         | :       | นาย นิรุจน์ จิตจินดา                               |                      |   |                                                    |
| ตำแหน่งผู้ลงนาม      | :       | หัวหน้าฝ่ายการสื่อสาร                              |                      |   |                                                    |
| หมายเหตุ             | :       |                                                    |                      |   |                                                    |
| ข้อความท้ายบันทึก    | :       |                                                    |                      |   |                                                    |
|                      |         |                                                    |                      |   |                                                    |
| 🕂 เส้มหวงเอิน        | แม้งสือ |                                                    |                      |   | 🔊 ดร่างหนังสือ 🦛 ดเอกสารแบบ                        |
|                      | иновы   | •                                                  |                      |   | S di gina anna                                     |
|                      |         |                                                    |                      |   |                                                    |

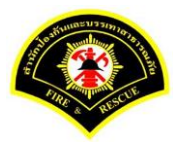

#### คลิกปุ่ม "**สแกน**"

|                                                                           |                         |                                                           |                                |                          | เวอรชน : 1.0.1-SNAPSHOT 1 | รบบรุง : 2017-06-28 08:4 |  |  |  |  |
|---------------------------------------------------------------------------|-------------------------|-----------------------------------------------------------|--------------------------------|--------------------------|---------------------------|--------------------------|--|--|--|--|
| ข้อมูลหนังสือ                                                             |                         |                                                           |                                |                          |                           |                          |  |  |  |  |
| เลขทะเบียนรับ                                                             | :                       | 3                                                         | น-เวลา ลงรับ                   | :                        | 03/07/2560 15:43:42       |                          |  |  |  |  |
| ชนิดหนังสือ                                                               | :                       | หนังสือภายใน วั                                           | นที่รับ                        | :                        |                           |                          |  |  |  |  |
| เลขที่หนังสือ                                                             | :                       | กท 1803/สส/135 ล                                          | งวันที่                        | :                        | 03/07/2560                |                          |  |  |  |  |
| จาก                                                                       | :                       | ฝ่ายการสื่อสาร กปก.                                       |                                |                          |                           |                          |  |  |  |  |
| ส่วนราชการ                                                                | :                       | ฝ่ายการสื่อสาร กปก.                                       |                                |                          |                           |                          |  |  |  |  |
| เรื่อง                                                                    | :                       | ขอตรวจสอบข้าราชการที่ยังไม่ผ่านหลักสูตรฝึกอบรมด้านป้องกัน | และบรรเทา                      |                          |                           |                          |  |  |  |  |
|                                                                           |                         | สาธารณภัย                                                 |                                |                          |                           |                          |  |  |  |  |
| เรียน : ผู้อำนวยการกองอำนวยการป้องกันและบรรเทาสาธารณภัย (นาย สุริยชัย รวิ |                         |                                                           |                                |                          |                           |                          |  |  |  |  |
|                                                                           |                         | 355al)                                                    |                                |                          |                           |                          |  |  |  |  |
| ดำเนินการภายในวันที่                                                      | :                       |                                                           |                                |                          |                           |                          |  |  |  |  |
| ชื่อผู้ลงนาม                                                              | :                       | นาย นิรุจน์ จิตจินดา                                      |                                |                          |                           |                          |  |  |  |  |
| ตำแหน่งผู้ลงนาม                                                           | :                       | หัวหน้าฝ่ายการสื่อสาร                                     |                                |                          |                           |                          |  |  |  |  |
| หมายเหตุ                                                                  | :                       |                                                           |                                |                          |                           |                          |  |  |  |  |
| ข้อความท้ายบันทึก                                                         | :                       |                                                           |                                |                          |                           |                          |  |  |  |  |
|                                                                           |                         |                                                           |                                |                          |                           |                          |  |  |  |  |
| 井 เส้นทางเดินเ                                                            | หนังสือ                 |                                                           |                                |                          | 🧳 ดูร่างหนังสือ           | 📀 ดูเอกสารแนบ            |  |  |  |  |
|                                                                           |                         |                                                           |                                |                          |                           |                          |  |  |  |  |
| แนบเอกสาร                                                                 |                         |                                                           |                                |                          |                           |                          |  |  |  |  |
| ลบ ลำดับ                                                                  |                         | ชื่อไฟล์                                                  |                                |                          | ข้อมูลนำเข้า              |                          |  |  |  |  |
| - 1 PKI<br>วิธีน                                                          | MS.A0000<br>โาเข้า: สแก | 0001.160-1<br>าน                                          | ผู้นำเข้า: su<br>วัน-เวลาที่น่ | มmmit_it5<br>เกเข้า: 3/7 | 5<br>7/2560 15:32:55      | ۵                        |  |  |  |  |
|                                                                           |                         | 5 🗸 « < 1                                                 | (1 of 1)                       | >                        | »                         |                          |  |  |  |  |

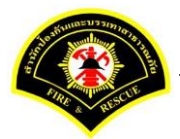

| คลิกเลือกปุ่ม "แนบไฟล์ 🔎 🗸 | หรือ สแกนเอกสารผ่านเครื่อง scanner | 9 | • | " |
|----------------------------|------------------------------------|---|---|---|
|----------------------------|------------------------------------|---|---|---|

|  | 🖉sarabun (ຈະນນฝึกทักษะ)                                   |        |                                                   |    | Jinet Document Vie | ewer - Mozi | illa Firefox         |             |             |           |             | -         |        | ×       |  |
|--|-----------------------------------------------------------|--------|---------------------------------------------------|----|--------------------|-------------|----------------------|-------------|-------------|-----------|-------------|-----------|--------|---------|--|
|  | Surabuli (selli                                           |        |                                                   | () | practice.esarab    | un.praram   | n <b>199.com</b> :80 | 80/jinetdoc | archive30/v | iew/jdocv | view.jsp?to | okenid=30 | 393034 | 303537. |  |
|  |                                                           | 🗋 จองเ |                                                   | ٥  | 🖀 • 🔕 •            |             |                      | 00          | •           | 8 -       | K           |           | 0 /    | 0       |  |
|  | ส หน้าหลัก⊁ ระบบสารบรรณ ⊁ เลือกดำเนินการ<br>ข้อมูลหนังสือ |        |                                                   |    |                    |             |                      |             |             |           |             |           |        |         |  |
|  |                                                           |        |                                                   |    |                    |             |                      |             |             |           |             |           |        |         |  |
|  | เลขทะเบียนรับ                                             | :      |                                                   |    |                    |             |                      |             |             |           |             |           |        |         |  |
|  | ชนิดหนังสือ                                               | :      | หนังสือภายใน                                      |    |                    |             |                      |             |             |           |             |           |        |         |  |
|  | เลขที่หนังสือ                                             | :      | กท 1803/สส/135                                    |    |                    |             |                      |             |             |           |             |           |        |         |  |
|  | จาก                                                       | :      | ฝ่ายการสื่อสาร กปภ.                               |    |                    |             |                      |             |             |           |             |           |        |         |  |
|  | ส่วนราชการ                                                | :      | ฝ่ายการสื่อสาร กปภ.                               |    |                    |             |                      |             |             |           |             |           |        |         |  |
|  | เรื่อง                                                    | :      | ขอตรวจสอบข้าราชการที่ยังไม่ผ่านหลักสูตรฝึกอบรมด้า |    |                    |             |                      |             |             |           |             |           |        |         |  |
|  |                                                           |        | สาธารณภัย                                         |    |                    |             |                      |             |             |           |             |           |        |         |  |
|  | เรียน                                                     | :      | ผู้อำนวยการกองอำนวยการป้องกันและบรรเทาสาธารณร์    |    |                    |             |                      |             |             |           |             |           |        |         |  |
|  |                                                           |        | əssa)                                             |    |                    |             |                      |             |             |           |             |           |        |         |  |
|  | ดำเนินการภายในวันที่                                      | :      |                                                   |    |                    |             |                      |             |             |           |             |           |        |         |  |
|  | ชื่อผู้ลงนาม                                              | :      | นาย นิรุจน์ จิตจินดา                              |    |                    |             |                      |             |             |           |             |           |        |         |  |
|  | ตำแหน่งผู้ลงนาม                                           | :      | หัวหน้าฝ่ายการสื่อสาร                             |    |                    |             |                      |             |             |           |             |           |        |         |  |

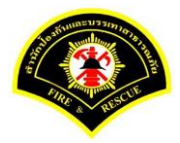

| 🖉sarabun (ຈະນ                      | เบฝึกทักเ | ษะ) 💣 ห                                            | 0 | Jinet Document Viewer - Mozilla Firefox –                                                                                                    | 430 |
|------------------------------------|-----------|----------------------------------------------------|---|----------------------------------------------------------------------------------------------------|-----|
| 🗅 บันทึกหนังสือรับ-ส่ง             | য় 🗋 ৭০৩। | เลขทะเบียน 🗅 รายงาน 🗅 ผู้ดูแลระบบหน่วยงาน 🗁 ห      | 0 |                                                                                                    | 1   |
| <b>ส</b> หน้าหลัก <b>)</b> ระบบสาร | บรรณ≯เ    | ลือกดำเนินการ                                      |   | 📰 🖸 🔎 🌪 1 of 16 — 🕂 Automatic Zoom 🗧                                                                                                    |     |
| ข้อมูลหนังสือ                      |           |                                                    | P |                                                                                                    |     |
| เลขทะเบียนรับ                      | :         |                                                    |   | บันทึกข้อความ                                                                                                    |     |
| ชนิดหนังสือ                        | :         | หนังสือภายใน                                       |   | ส่วนราชการห้ายการสื่อสาร กองอำนวยการป้องกันแรงบรรหาสาธารณภัย (โทร. cie ตะแนะองแส.)                                                                               |     |
| เลขที่หนังสือ                      | :         | กท 1803/สส/135                                     |   | เรื่องสรุปรายงานเหตุเพลิงไหนัและสาธารณภัยในเขตกรุงเทพนหานคร                                                                                                    |     |
| จาก                                | :         | ฝ่ายการสื่อสาร กปภ.                                |   | เรอน ดูอานวอการของอานวอการของการของการของการของ<br>ด้วยฝ่ายการชื่อสาร กองอำนวยการป้องกันแลงบรรเกาสาธารณภัย ได้จัดกำสรุปรายงานเหตุ                                |     |
| ส่วนราชการ                         | :         | ฝ่ายการสื่อสาร กปภ.                                |   | เพลิงใหม่สาธารณภัยและการบริการช่วยเหลือประชาชน ในแขครุณทานทานคร <u>ระหว่างวันที่ 16 แนะบนน</u><br>( <u>๒๕๖๐ เวลา ๐๐.๐๐ – (๒๓.๕๕ น</u> โดยแบบรายละเอียคมาทร้อมนี้ |     |
| เรื่อง                             | :         | ขอตรวจสอบข้าราชการที่ยังไม่ผ่านหลักสูตรฝึกอบรมด้าง |   | จึงเรียนมาเพื่อไปรดพิจารณานำเรียนผู้อำนวยการสำนักป้องกันและบรรเทาสาธารณภัยต่อไป                                                                                  |     |
|                                    |           | สาธารณภัย                                          |   | the second second                                                                                                    |     |
| เรียน                              | :         | ผู้อำนวยการกองอำนวยการป้องกันและบรรเทาสาธารณภ์     |   | (นายนิรุณม์ จิตจินตา)<br>ทั่วหน้าส่วยการสื่อสาร                                                                                                    |     |
|                                    |           | ວรรณ)                                              |   | กองอำนวยการป้องกันและบรรเทาสาธารณภัย                                                                                                    |     |
| ดำเนินการภายในวันที่               | :         |                                                    |   |                                                                                                    |     |
| ชื่อผู้ลงนาม                       | :         | นาย นิรุจน์ จิตจินดา                               |   | ท กท ๑๗๐๙/<br>เรียน ผู้อำนวยการสำนักป้องกันแลงบรรเทาสาธารณภัย                                                                                                    |     |
| ตำแหน่งผู้ลงนาม                    | :         | หัวหน้าฝ่ายการสื่อสาร                              |   | เพื่อโปรดทราบ                                                                                                    |     |

หลังจากแสกน/แนบไฟล์เอกสารเรียบร้อยแล้ว คลิกปุ่ม "Save to Server" 睹 💌

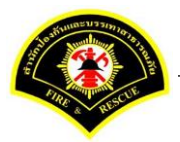

ระบบแสดงรายการเอกสารแนบในตาราง แนบเอกสาร หลังจากนั้นคลิกปุ่ม "บันทึก" หมายเหตุ : กรณีต้องการดูรายละเอียดเอกสารที่แนบ คลิกปุ่ม 🗋 หรือถ้าต้องการลบเอกสารคลิกปุ่ม 🗕

| 🖀 หน้า   | หลัก∢ ระบา                                  | แสารบรรณ ▶                     | เลือกดำเนินการ                                                    |                                 |                         | เวอร์ชั้น : 1.0.1-SNAPSHOT | ปรับปรุง : 2017-06-28 08: |
|----------|---------------------------------------------|--------------------------------|-------------------------------------------------------------------|---------------------------------|-------------------------|----------------------------|---------------------------|
| ข้อมูลา  | หนังสือ                                     |                                |                                                                   |                                 |                         |                            |                           |
| เลขท     | ะเบียนรับ                                   | :                              |                                                                   | วัน-เวลา ลงรับ                  | :                       | 03/07/2560 15:43:42        |                           |
| ชนิดห    | นังสือ                                      | :                              | หนังสือภายใน                                                      | วันที่รับ                       | :                       |                            |                           |
| เลขที่   | หนังสือ                                     | :                              | กท 1803/สส/135                                                    | ลงวันที                         | :                       | 03/07/2560                 |                           |
| จาก      |                                             | :                              | ฝ่ายการสื่อสาร กปภ.                                               |                                 |                         |                            |                           |
| ส่วนรา   | เชการ                                       | :                              | ฝ่ายการสื่อสาร กปภ.                                               |                                 |                         |                            |                           |
| เรื่อง   |                                             | :                              | ขอตรวจสอบข้าราชการที่ยังไม่ผ่านหลักสูตรฝึกอบรมด้านป้<br>สาธารณภัย | องกันและบรรเทา                  |                         |                            |                           |
| เรียน    |                                             | :                              | ผู้อำนวยการกองอำนวยการป้องกันและบรรเทาสาธารณภัย<br>วรรณ)          | (นาย สุริยชัย รวิ               |                         |                            |                           |
| ดำเนิน   | เการภายในวั                                 | ันที่:                         |                                                                   |                                 |                         |                            |                           |
| ชื่อผู้ล | งนาม                                        | :                              | นาย นิรุจน์ จิตจินดา                                              |                                 |                         |                            |                           |
| ตำแห     | น่งผู้ลงนาม                                 | :                              | หัวหน้าฝ่ายการสื่อสาร                                             |                                 |                         |                            |                           |
| หมายเ    | หตุ                                         | :                              |                                                                   |                                 |                         |                            |                           |
| ข้อควา   | ามท้ายบันทึก                                | n :                            |                                                                   |                                 |                         |                            |                           |
| แนบเอ    | <ul> <li>เส้นทางเ</li> <li>เกสาร</li> </ul> | เดินหนังสือ                    |                                                                   |                                 |                         | <b>្</b> ดูร่างหนังสือ     | 🕐 ดูเอกสารแนบ             |
| ลบ       | ลำดับ                                       |                                | ชื่อไฟล์                                                          |                                 |                         | ข้อมูลนำเข้า               |                           |
| -        | 1                                           | PKIMS.A0000<br>วิธีนำเข้า: สแ  | 10001.160-1<br>กน                                                 | ผู้นำเข้า: sui<br>วัน-เวลาที่นำ | mmit_it5<br>าเข้า: 3/วี | 5<br>/7/2560 15:32:55      | D                         |
| -        | 2                                           | PKIMS.A0000<br>วิธีนำเข้า: สแล | 0001.161-1<br>กน                                                  | ผู้นำเข้า: sui<br>วัน-เวลาที่นำ | mmit_it5<br>าเข้า: 3/วิ | 5<br>/7/2560 15:52:2       | D                         |
|          |                                             |                                | 5 🗸 « <                                                           | 1 (1 of 1)                      | >                       | »                          |                           |

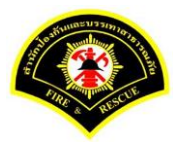

## คลิกเลือกปุ่ม "**เสนอ**"

| ส หน้าหลัก⊁ ระบบสา   | รบรรณ ) | เลือกดำเนินการ                                |                         |   | เวอร์ชั่น : 1.0.1-SNAPSHO | F ปรับปรุง : 2017-06-28 08 |
|----------------------|---------|-----------------------------------------------|-------------------------|---|---------------------------|----------------------------|
| ข้อมูลหนังสือ        |         |                                               |                         |   |                           |                            |
| เลขทะเบียนรับ        | :       |                                               | วัน-เวลา ลงรับ          | : | 03/07/2560 15:43:42       |                            |
| ชนิดหนังสือ          | :       | หนังสือภายใน                                  | วันที่รับ               | : |                           |                            |
| เลขที่หนังสือ        | :       | กท 1803/สส/135                                | ลงวันที่                | : | 03/07/2560                |                            |
| จาก                  | :       | ฝ่ายการสื่อสาร กปภ.                           |                         |   |                           |                            |
| ส่วนราชการ           | :       | ฝ่ายการสื่อสาร กปภ.                           |                         |   |                           |                            |
| เรื่อง               | :       | ขอตรวจสอบข้าราชการที่ยังไม่ผ่านหลักสูตรฝึกอบร | งด้านป้องกันและบรรเทา   |   |                           |                            |
|                      |         | สาธารณภัย                                     |                         |   |                           |                            |
| เรียน                | :       | ผู้อำนวยการกองอำนวยการป้องกันและบรรเทาสาธา    | รณภัย (นาย สุริยชัย รวิ |   |                           |                            |
|                      |         | วรรณ)                                         |                         |   |                           |                            |
| ดำเนินการภายในวันที่ | :       |                                               |                         |   |                           |                            |
| ชื่อผู้ลงนาม         | :       | นาย นิรุจน์ จิตจินดา                          |                         |   |                           |                            |
| ตำแหน่งผู้ลงนาม      | :       | หัวหน้าฝ่ายการสื่อสาร                         |                         |   |                           |                            |
| หมายเหตุ             | :       |                                               |                         |   |                           |                            |
| ข้อความท้ายบันทึก    | :       |                                               |                         |   |                           |                            |
|                      |         |                                               |                         |   |                           |                            |
| 🕂 เส้นหวมดิน         | หนังสือ |                                               |                         |   | 🔊 ดร่างหนังส็อ            | 🔿 ดเอกสารแบบ               |
|                      | иновы   | •                                             |                         |   | e internet                |                            |
|                      |         |                                               |                         |   |                           |                            |

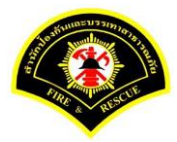

คลิกเลือกชื่อตำแหน่งผู้บริหาร เลือกชื่อ "ผู้อำนวยการกอง" หลังจากนั้นคลิกปุ่ม "เสนอ"รายการหนังสือจะไปรอที่ เมนูหนังสือรอดำเนินการของผู้อำนวยการกอง

| ส หน้าหลัก⊁ ระบบสารบรร | รณ ) เดือกดำเนินการ                                       | เวอร์ชัน : 1.0.1-SNAPSHOT ปรับปรุง : 2017-06-28 08 |
|------------------------|-----------------------------------------------------------|----------------------------------------------------|
| ตำแหน่งผู้ลงนาม        | : หัวหน้าฝ่ายการสื่อสาร                                   |                                                    |
| หมายเหตุ               | :                                                         |                                                    |
| ข้อความท้ายบันทึก      | :                                                         |                                                    |
|                        |                                                           |                                                    |
| 📥 เส้นทางเดินหนังเ     | ลือ                                                       | 🥜 ดูร่างหนึ่งสือ 🛛 👁 ดูเอกสารแบบ                   |
| เสนอหนังสือ            |                                                           |                                                    |
| เสนอ                   | 🟮 🔽 ผู้อ่านวยการกองอ่านวยการป้องกันและบรรเทาสาธารณภัย (น: | าย สุริยชัย รวิวรรณ)                               |
|                        | 🦳 หัวหน้าฝ่ายการสื่อสาร (นาย นิรุจน์ จิตจินดา)            |                                                    |
| เพื่อ                  | 🔵 เพื่อทราบ 🔵 เพื่อดำเนินการ                              |                                                    |
| ส่งถึงหน่วยงาน         | 🗌 กองอำนวยการป้องกันและบรรเทาสาธารณภัย                    | 🦳 ฝ่ายบริหารงานทั่วไป กปภ.                         |
|                        | 📄 ฝ่ายป้องกันและบรรเทาสาธารณภัย กปภ.                      | 📄 ฝ่ายบรรเทาผู้ประสบภัย กปภ.                       |
|                        | 🗌 ฝ่ายการสื่อสาร กปภ.                                     |                                                    |
| ข้อดวามท้ายบันทึก      |                                                           |                                                    |
| ข้อความท้ายบันทึก      |                                                           |                                                    |
|                        |                                                           |                                                    |
| หมายเหตุ               |                                                           |                                                    |
|                        |                                                           |                                                    |
|                        |                                                           |                                                    |

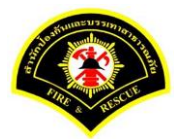

#### (4) ผู้อำนวยการกอง ลงรับหนังสือ เพื่อลงนาม

เมนู หนังสือรอดำเนินการ

เลือกกล่องหนังสือ "ชื่อตำแหน่งผู้อำนวยการกอง"

ระบุเงื่อนไขการค้นหารายการหนังสือ หลังจากนั้นคลิกปุ่ม "<mark>ค้นหา</mark>" ระบบแสดงข้อมูลรายการหนังสือที่ค้นหาใน ตารางข้อมูลหนังสือ คลิกเลือกรายการหนังสือ

| 🗋 บันที่กห    | หนังสือรับ-ส | াও 🗔 মহাওয়া | ลขทะเบียน   | 🗀 รายิงาน 🗀 ผู้ดูแลระบบหา    | นวยงาน 🗁 หนังสอรอด่าเนินก   | าาร 🗁 คนหำหนังสือ                                                                                                    |                                |
|---------------|--------------|--------------|-------------|------------------------------|-----------------------------|----------------------------------------------------------------------------------------------------|--------------------------------|
| 🖨 หน้าหลักเ   | ระบบสาร      | รบรรณ ▶ ห    | เน้งสือรอด่ | าเนินการ                     |                             | เวอร์ชั้น : 1.0.1-SNAPS                                                                                                    | SHOT ปรับปรุง : 2017-06-28 08: |
| 1 กล่         | ่องหนังสือ   | ผู้อำนวย     | การกองอ่าน  | วยการป้องกันและบรรเทาสาธา    | รณภัย(นาย สุริยชัย รวิวรรณ) | 🖌 สิทธิการจัดการหนังสือ 🗸 ห                                                                                                    | เน้งสือรับ 🗹 หนังสือส่ง        |
| เงื่อนไขในก   | ารค้นหา      | 2            |             |                              |                             |                                                                                                    |                                |
| หนังสือรับ-ส่ | io 🔘         | หนังสือรับ-เ | aio () หา   | นังสือรับ 🔿 หนังสือส่ง       |                             |                                                                                                    |                                |
| สถานะ         | 0            | รอลงรับ/รอ   | ดำเนินการ   | 🔵 รอลงรับ 🔷 รอดำเนิน         | การ                         |                                                                                                    |                                |
| สมุดทะเบียเ   | 1 521        | บุสมุดทะเบีย | น           |                              | ×.                          |                                                                                                    |                                |
| ปีพ.ศ.        |              |              |             | เลขทะเบียนรับ                |                             |                                                                                                    |                                |
| เลขที่หนังสื  | a 📃          |              |             | ลงวันที                      |                             |                                                                                                    |                                |
| เรื่อง        | หล่          | จักสูตร      |             |                              |                             |                                                                                                    |                                |
| Q ค้นหา       | รับ/0        | ดีกลับ       |             |                              |                             |                                                                                                    | 🛛 เริ่มใหม่                    |
| ข้อมูลหนังสื  | а            |              |             |                              |                             |                                                                                                    |                                |
| <b>ดงรับ</b>  | ตึกลับ<br>   | ด่วน         | ดับ         | เลขที่หนังสือ<br>ลงวันที่    | เลขรับ<br>วันที่รับ         | เรื่อง /เรียน/จาก                                                                                                    | ข้อความ<br>ท้ายบันทึก          |
|               |              |              |             | กท 1803/สส/135<br>03/07/2560 |                             | เรื่อง: ขอดรวจสอบข้าราชการที่ยังไม่ผ่านหลัก<br>สุดรสิกอบรมด้านป้องกันและบรรเทาสาธารณ<br>ภัย<br>เรียน: ผู้อำนวยการกองอำนวยการป้องกันและ<br>บรรเทาสาธารณภัย (นาย สุรัยชัย รวิรรณ)<br>จาก: ฝ่ายการสื่อสาร กปภ. | 0                              |
|               |              |              |             | 10 🗸                         |                             | of 1)                                                                                                    |                                |

ระบบสารบรรณอิเล็กทรอนิกส์

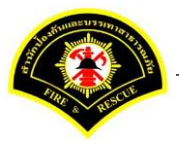

เอกสารคู่มือขั้นตอนส่งหนังสือ ผู้บริหารระดับสูงลงนาม -> แบบที่ 2 (บุคคลลงนามหนังสือเสนอผู้บริหาร)

ระบบแสดงหน้าจอดำเนินการรับหนังสือ คลิกปุ่ม "<mark>ดูเอกสารแนบ</mark>" กรณีที่ต้องการดูไฟล์ภาพเอกสารที่เจ้าของเรื่องแนบมา หลังจากนั้นคลิกปุ่ม "<mark>รับหนังสือ</mark>"

| ฬ หน้าหลัก ⊧ระบบสาร  | บรรณ ) | เลือกดำเนินการ                                         |                 |   | เวอร์ชั้น : 1.0.1-SNAPSHOT ปรับปรุง : 2017-06 | -28 08: |
|----------------------|--------|--------------------------------------------------------|-----------------|---|-----------------------------------------------|---------|
| ข้อมูลหนังสือ        |        |                                                        |                 |   |                                               |         |
| เลขทะเบียนรับ        | :      |                                                        | วัน-เวลา ลงรับ  | : |                                               |         |
| ชนิดหนังสือ          | :      | หนังสือภายใน                                           | วันที่รับ       | : |                                               |         |
| เลขที่หนังสือ        | :      | กท 1803/สส/135                                         | ลงวันที่        | : | 03/07/2560                                    |         |
| จาก                  | :      | ฝ่ายการสื่อสาร กปภ.                                    |                 |   |                                               |         |
| ส่วนราชการ           | :      | ฝ่ายการสื่อสาร กปภ.                                    |                 |   |                                               |         |
| เรื่อง               | :      | ขอตรวจสอบข้าราชการที่ยังไม่ผ่านหลักสูตรฝึกอบรมด้านป้อง | กันและบรรเทา    |   |                                               |         |
|                      |        | สาธารณภัย                                              |                 |   |                                               |         |
| เรียน                | :      | ผู้อำนวยการกองอำนวยการป้องกันและบรรเทาสาธารณภัย (น     | าย สุริยชัย รวิ |   |                                               |         |
|                      |        | วรรณ)                                                  |                 |   |                                               |         |
| ดำเนินการภายในวันที่ | 1      |                                                        |                 |   |                                               |         |
| ชื่อผู้ลงนาม         | :      | นาย นิรุจน์ จิตจินดา                                   |                 |   |                                               |         |
| ตำแหน่งผู้ลงนาม      | :      | หัวหน้าฝ่ายการสื่อสาร                                  |                 |   |                                               |         |
| หมายเหตุ             | :      |                                                        |                 |   |                                               |         |
| ข้อความท้ายบันทึก    | :      |                                                        |                 |   |                                               |         |
|                      |        |                                                        |                 |   | 0                                             |         |
| 📥 เส้นทางเดินห       | นังสือ |                                                        |                 |   | 🧳 ดูร่างหนังสือ 💿 ดูเอกสารแ                   | นบ      |
| อารสำหริบอาร         |        |                                                        |                 |   |                                               |         |
| การตาเนนการ          |        |                                                        |                 |   |                                               |         |

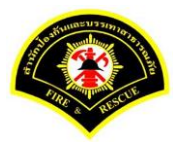

## ระบบแสดงรายละเอียดวัน-เวลา ลงรับ เสร็จแล้วคลิกปุ่ม "<mark>ลงนาม</mark>"

| # หน้าหลัก⊁ ระบบสาร    | การรณ (        | เลือกดำเนินการ                                     |                     |   | เวอร์ชั้น : 1.0.1-SNAPSHOT ปรับปรุง : 2017-06-28 |
|------------------------|----------------|----------------------------------------------------|---------------------|---|--------------------------------------------------|
| ข้อมูลหนังสือ          |                |                                                    |                     |   |                                                  |
| เลขทะเบียนรับ          | :              |                                                    | วัน-เวลา ลงรับ      | : | 03/07/2560 15:57:44                              |
| ชนิดหนังสือ            | :              | หนังสือภายใน                                       | วันที่รับ           | : | 03/07/2560                                       |
| เลขที่หนังสือ          | :              | กท 1803/สส/135                                     | ลงวันที่            | : | 03/07/2560                                       |
| จาก                    | :              | ฝ่ายการสื่อสาร กปภ.                                |                     |   |                                                  |
| ส่วนราชการ             | :              | ฝ่ายการสื่อสาร กปภ.                                |                     |   |                                                  |
| เรื่อง                 | :              | ขอตรวจสอบข้าราชการที่ยังไม่ผ่านหลักสูตรฝึกอบรมด้าน | ป้องกันและบรรเทา    |   |                                                  |
|                        |                | สาธารณภัย                                          |                     |   |                                                  |
| เรียน                  | :              | ผู้อำนวยการกองอำนวยการป้องกันและบรรเทาสาธารณภัย    | เ (นาย สุริยชัย รวิ |   |                                                  |
|                        |                | ວรรณ)                                              |                     |   |                                                  |
| ดำเนินการภายในวันที่   | :              |                                                    |                     |   |                                                  |
| ชื่อผู้ลงนาม           | :              | นาย นิรุจน์ จิตจินดา                               |                     |   |                                                  |
| ตำแหน่งผู้ลงนาม        | :              | หัวหน้าฝ่ายการสื่อสาร                              |                     |   |                                                  |
| หมายเหตุ               | :              |                                                    |                     |   |                                                  |
| ข้อความท้ายบันทึก      | :              |                                                    |                     |   |                                                  |
|                        |                |                                                    |                     |   |                                                  |
| ส้ เส้นทา <u>งเดิน</u> | <u>เน้งสือ</u> |                                                    |                     |   | 💉 ดูร่างหนังสือ 🛛 💿 <u>ดุเอกสารแหบ</u>           |
|                        |                | •                                                  |                     |   |                                                  |
|                        |                |                                                    |                     |   |                                                  |

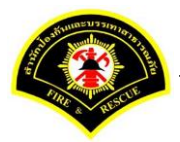

ผู้อำนวยการกอง ลงนามหนังสือฉบับที่เรียน ผู้อำนวยการสำนักป้องกันๆ คลิกปุ่ม "<mark>ลงนาม</mark>" รายการหนังสือไปรอ ออกเลขที่ธุรการกอง

| 🗅 บันทึกหนังสือรับ-ส่ง                                                                                                    | 🗅 จองเลขทะเบียน 🗅 รายงาน 🗅                                                                                                    | ผู้ดูแลระบบหน่วยงาน 🗁 หนังสือรอดำเนินก                                                                                                    | าร 🖯 ค้นหาหนังส่                                                                                                    | สือ                     |                               |
|----------------------------------------------------------------------------------------------------|----------------------------------------------------------------------------------------------------|----------------------------------------------------------------------------------------------------|----------------------------------------------------------------------------------------------------|-------------------------|-------------------------------|
| ฬ หน้าหลัก⊁ ระบบสารบ                                                                                                    | เรรณ ) เลือกดำเนินการ                                                                                                    |                                                                                                    |                                                                                                    | เวอร์ชั้น : 1.0.1-SNAPS | HOT ปรับปรุง : 2017-06-28 08: |
| ข้อมูลหนังสือ                                                                                                    |                                                                                                    |                                                                                                    |                                                                                                    |                         |                               |
| เลขทะเบียนรับ                                                                                                    | :                                                                                                    | วัน-เวลา ล                                                                                                    | งรับ :                                                                                                    | 03/07/2560 15:57:44     |                               |
| ชนิดหนังสือ                                                                                                    | : หนังสือภายใน                                                                                                    | วันที่รับ                                                                                                    | :                                                                                                    | 03/07/2560              |                               |
| เลขที่หนังสือ                                                                                                    | : กท 1803/สส/135                                                                                                    | ลงวันที่                                                                                                    | :                                                                                                    | 03/07/2560              |                               |
| จาก                                                                                                    | : ฝ่ายการสื่อสาร กปภ.                                                                                                    |                                                                                                    |                                                                                                    |                         |                               |
| ส่วนราชการ                                                                                                    | : ฝ่ายการสื่อสาร กปภ.                                                                                                    |                                                                                                    |                                                                                                    |                         |                               |
| เรื่อง                                                                                                    | : ขอตรวจสอบข้าราชการที่ยั                                                                                                    | งไม่ผ่านหลักสูตรฝึกอบรมด้านป้องกันและบรรเเ                                                                                                    | กา                                                                                                    |                         |                               |
|                                                                                                    | สาธารณภัย                                                                                                    |                                                                                                    |                                                                                                    |                         |                               |
| เรียน                                                                                                    | : ผู้อำนวยการกองอำนวยการ                                                                                                    | ป้องกันและบรรเทาสาธารณภัย (นาย สุริยชัย ร่                                                                                                    | Ĵ                                                                                                    |                         |                               |
|                                                                                                    | ວรรณ)                                                                                                    |                                                                                                    |                                                                                                    |                         |                               |
| ดำเนินการภายในวันที่                                                                                                    | :                                                                                                    |                                                                                                    |                                                                                                    |                         |                               |
| ชื่อผู้ลงนาม                                                                                                    | : นาย นิรุจน์ จิตจินดา                                                                                                    |                                                                                                    |                                                                                                    |                         |                               |
| ตำแหน่งผู้ลงนาม                                                                                                    | : หัวหน้าฝ่ายการสื่อสาร                                                                                                    |                                                                                                    |                                                                                                    |                         |                               |
| หมายเหตุ                                                                                                    | :                                                                                                    |                                                                                                    |                                                                                                    |                         |                               |
| ข้อความท้ายบันทึก                                                                                                    | :                                                                                                    |                                                                                                    |                                                                                                    |                         |                               |
|                                                                                                    |                                                                                                    |                                                                                                    |                                                                                                    |                         |                               |
| 击 เส้นทางเดินหนั                                                                                                    | <b>เ</b> งสือ                                                                                                    |                                                                                                    |                                                                                                    | 🧳 ดูร่างหนังสือ         | 📀 ดูเอกสารแนบ                 |
|                                                                                                    |                                                                                                    |                                                                                                    |                                                                                                    |                         |                               |
| ข้อมูลการลงนาม                                                                                                    |                                                                                                    | งาย สรีมขับ เรื่อรรณ                                                                                                    |                                                                                                    |                         |                               |
| ชอผูลงนาม *                                                                                                    |                                                                                                    | นาย สุรยชย รววรรณ                                                                                                    |                                                                                                    |                         |                               |
| ด แหน่งผู้ลงน เม                                                                                                    |                                                                                                    | ผู้อ่านวยการกองอ่านวยการป้องดังแปรงเรา                                                                                                    | ก เด เธ เรณรเย                                                                                                    |                         |                               |
| SPART, MI LATEL, HANARY &                                                                                                    |                                                                                                    | พื่อ เมาอน เอนองอานาอน เอมองนหแต่งมางเป                                                                                                    |                                                                                                    |                         |                               |
| แหว่งร้องอื่มอาแวาแม้วชั่ว                                                                                                    |                                                                                                    |                                                                                                    |                                                                                                    |                         |                               |
| แหล่งจัดเก็บภาพลายมือชื่อ                                                                                                    | 3                                                                                                    |                                                                                                    |                                                                                                    |                         |                               |
| แหล่งจัดเก็บภาพลายมือชื่อ<br>+ ลงลายมือชื่อ                                                                                                    | 3                                                                                                    |                                                                                                    |                                                                                                    |                         |                               |
| แหล่งจัดเก็บภาพลายมือชื่อ<br>+ ลงลายมือชื่อ<br>ร่างหนังสือในชุด                                                                                                    |                                                                                                    |                                                                                                    |                                                                                                    |                         |                               |
| แหล่งจัดเก็บภาพลายมือชื่อ<br>+ ถงถายมือชื่อ<br>ร่างหนังสือในชุด<br>ฉบับที                                                                                               | า<br>1 ประเภทหนึ่งสือ                                                                                                    | ∗ หนังส็อภายใน ✓                                                                                                    |                                                                                                    |                         |                               |
| <ul> <li>แหล่งจัดเก็บภาพลายมือชื่อ</li> <li>+ ดงดายมือชื่อ</li> <li>ร่างหนังสือในชุด</li> <li>ฉบับที</li> <li>ส่วนราชการ *</li> </ul>                                   | ว<br>1 ประเภทหนังสือ<br>กองอำนวยกรป้องกันและบรรเ                                                                                    | * พนังสือภายใน ♥<br>ศาสาธารณภัย                                                                                                    | v.                                                                                                    | Q B                     |                               |
| แหล่งจัดเก็บภาพลายมือชื่อ + ดงดายมือชื่อ ร่างหนังสือในชุด ฉบับที่ ส่วนราชการ * เรียน *                                                                                  | 1 ประเภทหนังสือ<br>กองอำนวยการป้องกันและบรรเ<br>ผู้อำนวยการสำนึกป้องกันและน                                                         | ∗ หนังสือภายใน ∨<br>ภาสาธารณภัย<br>รรเทาสาธารณภัย (พันตำรวจเอก เทวาบุวัฒน์                                                                                 | ■ ~                                                                                                    | Q (2)                   |                               |
| แหล่งจัดเก็บภาพลายมือยี่อ<br>+ ดงดายมือชื่อ<br>ร่างหนังสือในชุด<br>ฉบับที่<br>ส่วนราชการ *<br>เรียน *<br>ข้อผู้ลงนาม *                                                  | 1 ประเภทหนังสือ<br>กองอำนวยการป้องกันและบรรเ<br>ผู้อำนวยการสำนึกป้องกันและ1<br>นาย สุริยชัย รวิวรรณ                                 | * หนังส็อภายใน ✔<br>ทาสาธารณภัย<br>รรเทาสาธารณภัย (พันตำรวจเอก เทวาบูวัฒน์                                                                                 | <ul> <li>มนิรูทธเหว</li> </ul>                                                                                                    | Q 📾<br>Q 📾              |                               |
| แหล่งจัดเก็บภาพลายมือชื่อ<br>+ ดงดายมือชื่อ<br>ร่างหนังสือในชุด<br>ฉบับที่<br>ส่วนราชการ *<br>เรียน *<br>ชื่อผู้ลงนาม *<br>ตำแหน่งผู้ลงนาม                              | 1 ประเภทหนังสือ<br>กองอำนวยการป้องกันและบรรเ<br>ผู้อำนวยการสำนักป้องกันและ1<br>นาย สุริยชัย รวิวรรณ<br>ผู้อำนวยการกองอำนวยการป้อง   | ∗ หนังสือภายใน ✓ ทาสาธารณภัย รรเทาสาธารณภัย (พันตำรวจเอก เทวานูวัฒน์ กันและบรรเทาสาธารณภัย                                                                 | <ul> <li>✓</li> <li>อนิรุทธเหว</li> <li>✓</li> </ul>                                                                                                    | Q 📾<br>Q 📾              |                               |
| แหล่งจัดเก็บภาพลายมือชื่อ + ดงตายมือชื่อ ร่างหนังสือในชุด ฉบับที่ ส่วนราชการ * เรียน * ชื่อผู้ลงนาม * ด่าแหน่งผู้ลงนาม                                                  | 1 ประเภทหนังสือ<br>กองอำนวยการป้องกันและบรรเ<br>ผู้อำนวยการสำนักป้องกันและบ<br>นาย สุริยชัย รวิวรรณ<br>ผู้อำนวยการกองอำนวยการป้อง   | ■ หนังสือภายใน ♥ ทาสาธารณภัย รรเทาสาธารณภัย กันและบรรเทาสาธารณภัย                                                                                          | ວນີຮຸກຣເທວ 💙                                                                                                    | Q 🗐                     |                               |
| แหล่งจัดเก็บภาพลายมือชื่อ + ดงดายมือชื่อ ร่างหนังสือในชุด ฉบับที่ ส่วนราชการ * เรียน * ชื่อผู้ลงนาม * ต่าแหน่งผู้ลงนาม หน่วยออกเลขหนังสือ                               | 1 ประเภทหนังสือ<br>กองอำนวยการป้องกันและบรรเ<br>ผู้อำนวยการสำนักป้องกันและ1<br>นาย สุริยชัย รวิวรรณ<br>ผู้อำนวยการกองอำนวยการป้อง   | ∗ หนังสือภายใน  ทาสาธารณภัย รรเทาสาธารณภัย (พันตำรวจเอก เทวาบูวัฒน์ กันและบรรเทาสาธารณภัย                                                                  | <ul> <li>✓</li> <li>อนิรุทธเทว</li> <li>✓</li> </ul>                                                                                                    | Q 📾<br>Q 📾              |                               |
| แหล่งจัดเก็บภาพลายมือชื่อ<br>ร่างหนังสือในชุด<br>ฉบับที่<br>ส่วนราชการ *<br>เรียน *<br>ชื่อผู้ลงนาม *<br>ตำแหน่งผู้ลงนาม<br>หน่วยออกเลขหนังสือ<br>ส่งหน่วยออกเลขหนังสือ | 1 ประเภทหนังสือ<br>กองอำนวยการป้องกันและบรรเ<br>ผู้อำนวยการสำนักป้องกันและบ<br>นาย สุริยชัย รวิวรรณ<br>ผู้อำนวยการกองอำนวยการป้อง   | <ul> <li>หนังสือภายใน</li> <li>ทาสาธารณภัย</li> <li>รรเทาสาธารณภัย</li> <li>กันและบรรเทาสาธารณภัย</li> <li>กองสำนวยการป้องกันและบรรเทาสาธารณภ์</li> </ul>  | <ul> <li></li> <li>&gt;</li> <li>อนิรุทธเหว</li> <li></li> <li><td>Q (20)<br/>Q (20)</td><td></td></li></ul> | Q (20)<br>Q (20)        |                               |
| แหล่งจัดเก็บภาพลายมือชื่อ ร่างหนังสือในชุด ฉบับที่ ส่วนราชการ * เรียน * ชื่อผู้ลงนาม * ด่าแหน่งผู้ลงนาม หน่วยออกเลขหนังสือ                                              | 1 ประเภทหนังสือ<br>กองอำนวยการป้องกันและบรรเ<br>ผู้อำนวยการสำนักป้องกันและบ<br>นาย สุริยชัย รวิวรรณ<br>ผู้อำนวยการกองอำนวยการป้อง   | <ul> <li>หนังสือภายใน</li> <li>พาสาธารณภัย</li> <li>รรเทาสาธารณภัย</li> <li>กันและบรรเทาสาธารณภัย</li> <li>กองอ่านวยการป้องกันและบรรเทาสาธารณภั</li> </ul> | <ul> <li></li> <li>อนิรุทธเหว</li> <li></li> <li></li></ul>                                        | Q 📾<br>Q 📾              |                               |
| แหล่งจัดเก็บภาพลายมือชื่อ * งงดายมือชื่อ ร่างหนังสือในชุด ฉบับที่ ส่วนราชการ * เรียน * ชื่อผู้ลงนาม * เด้าแหน่งผู้ลงนาม หน่วยออกเลขหนังสือ ส่งหน่วยออกเลขหนังสือ        | 1 ประเภทหนังสือ<br>กองฮ่านวยการป้องกันและบรรเ<br>ผู้อำนวยการสำนักป้องกันและเ<br>นาย สุริยชัย รวิวรรณ<br>ผู้อำนวยการกองฮ่านวยการป้อง | <ul> <li>หนังสือภายใน</li> <li>ทาสาธารณภัย</li> <li>รรเทาสาธารณภัย</li> <li>กันและบรรเทาสาธารณภัย</li> <li>กองสำนวยการป้องกันและบรรเทาสาธารณภั</li> </ul>  | <ul> <li>จันรุทธเทว</li> <li>จันรุทธเทว</li> <li>ดันรุทธเทว</li> <li>ดับรุทธเทว</li> </ul>                                                                                                    | Q 🗃<br>Q 📾              |                               |

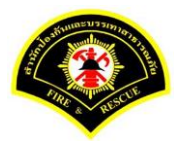

## (5) ธุรการกอง ลงรับหนังสือ และออกเลขที่หนังสือ

เมนู หนังสือรอดำเนินการ

#### <mark>เลือกกล่องหนังสือ "ธุรการกอง"</mark>

ระบุเงื่อนไขการค้นหารายการหนังสือ หลังจากนั้นคลิกปุ่ม "<mark>ค้นหา</mark>" ระบบแสดงข้อมูลรายการหนังสือที่ค้นหาใน ตารางข้อมูลหนังสือ คลิกเลือกรายการหนังสือ

| 🕯 หน้าหลัก    | ▶ ระบบสาร   | รบรรณ ⊧ ห    | หนังสือรอด           | ำเนินการ                  |                     | เวอร์ชั่น : 1.0.1-SNAP                                                                                                    | SHOT ปรับปรุง : 2017-06-28 08: |
|---------------|-------------|--------------|----------------------|---------------------------|---------------------|----------------------------------------------------------------------------------------------------|--------------------------------|
| <b>1</b> ni   | ล่องหนังสือ | กองฮ่าน      | วยการป้อง <i>ท</i> ่ | ันและบรรเทาสาธารณภัย      |                     | 💙 สิทธิการจัดการหนังสือ 🗸 เ                                                                                                    | หนังสือรับ 🗸 หนังสือส่ง        |
| เงื่อนไขในก   | การค้นหา    | 2            |                      |                           |                     |                                                                                                    |                                |
| หนังสือรับ-เ  | aio 🔘       | หนังสือรับ-  | ส่ง 🔿 ห              | นังสือรับ 🔿 หนังสือส่ง    |                     |                                                                                                    |                                |
| สถานะ         | $\bigcirc$  | รอลงรับ/รอ   | ด่าเนินการ           | 🔘 รอลงรับ 🗌 รอดำเนิน      | การ                 |                                                                                                    |                                |
| สมุดทะเบีย    | น ระเ       | บุสมุดทะเบีย | เน                   |                           | ×.                  |                                                                                                    |                                |
| ปีพ.ศ.        |             |              |                      | เลขทะเบียนรับ             |                     |                                                                                                    |                                |
| เลขที่หนังสื่ | ia 📃        |              |                      | ลงวันที่                  |                     |                                                                                                    |                                |
| เรื่อง        | หล่         | จักสูตร      |                      |                           |                     |                                                                                                    |                                |
| Q ค้นหา       | รับ/ตี      | ใกลับ        |                      |                           |                     |                                                                                                    | 💋 เริ่มใหม่                    |
| ข้อมูลหนังส่  | ไอ          |              |                      |                           |                     |                                                                                                    |                                |
| ลงรับ         | ตึกลับ<br>  | ด่วน         | ลับ                  | เลขที่หนังสือ<br>ลงวันที่ | เลขรับ<br>วันที่รับ | เรื่อง /เรียน/จาก                                                                                                    | ข้อความ<br>ท้ายบันทึก          |
|               |             |              |                      | 123                       |                     | เรื่อง: ขอตรวจสอบบ้าราชการที่ยังไม่ผ่านหลัก<br>สูดรฝึกอบรมดำนป้องกันและบรรเทาสาธารณ<br>ภัย<br>เรียน: ผู้อำนวยการสำนักป้องกันและบรรเทา<br>สาธารณภัย (พันตำรวจเอก เทวานุวัฒน์ อนิรุ<br>ทธเหวา)<br>จาก: กองอำนวยการป้องกันและบรรเทา<br>สาจาวกาศใน | 0                              |

ระบบสารบรรณอิเล็กทรอนิกส์

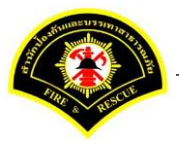

เอกสารคู่มือขั้นตอนส่งหนังสือ ผู้บริหารระดับสูงลงนาม -> แบบที่ 2 (บุคคลลงนามหนังสือเสนอผู้บริหาร)

ระบบแสดงหน้าจอดำเนินการรับหนังสือ คลิกปุ่ม "<mark>ดูเอกสารแนบ</mark>" กรณีที่ต้องการดูไฟล์ภาพเอกสารที่เจ้าของเรื่องแนบมา หลังจากนั้นคลิกปุ่ม "**รับหนังสือ**"

| ฬ หน้าหลัก⊁ ระบบสาร  | บรรณ ) | เลือกดำเนินการ                                     |                    |   | เวอร์ชั่น : 1.0.1-SNAPSHOT ปรับปรุง : 2017-06 | 28 08:4 |
|----------------------|--------|----------------------------------------------------|--------------------|---|-----------------------------------------------|---------|
| ข้อมูลหนังสือ        |        |                                                    |                    |   |                                               |         |
| เลขทะเบียนรับ        | :      |                                                    | วัน-เวลา ลงรับ     | : |                                               |         |
| ชนิดหนังสือ          | :      | หนังสือภายใน                                       | วันที่รับ          | : |                                               |         |
| เลขที่หนังสือ        | :      |                                                    | ลงวันที่           | : |                                               |         |
| จาก                  | :      | กองอำนวยการป้องกันและบรรเทาสาธารณภัย               |                    |   |                                               |         |
| ส่วนราชการ           | :      | กองอำนวยการป้องกันและบรรเทาสาธารณภัย               |                    |   |                                               |         |
| เรื่อง               | :      | ขอตรวจสอบข้าราชการที่ยังไม่ผ่านหลักสูตรฝึกอบรมด้าน | เป้องกันและบรรเทา  |   |                                               |         |
|                      |        | สาธารณภัย                                          |                    |   |                                               |         |
| เรียน                | :      | ผู้อำนวยการสำนักป้องกันและบรรเทาสาธารณภัย (พันต่า  | รวจเอก เทวานุวัฒน์ |   |                                               |         |
|                      |        | อนิรุทธเทวา)                                       |                    |   |                                               |         |
| ดำเนินการภายในวันที่ | :      |                                                    |                    |   |                                               |         |
| ชื่อผู้ลงนาม         | 1      | นาย สุริยชัย รวิวรรณ                               |                    |   |                                               |         |
| ตำแหน่งผู้ลงนาม      | :      | ผู้อำนวยการกองอำนวยการป้องกันและบรรเทาสาธารณภั     | U                  |   |                                               |         |
| หมายเหตุ             | :      |                                                    |                    |   |                                               |         |
| ข้อความท้ายบันทึก    | :      |                                                    |                    |   |                                               |         |
|                      |        |                                                    |                    |   | 0                                             |         |
| 📥 เส้นทางเดินห       | นังสือ |                                                    |                    |   | 🧳 ดูร่างหนังสือ 💿 ดูเอกสารแน                  | บ       |
|                      |        | -                                                  |                    |   |                                               |         |
| การดำเนินการ         |        |                                                    |                    |   |                                               |         |
|                      |        | รับหนังสือ วันที่รับ                               | 03/07/2560         |   | ดีกลับ                                        |         |

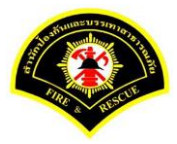

| ¥ หน้าหลัก∢ ระบบสาร  | บรรณ )  | เลือกดำเนินการ                                       |                   |   | เวอร์ชั้น : 1.0.1-SNAPSHOT | ปรับปรุง : 2017-06-28 08 |
|----------------------|---------|------------------------------------------------------|-------------------|---|----------------------------|--------------------------|
| ข้อมูลหนังสือ        |         |                                                      |                   |   |                            |                          |
| เลขทะเบียนรับ        | :       |                                                      | วัน-เวลา ลงรับ    | : | 03/07/2560 16:40:07        |                          |
| ชนิดหนังสือ          | :       | หนังสือภายใน                                         | วันที่รับ         | : |                            |                          |
| เลขที่หนังสือ        | :       |                                                      | ลงวันที่          | : |                            |                          |
| จาก                  | :       | กองอำนวยการป้องกันและบรรเทาสาธารณภัย                 |                   |   |                            |                          |
| ส่วนราชการ           | :       | กองอำนวยการป้องกันและบรรเทาสาธารณภัย                 |                   |   |                            |                          |
| เรื่อง               | :       | ขอตรวจสอบข้าราชการที่ยังไม่ผ่านหลักสูตรฝึกอบรมด้านบ้ | ไองกันและบรรเทา   |   |                            |                          |
|                      |         | สาธารณภัย                                            |                   |   |                            |                          |
| เรียน                | :       | ผู้อ่านวยการสำนักป้องกันและบรรเทาสาธารณภัย (พันตำร   | วจเอก เทวานุวัฒน์ |   |                            |                          |
|                      |         | อนิรุทธเทวา)                                         |                   |   |                            |                          |
| ดำเนินการภายในวันที่ | :       |                                                      |                   |   |                            |                          |
| ชื่อผู้ลงนาม         | :       | นาย สุริยชัย รวิวรรณ                                 |                   |   |                            |                          |
| ตำแหน่งผู้ลงนาม      | :       | ผู้อำนวยการกองอำนวยการป้องกันและบรรเทาสาธารณภัย      |                   |   |                            |                          |
| หมายเหตุ             | :       |                                                      |                   |   |                            |                          |
| ข้อดวามท้ายบันทึก    | :       |                                                      |                   |   |                            |                          |
|                      |         |                                                      |                   |   |                            |                          |
| 📥 เส้นทางเดินท       | เน้งสือ |                                                      |                   |   | 💉 ดูร่างหนังสือ            | 🕐 ดูเอกสารแนบ            |
| การดำเนินการ         |         |                                                      |                   |   |                            |                          |
|                      |         | ออกเ                                                 | ลขหนังสือ         |   |                            |                          |

## ระบบแสดงรายละเอียดวัน-เวลา ลงรับ เสร็จแล้วคลิกปุ่ม "ออกเลขหนังสือ"

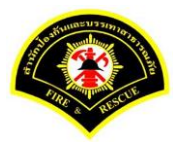

# คลิกปุ่ม **"ออกเลขที่หนังสือ**"

| ¥ หน้าหลัก⊁ ระบบสาร  | บรรณ ( | เลือกดำเนินการ                                     |                    |   | เวอร์ชั่น : 1.0.1-SNAPSHO | T ปรับปรุง : 2017-06-28 08 |
|----------------------|--------|----------------------------------------------------|--------------------|---|---------------------------|----------------------------|
| ข้อมูลหนังสือ        |        |                                                    |                    |   |                           |                            |
| เลขทะเบียนรับ        | :      |                                                    | วัน-เวลา ลงรับ     | : | 03/07/2560 16:40:07       |                            |
| ชนิดหนังสือ          | :      | หนังสือภายใน                                       | วันที่รับ          | : |                           |                            |
| เลขที่หนังสือ        | :      |                                                    | ลงวันที่           | : |                           |                            |
| จาก                  | :      | กองอำนวยการป้องกันและบรรเทาสาธารณภัย               |                    |   |                           |                            |
| ส่วนราชการ           | :      | กองอำนวยการป้องกันและบรรเทาสาธารณภัย               |                    |   |                           |                            |
| เรื่อง               | :      | ขอตรวจสอบข้าราชการที่ยังไม่ผ่านหลักสูตรฝึกอบรมด้าน | เป้องกันและบรรเทา  |   |                           |                            |
|                      |        | สาธารณภัย                                          |                    |   |                           |                            |
| เรียน                | :      | ผู้อำนวยการสำนักป้องกันและบรรเทาสาธารณภัย (พันดำ   | รวจเอก เทวานุวัฒน์ |   |                           |                            |
|                      |        | อนิรุทธเทวา)                                       |                    |   |                           |                            |
| ดำเนินการภายในวันที่ | :      |                                                    |                    |   |                           |                            |
| ชื่อผู้ลงนาม         | :      | นาย สุริยชัย รวิวรรณ                               |                    |   |                           |                            |
| ตำแหน่งผู้ลงนาม      | :      | ผู้อำนวยการกองอำนวยการป้องกันและบรรเทาสาธารณภั     | ย                  |   |                           |                            |
| หมายเหตุ             | :      |                                                    |                    |   |                           |                            |
| ข้อความท้ายบันทึก    | :      |                                                    |                    |   |                           |                            |
|                      |        |                                                    |                    |   |                           |                            |
| 📥 เส้นทางเดินห       | ห้งสือ |                                                    |                    |   | 💉 ดูร่างหนังสือ           | 📀 ดูเอกสารแนบ              |
|                      |        | •                                                  |                    |   |                           |                            |
| เลขที่หนังสือจอง     |        |                                                    |                    |   |                           |                            |
| หนังสือ ลงวันที่     |        | 03/07/2560                                         |                    |   |                           |                            |
| สานวนที่จอง          |        | 0                                                  |                    |   |                           |                            |

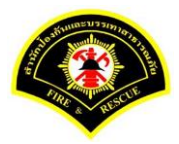

## ระบบออกเลขที่หนังสือของธุรการกอง คือ กท 1803/538 หลังจากนั้นคลิกปุ่ม "**ย้อนกลับ**""

| ≱ หน้าหลัด ⊾ระบบสาร  | บรรณง | เลือกคำเห็นการ                                     |                    |   | เวอร์ซั่ม : 1.0.1-SNAPSH | OT 1 511 51 · 2017-06-28 08· |
|----------------------|-------|----------------------------------------------------|--------------------|---|--------------------------|------------------------------|
| -                    |       |                                                    |                    |   | (10.1 5)(A) 5)           | 01 111110 2017 00 20 00.     |
| ข้อมูลหนังสือ        |       |                                                    |                    |   |                          |                              |
| เลขทะเบียนรับ        | :     |                                                    | วัน-เวลา ลงรับ     | : | 03/07/2560 16:40:07      |                              |
| ชนิดหนังสือ          | :     | หนังสือภายใน                                       | วันที่รับ          | : |                          |                              |
| เลขที่หนังสือ        | :     | กท 1803/538                                        | ลงวันที่           | : | 03/07/2560               |                              |
| จาก                  | :     | กองอำนวยการป้องกันและบรรเทาสาธารณภัย               |                    |   |                          |                              |
| ส่วนราชการ           | :     | กองอำนวยการป้องกันและบรรเทาสาธารณภัย               |                    |   |                          |                              |
| เรื่อง               | :     | ขอตรวจสอบข้าราชการที่ยังไม่ผ่านหลักสูตรฝึกอบรมด้าน | ป้องกันและบรรเทา   |   |                          |                              |
|                      |       | สาธารณภัย                                          |                    |   |                          |                              |
| เรียน                | :     | ผู้อำนวยการสำนักป้องกันและบรรเทาสาธารณภัย (พันต่า  | รวจเอก เทวานุวัฒน์ |   |                          |                              |
|                      |       | อนิรุทธเทวา)                                       |                    |   |                          |                              |
| ดำเนินการภายในวันที่ | :     |                                                    |                    |   |                          |                              |
| ชื่อผู้ลงนาม         | :     | นาย สุริยชัย รวิวรรณ                               |                    |   |                          |                              |
| ตำแหน่งผู้ลงนาม      | :     | ผู้อำนวยการกองอำนวยการป้องกันและบรรเทาสาธารณภัย    | U                  |   |                          |                              |
| หมายเหตุ             | :     |                                                    |                    |   |                          |                              |
| ข้อความท้ายบันทึก    | :     |                                                    |                    |   |                          |                              |
|                      |       |                                                    |                    |   |                          |                              |
|                      | ~ -   |                                                    |                    |   | a sia wata a             |                              |
| 📫 เส้นทางเด่นห       | นงสอ  | •                                                  |                    |   | 🧳 ตุรางหนงลอ             | บามสาธกษายุ 🖉                |
| เลขที่หนังสือจอง     |       |                                                    |                    |   |                          |                              |
| หนังสือ ลงวันที่     |       | 03/07/2560                                         |                    |   |                          |                              |
| สวนวนเชื่ออง         |       | 0                                                  |                    |   |                          |                              |

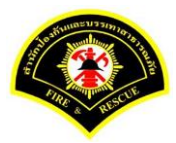

## คลิกปุ่ม "**แนบเอกสาร**"

| ฬ หน้าหลัก∢ ระบบสาร  | บรรณ )         | เลือกดำเนินการ                                     |                    |   | เวอร์ชั้น : 1.0.1-SNAPSHOT ปรั | บปรุง : 2017-06-28 08 |
|----------------------|----------------|----------------------------------------------------|--------------------|---|--------------------------------|-----------------------|
| ข้อมูลหนังสือ        |                |                                                    |                    |   |                                |                       |
| เลขทะเบียนรับ        | :              |                                                    | วัน-เวลา ลงรับ     | : | 03/07/2560 16:40:07            |                       |
| ชนิดหนังสือ          | :              | หนังสือภายใน                                       | วันที่รับ          | : |                                |                       |
| เลขที่หนังสือ        | :              | กท 1803/538                                        | ลงวันที            | : | 03/07/2560                     |                       |
| จาก                  | :              | กองอำนวยการป้องกันและบรรเทาสาธารณภัย               |                    |   |                                |                       |
| ส่วนราชการ           | :              | กองอำนวยการป้องกันและบรรเทาสาธารณภัย               |                    |   |                                |                       |
| เรื่อง               | :              | ขอตรวจสอบข้าราชการที่ยังไม่ผ่านหลักสูตรฝึกอบรมด้าน | ป้องกันและบรรเทา   |   |                                |                       |
|                      |                | สาธารณภัย                                          |                    |   |                                |                       |
| เรียน                | :              | ผู้อำนวยการสำนักป้องกันและบรรเทาสาธารณภัย (พันต่า  | รวจเอก เทวานุวัฒน์ |   |                                |                       |
|                      |                | อนิรุทธเทวา)                                       |                    |   |                                |                       |
| ดำเนินการภายในวันที่ | :              |                                                    |                    |   |                                |                       |
| ชื่อผู้ลงนาม         | :              | นาย สุริยชัย รวิวรรณ                               |                    |   |                                |                       |
| ตำแหน่งผู้ลงนาม      | :              | ผู้อำนวยการกองอำนวยการป้องกันและบรรเทาสาธารณภั     | 8                  |   |                                |                       |
| หมายเหตุ             | :              |                                                    |                    |   |                                |                       |
| ข้อความท้ายบันทึก    | :              |                                                    |                    |   |                                |                       |
|                      |                |                                                    |                    |   |                                |                       |
| •                    | .x. <b>1</b> . |                                                    |                    |   | 🔹 อร่ามเป็นชื่อ                |                       |
| 🛛 🖬 เล่นทางเด่นห     | นงสอ           | •                                                  |                    |   | 🧹 ตูรางหนังสอ                  | 🔘 พูเอกล เรแนบ        |
| การดำเนินการ         |                |                                                    |                    |   |                                |                       |
|                      |                |                                                    | ส่งอื่น มือ        |   |                                |                       |

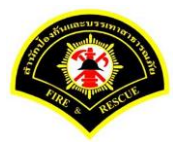

#### คลิกปุ่ม "**สแกน**"

| ฬ หนาหลก∢ ระบบ                                                                            | เสารบรรณ ▶                                                                                      | เลือกดำเนินการ                                                                                                    |                                     |                                                | เวอร์ชั่น : 1.0.1-SNAPSHOT ปรับบ                                                 | <b>ปรุง : 2017-06-28 08</b> :                                                         |  |  |
|-------------------------------------------------------------------------------------------|-------------------------------------------------------------------------------------------------|----------------------------------------------------------------------------------------------------|-------------------------------------|------------------------------------------------|----------------------------------------------------------------------------------|---------------------------------------------------------------------------------------|--|--|
| ข้อมูลหนังสือ                                                                             |                                                                                                 |                                                                                                    |                                     |                                                |                                                                                  |                                                                                       |  |  |
| เลขทะเบียนรับ                                                                             | :                                                                                               |                                                                                                    | วัน-เวลา ลงรับ                      | :                                              | 03/07/2560 16:40:07                                                              |                                                                                       |  |  |
| ชนิดหนังสือ                                                                               | :                                                                                               | หนังสือภายใน                                                                                                    | วันที่รับ                           | :                                              |                                                                                  |                                                                                       |  |  |
| เลขที่หนังสือ                                                                             | :                                                                                               | กท 1803/538                                                                                                    | ลงวันที่                            | :                                              | 03/07/2560                                                                       |                                                                                       |  |  |
| จาก                                                                                       | :                                                                                               | กองอำนวยการป้องกันและบรรเทาสาธารณภัย                                                                                      |                                     |                                                |                                                                                  |                                                                                       |  |  |
| ส่วนราชการ                                                                                | :                                                                                               | กองอำนวยการป้องกันและบรรเทาสาธารณภัย                                                                                      |                                     |                                                |                                                                                  |                                                                                       |  |  |
| เรื่อง                                                                                    | :                                                                                               | ขอตรวจสอบข้าราชการที่ยังไม่ผ่านหลักสูตรฝึกอบรมด้า                                                                         | านป้องกันและบรรเทา                  |                                                |                                                                                  |                                                                                       |  |  |
|                                                                                           |                                                                                                 | สาธารณภัย                                                                                                    |                                     |                                                |                                                                                  |                                                                                       |  |  |
| เรียน :                                                                                   |                                                                                                 | ผู้อำนวยการสำนักป้องกันและบรรเทาสาธารณภัย (พันตำรวจเอก เทวานุวัฒน์                                                        |                                     |                                                |                                                                                  |                                                                                       |  |  |
|                                                                                           |                                                                                                 | อนิรุทธเทวา)                                                                                                    |                                     |                                                |                                                                                  |                                                                                       |  |  |
| ดำเนินการภายในวัน                                                                         | มที่:                                                                                           |                                                                                                    |                                     |                                                |                                                                                  |                                                                                       |  |  |
| ชื่อผ้ลงนาม                                                                               |                                                                                                 |                                                                                                    |                                     |                                                |                                                                                  |                                                                                       |  |  |
|                                                                                           |                                                                                                 | นาย สุรียชัย รวิวรรณ                                                                                                    |                                     |                                                |                                                                                  |                                                                                       |  |  |
| ตำแหน่งผู้ลงนาม                                                                           | :                                                                                               | นาย สุรัยชัย รวิวรรณ<br>ผู้อำนวยการกองอำนวยการป้องกันและบรรเทาสาธารณ                                                      | ภัย                                 |                                                |                                                                                  |                                                                                       |  |  |
| ตำแหน่งผู้ลงนาม<br>หมายเหตุ                                                               | :                                                                                               | นาย สุริยชัย รวิวรรณ<br>ผู้อำนวยการกองอำนวยการป้องกันและบรรเทาสาธารณ                                                      | ภัย                                 |                                                |                                                                                  |                                                                                       |  |  |
| ตำแหน่งผู้ลงนาม<br>หมายเหตุ<br>ข้อความท้ายบันทึก                                          | :                                                                                               | นาย สุริยชัย รวิวรรณ<br>ผู้อำนวยการกองอำนวยการป้องกันและบรรเทาสาธารณ                                                      | ภัย                                 |                                                |                                                                                  |                                                                                       |  |  |
| ตำแหน่งผู้ลงนาม<br>หมายเหตุ<br>ข้อความท้ายบันทึก                                          | :                                                                                               | นาย สุริยชัย รวิวรรณ<br>ผู้อำนวยการกองอำนวยการป้องกันและบรรเทาสาธารณ                                                      | ภัย                                 |                                                |                                                                                  |                                                                                       |  |  |
| ตำแหน่งผู้ลงนาม<br>หมายเหตุ<br>ข้อความท้ายบันทึก                                          | :<br>:<br>:<br>ดินหนังสือ                                                                       | นาย สุริยชัย รวิวรรณ<br>ผู้อำนวยการกองอำนวยการป้องกันและบรรเทาสาธารณ                                                      | ňu                                  |                                                | 🎤 ดูร่างหนึ่งสือ                                                                 | ดูเอกสารแหบ                                                                           |  |  |
| ตำแหน่งผู้ลงนาม<br>หมายเหตุ<br>ข้อความท้ายบันทึก<br>สำकิ เส้นทางเส                        | :<br>:<br>:<br>ดินหนังสือ                                                                       | นาย สุริยชัย รวิวรรณ<br>ผู้อำนวยการกองอำนวยการป้องกันและบรรเทาสาธารณ                                                      | ภัย                                 |                                                | 🎤 ดุร่างหนึ่งสือ                                                                 | ▶ ดูเอกสารแนบ                                                                         |  |  |
| ตำแหน่งผู้ลงนาม<br>หมายเหตุ<br>ข้อความท้ายบันทึก<br>สรี เส้นหางเล่<br>แนบเอกสาร           | :<br>:<br>:<br>ดินหนังสือ                                                                       | นาย สุริยชัย รวิวรรณ<br>ผู้อำนวยการกองอำนวยการป้องกันและบรรเทาสาธารณ                                                      | ли                                  |                                                | 🎤 ดุร่างหนังสือ                                                                  | > อุเอกสารแนบ                                                                         |  |  |
| ตำแหน่งผู้ลงนาม<br>หมายเหตุ<br>ข้อความท้ายบันทึก                                          | :<br>:<br>:<br>ดินหนังคือ                                                                       | นาย สุริยชัย รวิวรรณ<br>ผู้อำนวยการกองอำนวยการป้องกันและบรรเทาสาธารณ<br>                                                  | ňu                                  |                                                | ดูร่างหนังสือ<br>ชื่อมูลนำเข้า                                                   | ອຸເລກสารแนบ                                                                           |  |  |
| ตำแหน่งผู้ลงนาม<br>หมายเหตุ<br>ข้อความท้ายบันทึก<br>สำคับ<br>แนบเอกสาร<br>คบ ดำดับ<br>– 1 | :<br>:<br>:<br>ดินหนังสือ<br>PKIMS_A0000<br>ริชีน่าเข้า: สแก                                    | นาย สุริยชัย รวิวรรณ<br>ผู้อำนวยการกองอำนวยการป้องกันและบรรเทาสาธารณ<br>ชื่อไฟด์<br>00001.160-1<br>กน                     | ภัย<br>ผู้นำเข้า: รเ<br>รัน-เวลาทีน | mmit_it2                                       | ดุร่างหนังสือ<br>ข้อมูลนำเข้า<br>5<br>7/2560 15:32:55                            | ดูเอกสารแนบ                                                                           |  |  |
| ตำแหน่งผู้ลงนาม<br>หมายเหตุ<br>ข้อความท้ายบันทึก                                          | :<br>:<br>:<br>คินหนังสือ<br>PKIMS.A0000<br>วิธีน่าเข้า: สแต<br>PKIMS.A0000<br>วิธีน่าเข้า: สแต | นาย สุริยชัย รวิวรรณ<br>ผู้อำนวยการกองอำนวยการป้องกันและบรรเทาสาธารณ<br>ขึ่อใฟด์<br>00001.160-1<br>กน<br>0001.161-1<br>กน | ภัย                                 | mmit_it5<br>າເຫ້າ: 3/<br>mmit_it5<br>າເຫ້າ: 3/ | พี่ร่างหนึ่งสือ<br>ข้อมูลนำเข้า<br>ร่<br>7/2560 15:32:55<br>ร่<br>7/2560 15:52:2 | <ul> <li>еіалятяких</li> <li>і</li> <li>і</li> <li>і</li> <li>і</li> <li>і</li> </ul> |  |  |

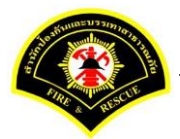

# คลิกเลือกปุ่ม "แนบไฟล์ 🔎 หรือ สแกนเอกสารผ่านเครื่อง scanner 🄌 💌 "

| Sarabun (ຈະນາ                   | บฝึกทัก | нт»)                                          |          | 🥑 Jinet Document Viewer - Mozilla Firefox – 🗆 🗙                                                                                                    |   |
|---------------------------------|---------|-----------------------------------------------|----------|----------------------------------------------------------------------------------------------------|---|
| <br>关<br>🗋 บันทึกหนังสือรับ-ส่ง | D 903   | เลขทะเบียน 🗅 รายงาน 🗅 ผู้ดูแลระบบหน่วยงาน โ   | ()<br>[] | Image: Contract of the state of the state of the sta | _ |
| ส หน้าหลัก⊁ ระบบสารเ            | เรรณ⊁   | เลือกดำเนินการ                                |          |                                                                                                    |   |
| ข้อมูลหนังสือ                   |         |                                               | ē        |                                                                                                    |   |
| เลขทะเบียนรับ                   | :       |                                               |          |                                                                                                    |   |
| ชนิดหนังสือ                     | :       | หนังสือภายใน                                  |          |                                                                                                    |   |
| เลขที่หนังสือ                   | :       | กท 1803/538                                   |          |                                                                                                    |   |
| จาก                             | :       | กองอำนวยการป้องกันและบรรเทาสาธารณภัย          |          |                                                                                                    |   |
| ส่วนราชการ                      | :       | กองอำนวยการป้องกันและบรรเทาสาธารณภัย          |          |                                                                                                    |   |
| เรื่อง                          | :       | ขอตรวจสอบข้าราชการที่ยังไม่ผ่านหลักสูตรฝึกอบร | a.       |                                                                                                    |   |
|                                 |         | สาธารณภัย                                     |          |                                                                                                    |   |
| เรียน                           | :       | ผู้อำนวยการสำนักป้องกันและบรรเทาสาธารณภัย (เ  | â        |                                                                                                    |   |
|                                 |         | อนิรุทธเทวา)                                  |          |                                                                                                    |   |
| ดำเนินการภายในวันที่            | :       |                                               |          |                                                                                                    |   |
| ชื่อผู้ลงนาม                    | :       | นาย สุริยชัย รวิวรรณ                          |          |                                                                                                    |   |
| ตำแหน่งผู้ลงนาม                 | :       | ผู้อำนวยการกองอำนวยการป้องกันและบรรเทาสาธา    | 15       |                                                                                                    |   |

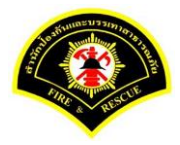

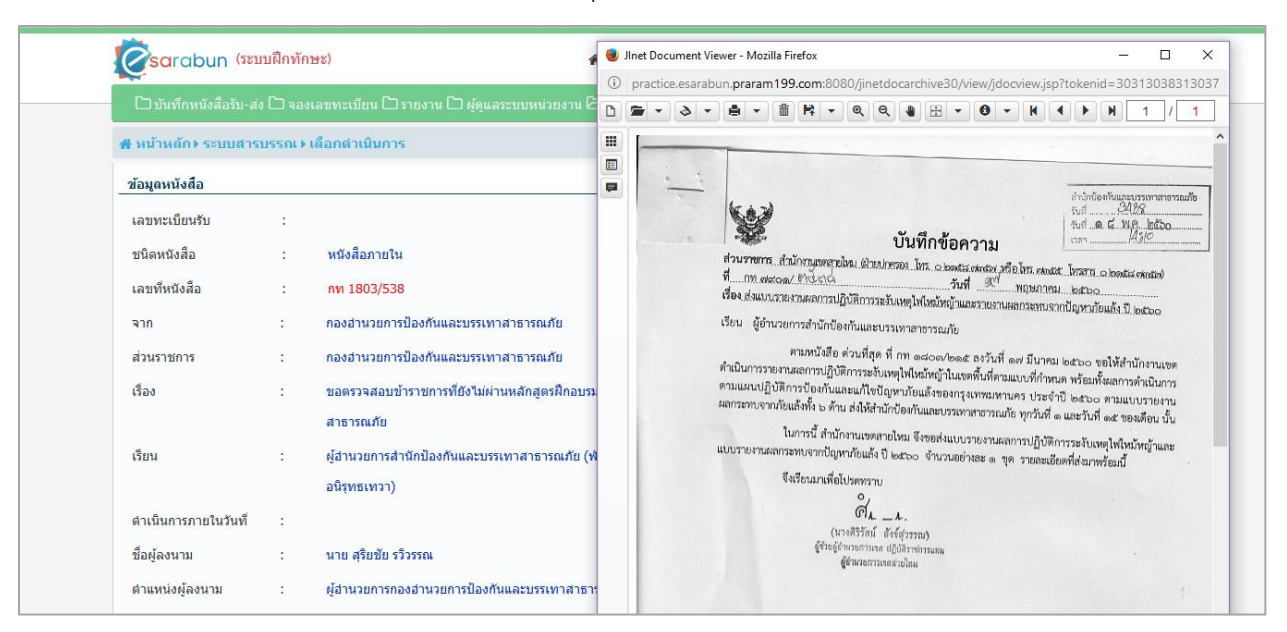

# หลังจากแสกน/แนบไฟล์เอกสารเรียบร้อยแล้ว คลิกปุ่ม "Save to Server" 睹 💌

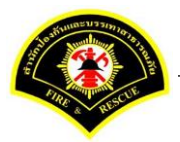

ระบบแสดงรายการเอกสารแนบในตาราง แนบเอกสาร หลังจากนั้นคลิกปุ่ม "บันทึก" หมายเหตุ : กรณีต้องการดูรายละเอียดเอกสารที่แนบ คลิกปุ่ม 🗅 หรือถ้าต้องการลบเอกสารคลิกปุ่ม 🗕

|        | เหลัก ⊧ ระบบ | เสารบรรณ ▶                    | เลือกดำเนินการ                                       |                                |                       | เวอร์ชั่น : 1.0.1-SNAPSHOT ปรับป | รุง : 2017-06-28 08: |
|--------|--------------|-------------------------------|------------------------------------------------------|--------------------------------|-----------------------|----------------------------------|----------------------|
| ข้อมูด | หนังสือ      |                               |                                                      |                                |                       |                                  |                      |
| เลขท   | ะเบียนรับ    | :                             |                                                      | วัน-เวลา ลงรับ                 | :                     | 03/07/2560 16:40:07              |                      |
| ชนิดเ  | หนังสือ      | :                             | หนังสือภายใน                                         | วันที่รับ                      | :                     |                                  |                      |
| เลขที่ | ่หนังสือ     | :                             | กท 1803/538                                          | ลงวันที่                       | :                     | 03/07/2560                       |                      |
| จาก    |              | :                             | กองอำนวยการป้องกันและบรรเทาสาธารณภัย                 |                                |                       |                                  |                      |
| ส่วนร  | าชการ        | :                             | กองอำนวยการป้องกันและบรรเทาสาธารณภัย                 |                                |                       |                                  |                      |
| เรื่อง |              | :                             | ขอตรวจสอบข้าราชการที่ยังไม่ผ่านหลักสูตรฝึกอบรมด้านข่ | ไองกันและบรรเทา                |                       |                                  |                      |
|        |              |                               | สาธารณภัย                                            |                                |                       |                                  |                      |
| เรียน  |              | :                             | ผู้อำนวยการสำนักป้องกันและบรรเทาสาธารณภัย (พันต่าร   | วจเอก เทวานุวัฒน์              |                       |                                  |                      |
| 4      |              |                               | อนรุทธเทวา)                                          |                                |                       |                                  |                      |
| ดาเน   | นการมายเนว   | นท :                          |                                                      |                                |                       |                                  |                      |
| บยพุด  | งงัน เม      |                               | น เป ดุงบบป จ มงจงแ                                  |                                |                       |                                  |                      |
| 8120   | านงพูลงนาม   |                               | พื่อ เทรอน เรนองอาหรอน เราองเทพตราวรรม เตาอาร์ตรอ    |                                |                       |                                  |                      |
| ข้อคว  | ามท้ายทันทีย |                               |                                                      |                                |                       |                                  |                      |
|        |              |                               |                                                      |                                |                       |                                  |                      |
|        | • •          |                               |                                                      |                                |                       | A structure of the               |                      |
|        | า เสนทาง     | เดนหนงสอ                      |                                                      |                                |                       | 🧨 ตุรางหนงสอ 🕐                   | ดูเอกสารแนบ          |
| แนบเล  | อกสาร        |                               |                                                      |                                |                       |                                  |                      |
| ลบ     | ลำดับ        |                               | ชื่อไฟล์                                             |                                |                       | ข้อมูลนำเข้า                     |                      |
| -      | 1            | PKIMS.A0000<br>วิธีนำเข้า: สแ | 00001.160-1<br>กน                                    | ผู้นำเข้า: su<br>วัน-เวลาที่น่ | mmit_it!<br>าเข้า: 3/ | 5<br>/7/2560 15:32:55            | ۵                    |
| -      | 2            | PKIMS.A0000<br>วิธีนำเข้า: สแ | 00001.161-1<br>กน                                    | ผู้นำเข้า: su<br>วัน-เวลาที่น่ | mmit_it5<br>าเข้า: 3/ | 5<br>/7/2560 15:52:2             | Ľ                    |
| -      | 3            | PKIMS.A0000<br>วิธีนำเข้า: สแ | 00001.162-1<br>กน                                    | ผู้นำเข้า: su<br>วัน-เวลาที่น่ | mmit_it!<br>าเข้า: 3/ | 5<br>/7/2560 17:10:35            |                      |
|        |              |                               | 5 🗸 <                                                | 1 (1 of 1)                     | >                     | »                                |                      |

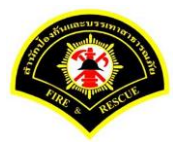

## คลิกเลือกปุ่ม "**ส่งต่อ**"

| ฬ หน้าหลัก ⊧ ระบบสา  | รบรรณ≯ | เลือกดำเนินการ                                    |                     |   | เวอร์ชั้น : 1.0.1-SNAPSHOT ปรับปรุ | v : 2017-06-28 08 |
|----------------------|--------|---------------------------------------------------|---------------------|---|------------------------------------|-------------------|
| ข้อมูลหนังสือ        |        |                                                   |                     |   |                                    |                   |
| เลขทะเบียนรับ        | :      |                                                   | วัน-เวลา ลงรับ      | : | 03/07/2560 16:40:07                |                   |
| ชนิดหนังสือ          | :      | หนังสือภายใน                                      | วันที่รับ           | : |                                    |                   |
| เลขที่หนังสือ        | :      | กท 1803/538                                       | ลงวันที่            | : | 03/07/2560                         |                   |
| จาก                  | :      | กองอำนวยการป้องกันและบรรเทาสาธารณภัย              |                     |   |                                    |                   |
| ส่วนราชการ           | :      | กองอำนวยการป้องกันและบรรเทาสาธารณภัย              |                     |   |                                    |                   |
| เรื่อง               | :      | ขอตรวจสอบข้าราชการที่ยังไม่ผ่านหลักสูตรฝึกอบรมด้า | นป้องกันและบรรเทา   |   |                                    |                   |
|                      |        | สาธารณภัย                                         |                     |   |                                    |                   |
| เรียน                | :      | ผู้อำนวยการสำนักป้องกันและบรรเทาสาธารณภัย (พันต่  | ารวจเอก เทวานุวัฒน์ |   |                                    |                   |
|                      |        | อนิรุทธเทวา)                                      |                     |   |                                    |                   |
| ดำเนินการภายในวันที่ | :      |                                                   |                     |   |                                    |                   |
| ชื่อผู้ลงนาม         | :      | นาย สุริยชัย รวิวรรณ                              |                     |   |                                    |                   |
| ตำแหน่งผู้ลงนาม      | :      | ผู้อำนวยการกองอำนวยการป้องกันและบรรเทาสาธารณ      | กัย                 |   |                                    |                   |
| หมายเหตุ             | :      |                                                   |                     |   |                                    |                   |
| ข้อความท้ายบันทึก    | :      |                                                   |                     |   |                                    |                   |
|                      |        |                                                   |                     |   |                                    |                   |
|                      |        |                                                   |                     |   |                                    | ou po dostunau    |
| สมทางเดนข            | หน่งสอ | •                                                 |                     |   | 🦉 ตัว เงหน่งผย                     | សំសារស រោយជា      |
|                      |        |                                                   |                     |   |                                    |                   |

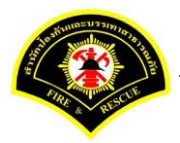

คลิกเลือกส่งถึงหน่วยงาน ระบุชื่อหน่วยงาน "<mark>สำนักป้องกันและบรรเทาสาธารณภัย</mark>" เสร็จแล้วคลิกเลือก "เพื่อดำเนินการ" หลังจากนั้นคลิกปุ่ม "ส่งต่อ"รายการหนังสือจะไปรอที่เมนูหนังสือรอดำเนินการของธุรการ สำนักป้องกันฯ

| ศ หน้าหลัก⊁ ระบบสารเ                                                          | ปรรณ ▶ เลือกดำเนินการ                                                                                                    |                                           |                                                                                                    | เวอร์ชั่น : 1.0.1-SNAPSHOT ปรับปร                                                                  | v : 2017-06-28 08:4 |
|-------------------------------------------------------------------------------|----------------------------------------------------------------------------------------------------|-------------------------------------------|----------------------------------------------------------------------------------------------------|----------------------------------------------------------------------------------------------------|---------------------|
| ข้อมูลหนังสือ                                                                 |                                                                                                    |                                           |                                                                                                    |                                                                                                    |                     |
| เลขทะเบียนรับ                                                                 | :                                                                                                    | 4                                         | ณ-เวลา ลงรับ :                                                                                                    | 03/07/2560 16:40:07                                                                                |                     |
| ชนิดหนังสือ                                                                   | : หนังสือภายใน                                                                                                    | 1                                         | านที่รับ :                                                                                                    |                                                                                                    |                     |
| เลขที่หนังสือ                                                                 | : กท 1803/538                                                                                                    | ŧ                                         | างวันที่ :                                                                                                    | 03/07/2560                                                                                         |                     |
| จาก                                                                           | : กองอำนวยการป้องกันแล                                                                                                    | ะบรรเทาสาธารณภัย                          |                                                                                                    |                                                                                                    |                     |
| ส่วนราชการ                                                                    | : กองอำนวยการป้องกันแล                                                                                                    | ะบรรเทาสาธารณภัย                          |                                                                                                    |                                                                                                    |                     |
| เรื่อง                                                                        | : ขอตรวจสอบข้าราชการท่                                                                                                    | ยังไม่ผ่านหลักสูตรฝึกอบรมด้านป้องกับ      | และบรรเทา                                                                                                    |                                                                                                    |                     |
|                                                                               | สาธารณภัย                                                                                                    |                                           |                                                                                                    |                                                                                                    |                     |
| เรียน                                                                         | : ผู้อำนวยการสำนักป้องกับ                                                                                                    | และบรรเทาสาธารณภัย (พันตำรวจเอก           | า เทวานุวัฒน์                                                                                                    |                                                                                                    |                     |
|                                                                               | อนิรุทธเทวา)                                                                                                    |                                           |                                                                                                    |                                                                                                    |                     |
| ดำเนินการภายในวันที่                                                          | :                                                                                                    |                                           |                                                                                                    |                                                                                                    |                     |
| ชื่อผู้ลงนาม                                                                  | : นาย สุริยชัย รวิวรรณ                                                                                                    |                                           |                                                                                                    |                                                                                                    |                     |
| ตำแหน่งผู้ลงนาม                                                               | : ผู้อำนวยการกองอำนวยก                                                                                                    | ารป้องกันและบรรเทาสาธารณภัย               |                                                                                                    |                                                                                                    |                     |
| หมายเหตุ                                                                      | :                                                                                                    |                                           |                                                                                                    |                                                                                                    |                     |
| ข้อความท้ายบันทึก                                                             | :                                                                                                    |                                           |                                                                                                    |                                                                                                    |                     |
|                                                                               |                                                                                                    |                                           |                                                                                                    |                                                                                                    |                     |
| 击 เส้นทางเดินหน่                                                              | วังสือ                                                                                                    |                                           |                                                                                                    | 🧳 ดูร่างหนังสือ 🏼 📀                                                                                | ดูเอกสารแนบ         |
| 1                                                                             |                                                                                                    |                                           |                                                                                                    |                                                                                                    |                     |
| แต่ว                                                                          |                                                                                                    |                                           |                                                                                                    |                                                                                                    |                     |
| ENE .                                                                         | 🔾 เพื่อทราบ 🚺 เพื่อดี                                                                                                    | าเนินการ                                  |                                                                                                    |                                                                                                    |                     |
| ส่งถึงหน่วยงาน                                                                | 1 🗹 สำนักป้องกันและบรรเ                                                                                                    | กาสาธารณภัย                               | สำนักงา                                                                                                    | นเลขานุการ                                                                                         |                     |
|                                                                               |                                                                                                    |                                           | กองส่วน                                                                                                    | ายการป้องกับและบรรเทาสาธารณภัย                                                                     |                     |
|                                                                               | กองวิชาการและแผนง                                                                                                    | 100                                       |                                                                                                    |                                                                                                    |                     |
|                                                                               | <ul> <li>กองวิชาการและแผนง</li> <li>กองปฏิบัติการดับเพลิง</li> </ul>                                                                                                    | 1                                         | กองปฏิร                                                                                                    | ัติการดับเพลิง 2                                                                                   |                     |
|                                                                               | <ul> <li>กองวิชาการและแผนง</li> <li>กองปฏิบัติการดับเพลิง</li> <li>กองปฏิบัติการดับเพลิง</li> </ul>                                                                                                    | 1                                         | <ul> <li>กองปฏิ</li> <li>กองปฏิ</li> </ul>                                                                        | รังการดับเพลิง 2<br>วัดิการดับเพลิง 4                                                              |                     |
|                                                                               | <ul> <li>กองวิชาการและแผนง</li> <li>กองปฏิบัติการดับเพลิง</li> <li>กองปฏิบัติการดับเพลิง</li> <li>กองปฏิบัติการดับเพลิง</li> <li>ผ่ายบริหารงานทั่วไป เ</li> </ul>                                                     | ก 1<br>เวิ<br>ปก.                         | กองปฏิบ<br>กองปฏิบ<br>ผ่ายป้อง                                                                                    | เด็การดับเพลิง 2<br>ได็การดับเพลิง 4<br>กันและบรรเทาสาธารณภัย กปภ.                                 |                     |
|                                                                               | <ul> <li>กองวิชาการและแผนง</li> <li>กองปฏิบัติการดับเพลิ</li> <li>กองปฏิบัติการดับเพลิ</li> <li>กองปฏิบัติการดับเพลิ</li> <li>ฝ่ายบริหารงานทั่วไป /</li> <li>ฝ่ายบรรเทาผู้ประสบภั</li> </ul>                          | 1<br>13<br>ปก.<br>1 กปก.                  | <ul> <li>กองปฏิเ</li> <li>กองปฏิเ</li> <li>กองปฏิเ</li> <li>ผ่ายป้อง</li> <li>ผ่ายการ</li> </ul>                  | วยการสบเพลิง 2<br>เด็การสบเพลิง 2<br>เด็การสบเพลิง 4<br>กันและบรรเทาสาธารณภัย กปภ.<br>สื่อสาร กปภ. |                     |
| เพื่อ                                                                         | <ul> <li>กองวิชาการและแผนง</li> <li>กองปฏิบัติการคับเพลิ</li> <li>กองปฏิบัติการคับเพลิ</li> <li>ฝ่ายบริหารงานทั่วไป ส</li> <li>ฝ่ายบรรเทาผู้ประสบส์</li> </ul>                                                        | ม<br>13<br>ปก.<br>ยากปก.                  | <ul> <li>กองปฏิร</li> <li>กองปฏิร</li> <li>กองปฏิร</li> <li>กองปฏิร</li> <li>ผ่ายป้อง</li> <li>ผ่ายการ</li> </ul> | เด็การดับเพลิง 2<br>เด็การดับเพลิง 4<br>กันและบรรเทาสาธารณภัย กปภ.<br>สื่อสาร กปภ.                 |                     |
| เพื่อ                                                                         | <ul> <li>กองริชาการและแผนง</li> <li>กองปฏิบัติการดับเพลิ-</li> <li>กองปฏิบัติการดับเพลิ-</li> <li>ผ่ายบริหารงานทั่วไป /</li> <li>ผ่ายบรรเทาผู้ประสบภั</li> <li>(พื่อหราบ ) เพื่อเร</li> </ul>                         | 1<br>13<br>ปก.<br>1 กปภ.<br>าเน็นการ      | ្រ កឧงปฏิว<br>្រ កឧงปฏิว<br>្រ ศายปัลง<br>คำยบัลง                                                                 | เด็การดับเพลิง 2<br>เด็การดับเพลิง 4<br>กันและบรรเทาสาธารณภัย กปภ.<br>สื่อสาร กปภ.                 |                     |
| เพื่อ<br>ระบุบุคคล 🗌 ทุกคน                                                    | <ul> <li>กองวิชาการและแผนง</li> <li>กองปฏิบัติการดับเพลิ</li> <li>กองปฏิบัติการดับเพลิ</li> <li>ฝ่ายบริหารจานทั่วไป /</li> <li>ฝ่ายบรรเทาผู้ประสบภั</li> <li>เพื่อทราบ (เพื่อส</li> </ul>                             | 1 1<br>1 3<br>ปก.<br>ย กปก.<br>เวเนินการ  | กองปฏิว<br>กองปฏิว<br>ฝ่ายป้อง<br>ฝ่ายการ                                                                         | มัติการดับเพลิง 2<br>ได้การดับเพลิง 4<br>กันและบรรเทาสาธารณภัย กปภ.<br>สื่อสาร กปภ.                |                     |
| เพื่อ<br>ระบุบุคคล 🗌 ทุกคน                                                    | <ul> <li>กองริชาการและแผนง</li> <li>กองปฏิบัติการคับเพล็</li> <li>กองปฏิบัติการคับเพล็</li> <li>ฝ่ายบริหารงานทั่วไป /</li> <li>ฝ่ายบรรเทาผู้ประสบภั</li> <li>เพื่อทราบ</li> <li>เพื่อ</li> </ul>                      | 1<br>13<br>ปก.<br>ย กปก.<br>เวเน็นการ     | <ul> <li>กลงปฏิ</li> <li>กลงปฏิ</li> <li>กองปฏิ</li> <li>ผ่ายป้อง</li> <li>ผ่ายของปฏิ</li> </ul>                  | มักกรศับเพลิง 2<br>ได้การคับเพลิง 4<br>กับและบรรเทาสาธารณภัย กปภ.<br>สื่อสาร กปภ.                  |                     |
| เพื่อ<br>ระบุบุคคล<br>พ้อความห้ายบันทึก                                       | <ul> <li>กองริชาการและแผนง</li> <li>กองปฏิบัติการดับเพลิ</li> <li>กองปฏิบัติการดับเพลิ</li> <li>ฝ่ายบริหารงานทั่วไป /</li> <li>ฝ่ายบรรเทาผู้ประสบภั</li> <li>เพื่อหราบ</li> <li>เพื่อหราบ</li> <li>เพื่อสุ</li> </ul> | 1<br>13<br>ปก.<br>ย กปก.<br>              | <ul> <li>กองปฏิว</li> <li>กองปฏิว</li> <li>คายป้อง</li> <li>ค่ายป้อง</li> <li>ค่ายบ้อง</li> </ul>                 | รัตการดับเพลิง 2<br>ได้การดับเพลิง 4<br>กันและบรรเทาสาธารณภัย กปภ.<br>สื่อสาร กปภ.                 |                     |
| เพื่อ<br>ระบุบุคคลทุกคน<br>ช้อความท้ายบันทึก<br>ข้อความท้ายบันทึก             | <ul> <li>กองวิชาการและแผนง</li> <li>กองปฏิบัติการดับเพลิ</li> <li>กองปฏิบัติการดับเพลิ</li> <li>ฝ่ายบริหารงานทั่วไป /</li> <li>ฝ่ายบรรเทาผู้ประสบภั</li> <li>เพื่อทราบ (เพื่อส</li> </ul>                             | 1<br>3<br>ปก.<br>ย กปก.<br>เวเนินการ      | <ul> <li>กองปฏิว</li> <li>กองปฏิว</li> <li>กองปฏิว</li> <li>ผ่ายป้อง</li> <li>ผ่ายการ</li> </ul>                  | มัติการดับเพลิง 2<br>ได้การดับเพลิง 4<br>กันและบรรเทาสาธารณภัย กปภ.<br>สื่อสาร กปภ.                |                     |
| เพื่อ<br>ระบุบุตคล                                                            | <ul> <li>กองริชาการและแผนง</li> <li>กองปฏิบัติการคับเพล็</li> <li>กองปฏิบัติการคับเพล็</li> <li>ฝ่ายบริหารงานทั่วไป /</li> <li>ฝ่ายบรรเทาผู้ประสบภั</li> <li>เพื่อทราบ (เพื่อเ</li> </ul>                             | 1<br>1<br>3<br>เปก.<br>มาปก.<br> าเนินการ | <ul> <li>กองปฏิ</li> <li>กองปฏิ</li> <li>กองปฏิ</li> <li>ศายป้อง</li> <li>ศายบ้อง</li> </ul>                      | มักการส่วนพลิง 2<br>เด็การส่วนพลิง 4<br>กันและบรรเทาสาธารณภัย กปภ.<br>สื่อสาร กปภ.                 |                     |
| เพื่อ<br>ระบุบุคคลทุกคน<br>ข้อความท้ายบันทึก<br>ข้อความท้ายบันทึก<br>หมายเหตุ | <ul> <li>กองริชาการและแผนง</li> <li>กองปฏิบัติการคับเพลิ</li> <li>กองปฏิบัติการคับเพลิ</li> <li>ผ่ายบริหารงานทั่วไป /</li> <li>ผ่ายบรรเทาผู้ประสบภั</li> <li>เพื่อทราบ</li> <li>เพื่อหราบ</li> <li>เพื่อ</li> </ul>   |                                           | <ul> <li>กลงปฏิ</li> <li>กลงปฏิ</li> <li>กองปฏิ</li> <li>ผ่ายป้อง</li> <li>ผ่ายของปฏิ</li> </ul>                  | รัดการดับเพลิง 2<br>ได้การดับเพลิง 4<br>กันและบรรเทาสาธารณภัย กปภ.<br>สื่อสาร กปภ.                 |                     |

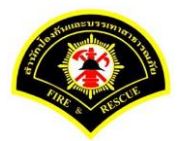

## (6) ธุรการสำนักป้องกันฯ ลงรับหนังสือ และเสนอผู้บริหารระดับสูง

เมนู หนังสือรอดำเนินการ

เลือกกล่องหนังสือ "ธุรการสำนักป้องกันๆ"

ระบุเงื่อนไขการค้นหารายการหนังสือ หลังจากนั้นคลิกปุ่ม "ค้นหา" ระบบแสดงข้อมูลรายการหนังสือที่ค้นหาใน ตารางข้อมูลหนังสือ คลิกเลือกรายการหนังสือ

| 🕯 หน้าหลัก   | เ) ระบบสาร           | อบรรณ≯ง     | านังสือรอด  | ำเนินการ                  |                     | เวอร์ชั่น : 1.0.1-SNAF                                                                                                    | SHOT ปรับปรุง : 2017-06-28 08: |
|--------------|----------------------|-------------|-------------|---------------------------|---------------------|----------------------------------------------------------------------------------------------------|--------------------------------|
| <b>1</b> n   | ล่องหนังสือ          | สำนักป้อ    | องกันและบร  | รเทาสาธารณภัย             |                     | สิทธิการจัดการหนังสือ 🗸                                                                                                    | หนังสือรับ 🗸 หนังสือส่ง        |
| เงื่อนไขใน   | การค้นหา             | 2           |             |                           |                     |                                                                                                    |                                |
| หนังสือรับ-  | ส่ง 🔘                | หนังสือรับ- | ส่ง 🔿 ห     | นังสือรับ 🔿 หนังสือส่ง    |                     |                                                                                                    |                                |
| สถานะ        | 0                    | รอลงรับ/รอ  | เด่าเนินการ | 💿 รอลงรับ 🛛 รอดำเนิน      | การ                 |                                                                                                    |                                |
| สมุดทะเบีย   | าน ระบุ              | เสมุดทะเบีย | บน          |                           | ×                   |                                                                                                    |                                |
| ปี พ.ศ.      |                      |             |             | เลขทะเบียนรับ             |                     |                                                                                                    |                                |
| เลขที่หนังส่ | ลือ                  |             |             | ลงวันที่                  |                     |                                                                                                    |                                |
| เรื่อง       | ขอ                   | ตรวจสอบข่   | ín          |                           |                     |                                                                                                    |                                |
| 3<br>Q คันหา | ຈັນ/ທີ               | ່າາລັນ      |             |                           |                     |                                                                                                    | 💋 ເຈົ້ມໃหม่                    |
| ข้อมูลหนัง   | สือ                  |             |             |                           |                     |                                                                                                    |                                |
| ลงรับ<br>□   | <mark>ด</mark> ึกลับ | ด่วน        | ลับ         | เลขที่หนังสือ<br>ลงวันที่ | เลขรับ<br>วันที่รับ | เรื่อง /เรียน/จาก                                                                                                    | ข้อความ<br>ท้ายบันทึก          |
|              |                      |             |             | ทท 1803/538<br>03/07/2560 |                     | เรื่อง: ขอตรวจสอบข้าราชการที่ยังไม่ผ่านหลัก<br>สุดรฝึกอบรมด้านป้องกันและบรรเทาสาธารณ<br>ภัย<br>เรียน: ผู้สานวยการสำนักป้องกันและบรรเทา<br>สาธารณภัย (พันตำรวจเอก เทวานุวัฒน์ อนิรุ<br>ทรเทวา)<br>จาก: กองอำนวยการป้องกันและบรรเทา | 0                              |

ระบบสารบรรณอิเล็กทรอนิกส์

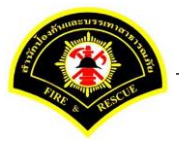

เอกสารคู่มือขั้นตอนส่งหนังสือ ผู้บริหารระดับสูงลงนาม -> แบบที่ 2 (บุคคลลงนามหนังสือเสนอผู้บริหาร)

ระบบแสดงหน้าจอดำเนินการรับหนังสือ คลิกปุ่ม "<mark>ดูเอกสารแนบ</mark>" กรณีที่ต้องการดูไฟล์ภาพเอกสารที่เจ้าของเรื่องแนบมา หลังจากนั้นคลิกปุ่ม "<mark>รับหนังสือ</mark>"

| ฬ หน้าหลัก⊁ ระบบสาร  | รบรรณ )         | เลือกดำเนินการ                                     |                    |   | เวอร์ชั่น : 1.0.1-SNAPSHOT ปรับปรุง : 2017-06-28 08 |
|----------------------|-----------------|----------------------------------------------------|--------------------|---|-----------------------------------------------------|
| ข้อมูลหนังสือ        |                 |                                                    |                    |   |                                                     |
| เลขทะเบียนรับ        | :               |                                                    | วัน-เวลา ลงรับ     | : |                                                     |
| ชนิดหนังสือ          | :               | หนังสือภายใน                                       | วันที่รับ          | : |                                                     |
| เลขที่หนังสือ        | :               | กท 1803/538                                        | ลงวันที่           | : | 03/07/2560                                          |
| จาก                  | :               | กองอำนวยการป้องกันและบรรเทาสาธารณภัย               |                    |   |                                                     |
| ส่วนราชการ           | :               | กองอำนวยการป้องกันและบรรเทาสาธารณภัย               |                    |   |                                                     |
| เรื่อง               | :               | ขอตรวจสอบข้าราชการที่ยังไม่ผ่านหลักสูตรฝึกอบรมด้าน | ป้องกันและบรรเทา   |   |                                                     |
|                      |                 | สาธารณภัย                                          |                    |   |                                                     |
| เรียน                | :               | ผู้อำนวยการสำนักป้องกันและบรรเทาสาธารณภัย (พันต่า  | รวจเอก เทวานุวัฒน์ |   |                                                     |
|                      |                 | อนิรุทธเทวา)                                       |                    |   |                                                     |
| ดำเนินการภายในวันที่ | :               |                                                    |                    |   |                                                     |
| ชื่อผู้ลงนาม         | :               | นาย สุริยชัย รวิวรรณ                               |                    |   |                                                     |
| ตำแหน่งผู้ลงนาม      | :               | ผู้อำนวยการกองอำนวยการป้องกันและบรรเทาสาธารณภัย    | 1                  |   |                                                     |
| หมายเหตุ             | :               |                                                    |                    |   |                                                     |
| ข้อความท้ายบันทึก    | :               |                                                    |                    |   |                                                     |
|                      |                 |                                                    |                    |   | 0                                                   |
| 击 เส้นทางเดินเ       | หนังสือ <u></u> |                                                    |                    |   | 💉 ดูร่างหนังสือ 💿 ดูเอกสารแนบ                       |
|                      |                 | -                                                  |                    |   |                                                     |
| การดำเนินการ         |                 | 2                                                  |                    |   |                                                     |
|                      |                 | รับหนังสือ วันที่รับ                               | 03/07/2560         |   | ดีกล้าเ                                             |

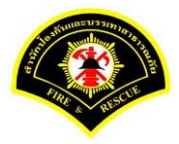

ເຈົ້ອເພັງ (ຈະນານຝຶກທັກນະ) 🕷 หน้าหลัก 👔 🚨 ระบบสารบรรณ 🚦 👗 summit\_it5 - ผู้ดูแลระบบ5 กปก. 🚦 🕩 ออกจากระบบ 🛱 หน้าหลัก⊁ ระบบสารบรรณ ▶ เลือกดำเนินการ เวอร์ชั้น : 1.0.1-SNAPSHOT ปรับปรุง : 2017-06-28 08:49 ข้อมูดหนังสือ เลขทะเบียนรับ 03/07/2560 17:22:37 979 วัน-เวลา ลงรับ หนังสือภายใน ชนิดหนังสือ วันที่รับ 03/07/2560 เลขที่หนังสือ กท 1803/538 ลงวันที่ 03/07/2560 จาก กองอ่านวยการป้องกันและบรรเทาสาธารณภัย ส่วนราชการ กองอำนวยการป้องกันและบรรเทาสาธารณภัย เรื่อง ขอตรวจสอบข้าราชการที่ยังไม่ผ่านหลักสูตรฝึกอบรมด้านป้องกันและบรรเทา สาธารณภัย เรียน ผู้อำนวยการสำนักป้องกันและบรรเทาสาธารณภัย (พันตำรวจเอก เทวานุวัฒน์ อนิรุทธเทวา) ดำเนินการภายในวันที่ ชื่อผู้ลงนาม นาย สุริยชัย รวิวรรณ ตำแหน่งผู้ลงนาม ผู้อำนวยการกองอำนวยการป้องกันและบรรเทาสาธารณภัย หมายเหตุ ข้อความท้ายบันทึก 💉 ดูร่างหนังสือ 🛛 💿 ดูเอกสารแนบ การดำเนินการ

ระบบแสดงรายละเอียดเลขทะเบียนรับ วัน-เวลา ลงรับ เสร็จแล้วคลิกปุ่ม "เสนอ"

승 ย้อนกลับ

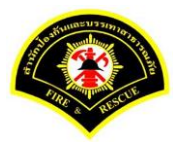

เสนอหนังสือ คลิกเลือก เสนอ หนังสือถึงผู้บริหาร เลือกชื่อตำแหน่ง "<mark>ผู้อำนวยการสำนักป้องกันและบรรเทาสา</mark> ธารณภัย" หลังจากนั้นคลิกปุ่ม "เสนอ"รายการหนังสือจะไปรอที่เมนูหนังสือรอดำเนินการของผู้บริหารระดับสูง

| ส หน้าหลัก⊁ ระบบสาร                                      | บรรณ ) | เลือกดำเนินการ                                                                                                    |                                                               |                             | เวอร์ชั้น : 1.0.1-SNAPSHOT ปรับปร | v : 2017-06-28 08 |
|----------------------------------------------------------|--------|----------------------------------------------------------------------------------------------------|---------------------------------------------------------------|-----------------------------|-----------------------------------|-------------------|
| ข้อมูลหนังสือ                                            |        |                                                                                                    |                                                               |                             |                                   |                   |
| เลขทะเบียนรับ                                            | :      | 979                                                                                                    | วัน-เวลา ลงรับ                                                | :                           | 03/07/2560 17:22:37               |                   |
| ชนิดหนังสือ                                              | :      | หนังสือภายใน                                                                                                    | วันที่รับ                                                     | :                           | 03/07/2560                        |                   |
| เลขทีหนังสือ                                             | :      | กท 1803/538                                                                                                    | ลงวันที่                                                      | :                           | 03/07/2560                        |                   |
| จาก                                                      | :      | กองอำนวยการป้องกันและบรรเทาสาธารณภัย                                                                                                    |                                                               |                             |                                   |                   |
| ส่วนราชการ                                               | :      | กองอำนวยการป้องกันและบรรเทาสาธารณภัย                                                                                                    |                                                               |                             |                                   |                   |
| เรื่อง                                                   | :      | ขอตรวจสอบข้าราชการที่ยังไม่ผ่านหลักสูตรฝึกอบรมด้านบ้<br>สาธารณภัย                                                                                                    | ป้องกันและบรรเทา                                              |                             |                                   |                   |
| เรียน                                                    | :      | ผู้อำนวยการสำนักป้องกันและบรรเทาสาธารณภัย (พันดำร<br>อนิรุทธเทวา)                                                                                                    | วจเอก เทวานุวัฒน์                                             |                             |                                   |                   |
| ดำเนินการภายในวันที่                                     | :      |                                                                                                    |                                                               |                             |                                   |                   |
| ชื่อผู้ลงนาม                                             | :      | นาย สุริยชัย รวิวรรณ                                                                                                    |                                                               |                             |                                   |                   |
| ตำแหน่งผู้ลงนาม                                          | :      | ผู้อำนวยการกองอำนวยการป้องกันและบรรเทาสาธารณภัย                                                                                                    |                                                               |                             |                                   |                   |
| หมายเหตุ                                                 | :      |                                                                                                    |                                                               |                             |                                   |                   |
| ข้อความท้ายบันทึก                                        | :      |                                                                                                    |                                                               |                             |                                   |                   |
| เสนอ                                                     | 0      | <ul> <li>ผู้สำนวยการสำนักป้องกันและบรรเทาสาธารณภัย (พันด์</li> <li>รองผู้สำนวยการสำนักป้องกันและบรรเทาสาธารณภัย (พั</li> <li>รองผู้สำนวยการสำนักป้องกันและบรรเทาสาธารณภัย (พั</li> </ul> | ารวจเอก เทวานุวัฒน<br>ในตำรวจโท สมเกียร<br>เาย ประยูร ครองยศ) | โ อนิรุทธเทว<br>ดิ นนทแก้ว) | 1)                                |                   |
|                                                          |        | 📃 เลขานุการสำนัก (นาย วุฒิภัทร คำประกอบ)                                                                                                    |                                                               |                             |                                   |                   |
| เพื่อ                                                    |        | 🔵 เพื่อทราบ 🔵 เพื่อดำเนินการ                                                                                                    |                                                               |                             |                                   |                   |
|                                                          |        | 🗌 สำนักงานเลขานุการ                                                                                                    |                                                               | กองวิชา                     | การและแผนงาน                      |                   |
| ส่งถึงหน่วยงาน                                           |        | 📃 กองอ่านวยการป้องกันและบรรเทาสาธารณภัย                                                                                                    |                                                               | กองปฏิบ                     | วัติการดับเพลิง 1                 |                   |
| ส่งถึงหน่วยงาน                                           |        |                                                                                                    |                                                               |                             | <u>วัติการดับเพลิง 3</u>          |                   |
| ส่งถึงหน่วยงาน                                           |        | กองปฏิบัติการดับเพลิง 2                                                                                                    |                                                               | แลงมร์ไม                    |                                   |                   |
| ส่งถึงหน่วยงาน                                           |        | <ul> <li>กองปฏิบัติการดับเพลิง 2</li> <li>กองปฏิบัติการดับเพลิง 4</li> </ul>                                                                                                    |                                                               | กองบรูเ                     |                                   |                   |
| ส่งถึงหน่วยงาน<br>ข้อความท้ายบันทึก                      |        | <ul> <li>กองปฏิบัติการตับเพลิง 2</li> <li>กองปฏิบัติการตับเพลิง 4</li> </ul>                                                                                                    |                                                               | 110/11/11                   |                                   |                   |
| ส่งถึงหน่วยงาน<br>ช้อความท้ายบันทึก<br>ข้อความท้ายบันทึก |        | <ul> <li>กองปฏิบัติการดับเพลิง 2</li> <li>กองปฏิบัติการดับเพลิง 4</li> </ul>                                                                                                    |                                                               | navuğı                      |                                   |                   |
| ส่งถึงหน่วยงาน<br>                                       |        | <ul> <li>กองปฏิบัติการตับเพลิง 2</li> <li>กองปฏิบัติการตับเพลิง 4</li> </ul>                                                                                                    |                                                               |                             |                                   |                   |

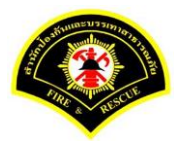

## (7) ผู้บริหารระดับสูง ลงรับหนังสือ เพื่อลงนาม

เมนู หนังสือรอดำเนินการ

เลือกกล่องหนังสือ "ชื่อตำแหน่งผู้บริหารระดับสูง"

ระบุเงื่อนไขการค้นหารายการหนังสือ หลังจากนั้นคลิกปุ่ม "ค้นหา" ระบบแสดงข้อมูลรายการหนังสือที่ค้นหาใน ตารางข้อมูลหนังสือ คลิกเลือกรายการหนังสือ

| a nue inter  | า ▶ ระบบสาร | รบรรณ≯ง              | หนังสือรอด  | ำเนินการ                   |                              | เวอร์ชั้น : 1.0.1-SNAPS                                                                                                    | SHOT ปรับปรุง : 2017-06-28 08 |
|--------------|-------------|----------------------|-------------|----------------------------|------------------------------|----------------------------------------------------------------------------------------------------|-------------------------------|
| <b>1</b> n   | ล่องหนังสือ | ผู้สำนวย             | การสำนักป้เ | องกันและบรรเทาสาธารณภัย(พั | นตำรวจเอก เทวานุวัฒน์ อนิรุท | ธเทวา) 💙 สิทธิการจัดการหนังสือ 🗸                                                                                                    | หนังสือรับ \prec หนังสือส่ง   |
| เงื่อนไขใน   | การค้นหา    | 2                    |             |                            |                              |                                                                                                    |                               |
| หนังสือรับ   | ส่ง 🔘       | หนังสือรับ-          | ส่ง 🔿 ห     | นังสือรับ 🔿 หนังสือส่ง     |                              |                                                                                                    |                               |
| สถานะ        | 0           | รอลงรับ/รอ           | เด่าเนินการ | 🔘 รอลงรับ 🛛 รอดำเนิน       | การ                          |                                                                                                    |                               |
| สมุดทะเบี    | ระบ         | <i>ุ</i> เสมุดทะเบีย | มน          |                            | ×                            |                                                                                                    |                               |
| ปี พ.ศ.      |             |                      |             | เลขทะเบียนรับ              |                              |                                                                                                    |                               |
| เลขที่หนัง   | สือ         |                      |             | ลงวันที่                   |                              |                                                                                                    |                               |
| เรื่อง       | ขอ          | เตรวจสอบข่           | ĭn          |                            |                              |                                                                                                    |                               |
| 3<br>Q       | າ ຈັນ/ອື    | ่กลับ                |             |                            |                              |                                                                                                    | 🛛 🕄 ເຈັ້ມໃหມ່                 |
| ข้อมูลหนัง   | สื่อ        |                      |             |                            |                              |                                                                                                    |                               |
| <u>ลงรับ</u> | ตึกลับ      | ด่วน                 | ดับ         | เลขที่หนังสือ<br>ลงวันที่  | เลขรับ<br>วันที่รับ          | เรื่อง /เรียน/จาก                                                                                                    | ข้อความ<br>ท้ายบันทึก         |
|              |             |                      |             | กท 1803/538<br>03/07/2560  |                              | เรื่อง: ขอดรวจสอบบ้าราชการที่ยังไม่ผ่านหลัก<br>สูดรหิกอบรมด้านป้องกันและบรรเทาสาธารณ<br>ภัย<br>เรียน: ผู้อ่านวยการสำนักป้องกันและบรรเทา<br>สาธารณภัย (พันตำรวจเอก เทวานุวัฒน์ อนิรุ<br>ทธเทวา)<br>จาก: กองอ่านวยการป้องกันและบรรเทา | 0                             |
ระบบสารบรรณอิเล็กทรอนิกส์

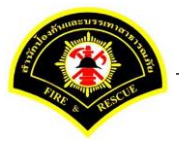

เอกสารคู่มือขั้นตอนส่งหนังสือ ผู้บริหารระดับสูงลงนาม -> แบบที่ 2 (บุคคลลงนามหนังสือเสนอผู้บริหาร)

ระบบแสดงหน้าจอดำเนินการรับหนังสือ คลิกปุ่ม "<mark>ดูเอกสารแนบ</mark>" กรณีที่ต้องการดูไฟล์ภาพเอกสารที่เจ้าของเรื่องแนบมา หลังจากนั้นคลิกปุ่ม "**รับหนังสือ**"

| # หน้าหลัก⊁ ระบบสาร  | บรรณ≯   | เถือกดำเนินการ                                     |                    |   | เวอร์ชั้น : 1.0.1-SNAPSHOT ปรับปรุง : 2017-06-28 c |
|----------------------|---------|----------------------------------------------------|--------------------|---|----------------------------------------------------|
| ข้อมูลหนังสือ        |         |                                                    |                    |   |                                                    |
| เลขทะเบียนรับ        | :       |                                                    | วัน-เวลา ลงรับ     | : |                                                    |
| ชนิดหนังสือ          | :       | หนังสือภายใน                                       | วันที่รับ          | : |                                                    |
| เลขที่หนังสือ        | :       | กท 1803/538                                        | ลงวันที่           | : | 03/07/2560                                         |
| จาก                  | :       | กองอำนวยการป้องกันและบรรเทาสาธารณภัย               |                    |   |                                                    |
| ส่วนราชการ           | :       | กองอำนวยการป้องกันและบรรเทาสาธารณภัย               |                    |   |                                                    |
| เรื่อง               | :       | ขอตรวจสอบข้าราชการที่ยังไม่ผ่านหลักสูตรฝึกอบรมด้าน | ป้องกันและบรรเทา   |   |                                                    |
|                      |         | สาธารณภัย                                          |                    |   |                                                    |
| เรียน                | :       | ผู้อำนวยการสำนักป้องกันและบรรเทาสาธารณภัย (พันต่า  | รวจเอก เทวานุวัฒน์ |   |                                                    |
|                      |         | อนิรุทธเทวา)                                       |                    |   |                                                    |
| ดำเนินการภายในวันที่ | :       |                                                    |                    |   |                                                    |
| ชื่อผู้ลงนาม         | :       | นาย สุริยชัย รวิวรรณ                               |                    |   |                                                    |
| ต่าแหน่งผู้ลงนาม     | :       | ผู้อำนวยการกองอำนวยการป้องกันและบรรเทาสาธารณภั     | U                  |   |                                                    |
| หมายเหตุ             | :       |                                                    |                    |   |                                                    |
| ข้อความท้ายบันทึก    | :       |                                                    |                    |   |                                                    |
|                      |         |                                                    |                    |   | 0                                                  |
| 📥 เส้นทางเดินเ       | หนังสือ |                                                    |                    |   | 🖋 ดูร่างหนังสือ 💿 ดูเอกสารแนบ                      |
| การดำเนินการ         |         | 9                                                  |                    |   |                                                    |
|                      |         | วันเชื่อม                                          |                    |   |                                                    |

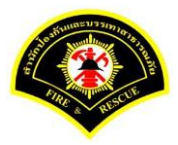

### ระบบแสดงรายละเอียด เลขทะเบียนรับ วัน-เวลา ลงรับ เสร็จแล้วคลิกปุ่ม "<mark>ลงนาม</mark>"

| <b>∤ หน้าหลัก</b> ⊁ ระบบสา÷ | รบรรณ ) | เลือกดำเนินการ                                   |                     |     | เวอร์ชั่น : 1.0.1-SNAF | 9SHOT ปรับปรุง : 2017-06-28 08 |
|-----------------------------|---------|--------------------------------------------------|---------------------|-----|------------------------|--------------------------------|
| ข้อมูลหนังสือ               |         |                                                  |                     |     |                        |                                |
| เลขทะเบียนรับ               | :       | 29                                               | วัน-เวลา ลงรับ      | :   | 03/07/2560 18:54:30    |                                |
| ชนิดหนังสื่อ                | :       | หนังสือภายใน                                     | วันที่รับ           | :   | 03/07/2560             |                                |
| เลขที่หนังสือ               | :       | กพ 1803/538                                      | ลงวันที่            | :   | 03/07/2560             |                                |
| จาก                         | :       | กองอำนวยการป้องกันและบรรเทาสาธารณภัย             |                     |     |                        |                                |
| ส่วนราชการ                  | :       | กองอำนวยการป้องกันและบรรเทาสาธารณภัย             |                     |     |                        |                                |
| เรื่อง                      | :       | ขอตรวจสอบข้าราชการที่ยังไม่ผ่านหลักสูตรฝึกอบรมด้ | านป้องกันและบรรเทา  |     |                        |                                |
|                             |         | สาธารณภัย                                        |                     |     |                        |                                |
| เรียน                       | :       | ผู้อำนวยการสำนักป้องกันและบรรเทาสาธารณภัย (พัน   | กรวจเอก เทวานุวัฒน์ |     |                        |                                |
|                             |         | อนิรุทธเทวา)                                     |                     |     |                        |                                |
| ดำเนินการภายในวันที่        | :       |                                                  |                     |     |                        |                                |
| ชื่อผู้ลงนาม                | :       | นาย สุริยชัย รวิวรรณ                             |                     |     |                        |                                |
| ตำแหน่งผู้ลงนาม             | :       | ผู้อำนวยการกองอำนวยการป้องกันและบรรเทาสาธารถ     | ภัย                 |     |                        |                                |
| หมายเหตุ                    | :       |                                                  |                     |     |                        |                                |
| ข้อความท้ายบันทึก           | :       |                                                  |                     |     |                        |                                |
|                             |         |                                                  |                     |     |                        |                                |
| 📥 เส้นทางเดินเ              | งบังสือ |                                                  |                     |     | 💉 ดร่างหนังสึ          | อ 🧑 ดเอกสารแนบ                 |
|                             |         | •                                                |                     |     |                        |                                |
| การดำเนินการ                |         |                                                  |                     |     |                        |                                |
|                             |         | สังการ องพวน เสนอ                                | ส่งต่อ ตอบอลับ      | तंः | งอื่น ป้องวน           |                                |

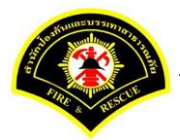

ผู้บริหารระดับสูง ลงนามหนังสือฉบับที่เรียน หน่วยงานภายใน/ภายนอก คลิกปุ่ม "<mark>ลงนาม</mark>" รายการหนังสือไปรอ ออกเลขที่ธุรการสำนักป้องกันฯ

| 🛊 หน้าหลัก 🕨 ระบบสารบรร(                                                                                                    | ณ ▶ เลือกดำเนินการ                                                                                                    |                                                                                                    |                                                                                   |     | เวอร์ชั่น    | 1.0.1-SNAPSH      | DT ปรับปรุง : | 2017-06-28 08:4 |
|----------------------------------------------------------------------------------------------------|----------------------------------------------------------------------------------------------------|----------------------------------------------------------------------------------------------------|-----------------------------------------------------------------------------------|-----|--------------|-------------------|---------------|-----------------|
| ข้อมูลหนังสือ                                                                                                    |                                                                                                    |                                                                                                    |                                                                                   |     |              |                   |               |                 |
| เลขทะเบียนรับ :                                                                                                    | 29                                                                                                    |                                                                                                    | วัน-เวลา ลงรับ                                                                    | :   | 03/07/2560 1 | 8:54:30           |               |                 |
| ชนิดหนังสือ :                                                                                                    | หนังสื่อภายใน                                                                                                    |                                                                                                    | วันที่รับ                                                                         | :   | 03/07/2560   |                   |               |                 |
| เลขที่หนังสือ :                                                                                                    | กท 1803/538                                                                                                    |                                                                                                    | ลงวันที่                                                                          | :   | 03/07/2560   |                   |               |                 |
| จาก :                                                                                                    | กองฮ่านวยการป้องกันแล                                                                                                    | ะบรรเทาสาธารณภัย                                                                                                    |                                                                                   |     |              |                   |               |                 |
| ส่วนราชการ :                                                                                                    | กองอำนวยการป้องกันแล                                                                                                    | ะบรรเทาสาธารณภัย                                                                                                    |                                                                                   |     |              |                   |               |                 |
| เรื่อง :                                                                                                    | ขอตรวจสอบข้าราชการที                                                                                                    | ยังไม่ผ่านหลักสูตรฝึกอบรมด้านป้องกั                                                                                                    | านและบรรเทา                                                                       |     |              |                   |               |                 |
|                                                                                                    | สาธารณภัย                                                                                                    |                                                                                                    |                                                                                   |     |              |                   |               |                 |
| เรียน :                                                                                                    | ผู้อำนวยการสำนักป้องกัน                                                                                                    | และบรรเทาสาธารณภัย (พันตำรวจเอ                                                                                                    | งก เทวานุวัฒน์                                                                    |     |              |                   |               |                 |
|                                                                                                    | อนิรุทธเทวา)                                                                                                    |                                                                                                    |                                                                                   |     |              |                   |               |                 |
| ดำเนินการภายในวันที่ :                                                                                                    |                                                                                                    |                                                                                                    |                                                                                   |     |              |                   |               |                 |
| ชื่อผู้ลงนาม :                                                                                                    | นาย สุริยชัย รวิวรรณ                                                                                                    |                                                                                                    |                                                                                   |     |              |                   |               |                 |
| ตำแหน่งผู้ลงนาม :                                                                                                    | ผู้อำนวยการกองอำนวยก                                                                                                    | ารป้องกันและบรรเทาสาธารณภัย                                                                                                    |                                                                                   |     |              |                   |               |                 |
| หมายเหตุ :                                                                                                    |                                                                                                    |                                                                                                    |                                                                                   |     |              |                   |               |                 |
| ข้อความท้ายบันทึก :                                                                                                    |                                                                                                    |                                                                                                    |                                                                                   |     |              |                   |               |                 |
|                                                                                                    |                                                                                                    |                                                                                                    |                                                                                   |     |              |                   |               |                 |
|                                                                                                    | อ                                                                                                    |                                                                                                    |                                                                                   |     | ø            | ดูร่างหนังสือ     |               | ดูเอกสารแนบ     |
| ข้อมูลการลงนาม                                                                                                    | ם                                                                                                    |                                                                                                    |                                                                                   |     | ľ            | ดูร่างหนังสือ     |               | ดูเอกสารแนบ     |
| <ul> <li>ข้อมูลการลงนาม</li> <li>ชื่อผู้ลงนาม *</li> </ul>                                                                                                    | ٥                                                                                                    | พันดำรวจเอก เทวานุวัฒน์ อนิรูท                                                                                                    | าธเทวา                                                                            |     |              | ดูร่างหนังสือ     |               | ดูเอกสารแนบ     |
| ข้อมูลการลงนาม<br>ข้อผู้ลงนาม *<br>ตำแหน่งผู้ลงนาม                                                                                                    |                                                                                                    | พันตำรวจเอก เทวานุวัฒน์ อนิรุท<br>ผู้อำนวยการสำนึกป้องกันและบร                                                                                                    | าธเทวา<br>รเทาสาธารณภัย                                                           |     |              | ดูว่างหนังสือ<br> |               | ดุเอกสารแหบ     |
| ข้อมูลการลงนาม<br>ขือผู้ลงนาม *<br>ตำแหน่งผู้ลงนาม<br>ลงนามในตำแหน่ง *                                                                                                    |                                                                                                    | พันตำรวจเอก เทวานูวัฒน์ อนิรูท<br>ผู้อำนวยการสำนักป้องกันและบร<br>ผู้อำนวยการสำนักป้องกันและบร                                                                                                    | าธเทวา<br>รเทาสาธารณภัย<br>รเทาสาธารณภัย                                          |     |              | ดูร่างหนังสือ<br> |               | ดุเอกสารแนบ     |
| รัฐมูลการลงบาม<br>ข้อมูลการลงบาม<br>ข้อผู้ลงนาม *<br>ดำแหน่งผู้ลงนาม<br>ลงนามในตำแหน่ง *<br>แหล่งจัดเก็บภาพลายมือชื่อ                                                                                                    | a                                                                                                    | พันตำรวจเอก เทวาบุวัฒน์ อนิรุท<br>ผู้อำนวยการสำนึกป้องกันและบร<br>ผู้อำนวยการสำนึกป้องกันและบร                                                                                                    | าธเทวา<br>รเทาสาธารณภัย<br>รเทาสาธารณภัย                                          |     |              | ดุร่างหนังสือ<br> |               | ดูเอกสารแนบ     |
| <ul> <li>ข้อมูลการลงบาม</li> <li>ข้อผู้ลงนาม *</li> <li>ดำแหน่งผู้ลงนาม</li> <li>ลงนามในตำแหน่ง *</li> <li>แหล่งจัดเก็บภาพลายมือชื่อ</li> <li>+ ลงลายมือชื่อ</li> </ul>                                                                                                    | a                                                                                                    | พันตำรวจเอก เทวานุวัฒน์ อนิรูท<br>ผู้อำนวยการสำนักป้องกันและบร<br>ผู้อำนวยการสำนักป้องกันและบร                                                                                                    | าธเทวา<br>รเทาสาธารณภัย<br>รเทาสาธารณภัย                                          |     | <i>₽</i>     | ดุร่างหนังสือ     |               | ดุเอกสารแนบ     |
| <ul> <li>ข้อมูลการลงบาม</li> <li>ข้อมูลงนาม *</li> <li>ตำแหน่งผู้ลงนาม</li> <li>ลงนามในตำแหน่ง *</li> <li>แหล่งจัดเก็บภาพลายมือชื่อ</li> <li>+ ลงลายมือชื่อ</li> <li>ร่างหนังสือในชุด</li> </ul>                                                                                                    | a<br>                                                                                                    | พันตำรวจเอก เทวานุวัฒน์ อนิรุท<br>ผู้อำนวยการสำนึกป้องกันและบร<br>ผู้อำนวยการสำนึกป้องกันและบร                                                                                                    | าธเทวา<br>รเทาสาธารณภัย<br>รเทาสาธารณภัย                                          |     |              | ดุร่างหนังสือ     |               | ดุเอกสารแนบ     |
| <ul> <li>นับที่ เป็นหางเริ่มหองบระ</li> <li>ข้อมูลการลงนาม</li> <li>ขึ่อผู้ลงนาม *</li> <li>ดำแหน่งผู้ลงนาม</li> <li>ลงนามในต่าแหน่ง *</li> <li>แหล่งจัดเก็บภาพลายมือชื่อ</li> <li>+ ลงลายมือชื่อ</li> <li>ร่างหนังสือในชุด</li> <li>ฉบับที่</li> <li>1</li> </ul>                                                                                                    | ประเภทหนังดี                                                                                                    | ทันต่ารวจเอก เทวานุวัฒน์ อนิรูท<br>ผู้อ่านวยการสำนักป้องกันและบร<br>ผู้อ่านวยการสำนักป้องกันและบร<br>ม                                                                                                    | าธเทวา<br>รเทาสาธารณภัย<br>รเทาสาธารณภัย                                          |     | ✓            | ดุร่างหนังสือ     |               | ดุเอกสารแนบ     |
| <ul> <li>มีอมู่อาารองบาม</li> <li>ข้อมู่องนาม *</li> <li>อ่านหน่งผู้องนาม</li> <li>องนามในตำแหน่ง *</li> <li>แหล่งจัดเก็บภาพลายมือชื่อ</li> <li>+ องอายมือชื่อ</li> <li>ร่างหนังสือในชุด</li> <li>ฉบับที่</li> <li>1</li> <li>ส่วนราชการ *</li> </ul>                                                                                                    | อ<br>ประเภทหนังลื<br>กองฮานวยการป้องกันและบร                                                                                            | พันตำรวจเอก เพวานุวัฒน์ อนิรูท<br>ผู้อำนวยการสำนักป้องกันและบร<br>ผู้อำนวยการสำนักป้องกันและบร<br>อ * หนังสือภายใน<br>เหทสาธารณภัย                                                                                                    | าธเทวา<br>รเทาสาธารณภัย<br>รเทาสาธารณภัย                                          |     | Q (2)        | ดุร่างหนังสือ     |               | ดุเฉกสารแหม     |
| มันบทั้งเดิมหนึ่งเป็<br>ข้อมู่ลการลงบาม<br>ข้อผู้ลงนาม *<br>ดำแหน่งผู้ลงนาม<br>ลงนามในตำแหน่ง *<br>แหล่งจัดเก็บภาพลายมือชื่อ<br>+ ลงลายมือชื่อ<br>ร่างหนังสือในชุด<br>ฉบับที่ 1<br>ส่วนราชการ *<br>เรียน *                                                                                                    | อ<br>ประเภทหนังดี<br>กองอำนวยการป้องกันและบร<br>ผู้อำนวยการศูนย์เหคโนโลยีส                                                              | พันต่ารวจเอก เพวานุวัฒน์ อนิรูท<br>ผู้อำนวยการสำนักป้องกันและบระ<br>ผู้อำนวยการสำนักป้องกันและบระ<br>หน้าสายกรรณภัย<br>เพาสายารณภัย<br>รารสนเทศ สำนักปลัดฯ กทม.                                                                                                    | าธเทวา<br>รเทาสาธารณภัย<br>รเทาสาธารณภัย                                          | · · | Q (2)        | ดูร่างหนังสือ     |               | ดูเอกสารแหม     |
| <ul> <li>ข้อมูลการลงนาม</li> <li>ข้อมูลการลงนาม</li> <li>ข้อผู้ลงนาม *</li> <li>ต่าแหน่งผู้ลงนาม</li> <li>ลงนามในตำแหน่ง *</li> <li>แหล่งจัดเก็บภาพลายมือชื่อ</li> <li>+ ถงลายมือชื่อ</li> <li>ร่างหนังสือในชุด</li> <li>ฉบับที่ 1</li> <li>ส่วนราชการ *</li> <li>เรียน *</li> <li>ชื่อผู้ลงนาม *</li> </ul>                                                                                                    | อ<br>ประเภทหนังลี<br>กองฮานวยการป้องกันและบร<br>ผู้ฮานวยการศูนย์เทคโนโลยีง<br>พันตำรวจเอก เทวานุวัฒน์ อร์                               | <ul> <li>พันตำรวจเอก เทวาบุวัฒน์ อนิรูท</li> <li>ผู้อำนวยการสำนักป้องกันและบระ</li> <li>ผู้อำนวยการสำนักป้องกันและบระ</li> <li>ผู้อำนวยการสำนักป้องกันและบระ</li> <li>หนึ่งสือภายใน</li> <li>เทาสาธารณภัย</li> <li>เราสนเทศ สำนักปลัดฯ กทม.</li> <li>เรทธเทวา</li> </ul>                                                  | าธเทวา<br>รเทาสาธารณภัย<br>รเทาสาธารณภัย                                          |     | Q 🖻          | ดูร่างหนังสือ     |               | ดุเอกสารแนบ<br> |
| <ul> <li>ข้อมูลการลงบาม</li> <li>ข้อมูลการลงบาม</li> <li>ข้อผู้ลงนาม *</li> <li>ต่าแหน่งผู้ลงนาม</li> <li>ลงนามในตำแหน่ง *</li> <li>แหล่งจัดเก็บภาพลายมือชื่อ</li> <li>+ ลงลายมือชื่อ</li> <li>ร่างหนังสือในชุด</li> <li>ฉบับที</li> <li>ฉบับที</li> <li>ส่วนราชการ *</li> <li>เรียน *</li> <li>ชื่อผู้ลงนาม *</li> <li>ตำแหน่งผู้ลงนาม</li> </ul>                                                                               | ประเภทหนึงสี<br>กองอำนวยการป้องกันและบร<br>ผู้อำนวยการศูนย์เทคโนโลยีอ<br>พันตำรวจเอก เทวานุวัฒน์ อย่<br>ผู้อำนวยการสำนักป้องกันและ      | <ul> <li>พันตำรวจเอก เทวาบูวัฒน์ อนิรูท</li> <li>ผู้อำนวยการสำนักป้องกันและบระ</li> <li>ผู้อำนวยการสำนักป้องกันและบระ</li> <li>ผู้อำนวยการสำนักป้องกันและบระ</li> <li>หนึ่งสือภายใน</li> <li>เทาสาธารณภัย</li> <li>เราสนเทศ สำนักปลัดฯ กทม.</li> <li>เราสนเทศ สำนักปลัดฯ กทม.</li> <li>เราสนเทศ สำนักปลัดฯ กระ</li> </ul> | าธเหวา<br>รเทาสาธารณภัย<br>รเทาสาธารณภัย                                          |     | Q 🖬          | ดุร่างหนึ่งสือ    |               | ดุเอกสารแนบ<br> |
| <ul> <li>ข้อมูลการลงบาม</li> <li>ข้อผู้ลงนาม *</li> <li>ช้างหนึ่งผู้ลงนาม *</li> <li>ส่งจัดเก็บภาพลายมือชื่อ</li> <li>* ลงลายมือชื่อ</li> <li>* ลงลายมือชื่อ</li> <li>ร่างหนึ่งสือในชุด</li> <li>ฉบับที่ 1</li> <li>ส่วนราชการ *</li> <li>เรียน *</li> <li>ชื่อผู้ลงนาม *</li> <li>ดำแหน่งผู้ลงนาม</li> <li>ท่านขออกเลชหนังสือ</li> </ul>                                                                                        | ประเภทหนังสิ<br>กองอำนวยการป้องกันและบร<br>ผู้อำนวยการศูนย์เทคโนโลยีอ<br>พื้นตำรวจเอก เทวาบุวัฒน์ อร์<br>ผู้อำนวยการสำนักป้องกันและ     | พันต่ารวจเอก เพวานุวัฒน์ อนิจูท<br>ผู้อำนวยการสำนักป้องกันและบระ<br>ผู้อำนวยการสำนักป้องกันและบระ<br>หนึ่งสื่อภายใน<br>เฉพาสาธารณภัย<br>บรรมเทศ สำนักปลัดฯ กทม.<br>ไจุทธเทวา                                                                                                    | าธเหวา<br>รเทาสาธารณภัย<br>รเทาสาธารณภัย                                          |     | Q 2          | ดุร่างหนึ่งสือ    |               | ดุเฉกสารแนบ<br> |
| <ul> <li>มันบทั้งเดียมหนึ่งมี</li> <li>ข้อมูลการลงนาม</li> <li>ข้อผู้ลงนาม *</li> <li>ต่าแหน่งผู้ลงนาม</li> <li>ลงนามในตำแหน่ง *</li> <li>แหล่งจัดเก็บภาพลายมือชื่อ</li> <li>+ ถงลายมือชื่อ</li> <li>ร่างหนังสือในชุด</li> <li>ฉบับที่ 1</li> <li>ส่วนราชการ *</li> <li>เรียน *</li> <li>ชื่อผู้ลงนาม *</li> <li>ตำแหน่งผู้ลงนาม</li> <li>ท่านหน่งผู้ลงนาม</li> <li>ท่านขออกเฉขหนังสือ</li> <li>ส่งหน่วยออกเลขหนังสือ</li> </ul> | อ<br>ประเภทหนังสิ<br>กองอำนวยการป้องกันและบร<br>ผู้อำนวยการศูนย์เทคโนโลยีล<br>พันตำรวจเอก เทวานูวัฒน์ อย่<br>ผู้อำนวยการสำนักป้องกันและ | <ul> <li>พันตำรวจเอก เทวานุวัฒน์ อนิรูท</li> <li>ผู้อำนวยการสำนักป้องกันและบระ</li> <li>ผู้อำนวยการสำนักป้องกันและบระ</li> <li>ผู้อำนวยการสำนักป้องกันและบระ</li> <li>ผู้อำนวยการสำนักป้องกันและบระ</li> <li>เหาสาธารณภัย</li> </ul>                                                                                      | าธเทวา<br>รเทาสาธารณภัย<br>รเทาสาธารณภัย<br>• • • • • • • • • • • • • • • • • • • |     |              | ดุร่างหนึ่งสือ    |               | ดุเฉกสารแนม     |

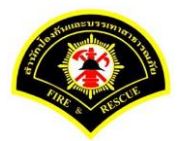

#### (8) ธุรการสำนักป้องกันฯ ลงรับหนังสือ และออกเลขที่หนังสือ

เมนู หนังสือรอดำเนินการ

เลือกกล่องหนังสือ "ธุรการสำนักป้องกันๆ"

ระบุเงื่อนไขการค้นหารายการหนังสือ หลังจากนั้นคลิกปุ่ม "<mark>ค้นหา</mark>" ระบบแสดงข้อมูลรายการหนังสือที่ค้นหาใน ตารางข้อมูลหนังสือ คลิกเลือกรายการหนังสือ

| ¥ หน้าหลัก⊁ •  | ระบบสาร                | ธบรรณ≯ห      | นังสือรอด  | ำเนินการ                  |                     | เวอร์ชั่น : 1.0.1-SNAP                                                                                                    | SHOT ปรับปรุง : 2017-06-28 08 |
|----------------|------------------------|--------------|------------|---------------------------|---------------------|----------------------------------------------------------------------------------------------------|-------------------------------|
| 1 กล่อ         | งหนังสือ               | สำนักป้อ     | งกันและบร  | รเทาสาธารณภัย             |                     | สิทธิการจัดการหนังสือ 🗸                                                                                                    | หนังสือรับ 🗸 หนังสือส่ง       |
| เงื่อนไขในกา   | รค้นหา <mark>(2</mark> |              |            |                           |                     |                                                                                                    |                               |
| หนังสือรับ-ส่ง | 0                      | หนังสือรับ-ส | aio 🔿 v    | นังสือรับ 🔿 หนังสือส่ง    |                     |                                                                                                    |                               |
| สถานะ          | $\bigcirc$             | รอลงรับ/รอ   | ด่าเนินการ | 🔘 รอลงรับ 🗌 รอดำเนิน      | การ                 |                                                                                                    |                               |
| สมุดทะเบียน    | ระบุ                   | เสมุดทะเบีย  | น          |                           | <b>~</b>            |                                                                                                    |                               |
| ปีพ.ศ.         |                        |              |            | เลขทะเบียนรับ             |                     |                                                                                                    |                               |
| เลขที่หนังสือ  |                        |              |            | ลงวันที่                  |                     |                                                                                                    |                               |
| เรื่อง         | ขอ                     | ตรวจสอบข้    | n          |                           |                     |                                                                                                    |                               |
| 3              | รับ/ตี                 | กลับ         |            |                           |                     |                                                                                                    | 🖪 เว็บไหม่                    |
| ข้อมอมบังสือ   |                        |              |            |                           |                     |                                                                                                    |                               |
| บอลุสทหงสอ     |                        |              |            | 1                         |                     |                                                                                                    |                               |
| <u>ลงรบ</u>    | ติกลับ                 | ด่วน         | ลับ        | เลขที่หนังสือ<br>ลงวันที่ | เลขรับ<br>วันที่รับ | เรื่อง /เรียน/จาก                                                                                                    | ข้อความ<br>ท้ายบันทึก         |
|                |                        |              |            | 123                       |                     | เรื่อง: ขอดรวจสอบบัวราชการที่ยังไม่ผ่านหลัก<br>สุดรศึกอบรมดำนป้องกันและบรรเทาสาธารณ<br>ภัย<br>เรียน: ผู้อำนวยการศูนย์เทคโนโลยีสารสนเทศ<br>สำนักปลัดฯ กทม.<br>จากะ กลงสาบวยการป้องกันและบรรเทา | 0                             |

ระบบสารบรรณอิเล็กทรอนิกส์

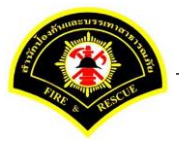

เอกสารคู่มือขั้นตอนส่งหนังสือ ผู้บริหารระดับสูงลงนาม -> แบบที่ 2 (บุคคลลงนามหนังสือเสนอผู้บริหาร)

ระบบแสดงหน้าจอดำเนินการรับหนังสือ คลิกปุ่ม "<mark>ดูเอกสารแนบ</mark>" กรณีที่ต้องการดูไฟล์ภาพเอกสารที่เจ้าของเรื่องแนบมา หลังจากนั้นคลิกปุ่ม "<mark>รับหนังสือ</mark>"

| # หน้าหลัก ⊧ ระบบสาร | บรรณ≯  | เดือกดำเนินการ                                     |                  |   | เวอร์ชั่น : 1.0.1-SNAPSHOT ป | รับปรุง : 2017-06-28 08:4 |
|----------------------|--------|----------------------------------------------------|------------------|---|------------------------------|---------------------------|
| ข้อมูลหนังสือ        |        |                                                    |                  |   |                              |                           |
| เลขทะเบียนรับ        | :      |                                                    | วัน-เวลา ลงรับ   | : |                              |                           |
| ชนิดหนังสือ          | :      | หนังสือภายใน                                       | วันที่รับ        | : |                              |                           |
| เลขที่หนังสือ        | :      |                                                    | ลงวันที          | : |                              |                           |
| จาก                  | :      | กองอำนวยการป้องกันและบรรเทาสาธารณภัย               |                  |   |                              |                           |
| ส่วนราชการ           | :      | กองอำนวยการป้องกันและบรรเทาสาธารณภัย               |                  |   |                              |                           |
| เรื่อง               | :      | ขอตรวจสอบข้าราชการที่ยังไม่ผ่านหลักสูตรฝึกอบรมด้าน | ป้องกันและบรรเทา |   |                              |                           |
|                      |        | สาธารณภัย                                          |                  |   |                              |                           |
| เรียน                | :      | ผู้อำนวยการศูนย์เทคโนโลยีสารสนเทศ สำนักปลัดฯ กทม   |                  |   |                              |                           |
| ดำเนินการภายในวันที่ | :      |                                                    |                  |   |                              |                           |
| ชื่อผู้ลงนาม         | :      | พันตำรวจเอก เทวานุวัฒน์ อนิรุทธเทวา                |                  |   |                              |                           |
| ตำแหน่งผู้ลงนาม      | :      | ผู้อำนวยการสำนักป้องกันและบรรเทาสาธารณภัย          |                  |   |                              |                           |
| หมายเหตุ             | :      |                                                    |                  |   |                              |                           |
| ข้อความท้ายบันทึก    | :      |                                                    |                  |   |                              |                           |
|                      |        |                                                    |                  |   |                              | •                         |
| 📥 เส้นทางเดินห       | นังสือ |                                                    |                  |   | 💉 ดูร่างหนังสือ              | 🔿 ดูเอกสารแนบ             |
|                      |        | •                                                  |                  |   |                              |                           |
| การดำเนินการ         |        |                                                    |                  |   |                              |                           |
|                      |        | รับหนังสือ วันที่รับ                               | 03/07/2560       |   | ดีกลับ                       |                           |

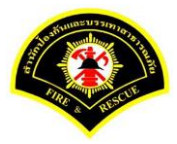

| м и и и и и и и э> ц ц и и | รบรรณ≯  | เดอกดาเนนการ                                       |                  |   | เวอรชน : 1.0.1-SNAPSHO | 1 ปรับปรุง : 2017-06-28 08 |
|----------------------------|---------|----------------------------------------------------|------------------|---|------------------------|----------------------------|
| ข้อมูลหนังสือ              |         |                                                    |                  |   |                        |                            |
| เลขทะเบียนรับ              | :       |                                                    | วัน-เวลา ลงรับ   | : | 03/07/2560 19:00:42    |                            |
| ชนิดหนังสือ                | :       | หนังสือภายใน                                       | วันที่รับ        | : |                        |                            |
| เลขที่หนังสือ              | :       |                                                    | ลงวันที่         | : |                        |                            |
| จาก                        | :       | กองอำนวยการป้องกันและบรรเทาสาธารณภัย               |                  |   |                        |                            |
| ส่วนราชการ                 | :       | กองอำนวยการป้องกันและบรรเทาสาธารณภัย               |                  |   |                        |                            |
| เรื่อง                     | :       | ขอตรวจสอบข้าราชการที่ยังไม่ผ่านหลักสูตรฝึกอบรมด้าน | ป้องกันและบรรเทา |   |                        |                            |
|                            |         | สาธารณภัย                                          |                  |   |                        |                            |
| เรียน                      | :       | ผู้อำนวยการศูนย์เทคโนโลยีสารสนเทศ สำนักปลัดฯ กทะ   | 4.               |   |                        |                            |
| ดำเนินการภายในวันที่       | :       |                                                    |                  |   |                        |                            |
| ชื่อผู้ลงนาม               | :       | พันตำรวจเอก เทวานุวัฒน์ อนิรุทธเทวา                |                  |   |                        |                            |
| ตำแหน่งผู้ลงนาม            | :       | ผู้อำนวยการสำนักป้องกันและบรรเทาสาธารณภัย          |                  |   |                        |                            |
| หมายเหตุ                   | :       |                                                    |                  |   |                        |                            |
| ข้อความท้ายบันทึก          | :       |                                                    |                  |   |                        |                            |
|                            |         |                                                    |                  |   |                        |                            |
| • • •                      |         |                                                    |                  |   | a comtaño              |                            |
| 🚮 เสนทางเดิน               | หนึ่งสอ |                                                    |                  |   | 🖉 ดูรางหนังสือ         | 🔘 ดูเอกสารแนบ              |

### ระบบแสดงรายละเอียดวัน-เวลา ลงรับ เสร็จแล้วคลิกปุ่ม "ออกเลขหนังสือ"

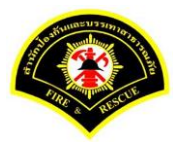

# คลิกปุ่ม "ออกเลขที่หนังสือ"

| ¥ หน้าหลัก⊁ ระบบสาร  | รบรรณ )   | เลือกดำเนินการ                                   |                    |   | เวอร์ชั้น : 1.0.1-SNAPSH | OT ปรับปรุง : 2017-06-28 08 |
|----------------------|-----------|--------------------------------------------------|--------------------|---|--------------------------|-----------------------------|
| ข้อมูลหนังสือ        |           |                                                  |                    |   |                          |                             |
| เลขทะเบียนรับ        | :         |                                                  | วัน-เวลา ลงรับ     | : | 03/07/2560 19:00:42      |                             |
| ชนิดหนังสือ          | :         | หนังสือภายใน                                     | วันที่รับ          | : |                          |                             |
| เลขที่หนังสือ        | :         |                                                  | ลงวันที่           | : |                          |                             |
| จาก                  | :         | กองอำนวยการป้องกันและบรรเทาสาธารณภัย             |                    |   |                          |                             |
| ส่วนราชการ           | :         | กองอำนวยการป้องกันและบรรเทาสาธารณภัย             |                    |   |                          |                             |
| เรื่อง               | :         | ขอตรวจสอบข้าราชการที่ยังไม่ผ่านหลักสูตรฝึกอบรมด้ | านป้องกันและบรรเทา |   |                          |                             |
|                      |           | สาธารณภัย                                        |                    |   |                          |                             |
| เรียน                | :         | ผู้อำนวยการศูนย์เทคโนโลยีสารสนเทศ สำนักปลัดฯ ก   | ทม.                |   |                          |                             |
| ดำเนินการภายในวันที่ | :         |                                                  |                    |   |                          |                             |
| ชื่อผู้ลงนาม         | :         | พันตำรวจเอก เทวานุวัฒน์ อนิรุทธเทวา              |                    |   |                          |                             |
| ตำแหน่งผู้ลงนาม      | :         | ผู้อำนวยการสำนักป้องกันและบรรเทาสาธารณภัย        |                    |   |                          |                             |
| หมายเหตุ             | :         |                                                  |                    |   |                          |                             |
| ข้อความท้ายบันทึก    | :         |                                                  |                    |   |                          |                             |
|                      |           |                                                  |                    |   |                          |                             |
| 📥 เส้มทางเดิมเ       | ะบังสือ   |                                                  |                    |   | 🔊 ดร่างหนังสือ           | 💿 ดเอกสารแนบ                |
|                      | THE VELLE | •                                                |                    |   |                          |                             |
| เลขที่หนังสือจอง     |           |                                                  |                    |   |                          |                             |
| หนังสือ ลงวันที่     |           | 03/07/2560                                       |                    |   |                          |                             |
| สานวนที่จอง          |           | 0                                                |                    |   |                          |                             |

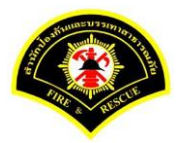

# ระบบออกเลขที่หนังสือของธุรการสำนักป้องกันฯ คือ กท 1803/464 หลังจากนั้นคลิกปุ่ม "<mark>ย้อนกลับ</mark>""

| ¥ หน้าหลัก ⊧ ระบบสาร | บรรณ ▶ | เดือกดำเนินการ                                    |                   |   | เวอร์ชั้น : 1.0.1-SNAPSHOT ปรับปรุง : 2017-06-28 0 |
|----------------------|--------|---------------------------------------------------|-------------------|---|----------------------------------------------------|
| ข้อมูลหนังสือ        |        |                                                   |                   |   |                                                    |
| เลขทะเบียนรับ        | :      |                                                   | วัน-เวลา ลงรับ    | : | 03/07/2560 19:00:42                                |
| ชนิดหนังสือ          | :      | หนังสือภายใน                                      | วันที่รับ         | : |                                                    |
| เลขที่หนังสือ        | :      | กท 1803/464                                       | ลงวันที่          | : | 03/07/2560                                         |
| จาก                  | :      | กองอำนวยการป้องกันและบรรเทาสาธารณภัย              |                   |   |                                                    |
| ส่วนราชการ           | :      | กองอำนวยการป้องกันและบรรเทาสาธารณภัย              |                   |   |                                                    |
| เรื่อง               | :      | ขอตรวจสอบข้าราชการที่ยังไม่ผ่านหลักสูตรฝึกอบรมด้า | นป้องกันและบรรเทา |   |                                                    |
|                      |        | สาธารณภัย                                         |                   |   |                                                    |
| เรียน                | :      | ผู้อำนวยการศูนย์เทคโนโลยีสารสนเทศ สำนักปลัดฯ กท   | ານ.               |   |                                                    |
| ดำเนินการภายในวันที่ | :      |                                                   |                   |   |                                                    |
| ชื่อผู้ลงนาม         | :      | พันตำรวจเอก เทวานุวัฒน์ อนิรุทธเทวา               |                   |   |                                                    |
| ตำแหน่งผู้ลงนาม      | :      | ผู้อำนวยการสำนักป้องกันและบรรเทาสาธารณภัย         |                   |   |                                                    |
| หมายเหตุ             | :      |                                                   |                   |   |                                                    |
| ข้อความท้ายบันทึก    | :      |                                                   |                   |   |                                                    |
|                      |        |                                                   |                   |   |                                                    |
| 🛱 เส้นทางเดินห       | บังสือ |                                                   |                   |   | 🔊 ดร่างหนังสือ 🧑 ดเอกสารแนบ                        |
|                      |        | •                                                 |                   |   | <b>y</b> ,                                         |
| เลขที่หนังสือจอง     |        |                                                   |                   |   |                                                    |
| หนังสือ ลงวันที่     |        | 03/07/2560                                        |                   |   |                                                    |
| สานวนที่จอง          |        | 0                                                 |                   |   |                                                    |

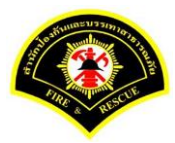

### คลิกปุ่ม "**แนบเอกสาร**"

| <mark>ส</mark> หน้าหลัก <b>⊧</b> ระบบสา <sup>.</sup> | รบรรณ ) | เลือกดำเนินการ                                     |                  |   | เวอร์ชั้น : 1.0.1-SNAPSHO | T ปรับปรุง : 2017-06-28 08 |
|------------------------------------------------------|---------|----------------------------------------------------|------------------|---|---------------------------|----------------------------|
| ข้อมูลหนังสือ                                        |         |                                                    |                  |   |                           |                            |
| เลขทะเบียนรับ                                        | :       |                                                    | วัน-เวลา ลงรับ   | : | 03/07/2560 19:00:42       |                            |
| ชนิดหนังสือ                                          | :       | หนังสือภายใน                                       | วันที่รับ        | : |                           |                            |
| เลขที่หนังสือ                                        | :       | กท 1803/464                                        | ลงวันที่         | : | 03/07/2560                |                            |
| จาก                                                  | :       | กองอำนวยการป้องกันและบรรเทาสาธารณภัย               |                  |   |                           |                            |
| ส่วนราชการ                                           | :       | กองอำนวยการป้องกันและบรรเทาสาธารณภัย               |                  |   |                           |                            |
| เรื่อง                                               | :       | ขอตรวจสอบข้าราชการที่ยังไม่ผ่านหลักสูตรฝึกอบรมด้าน | ป้องกันและบรรเทา |   |                           |                            |
|                                                      |         | สาธารณภัย                                          |                  |   |                           |                            |
| เรียน                                                | :       | ผู้อำนวยการศูนย์เทคโนโลยีสารสนเทศ สำนักปลัดฯ กทร   | ı.               |   |                           |                            |
| ดำเนินการภายในวันที่                                 | :       |                                                    |                  |   |                           |                            |
| ชื่อผู้ลงนาม                                         | :       | พันตำรวจเอก เทวานุวัฒน์ อนิรุทธเทวา                |                  |   |                           |                            |
| ตำแหน่งผู้ลงนาม                                      | :       | ผู้อำนวยการสำนักป้องกันและบรรเทาสาธารณภัย          |                  |   |                           |                            |
| หมายเหตุ                                             | :       |                                                    |                  |   |                           |                            |
| ข้อความท้ายบันทึก                                    | :       |                                                    |                  |   |                           |                            |
|                                                      |         |                                                    |                  |   |                           |                            |
| 🕂 เส้มหางเดิม                                        | เข้งสือ |                                                    |                  |   | 🔊 ดร่างหนังสือ            | 🔿 ดเอกสารแบบ               |
|                                                      | лионы   | •                                                  |                  |   | e di tatala               |                            |
| การดำเนินการ                                         |         |                                                    |                  |   |                           |                            |

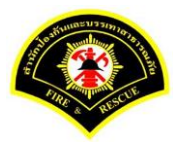

#### คลิกปุ่ม "**สแกน**"

| # หน้าหลัก ⊧ ระบบ                                                                                            | บสารบรรณ ▶                                                                                                    | เลือกดำเนินการ                                                                                                    |                                                                                                    |                                                            | เวอร์ชัน : 1.0.1-SNAPSHC                                                            | OT ปรับปรุง : 2   | 2017-06-28 08 |
|----------------------------------------------------------------------------------------------------|----------------------------------------------------------------------------------------------------|----------------------------------------------------------------------------------------------------|----------------------------------------------------------------------------------------------------|------------------------------------------------------------|-------------------------------------------------------------------------------------|-------------------|---------------|
| ข้อมูลหนังสือ                                                                                                |                                                                                                    |                                                                                                    |                                                                                                    |                                                            |                                                                                     |                   |               |
| เลขทะเบียนรับ                                                                                                | :                                                                                                    |                                                                                                    | วัน-เวลา ลงรับ                                                                                           | :                                                          | 03/07/2560 19:00:42                                                                 |                   |               |
| ชนิดหนังสือ                                                                                                  | :                                                                                                    | หนังสือภายใน                                                                                                    | วันที่รับ                                                                                                | :                                                          |                                                                                     |                   |               |
| เลขที่หนังสือ                                                                                                | :                                                                                                    | กท 1803/464                                                                                                    | ลงวันที่                                                                                                 | :                                                          | 03/07/2560                                                                          |                   |               |
| จาก                                                                                                    | :                                                                                                    | กองอำนวยการป้องกันและบรรเทาสาธารณภัย                                                                                                    |                                                                                                    |                                                            |                                                                                     |                   |               |
| ส่วนราชการ                                                                                                   | :                                                                                                    | กองอ่านวยการป้องกันและบรรเทาสาธารณภัย                                                                                                    |                                                                                                    |                                                            |                                                                                     |                   |               |
| เรื่อง                                                                                                    | :                                                                                                    | ขอตรวจสอบข้าราชการที่ยังไม่ผ่านหลักสูตรฝึก                                                                                                    | อบรมด้านป้องกันและบรรเทา                                                                                 |                                                            |                                                                                     |                   |               |
|                                                                                                    |                                                                                                    | สาธารณภัย                                                                                                    |                                                                                                    |                                                            |                                                                                     |                   |               |
| เรียน                                                                                                    | :                                                                                                    | ผู้อำนวยการศูนย์เทคโนโลยีสารสนเทศ สำนักบ                                                                                                    | ไล้ดฯ กทม.                                                                                               |                                                            |                                                                                     |                   |               |
| ดำเนินการภายในวั                                                                                             | ันที่ :                                                                                                    |                                                                                                    |                                                                                                    |                                                            |                                                                                     |                   |               |
| ชื่อผ้องนาม                                                                                                  |                                                                                                    |                                                                                                    |                                                                                                    |                                                            |                                                                                     |                   |               |
|                                                                                                    | :                                                                                                    | พื้นตารวจเอก เทวานุวัฒน อนรุทธเทวา                                                                                                    |                                                                                                    |                                                            |                                                                                     |                   |               |
| ตำแหน่งผู้ลงนาม                                                                                              | :                                                                                                    | พินตารวจเอก เทวานุวัฒน อนรุทธเทวา<br>ผู้อำนวยการสำนักป้องกันและบรรเทาสาธารณภ์                                                                             | ัย                                                                                                    |                                                            |                                                                                     |                   |               |
| ตำแหน่งผู้ลงนาม<br>หมายเหตุ                                                                                  | :                                                                                                    | พินตารวจเอก เทวานุรัฒน อนรุทธเทวา<br>ผู้อำนวยการสำนึกป้องกันและบรรเทาสาธารณภ์                                                                             | íu                                                                                                    |                                                            |                                                                                     |                   |               |
| <ul> <li>๑ำแหน่งผู้ลงนาม</li> <li>หมายเหตุ</li> <li>ข้อความท้ายบันทึก</li> </ul>                             | :<br>:<br>:                                                                                                    | ฬนตารรจเอก เทวาบุรัฒน อนรุทธเทวา<br>ผู้อำนวยการสำนึกป้องกันและบรรเทาสาธารณร์                                                                              | โย                                                                                                    |                                                            |                                                                                     |                   |               |
| ตำแหน่งผู้ลงนาม<br>หมายเหตุ<br>ข้อความท้ายบันทึก                                                             | :<br>:<br>1 :                                                                                                    | ฟันดำรวจเอก เทวาบุวัฒน อนรุทธเทวา<br>ผู้อำนวยการสำนักป้องกันและบรรเทาสาธารณร์                                                                             | ίυ<br>                                                                                                   |                                                            |                                                                                     |                   |               |
| ตำแหน่งผู้ลงนาม<br>หมายเหตุ<br>ข้อความท้ายบันทึก<br>สำมันหางเ                                                | :<br>:<br>:<br>เดินหนังสือ                                                                                                  | ชนตารรจเอก เทวาบุรัฒน อนรุทธเทวา<br>ผู้อำนวยการสำนึกป้องกันและบรรเทาสาธารณร์                                                                              | íu                                                                                                    |                                                            | 🖋 ดุร่างหนึ่งสือ                                                                    | <b>ା</b> ଏହି ଜଣ୍ଡ | อกสารแนบ      |
| ตำแหน่งผู้ลงนาม<br>หมายเหตุ<br>ข้อความท้ายบันทึก<br>สร้ เส้นหางเ                                             | :<br>:<br>:<br>เดินหนังสือ                                                                                                  | ฟันดำรรจเอก เทวาบุรัฒน อนรุทธเทวา<br>ผู้อำนวยการสำนักป้องกันและบรรเทาสาธารณร์                                                                             | 10                                                                                                    |                                                            | 🧳 ดุร่างหนึ่งสือ                                                                    | ୍ ଜୁ              | อกสารแนบ      |
| ตำแหน่งผู้ลงนาม<br>หมายเหตุ<br>ข้อความท้ายบันทึก<br>ส้ม เส้นหางเ<br>แนบเอกสาร                                | :<br>:<br>:<br>เดินหนังสือ                                                                                                  | ฟันดำรวจเอก เหวาบุรัฒน อนรุทธเทวา<br>ผู้อำนวยการสำนักป้องกันและบรรเทาสาธารณภ์                                                                             | ίυ<br>                                                                                                   |                                                            | 🧬 ดูร่างหนังสือ                                                                     | ୍ ହା କ            | อกสารแนบ      |
| ตำแหน่งผู้ลงนาม<br>หมายเหตุ<br>ข้อความท้ายบันทึก<br>สำ เส้นหางเ<br>แนบเอกสาร<br>คบ ถำดับ                     | :<br>:<br>:<br>เดินหนังศือ                                                                                                  | ฟันดำรวจแอก เหวาบุรัฒน อนรุทธเทวา<br>ผู้อำนวยการสำนึกป้องกันและบรรเทาสาธารณภ์                                                                             | íu                                                                                                    |                                                            | สร้างหนังสือ<br>ข้อมูดนำเข้า                                                        | <b>()</b>         | อกสารแนบ      |
| ตำแหน่งผู้ลงนาม<br>หมายเหตุ<br>ข้อความท้ายบันทึก<br>สีมิ เส้นหางเ<br>แนบเอกสาร<br>คบ ดำดับ<br>– 1            | :<br>:<br>:<br>เดินเหนังสือ<br>PKIMS.A0000<br>วิธีป่าเข้า: สม                                                               | ฟนตำรวจเอก เหวาบุรัฒน อนรุทธเทวา<br>ผู้อำนวยการสำนึกป้องกันและบรรเทาสาธารณภั<br>                                                                          | ัย<br>ผู้นำเข้า: รม<br>วัน-เวลาที่น่                                                                     | mmit_it5<br>ເາະນ້ຳ: 3/7                                    | ดูร่างหนังสือ<br>ข้อมูลนำเช้า<br>7/2560 15:32:55                                    |                   | .อกสารแนบ     |
| ตำแหน่งผู้ลงนาม<br>หมายเหตุ<br>ข้อความท้ายปันทึก<br>แบบเอกสาร<br>คบ ดำดับ<br>– 1<br>– 2                      | :<br>:<br>:<br>เดินเหนังสือ<br>ใช้นาเข้า: สน<br>PKIMS.A0000<br>วิชีนาเข้า: สน                                               | พันดำรรจเอก เทวาบุริตน อนรุทธเทวา<br>ผู้อำนวยการสำนึกป้องกันและบรรเทาสาธารณส์<br>ชื่อใฟด์<br>000001.160-1<br>เกน<br>000001.161-1<br>เกน                   | ข<br>ผู้ป่าเข้า: รม<br>หุ้น่าเข้า: รม<br>รับ-เวลาที่น่                                                   | mmit_it5<br>ເາຍ້າ: 3/7<br>mmit_it5<br>ເາຍ້າ: 3/7           | ดูร่างหนังสือ<br>ข้อมูลนำเข้า<br>7/2560 15:32:55<br>7/2560 15:52:2                  |                   | อกสารแนบ<br>  |
| สายเหน่งผู้ลงนาม<br>หมายเหตุ<br>ข้อความท้ายบันทึก<br>แนบเอกสาร<br>แนบเอกสาร<br>อบ ดำลับ<br>– 1<br>– 2<br>– 3 | :<br>:<br>:<br>เดิมหนังสือ<br>PKIMS.A0000<br>วิธีปาเข้า: สม<br>PKIMS.A000<br>วิธีปาเข้า: สม<br>PKIMS.A000<br>วิธีปาเข้า: สม | ฟนตารรจเอก เหวาบุริตน อนรูทธเทวา<br>ผู้อำนวยการสำนึกป้องกันและบรรเทาสาธารณที<br>ข้อใฟด์<br>00001.160-1<br>เกน<br>00001.161-1<br>เกน<br>00001.162-1<br>เกน | ัย<br>ผู้นำเข้า: รม<br>รับ-เวลาที่น่<br>ผู้นำเข้า: รม<br>รับ-เวลาที่น่<br>ผู้นำเข้า: รม<br>รับ-เวลาที่น่ | mmit_it5<br>ແນ້າ: 3/7<br>mmit_it5<br>ແນ້າ: 3/7<br>mmit_it5 | ร้างหนังสือ<br>ข้อมูลนำเข้า<br>7/2560 15:32:55<br>7/2560 15:52:2<br>7/2560 17:10:35 | <b>@</b> 9        | .อกสารแบบ<br> |

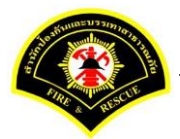

# คลิกเลือกปุ่ม "แนบไฟล์ 🔎 หรือ สแกนเอกสารผ่านเครื่อง scanner 🍛 💌 »

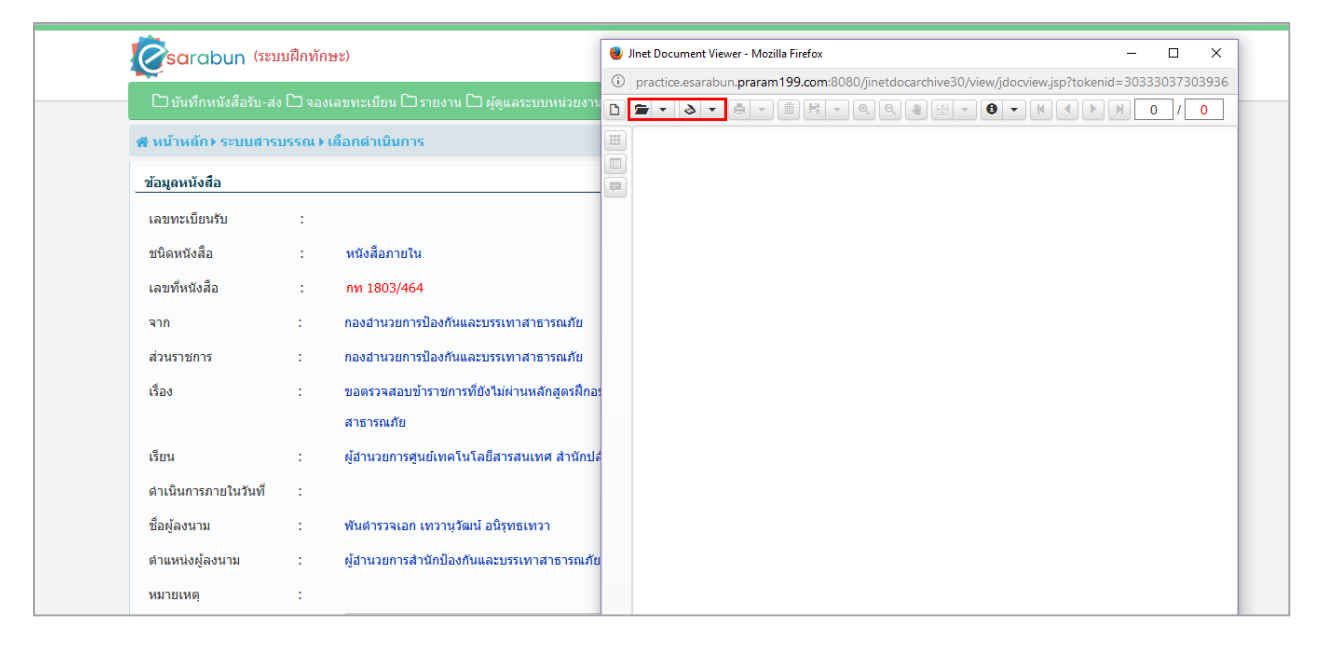

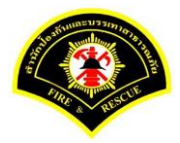

| Sarabun (521                       | บฝึกทักษะ)                                      | 😻 Jinet Document Viewer - Mozilla Firefox — 🗆 🗌                                                                                                    |
|------------------------------------|-------------------------------------------------|----------------------------------------------------------------------------------------------------|
| 💌<br>🗋 บันทึกหนังสือรับ-สง         | ) 🗅 จองเลขทะเบียน 🗅 รายงาน 🗅 ผู้ดูแลระบบหน่วยงา | ① practice.esarabun.praram199.com.8080/jinetdocarchive30/view/jdocview.jsp?tokenid=303330373035           D ■ ・                                                                                                    |
| <b>ส</b> หน้าหลัก <b>)</b> ระบบสาร | บรรณ ) เลือกตำเนินการ                           |                                                                                                    |
| ข้อมูลหนังสือ                      |                                                 |                                                                                                    |
| เลขทะเบียนรับ                      | :                                               | ส่วนราชการ สำนักงานเลขามการเล่าหาริมาระกาษ้าไป โพร การสาร สายความ                                                                                                    |
| ชนิดหนังสือ                        | : หนังสือภายใน                                  | ที่ กท ๑๙๐๙/ ๕๖๙ วันที่ ๑ ๖ มีค. ๒ฃ๖๐                                                                                                    |
| เลขที่หนังสือ                      | : กท 1803/464                                   | <b>เรื่อง</b> ขอเชิญประชุมคณะกรรมการทำเน็นการจัดส่งนักกีฬาเข้าร่วมการแข่งขันกีฬาข้าราชการและถูกจ้าง<br>กรุงเทพนทานคร ประจำปี ๒๙๖๐                                                                                                    |
| จาก                                | : กองอำนวยการป้องกันและบรรเทาสาธารณภัย          | เรียน ผู้อำนวยการกองวิชาการและแผนงาน                                                                                                    |
| ส่วนร <mark>า</mark> ชการ          | : กองอำนวยการป้องกันและบรรเทาสาธารณภัย          | ผู้เขามวยการกละสามวยการปองกันและบรรเททสาธารณภัย<br>ผู้อำนวยการกละปฏิบัติการคับเพลิง ๑ ผู้อำนวยการกละปฏิบัติการคับเพลิง ๒<br>ที่อำนายกรรกษาผู้ให้มีสาธภัณษที่ 5                                                                         |
| เรื่อง                             | : ขอตรวจสอบข้าราชการที่ยังไม่ผ่านหลักสูตรฝึกอ   | สูขขามมยา เรายงบฏบุษตารสงบเพลง ด ผู้อานวยการกองปฏิบัติการสับเพลิง ๙.<br>1<br>ตามที่คณะกรรมการดำเนินการจัดส่งบักกีฬาเข้าง่านการแต่งขับเรื่องความเร่าง                                                                                   |
|                                    | สาธารณภัย                                       | กรุงเทพมหานคร ประจำปี ๒๕๖๐ ได้ประชุมเมื่อวันจันทร์ ที่ ๖ มีนาคม ๒๕๖๐ เวลา ๑๓.๐๐ น.<br>องอังประการว่า ก็                                                                                                    |
| เรียน                              | : ผู้อำนวยการศูนย์เทคโนโลยีสารสนเทศ สำนักป      | น กองบรรรมสามาเบองกนและบรรมหาสาขารณภัย โดยที่ประชุมมีมิติให้ทุกส่วนราชการประชาสัมพันธ์<br>ให้ข้าราชการและถูกจ้านข้าร่วมการแข่งข้น ทั้งนี้มอบหมายให้ส่วนราชการในสังกัดรับผิดขอบกีฬาขนิดต่างๆ<br>และรวบรวมใบสมัครให้ก็กับงานเดงขนการ บัน |
| ดำเนินการภายในวันที่               | :                                               | สำนักงานเลขานุการ จึงขอเรือนเชิญท่านเข้าประชุม ในวันศกร์ ที่ ๑๙ มีนาคม ๒๕๖๐                                                                                                    |
| ชื่อผู้ลงนาม                       | : พันตำรวจเอก เทวานุวัฒน์ อนิรุทธเทวา           | เวลา ดอ.mo น. ณ ห้องประชุมสำนักป้องกันและบรรเพาสาธกรณภัย รายละเผียดปรากฏตามระเบียบวาระ<br>การประชุม ที่แบบมาพร้อมนี้                                                                                                    |
| ตำแหน่งผู้ลงนาม                    | : ผู้อำนวยการสำนักป้องกันและบรรเทาสาธารณภัย     | รัพรียนมาเพื่อโปรดทราบ                                                                                                    |
| หมายเหตุ                           | :                                               |                                                                                                    |

# หลังจากแสกน/แนบไฟล์เอกสารเรียบร้อยแล้ว คลิกปุ่ม "Save to Server" 🛤 💌

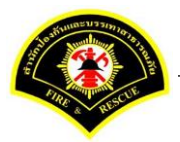

ระบบแสดงรายการเอกสารแนบในตาราง แนบเอกสาร หลังจากนั้นคลิกปุ่ม "บันทึก" หมายเหตุ : กรณีต้องการดูรายละเอียดเอกสารที่แนบ คลิกปุ่ม 🗅 หรือถ้าต้องการลบเอกสารคลิกปุ่ม 🗕

|                                                                                                    | หลัก∢ ระบ                                | ยสารบรรณ ) เ                                                                                                    | เลือกดำเนินการ                                                                                  |                                                                                                    | เวอร์ชั้น : 1.0.1-SNAPSHOT ปรับปรุ                                                                                                    | o : 2017-06-28 08 |
|----------------------------------------------------------------------------------------------------|------------------------------------------|----------------------------------------------------------------------------------------------------|-------------------------------------------------------------------------------------------------|----------------------------------------------------------------------------------------------------|----------------------------------------------------------------------------------------------------|-------------------|
| ข้อมูลเ                                                                                                 | หนังสือ                                  |                                                                                                    |                                                                                                 |                                                                                                    |                                                                                                    |                   |
| เลขท                                                                                                    | ะเบียนรับ                                | :                                                                                                    |                                                                                                 | วัน-เวลา ลงรับ                                                                                                    | : 03/07/2560 19:00:42                                                                                                    |                   |
| ชนิดห                                                                                                   | เนิงสือ                                  | :                                                                                                    | หนังสือภายใน                                                                                    | วันที่รับ                                                                                                    | :                                                                                                    |                   |
| เลขที่                                                                                                  | หนังสือ                                  | :                                                                                                    | กท 1803/464                                                                                     | ลงวันที                                                                                                    | : 03/07/2560                                                                                                    |                   |
| จาก                                                                                                    |                                          | :                                                                                                    | กองอำนวยการป้องกันและบรรเทาสาธารณภัย                                                            |                                                                                                    |                                                                                                    |                   |
| ส่วนรา                                                                                                  | าชการ                                    | :                                                                                                    | กองอำนวยการป้องกันและบรรเทาสาธารณภัย                                                            |                                                                                                    |                                                                                                    |                   |
| เรื่อง                                                                                                  |                                          | :                                                                                                    | ขอตรวจสอบข้าราชการที่ยังไม่ผ่านหลักสูตรฝึกอบรมด้าน                                              | ป้องกันและบรรเทา                                                                                                    |                                                                                                    |                   |
|                                                                                                    |                                          |                                                                                                    | สาธารณภัย                                                                                       |                                                                                                    |                                                                                                    |                   |
| เรียน                                                                                                   |                                          | :                                                                                                    | ผู้อำนวยการศูนย์เทคโนโลยีสารสนเทศ สำนักปลัดฯ กทม                                                | 1.                                                                                                    |                                                                                                    |                   |
| ดำเนิเ                                                                                                  | แการภายในว่                              | ่นที่:                                                                                                    |                                                                                                 |                                                                                                    |                                                                                                    |                   |
| ชื่อผู้ล                                                                                                | งนาม                                     | :                                                                                                    | พันตำรวจเอก เทวานุวัฒน์ อนิรุทธเทวา                                                             |                                                                                                    |                                                                                                    |                   |
| ด่าแห                                                                                                   | น่งผู้ลงนาม                              | :                                                                                                    | ผู้อำนวยการสำนักป้องกันและบรรเทาสาธารณภัย                                                       |                                                                                                    |                                                                                                    |                   |
| หมายเ                                                                                                   | เหตุ                                     | :                                                                                                    |                                                                                                 |                                                                                                    |                                                                                                    |                   |
| ข้อคว                                                                                                   | ามท้ายบันที                              | n :                                                                                                    |                                                                                                 |                                                                                                    |                                                                                                    |                   |
|                                                                                                    |                                          |                                                                                                    |                                                                                                 |                                                                                                    |                                                                                                    |                   |
|                                                                                                    | ล เส้นทาง                                | เดินหนังสือ                                                                                                    |                                                                                                 |                                                                                                    | 💉 ดูร่างหนังสือ 🖉                                                                                                    | ดูเอกสารแนบ       |
| - 6                                                                                                    |                                          |                                                                                                    |                                                                                                 |                                                                                                    |                                                                                                    |                   |
|                                                                                                    | ากสาร                                    |                                                                                                    |                                                                                                 |                                                                                                    |                                                                                                    |                   |
| ส                                                                                                    | ากสาร                                    |                                                                                                    | 4.0.2                                                                                           |                                                                                                    |                                                                                                    |                   |
| ส<br>แนบเส<br>ดบ                                                                                        | มกสาร<br>ลำดับ                           | DKIMS A0000                                                                                                    | ชื่อไฟด์<br>0001.160-1                                                                          | alahatahat orumo                                                                                                    | ข้อมูลนำเข้า<br>พ. ยร                                                                                                    |                   |
| ส<br>แนบเส<br>ดบ<br>–                                                                                   | มกสาร<br>สำดับ<br>1                      | PKIMS.A0000<br>วิธีนำเข้า: สแ <del>เ</del>                                                                                               | ชื่อ <b>ไฟ</b> ด์<br>0001.160-1<br>าน                                                           | ผู้นำเข้า: sumn<br>วัน-เวลาที่นำเข่                                                                                                    | <b>ข้อมูดนำเข้า</b><br>nit_it5<br>h: 3/7/2560 15:32:55                                                                                                    | 0                 |
| ส<br>แนบเล<br>ดบ<br>–                                                                                   | อกสาร<br>ลำดับ<br>1<br>2                 | PKIMS.A0000<br>วิธีนำเข้า: สแส<br>PKIMS.A0000<br>วิธีนำเข้า: สแส                                                                         | <b>ชื่อไฟด์</b><br>0001.160-1<br>1น<br>0001.161-1<br>1น                                         | ผู้นำเข้า: sumn<br>วัน-เวลาที่นำเข่<br>ผู้นำเข้า: sumn<br>วัน-เวลาที่นำเข่                                                                               | <b>ข้อมูลนำเข้า</b><br>nt_it5<br>h: 3/7/2560 15:32:55<br>nt_it5<br>h: 3/7/2560 15:52:2                                                                    | 0                 |
| ส<br>แนบเล<br>คบ<br>                                                                                    | <del>มกสาร</del><br>สำดับ<br>1<br>2<br>3 | PKIMS.A0000<br>วิธีนาเข้า: สแส<br>PKIMS.A0000<br>วิธีนาเข้า: สแส<br>PKIMS.A0000                                                          | <b>ชื่อไฟด์</b><br>0001.160-1<br>าน<br>0001.161-1<br>าน<br>0001.162-1                           | ผู้นำเข้า: รบทก<br>วัน-เวลาที่นำเข้<br>ผู้นำเข้า: รบทก<br>วัน-เวลาที่นำเข้<br>ผู้นำเข้า: รบทก<br>วัน-เวลาที่นำเข้                                        | ข้อมูลนำเข้า<br>nt_t5<br>h: 3/7/2560 15:32:55<br>nt_t5<br>h: 3/7/2560 15:52:2<br>nt_t5<br>nt_i55                                                          |                   |
| ส<br>แนบเล<br>คบ<br>–<br>–                                                                              | <mark>ตำดับ</mark><br>1<br>2<br>3<br>4   | PKIMS.A0000<br>วิธีนาเข้า: สแก<br>PKIMS.A0000<br>วิธีนาเข้า: สแก<br>PKIMS.A0000<br>วิธีนาเข้า: สแก<br>PKIMS.A0000                        | ชื่อไฟด์<br>0001.160-1<br>กน<br>0001.161-1<br>าน<br>0001.162-1<br>าน<br>0001.163-1              | ผู้นำเข้า: รบเทก<br>วัน-เวลาที่นำเข้<br>ผู้นำเข้า: รบเทก<br>วัน-เวลาที่นำเข้<br>ผู้นำเข้า: รบเทก<br>วัน-เวลาที่นำเข้<br>ผู้นำเข้า: รูบเทก                | <mark>ข้อมูลนำเข้า</mark><br>nt_it5<br>h: 3/7/2560 15:32:55<br>nt_it5<br>h: 3/7/2560 15:52:2<br>ht_it5<br>h: 3/7/2560 17:10:35<br>ht_it7                  |                   |
| <ul> <li>แนบเล</li> <li>คบ</li> <li>–</li> <li>–</li> <li>–</li> <li>–</li> <li>–</li> <li>–</li> </ul> | อกสาร<br>สำดับ<br>1<br>2<br>3<br>4       | PKIMS.A0000<br>วิธีน่าเข้า: สแก<br>PKIMS.A0000<br>วิธีน่าเข้า: สแก<br>PKIMS.A0000<br>วิธีน่าเข้า: สแก<br>PKIMS.A0000<br>วิธีน่าเข้า: สแก | <b>ชื่อใหด์</b><br>0001.160-1<br>ทน<br>0001.161-1<br>ทน<br>0001.162-1<br>ทน<br>0001.163-1<br>ทน | ผู้นำเข้า: sumn<br>วัน-เวลาที่นำเข้<br>ผู้นำเข้า: sumn<br>วัน-เวลาที่นำเข้<br>ผู้นำเข้า: sumn<br>วัน-เวลาที่นำเข้<br>ผู้นำเข้า: sumn<br>วัน-เวลาที่นำเข้ | <u>ช่อมูลนำเข้า</u><br>nt_t5<br>fr: 3/7/2560 15:32:55<br>nt_t5<br>fr: 3/7/2560 15:52:2<br>nt_t5<br>fr: 3/7/2560 17:10:35<br>nt_t7<br>fr: 3/7/2560 19:10:9 |                   |

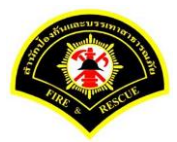

### คลิกเลือกปุ่ม "**ปิดงาน**"

| # หน้าหลัก ⊧ระบบสา   | รบรรณ)  | เลือกดำเนินการ                                     |                  |   | เวอร์ชั้น : 1.0.1-SNAPSHC | )T ปรับปรุง : 2017-06-28 08: |
|----------------------|---------|----------------------------------------------------|------------------|---|---------------------------|------------------------------|
| ข้อมูลหนังสือ        |         |                                                    |                  |   |                           |                              |
| เลขทะเบียนรับ        | :       |                                                    | วัน-เวลา ลงรับ   | : | 03/07/2560 19:00:42       |                              |
| ชนิดหนังสือ          | :       | หนังสือภายใน                                       | วันที่รับ        | : |                           |                              |
| เลขที่หนังสือ        | :       | กท 1803/464                                        | ลงวันที่         | : | 03/07/2560                |                              |
| จาก                  | :       | กองอำนวยการป้องกันและบรรเทาสาธารณภัย               |                  |   |                           |                              |
| ส่วนราชการ           | :       | กองอำนวยการป้องกันและบรรเทาสาธารณภัย               |                  |   |                           |                              |
| เรื่อง               | :       | ขอตรวจสอบข้าราชการที่ยังไม่ผ่านหลักสูตรฝึกอบรมด้าน | ป้องกันและบรรเทา |   |                           |                              |
|                      |         | สาธารณภัย                                          |                  |   |                           |                              |
| เรียน                | :       | ผู้อำนวยการศูนย์เทคโนโลยีสารสนเทศ สำนักปลัดฯ กท    | 1.               |   |                           |                              |
| ดำเนินการภายในวันที่ | :       |                                                    |                  |   |                           |                              |
| ชื่อผู้ลงนาม         | :       | พันตำรวจเอก เทวานุวัฒน์ อนิรุทธเทวา                |                  |   |                           |                              |
| ตำแหน่งผู้ลงนาม      | :       | ผู้อำนวยการสำนักป้องกันและบรรเทาสาธารณภัย          |                  |   |                           |                              |
| หมายเหตุ             | :       |                                                    |                  |   |                           |                              |
| ข้อความท้ายบันทึก    | :       |                                                    |                  |   |                           |                              |
|                      |         |                                                    |                  |   |                           |                              |
| 📥 เส้นทางเดิน        | หบังสือ |                                                    |                  |   | 💉 ดร่างหนังสือ            | 🔿 ดเอกสารแนบ                 |
|                      |         | •                                                  |                  |   |                           |                              |
| การดำเนินการ         |         |                                                    |                  |   |                           |                              |

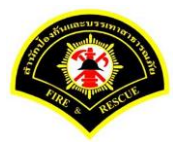

## ระบุเหตุผลการปิดงาน "<mark>ดำเนินการเสร็จสิ้น</mark>" ใส่หมายเหตุ (ถ้ามี) หลังจากนั้น คลิกเลือกปุ่ม "**ปิดงาน**"

| ข้อมูลหนังสือ        |       |                                                      |                |   | เวยงชน . 1.0.1-3NAP3HOT บงบบงุง . 2017-00-26 ( |
|----------------------|-------|------------------------------------------------------|----------------|---|------------------------------------------------|
| e                    |       |                                                      |                |   |                                                |
| เลขทะเบยนรบ          | :     |                                                      | วัน-เวลา ลงรับ | : | 03/07/2560 19:00:42                            |
| ชนิดหนังสือ          | :     | หนังสือภายใน                                         | วันที่รับ      | : |                                                |
| เลขที่หนังสือ        | :     | กท 1803/464                                          | ลงวันที่       | : | 03/07/2560                                     |
| จาก                  | :     | กองอำนวยการป้องกันและบรรเทาสาธารณภัย                 |                |   |                                                |
| ส่วนราชการ           | :     | กองอำนวยการป้องกันและบรรเทาสาธารณภัย                 |                |   |                                                |
| เรื่อง               | :     | ขอตรวจสอบข้าราชการที่ยังไม่ผ่านหลักสูตรฝึกอบรมด้านป้ | องกันและบรรเทา |   |                                                |
|                      |       | สาธารณภัย                                            |                |   |                                                |
| เรียน                | :     | ผู้อำนวยการศูนย์เทคโนโลยีสารสนเทศ สำนักปลัดฯ กทม.    |                |   |                                                |
| ดำเนินการภายในวันที่ | :     |                                                      |                |   |                                                |
| ชื่อผู้ลงนาม         | :     | พันตำรวจเอก เทวานุวัฒน์ อนิรุทธเทวา                  |                |   |                                                |
| ตำแหน่งผู้ลงนาม      | :     | ผู้อำนวยการสำนักป้องกันและบรรเทาสาธารณภัย            |                |   |                                                |
| หมายเหตุ             | :     |                                                      |                |   |                                                |
| ข้อความท้ายบันทึก    | :     |                                                      |                |   |                                                |
|                      |       |                                                      |                |   |                                                |
| 🕂 เส้บทางเดิบหนั     | งสือ  |                                                      |                |   | 🔹 คร่างหนังสือ 🧔 ดเอกสารแบบ                    |
|                      | Verta |                                                      |                |   |                                                |

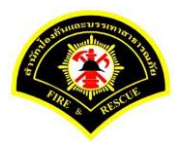

<u>ขั้นตอนการส่งหนังสือ ผู้บริหารระดับสูงลงนามส่งหน่วยงานภายใน/ภายนอก -> แบบที่ 3 (ธุรการฝ่าย ร่าง</u> <u>หนังสือเสนอผู้บริหาร)</u>

(1) ธุรการฝ่าย บันทึกหนังสือเสนอผู้บริหารลงนาม

เมนู บันทึกหนังสือรับ-ส่ง > เลือกเมนู "บันทึกหนังสือส่ง" *เลือกกล่องหนังสือ "ชื่อธุรการฝ่าย"* 

| - | ข้อมูลหนังสือส่ง             | ประเภทหนังสือ | = | หนังสือภายใน                            |
|---|------------------------------|---------------|---|-----------------------------------------|
|   |                              | ส่วนราชการ    | = | ชื่อฝ่าย (เจ้าของเรื่อง)                |
|   |                              | เรียน         | = | ผู้อำนวยการกองหน่วยงานตัวเอง            |
|   |                              | ชื่อผู้ลงนาม  | = | หัวหน้าฝ่าย                             |
| - | ร่างหนังสือในชุด (ฉบับที่ 1) | ประเภทหนังสือ | = | หนังสือภายใน                            |
|   |                              | ส่วนราชการ    | = | ชื่อกอง                                 |
|   |                              | เรียน         | = | ผู้บริหารระดับสูง เช่น ผู้อำนวยการ สปภ. |
|   |                              | ชื่อผู้ลงนาม  | = | ผู้อำนวยการกองหน่วยงานตัวเอง            |
| - | ร่างหนังสือในชุด (ฉบับที่ 2) | ประเภทหนังสือ | = | หนังสือภายใน                            |
|   |                              | ส่วนราชการ    | = | ชื่อกอง                                 |
|   |                              | เรียน         | = | ชื่อผู้บริหารหน่วยงานภายใน/ภายนอก       |
|   |                              | ชื่อผู้ลงนาม  | = | ผู้บริหารระดับสูง เช่น ผู้อำนวยการ สปภ. |

<u>หมายเหตุ</u> : เรียน ชื่อตำแหน่งผู้รับปลายทาง ให้คีย์เอง โดยคลิกเลือกไอคอน 💷 แล้วพิมพ์ชื่อตำแหน่ง คลิกปุ่ม "บันทึก"

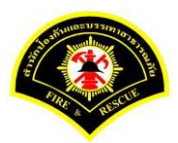

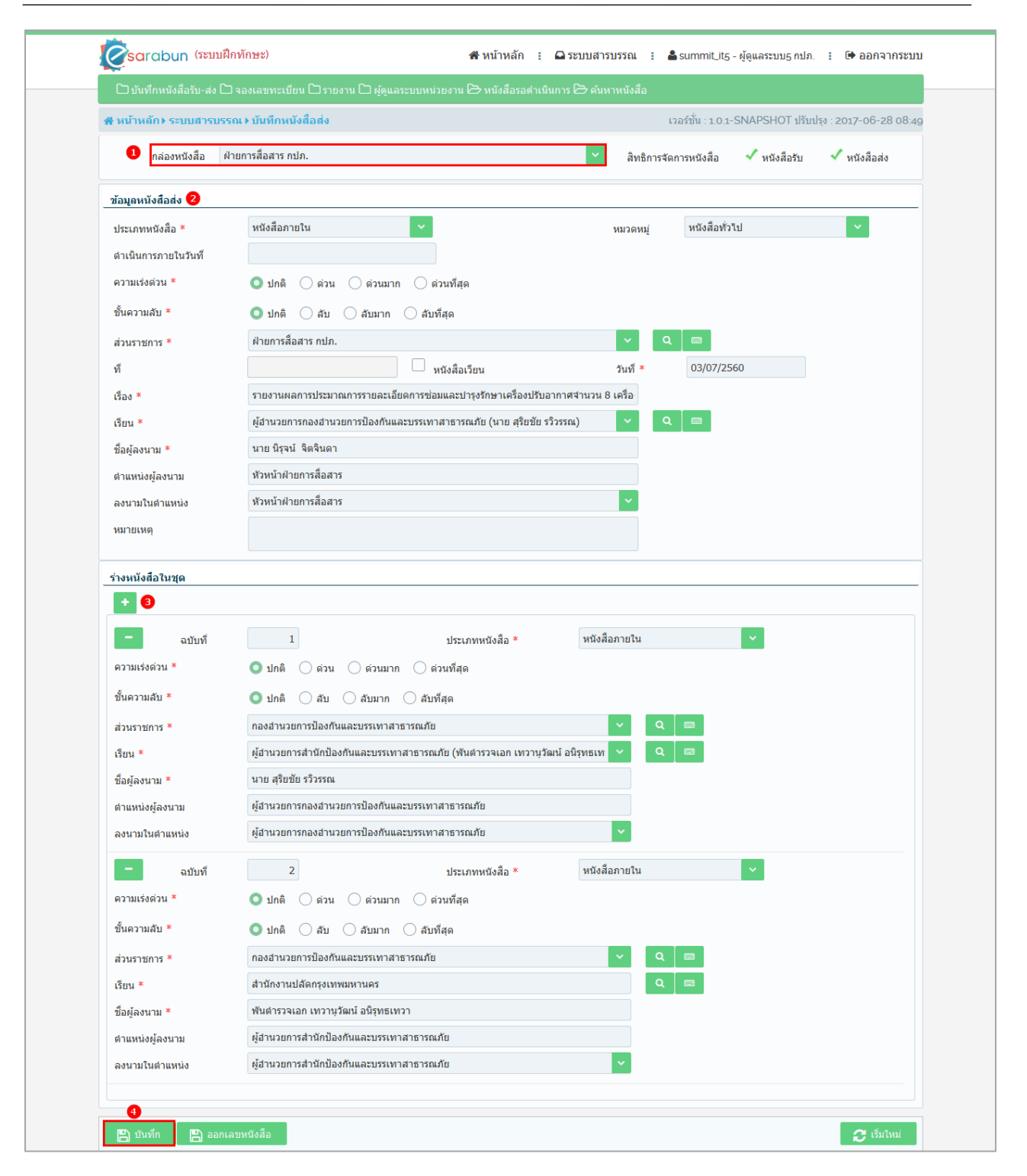

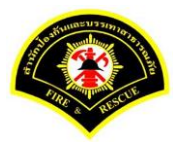

# ระบบแสดงรายละเอียดการบันทึกข้อมูลหนังสือส่ง หลังจากนั้น คลิกปุ่ม "แนบเอกสาร"

| ¥ หน้าหลัก ⊧ ระบบสาร    | บรรณ≯  | เลือกดำเนินการ                                  |                   |   | เวอร์ชั่น : 1.0.1-SNAPSHOT | ปรับปรุง : 2017-06-28 08: |
|-------------------------|--------|-------------------------------------------------|-------------------|---|----------------------------|---------------------------|
| ข้อมูลหนังสือ           |        |                                                 |                   |   |                            |                           |
| เลขทะเบียนรับ           | :      |                                                 | วัน-เวลา ลงรับ    | : |                            |                           |
| ชนิดหนังสือ             | :      | หนังสือภายใน                                    | วันที่รับ         | : |                            |                           |
| เลขที่หนังสือ           | :      |                                                 | ลงวันที่          | : | 03/07/2560                 |                           |
| จาก                     | :      | ฝ่ายการสื่อสาร กปภ.                             |                   |   |                            |                           |
| ส่วนราชการ              | :      | ฝ่ายการสื่อสาร กปภ.                             |                   |   |                            |                           |
| เรื่อง                  | :      | รายงานผลการประมาณการรายละเอียดการช่อมและปารุงรั | าษาเครื่องปรับ    |   |                            |                           |
|                         |        | อากาศจำนวน 8 เครื่อง                            |                   |   |                            |                           |
| เรียน                   | :      | ผู้อำนวยการกองอำนวยการป้องกันและบรรเทาสาธารณภัย | (นาย สุริยชัย รวิ |   |                            |                           |
|                         |        | ə <del>ss</del> a)                              |                   |   |                            |                           |
| ดำเนินการภายในวันที่    | :      |                                                 |                   |   |                            |                           |
| ชื่อผู้ลงนาม            | :      | นาย นิรุจน์ จิตจินดา                            |                   |   |                            |                           |
| ตำแหน่งผู้ลงนาม         | :      | หัวหน้าฝ่ายการสื่อสาร                           |                   |   |                            |                           |
| หมายเหตุ                | :      |                                                 |                   |   |                            |                           |
| ข้อความท้ายบันทึก       | :      |                                                 |                   |   |                            |                           |
|                         |        |                                                 |                   |   |                            |                           |
| สำ เส้นทาง <u>เดินห</u> | นังสือ |                                                 |                   |   | 💉 ดูร่างหนังสือ            | 💿 ดูเอกสารแนบ             |
|                         |        |                                                 |                   |   |                            |                           |
| การดำเนินการ            |        |                                                 |                   |   |                            |                           |

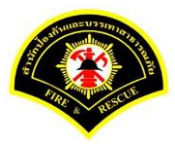

### คลิกปุ่ม "<mark>สแกน</mark>"

| 🖶 หน้าหลัก 🕨 ระบบสาร         | บรรณ ⊧ | เลือกดำเนินการ                                                           |                   |     | เวอร์ชั้น : 1.0.1-SNAPSH( | DT ปรับปรุง : 2017-06-28 08:- |
|------------------------------|--------|--------------------------------------------------------------------------|-------------------|-----|---------------------------|-------------------------------|
| ข้อมูลหนังสือ                |        |                                                                          |                   |     |                           |                               |
| เลขทะเบียนรับ                | :      |                                                                          | วัน-เวลา ลงรับ    | :   |                           |                               |
| ชนิดหนังสือ                  | :      | หนังสือภายใน                                                             | วันที่รับ         | :   |                           |                               |
| เลขที่หนังสือ                | :      |                                                                          | ลงวันที่          | :   | 03/07/2560                |                               |
| จาก                          | :      | ฝ่ายการสื่อสาร กปภ.                                                      |                   |     |                           |                               |
| ส่วนราชการ                   | :      | ฝ่ายการสื่อสาร กปภ.                                                      |                   |     |                           |                               |
| เรื่อง                       | :      | รายงานผลการประมาณการรายละเอียดการซ่อมและปารุงรัก<br>อากาศจำนวน 8 เครื่อง | ษาเครื่องปรับ     |     |                           |                               |
| เรียน                        | :      | ผู้อำนวยการกองอำนวยการป้องกันและบรรเทาสาธารณภัย<br>วรรณ)                 | (นาย สุริยชัย รวิ |     |                           |                               |
| ดำเนินการภายในวันที่         | :      |                                                                          |                   |     |                           |                               |
| ชื่อผู้ลงนาม                 | :      | นาย นิรุจน์ จิตจินดา                                                     |                   |     |                           |                               |
| <mark>ตำแหน่งผู้ลงนาม</mark> | :      | หัวหน้าฝ่ายการสื่อสาร                                                    |                   |     |                           |                               |
| หมายเหตุ                     | :      |                                                                          |                   |     |                           |                               |
| ข้อความท้ายบันทึก            | :      |                                                                          |                   |     |                           |                               |
| 井 เส้นทางเดินห               | นังสือ |                                                                          |                   |     | 🖋 ดูร่างหนังสือ           | 💿 ดูเอกสารแนบ                 |
| แนบเอกสาร                    |        |                                                                          |                   |     |                           |                               |
| ลบ ลำดับ                     |        | ชื่อไฟล์                                                                 |                   |     | ข้อมูลนำเข้า              |                               |
| ไม่พบข้อมูล                  |        |                                                                          |                   |     |                           |                               |
|                              |        | 5 v « <                                                                  | (1 of 1)          | > > | »                         |                               |

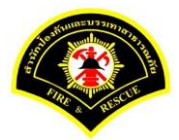

# คลิกเลือกปุ่ม "แนบไฟล์ 🔎 หรือ สแกนเอกสารผ่านเครื่อง scanner 🍛 🔽 "

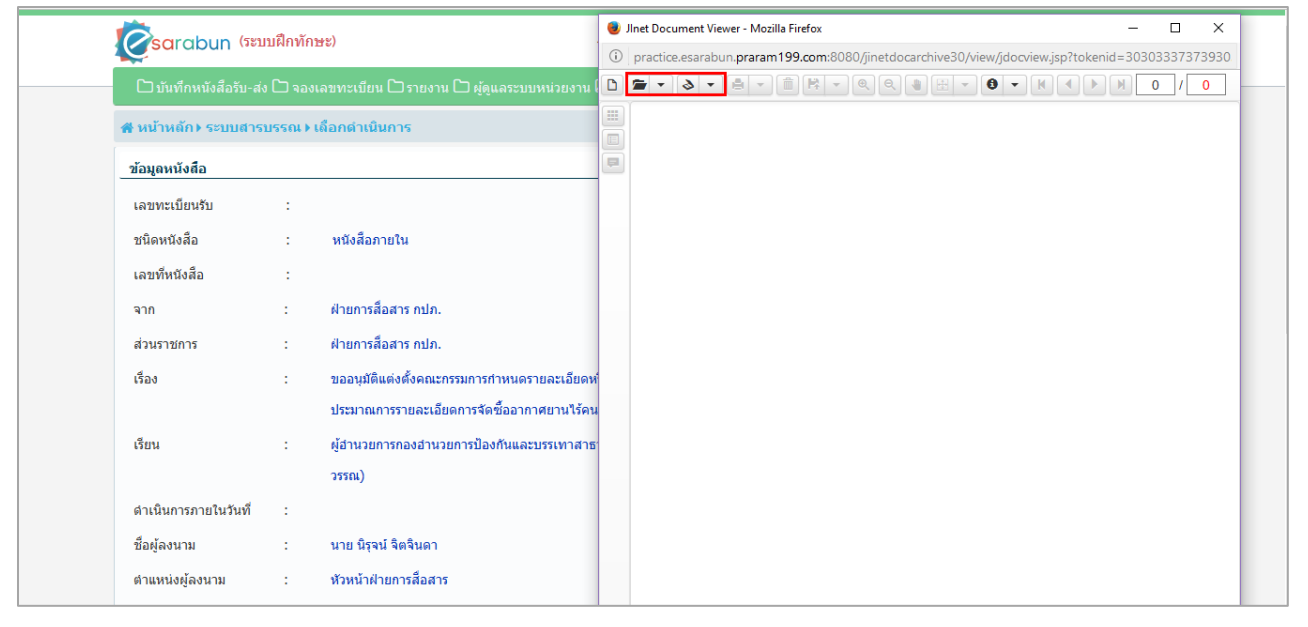

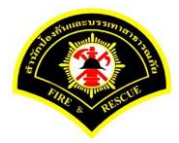

|                              | าเสืองรัดนาง)                                 | 😻 Jinet Document Viewer - Mozilla Firefox —                                                                                                    |     |  |  |  |  |  |  |
|------------------------------|-----------------------------------------------|----------------------------------------------------------------------------------------------------|-----|--|--|--|--|--|--|
| Sarabun (381                 | DHHNHB2)                                      | practice.esarabun.praram199.com:8080/jinetdocarchive30/view/jdocview.jsp?tokenid=3030333737395                                                                                                    |     |  |  |  |  |  |  |
| 🗅 บันทึกหนังสือรับ-ส่ง       |                                               | D 🖀 • & • # • # • • • • • • • • • • • • • •                                                                                                    | / 1 |  |  |  |  |  |  |
| ส หน้าหลัก⊁ ระบบสาร          | บรรณ ▶ เถือกดำเนินการ                         | 🔳 D ρ 🛧 🔖 1 of 5 - + Automatic Zoom ÷                                                                                                    |     |  |  |  |  |  |  |
| ข้อมูลหนังสือ                |                                               |                                                                                                    |     |  |  |  |  |  |  |
| เลขทะเบียนรับ<br>ชนิดหนังสือ | : หนังสือภายใน                                | บันทึกข้อความ                                                                                                    |     |  |  |  |  |  |  |
| เลขที่หนังสือ                | :                                             | ส่วนราชการ กละส่วนหาหน้อหันและบรมกราชาชนต้อ ได้ายกาสื่อสามโทม อ. โดงสมม จงส่อง ค่องไป<br>ที่ m action (สย. วันที่ มิถุนายน แต่มออ                                                                                                    |     |  |  |  |  |  |  |
| จาก                          | : ฝ่ายการสื่อสาร กปภ.                         | เรื่อง ขออนุมัติแหล่งกองกรรมการกำหนรายอะเดียกหรือกูณฑ์กษณะเอากรมาณการรายธระอัยก<br>การจัดซื้ออากาศยานไร้คนจับ (Drone)                                                                                                    |     |  |  |  |  |  |  |
| ส่วนราชการ                   | : ฝ่ายการสื่อสาร กปภ.                         | เรียน ผู้อำนวยการกองอำนวยการป้องกันและบรรเทาสาธารณภัย                                                                                                    | 1   |  |  |  |  |  |  |
| เรื่อง                       | : ขออนุมัติแต่งตั้งคณะกรรมการกำหนดรายละเอียดท | คามที่ ผู้สำนวยการสำนักบ้องกับและบรรมหาสาธรรมภัย ได้ไปรดบัญชาไห้สายการสื่อสาร<br>ดำเนินการจัดการการยามไว้คมชับ (Drane) จำนวน ๑ ดำ เพื่อไปในราชการสายการสื่อสาร จัดรู้รู้ไม่ต่<br>สังกล่าวไม่มีรายอะมีสายต่างสองกับคอมเอาอากการแก้ไปไปก็สารการการสายสายกลังสารก็เป็นการสายกา |     |  |  |  |  |  |  |
|                              | ประมาณการรายละเอียดการจัดซื้ออากาศยานไร้คง    | และปฏิบัติตามคำสั่งกรุงเท่ทมหานคร ที่ ๕๘๐๔/๒๕๕๕ ตั้งวันที่ ๑๐ อั้นวาคม ๒๕๕๕ เรื่อง วิธีปฏิบัติ<br>เกี่ยวกับการจัดขี้อจัดจ้าง จัอ ๖ และจัอ ๘ ให้มีมีอำนาจในการสั่งขี้อหรือสั่งจ้างเป็นสัพิจารณาแต่งตั้ง                                                                      |     |  |  |  |  |  |  |
| เรียน                        | : ผู้อำนวยการกองอำนวยการป้องกันและบรรเทาสาธ   | คณะกรรมการที่จารณากำหนดรายละเอียดหรือคุณสักษณะเฉพาะครุภัณฑ์ดังกล่าว ตลอดจบให้ความเห็นขอบ<br>โดยให้คณะกรรมการๆ ดำเนินการให้แล้วเสร็จภายใน ๑๕ วันกำการ นับแต่วันรับทราบ                                                                                                    |     |  |  |  |  |  |  |
| ดำเนินการภายในวันที่         | :<br>2550L)                                   | ม้ายการชื่ออาร กองอำนวยการป้องกับและบรรเทาสาธารณยัง พิจารณาแล้วเห็นว่าเพื่อเป็น<br>การปฏิบัติคามคำสั่งกรุงเททมหานครลังกล่าว เห็นควรอนุมัติแต่งสั่งคณะกรรมการพิจารณากำหนด<br>รายองเอ็จคหรือคุณสักษณะเฉพางแลงประมาณการรายองเอียดการจัดชื่ออากาศยานไร้คนซับ(Drona)             |     |  |  |  |  |  |  |
| ชื่อผู้ลงนาม                 | : นาย นิรุจน์ จิตจินดา                        | ประกอบด้วย                                                                                                    |     |  |  |  |  |  |  |
| ตำแหน่งผู้ลงนาม              | : หัวหน้าฝ่ายการสื่อสาร                       | <ul> <li>มายปัญจบ จึงครีมหา ประธานกรรมการ<br/>หัวหน้าส่วยการสื่อสาร<br/>กองร้านมาตรไปส่วนมะขบรรมกายกรรณภัย</li> </ul>                                                                                                    |     |  |  |  |  |  |  |

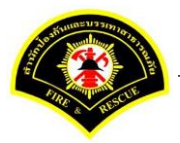

ระบบแสดงรายการเอกสารแนบในตาราง แนบเอกสาร หลังจากนั้นคลิกปุ่ม "บันทึก" หมายเหตุ : กรณีต้องการดูรายละเอียดเอกสารที่แนบ คลิกปุ่ม 🗋 หรือถ้าต้องการลบเอกสารคลิกปุ่ม 🗕

| ข้อมูลหนังสือ<br>เลขทะเบียนรับ<br>ชนิดหนังสือ<br>เลขที่หนังสือ | : 'n                                                            |                                                                            |                        |  |  |  |
|----------------------------------------------------------------|-----------------------------------------------------------------|----------------------------------------------------------------------------|------------------------|--|--|--|
| เลขทะเบียนรับ<br>ชนิดหนังสือ<br>เลขทีหนังสือ                   | : ñ                                                             |                                                                            |                        |  |  |  |
| ชนิดหนังสือ<br>เลขที่หนังสือ                                   |                                                                 | -เวลา ลงรับ :                                                              |                        |  |  |  |
| เลขที่หนังสือ                                                  | : หนังสือภายใน วัน                                              | ที่รับ :                                                                   |                        |  |  |  |
|                                                                | : թ                                                             | วันที่ : 03/07/2560                                                        |                        |  |  |  |
| จาก                                                            | : ฝ่ายการสื่อสาร กปภ.                                           |                                                                            |                        |  |  |  |
| ส่วนราชการ                                                     | : ฝ่ายการสื่อสาร กปภ.                                           |                                                                            |                        |  |  |  |
| เรื่อง                                                         | : ขออนุมัติแต่งตั้งคณะกรรมการกำหนดรายละเอียดหรือคุณลักษณะ       | ฉพาะและ                                                                    |                        |  |  |  |
|                                                                | ประมาณการรายละเอียดการจัดซื้ออากาศยานไร้คนขับ (Drone)           |                                                                            |                        |  |  |  |
| เรียน                                                          | : ผู้อำนวยการกองอำนวยการป้องกันและบรรเทาสาธารณภัย (นาย<br>วรรณ) | ผู้อำนวยการกองอำนวยการป้องกันและบรรเทาสาธารณภัย (นาย สุริยชัย รวิ<br>วรรณ) |                        |  |  |  |
| ดำเนินการภายในวันที่                                           | :                                                               |                                                                            |                        |  |  |  |
| ชื่อผู้ลงนาม                                                   | : นาย นิรุจน์ จิตจินดา                                          |                                                                            |                        |  |  |  |
| ตำแหน่งผู้ลงนาม                                                | : หัวหน้าฝ่ายการสื่อสาร                                         |                                                                            |                        |  |  |  |
| หมายเหตุ                                                       | :                                                               |                                                                            |                        |  |  |  |
| ข้อความท้ายบันทึก                                              | :                                                               |                                                                            |                        |  |  |  |
|                                                                |                                                                 |                                                                            |                        |  |  |  |
| 📥 เส้นทางเดินหนั                                               | งกือ                                                            | 🖋 ভূরণ                                                                     | งหนังสือ 💿 ดูเอกสารแนบ |  |  |  |
| แนบเอกสาร                                                      |                                                                 |                                                                            |                        |  |  |  |
| ลบ ลำดับ                                                       | ชื่อไฟล์                                                        | ข้อมูลนำเข่                                                                | 'n                     |  |  |  |
| - 1 PKIMS<br>วิธีน่าเ                                          | .A0000001.164-1<br>ข้า: สแกน                                    | ผู้นำเข้า: summit_it5<br>วัน-เวลาที่นำเข้า: 3/7/2560 19:32:45              | D                      |  |  |  |
|                                                                | 5 🖌 < 1                                                         | (1 of 1) > >>                                                              |                        |  |  |  |

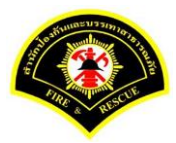

### คลิกเลือกปุ่ม "**เสนอ**"

| # หน้าหลัก⊁ ระบบสาร  | บรรณ )  | เลือกดำเนินการ                                    |                     |   | เวอร์ชั้น : 1.0.1-SNAPSHO | OT ปรับปรุง : 2017-06-28 08 |
|----------------------|---------|---------------------------------------------------|---------------------|---|---------------------------|-----------------------------|
| ข้อมูลหนังสือ        |         |                                                   |                     |   |                           |                             |
| เลขทะเบียนรับ        | :       |                                                   | วัน-เวลา ลงรับ      | : |                           |                             |
| ชนิดหนังสือ          | :       | หนังสือภายใน                                      | วันที่รับ           | : |                           |                             |
| เลขที่หนังสือ        | :       |                                                   | ลงวันที่            | : | 03/07/2560                |                             |
| จาก                  | :       | ฝ่ายการสื่อสาร กปภ.                               |                     |   |                           |                             |
| ส่วนราชการ           | :       | ฝ้ายการสื่อสาร กปภ.                               |                     |   |                           |                             |
| เรื่อง               | :       | ขออนุมัติแต่งตั้งคณะกรรมการกำหนดรายละเอียดหรือคุณ | ลักษณะเฉพาะและ      |   |                           |                             |
|                      |         | ประมาณการรายละเอียดการจัดซื้ออากาศยานไร้คนขับ ([  | Drone)              |   |                           |                             |
| เรียน                | :       | ผู้อ่านวยการกองอ่านวยการป้องกันและบรรเทาสาธารณภั  | ย (นาย สุริยชัย รวิ |   |                           |                             |
|                      |         | 3558L)                                            |                     |   |                           |                             |
| ดำเนินการภายในวันที่ | :       |                                                   |                     |   |                           |                             |
| ชื่อผู้ลงนาม         | :       | นาย นิรุจน์ จิตจินดา                              |                     |   |                           |                             |
| ต่าแหน่งผู้ลงนาม     | :       | หัวหน้าฝ่ายการสื่อสาร                             |                     |   |                           |                             |
| หมายเหตุ             | :       |                                                   |                     |   |                           |                             |
| ข้อความท้ายบันทึก    | :       |                                                   |                     |   |                           |                             |
|                      |         |                                                   |                     |   |                           |                             |
| 📥 เส้นทางเดินห       | เน้งสือ |                                                   |                     |   | 💉 ดูร่างหนังสือ           | 🕐 ดูเอกสารแนบ               |
|                      |         |                                                   |                     |   |                           |                             |
| การดำเนินการ         |         |                                                   |                     |   |                           |                             |

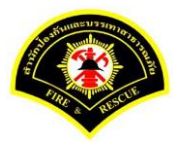

เลือก 🔽 ชื่อตำแหน่งหัวหน้าฝ่าย เสร็จแล้วคลิกปุ่ม "เสนอ" รายการหนังสือไปรอที่หนังสือรอดำเนินการของ หัวหน้าฝ่าย

| ส หน้าหลัก⊁ ระบบสารเ                | เรรณ ▶ เลือกดำเนินการ                        | เวอร์ชั้น : 1.0.1-SNAPSHOT ปรับปรุง : 2017-06-28 08 |
|-------------------------------------|----------------------------------------------|-----------------------------------------------------|
| ข้อมูลหนังสือ                       |                                              |                                                     |
| เลขทะเบียนรับ                       | :                                            | วัน-เวลา ลงรับ :                                    |
| ชนิดหนังสือ                         | : หนังสือภายใน                               | วันที่รับ :                                         |
| เลขที่หนังสือ                       | :                                            | ลงวันที่ : 03/07/2560                               |
| จาก                                 | : ฝ่ายการสื่อสาร กปภ.                        |                                                     |
| ส่วนราชการ                          | : ฝ่ายการสื่อสาร กปภ.                        |                                                     |
| เรื่อง                              | : ขออนุมัติแต่งตั้งคณะกรรมการกำหนดราย        | ยละเอียดหรือคุณลักษณะเฉพาะและ                       |
|                                     | ประมาณการรายละเอียดการจัดซื้ออากาศ           | สยานใร้คนขับ (Drone)                                |
| เรียน                               | : ผู้อำนวยการกองอำนวยการป้องกันและบร         | รรเทาสาธารณภัย (นาย สุริยชัย รวิ                    |
| ส่วนนี้และรองแในสัมเพื่             |                                              |                                                     |
| ต์ เฉลก เรา เอ เลงสก<br>ชื่อต้องนาน | บาย บิรอม์ จิตจินดา                          |                                                     |
| ตำแหน่งผ้ลงนาม                      | : หัวหน้าฝ่ายการสื่อสาร                      |                                                     |
| หมายเหตุ                            | :                                            |                                                     |
| ข้อความท้ายบันทึก                   | :                                            |                                                     |
|                                     |                                              |                                                     |
| 📥 เส้มทางเดิมหร                     | วังสือ                                       | 💉 ตร่างหนังสือ 🥢 ดเอกสารแบบ                         |
|                                     |                                              |                                                     |
| เสนอหนังสือ                         |                                              |                                                     |
| เสนอ                                | ผู้อำนวยการกองอำนวยการป้องกันและป            | ะบรรเทาสาธารณภัย (นาย สุริยชัย รวิวรรณ)<br>         |
|                                     | 1 🔽 หัวหน้าฝ่ายการสื่อสาร (นาย นิรุจน์ จิตจิ | เจินดา)                                             |
| เพื่อ                               |                                              |                                                     |
| . d .                               | 🤍 เพอทราบ 🤍 เพอเตาเนนการ                     |                                                     |
| สงถึงหน่วยงาน                       | กองอำนวยการป้องกันและบรรเทาสาธา              | รารณภัย ฝ่ายบริหารงานทั่วไป กปภ.                    |
|                                     | ฝ่ายป้องกันและบรรเทาสาธารณภัย กป             | ปภ. ผ่ายบรรเทาผู้ประสบภัย กปภ.                      |
|                                     | ฝ่ายการสื่อสาร กปภ.                          |                                                     |
| ข้อความท้ายบันทึก                   |                                              |                                                     |
| ข้อความท้ายบันทึก                   |                                              |                                                     |
|                                     |                                              |                                                     |
| หมายเหตุ                            |                                              |                                                     |
|                                     |                                              |                                                     |
|                                     |                                              |                                                     |

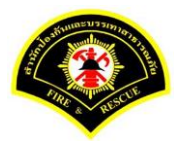

### (2) หัวหน้าฝ่าย ลงรับหนังสือ เพื่อเกษียณหนังสือลงนาม

เมนู หนังสือรอดำเนินการ

เลือกกล่องหนังสือ "ชื่อตำแหน่งหัวหน้าฝ่าย"

ระบุเงื่อนไขการค้นหารายการหนังสือ หลังจากนั้นคลิกปุ่ม "<mark>ค้นหา</mark>" ระบบแสดงข้อมูลรายการหนังสือที่ค้นหาใน ตารางข้อมูลหนังสือ คลิกเลือกรายการหนังสือ

|              | )) ระบบสาฯ  | รบรรณ≯ห      | นังสือรอด  | ้ำเนินการ                 |                     | เวอร์ชั้น : 1.0.1-SNAI                                                            | PSHOT ปรับปรุง : 2017-06-28 08 |
|--------------|-------------|--------------|------------|---------------------------|---------------------|-----------------------------------------------------------------------------------|--------------------------------|
| 1            | ล่องหนังสือ | หัวหน้าผั    | ไายการส็อส | าร(นาย นิรุจน์ จิตจินดา)  |                     | 💉 สิทธิการจัดการหนังสือ 🗸                                                         | หนังสือรับ 🗸 หนังสือส่ง        |
| เงื่อนไขใน   | การค้นหา    | 2            |            |                           |                     |                                                                                   |                                |
| หนังสือรับ-  | ನು 🔾        | หนังสือรับ-เ | aio 🔿 v    | เน้งสือรับ 🔘 หนังสือส่ง   |                     |                                                                                   |                                |
| สถานะ        | 0           | รอลงรับ/รอ   | ดำเนินการ  | 🔘 รอลงรับ 🔵 รอดำเนิน      | การ                 |                                                                                   |                                |
| สมุดทะเบีย   | าน ระบ      | บุสมุดทะเบีย | nu         |                           | ×                   |                                                                                   |                                |
| ปีพ.ศ.       |             |              |            | เลขทะเบียนรับ             |                     |                                                                                   |                                |
| เลขที่หนังส่ | สื่อ        |              |            | ลงวันที                   |                     |                                                                                   |                                |
| เรื่อง       | Dr          | one          |            |                           |                     |                                                                                   |                                |
| Q คันหา      | รับ/ต่      | ด็กลับ       |            |                           |                     |                                                                                   | 🛛 🔁 เริ่มใหม่                  |
| ว้อมอหบัง    | สือ         |              |            |                           |                     |                                                                                   |                                |
|              | ดีกลับ      | ด่วน         | ลับ        | เลขที่หนังสือ<br>ลงวันที่ | เลขรับ<br>วันที่รับ | เรื่อง /เรียน/จาก                                                                 | ข้อดวาม<br>ท้ายบันทึก          |
| ลงรับ<br>    |             |              |            |                           |                     | เรื่อง: ขออนุมัติแต่งตั้งคณะกรรมการกำหนด<br>รายละเอียดหรือคุณลักษณะเฉพาะและประมาณ |                                |

ระบบสารบรรณอิเล็กทรอนิกส์

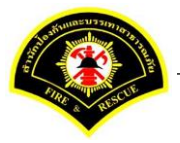

เอกสารคู่มือขั้นตอนส่งหนังสือ ผู้บริหารระดับสูงลงนาม -> แบบที่ 3 (ธุรการฝ่าย ร่างหนังสือเสนอผู้บริหาร)

ระบบแสดงหน้าจอดำเนินการรับหนังสือ คลิกปุ่ม "<mark>ดูเอกสารแนบ</mark>" กรณีที่ต้องการดูไฟล์ภาพเอกสารที่เจ้าของเรื่องแนบมา หลังจากนั้นคลิกปุ่ม "**รับหนังสือ**"

| # หน้าหลัก⊁ ระบบสาร  | บรรณ≯  | เลือกดำเนินการ                                      |                       |   | เวอร์ชั้น : 1.0.1-SNAPSHOT ปรับปรุง : 2017-06-28 08 |
|----------------------|--------|-----------------------------------------------------|-----------------------|---|-----------------------------------------------------|
| ข้อมูลหนังสือ        |        |                                                     |                       |   |                                                     |
| เลขทะเบียนรับ        | :      |                                                     | วัน-เวลา ลงรับ        | : |                                                     |
| ชนิดหนังสือ          | :      | หนังสือภายใน                                        | วันที่รับ             | : |                                                     |
| เลขที่หนังสือ        | :      |                                                     | ลงวันที่              | : | 03/07/2560                                          |
| จาก                  | :      | ฝ่ายการสื่อสาร กปภ.                                 |                       |   |                                                     |
| ส่วนราชการ           | :      | ฝ่ายการสื่อสาร กปภ.                                 |                       |   |                                                     |
| เรื่อง               | :      | ขออนุมัติแต่งตั้งคณะกรรมการกำหนดรายละเอียดหรือคุณส่ | <b>ภักษณะเฉพาะและ</b> |   |                                                     |
|                      |        | ประมาณการรายละเอียดการจัดซื้ออากาศยานไร้คนขับ (Di   | one)                  |   |                                                     |
| เรียน                | :      | ผู้อำนวยการกองอำนวยการป้องกันและบรรเทาสาธารณภัย     | (นาย สุริยชัย รวิ     |   |                                                     |
|                      |        | ວรรณ)                                               |                       |   |                                                     |
| ดำเนินการภายในวันที่ | :      |                                                     |                       |   |                                                     |
| ชื่อผู้ลงนาม         | :      | นาย นิรุจน์ จิตจินดา                                |                       |   |                                                     |
| ตำแหน่งผู้ลงนาม      | :      | หัวหน้าฝ่ายการสื่อสาร                               |                       |   |                                                     |
| หมายเหตุ             | :      |                                                     |                       |   |                                                     |
| ข้อความท้ายบันทึก    | :      |                                                     |                       |   |                                                     |
|                      |        |                                                     |                       |   | 0                                                   |
| 📥 เส้นทางเดินห       | นังสือ |                                                     |                       |   | 💉 ดูร่างหนังสือ 💿 ดูเอกสารแนบ                       |
|                      |        |                                                     |                       |   |                                                     |
| การดำเนินการ         |        |                                                     |                       |   |                                                     |
|                      |        | รับหนังสือ วันที่รับ                                | 03/07/2560            |   | ตึกลับ                                              |

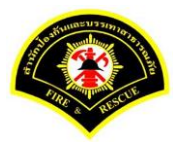

### ระบบแสดงรายละเอียดวัน-เวลา ลงรับ เสร็จแล้วคลิกปุ่ม "<mark>ลงนาม</mark>"

| # หน้าหลัก⊁ ระบบสาร  | บรรณ ) | เลือกดำเนินการ                                                    |                |   | เวอร์ชั่น : 1.0.1-SNAPSHOT ปรับปรุง : 2017-06-28 0 |
|----------------------|--------|-------------------------------------------------------------------|----------------|---|----------------------------------------------------|
| ข้อมูลหนังสือ        |        |                                                                   |                |   |                                                    |
| เลขทะเบียนรับ        | :      |                                                                   | วัน-เวลา ลงรับ | : | 03/07/2560 19:41:56                                |
| ชนิดหนังสือ          | :      | หนังสือภายใน                                                      | วันที่รับ      | : | 03/07/2560                                         |
| เลขที่หนังสือ        | :      |                                                                   | ลงวันที่       | : | 03/07/2560                                         |
| จาก                  | :      | ฝ่ายการสื่อสาร กปภ.                                               |                |   |                                                    |
| ส่วนราชการ           | :      | ฝ่ายการสื่อสาร กปภ.                                               |                |   |                                                    |
| เรื่อง               | :      | ขออนุมัติแต่งตั้งคณะกรรมการกำหนดรายละเอียดหรือคุณลักษณะเฉพาะและ   |                |   |                                                    |
|                      |        | ประมาณการรายละเอียดการจัดซื้ออากาศยานไร้คนขับ (Di                 | one)           |   |                                                    |
| เรียน                | :      | ผู้อำนวยการกองอำนวยการป้องกันและบรรเทาสาธารณภัย (นาย สุริยชัย รวิ |                |   |                                                    |
|                      |        | ວຣຣຄເ)                                                            |                |   |                                                    |
| ดำเนินการภายในวันที่ | :      |                                                                   |                |   |                                                    |
| ชื่อผู้ลงนาม         | :      | นาย นิรุจน์ จิตจินดา                                              |                |   |                                                    |
| ตำแหน่งผู้ลงนาม      | :      | หัวหน้าฝ่ายการสื่อสาร                                             |                |   |                                                    |
| หมายเหตุ             | :      |                                                                   |                |   |                                                    |
| ข้อความท้ายบันทึก    | :      |                                                                   |                |   |                                                    |
|                      |        |                                                                   |                |   |                                                    |
| 📥 เส้นทางเดินน       | นังสือ |                                                                   |                |   | 💉 ดร่างหนังสือ 🔿 ดเอกสารแนบ                        |
|                      | IS UNE | •                                                                 |                |   |                                                    |
| การดำเนินการ         |        |                                                                   |                |   |                                                    |

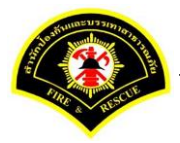

หัวหน้าฝ่าย ลงนามหนังสือฉบับที่เรียน ผู้อำนวยการกอง คลิกปุ่ม "<mark>ลงนาม</mark>" รายการหนังสือไปรอออกเลขที่ธุรการ ฝ่าย

| ส หน้าหลัก⊁ ระบบสารเ | ปรรณ ) | เลือกดำเนินการ                                  |                        |   | เวอร์ชัน : 1.0.1-SNAPSHOT ปรับปรุง : 2017-06-28 08 |
|----------------------|--------|-------------------------------------------------|------------------------|---|----------------------------------------------------|
| ข้อมูลหนังสือ        |        |                                                 |                        |   |                                                    |
| เลขทะเบียนรับ        | :      |                                                 | วัน-เวลา ลงรับ         | : | 03/07/2560 19:41:56                                |
| ชนิดหนังสือ          | :      | หนังสือภายใน                                    | วันที่รับ              | : | 03/07/2560                                         |
| เลขที่หนังสือ        | :      |                                                 | ลงวันที่               | : | 03/07/2560                                         |
| จาก                  | :      | ฝ่ายการสื่อสาร กปภ.                             |                        |   |                                                    |
| ส่วนราชการ           | :      | ฝ่ายการสื่อสาร กปภ.                             |                        |   |                                                    |
| เรื่อง               | :      | ขออนุมัติแต่งตั้งคณะกรรมการกำหนดรายละเอียดหรือเ | จุณลักษณะเฉพาะและ      |   |                                                    |
|                      |        | ประมาณการรายละเอียดการจัดซื้ออากาศยานไร้คนขับ   | (Drone)                |   |                                                    |
| เรียน                | :      | ผู้อำนวยการกองอำนวยการป้องกันและบรรเทาสาธารส    | แภ้ย (นาย สุริยชัย รวิ |   |                                                    |
|                      |        | ວຣຣຄເ)                                          |                        |   |                                                    |
| ดำเนินการภายในวันที่ | :      |                                                 |                        |   |                                                    |
| ชื่อผู้ลงนาม         | :      | นาย นิรุจน์ จิตจินดา                            |                        |   |                                                    |
| ตำแหน่งผู้ลงนาม      | :      | หัวหน้าฝ่ายการสื่อสาร                           |                        |   |                                                    |
| หมายเหตุ             | :      |                                                 |                        |   |                                                    |
| ข้อความท้ายบันทึก    | :      |                                                 |                        |   |                                                    |
|                      |        |                                                 |                        |   |                                                    |
| 📥 เส้นทางเดินหร      | นังสือ |                                                 |                        |   | 🥔 ดูร่างหนังสือ 🛛 💿 ดูเอกสารแนบ                    |
|                      |        |                                                 |                        |   |                                                    |
| ข้อมูลการลงนาม       |        |                                                 |                        |   |                                                    |
| ขอผูลงนาม *          |        | น เย นรุงน งตงนต เ                              |                        |   |                                                    |
| ดาแหน่งผูลงนาม       |        | หวหน้าตายการสื่อสวร                             |                        |   |                                                    |
| ลงนามเนตาแหนง -      |        | ราคมครายเป็นการคราย                             |                        |   |                                                    |
| แหลงจดเกมภาพลายมอบ   | 6      | (N370ND1M310)3(111)                             | L .                    |   |                                                    |
| + ลงลายมือชอ         |        | trici                                           |                        |   |                                                    |
|                      |        |                                                 |                        |   |                                                    |
| หน่วยออกเลขหนังสือ   |        |                                                 |                        |   |                                                    |
|                      |        | ปองเออร์สื่อสอร อปอ                             |                        |   |                                                    |

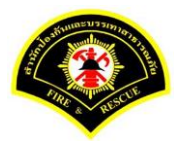

#### (3) ธุรการฝ่าย ลงรับหนังสือ และออกเลขที่หนังสือ

เมนู หนังสือรอดำเนินการ

#### <mark>เลือกกล่องหนังสือ "ธุรการฝ่าย"</mark>

ระบุเงื่อนไขการค้นหารายการหนังสือ หลังจากนั้นคลิกปุ่ม "<mark>ค้นหา</mark>" ระบบแสดงข้อมูลรายการหนังสือที่ค้นหาใน ตารางข้อมูลหนังสือ คลิกเลือกรายการหนังสือ

|              | )) ระบบสา      | ารบรรณ ≽ ห     | นังสือรอเ           | จำเนินการ                 |                     | เวอร์ชั่น : 1.0.1-SNAPS                                                                                                    | HOT ปรับปรุง : 2017-06-28 08 |
|--------------|----------------|----------------|---------------------|---------------------------|---------------------|----------------------------------------------------------------------------------------------------|------------------------------|
| <b>1</b>     | ล่องหนังสือ    | ฝ่ายการส่      | สื่อสาร กป <i>ร</i> | ۱.                        |                     | 👻 สิทธิการจัดการหนังสือ ✔ ห                                                                                                  | นังสือรับ 🗸 หนังสือส่ง       |
| เงื่อนไขใน   | การค้นหา       | 2              |                     |                           |                     |                                                                                                    |                              |
| หนังสือรับ-  | ನು 🔘           | ) หนังสือรับ-ส | aio () 1            | หนังสือรับ 🔘 หนังสือส่ง   |                     |                                                                                                    |                              |
| สถานะ        | С              | ) รอลงรับ/รอ   | ดำเนินการ           | 🔘 รอลงรับ 🗌 รอดำเนิน      | การ                 |                                                                                                    |                              |
| สมุดทะเบีย   | าน ระ          | ะบุสมุดทะเบีย  | น                   |                           | ×.                  |                                                                                                    |                              |
| ปีพ.ศ.       |                |                |                     | เลขทะเบียนรับ             |                     |                                                                                                    |                              |
| เลขที่หนังส่ | สือ            |                |                     | ลงวันที่                  |                     |                                                                                                    |                              |
| เรื่อง       | D              | rone           |                     |                           |                     |                                                                                                    |                              |
| Q ค้นหา      | รับ/           | /ตีกลับ        |                     |                           |                     |                                                                                                    | 👩 ເຈັ້ມໃหม่                  |
| ข้อมุลหนัง   | สือ            |                |                     |                           |                     |                                                                                                    |                              |
| -            | <b>ด</b> ึกลับ | ด่วน           | ลับ                 | เลขที่หนังสือ<br>ลงวันที่ | เลขรับ<br>วันที่รับ | เรื่อง /เรียน/จาก                                                                                                    | ข้อความ<br>ท้ายบันทึก        |
| ลงรับ<br>    | _              |                |                     | <b>123</b><br>03/07/2560  |                     | เรื่อง: ขออนุมัติแต่งตั้งคณะกรรมการกำหนด<br>รายละเอียดหรือคุณลักษณะเฉพาะและประมาณ<br>การรายละเอียดการจัดชื่ออากาศยานไร้คนขับ | •                            |

ระบบสารบรรณอิเล็กทรอนิกส์

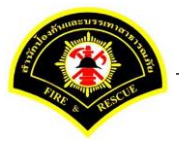

เอกสารคู่มือขั้นตอนส่งหนังสือ ผู้บริหารระดับสูงลงนาม -> แบบที่ 3 (ธุรการฝ่าย ร่างหนังสือเสนอผู้บริหาร)

ระบบแสดงหน้าจอดำเนินการรับหนังสือ คลิกปุ่ม "<mark>ดูเอกสารแนบ</mark>" กรณีที่ต้องการดูไฟล์ภาพเอกสารที่เจ้าของเรื่องแนบมา หลังจากนั้นคลิกปุ่ม "**รับหนังสือ**"

| ₩ หน้าหลัก∢ ระบบสาร  | บรรณ≯  | เลือกดำเนินการ                                          |              |   | เวอร์ชั้น : 1.0.1-SNAPSHOT ปรับปรุง : 2017-06-28 08: |
|----------------------|--------|---------------------------------------------------------|--------------|---|------------------------------------------------------|
| ข้อมูลหนังสือ        |        |                                                         |              |   |                                                      |
| เลขทะเบียนรับ        | :      | 31                                                      | น-เวลา ลงรับ | : |                                                      |
| ชนิดหนังสือ          | :      | หนังสือภายใน วั                                         | นที่รับ      | : |                                                      |
| เลขที่หนังสือ        | :      | ล                                                       | งวันที่      | : | 03/07/2560                                           |
| จาก                  | :      | ฝ่ายการสื่อสาร กปภ.                                     |              |   |                                                      |
| ส่วนราชการ           | :      | ฝ่ายการสื่อสาร กปภ.                                     |              |   |                                                      |
| เรื่อง               | :      | ขออนุมัติแต่งตั้งคณะกรรมการกำหนดรายละเอียดหรือคุณลักษณะ | เฉพาะและ     |   |                                                      |
|                      |        | ประมาณการรายละเอียดการจัดซื้ออากาศยานไร้คนขับ (Drone)   |              |   |                                                      |
| เรียน                | :      | ผู้อำนวยการกองอำนวยการป้องกันและบรรเทาสาธารณภัย (นาย    | สุริยชัย รวิ |   |                                                      |
|                      |        | əssa)                                                   |              |   |                                                      |
| ดำเนินการภายในวันที่ | :      |                                                         |              |   |                                                      |
| ชื่อผู้ลงนาม         | :      | นาย นิรุจน์ จิตจินดา                                    |              |   |                                                      |
| ดำแหน่งผู้ลงนาม      | :      | ห้วหน้าฝ่ายการสื่อสาร                                   |              |   |                                                      |
| หมายเหตุ             | :      |                                                         |              |   |                                                      |
| ข้อความท้ายบันทึก    | :      |                                                         |              |   |                                                      |
|                      |        |                                                         |              |   | 0                                                    |
| 📥 เส้นทางเดินห       | นังสือ |                                                         |              |   | 💉 ดูร่างหนังสือ 💿 ดูเอกสารแนบ                        |
|                      |        |                                                         |              |   |                                                      |
| การดำเนินการ         |        |                                                         |              |   |                                                      |
|                      |        | รับหนังสือ วันที่รับ 03/07/                             | 2560         |   | ดีกลับ                                               |

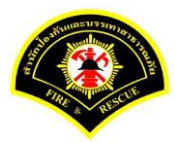

### คลิกปุ่ม "ออกเลขหนังสือ"

| ₩ หน้าหลัก ) ระบบสาร | บรรณ )  | เลือกดำเนินการ                                    |                      |   | เวอร์ชั้น : 1.0.1-SNAPSHO | T ปรับปรุง : 2017-06-28 08: |
|----------------------|---------|---------------------------------------------------|----------------------|---|---------------------------|-----------------------------|
| ข้อมูลหนังสือ        |         |                                                   |                      |   |                           |                             |
| เลขทะเบียนรับ        | :       |                                                   | วัน-เวลา ลงรับ       | : | 03/07/2560 19:46:45       |                             |
| ชนิดหนังสือ          | :       | หนังสือภายใน                                      | วันที่รับ            | : |                           |                             |
| เลขที่หนังสือ        | :       |                                                   | ลงวันที่             | : | 03/07/2560                |                             |
| จาก                  | :       | ฝ่ายการสื่อสาร กปภ.                               |                      |   |                           |                             |
| ส่วนราชการ           | :       | ฝ่ายการสื่อสาร กปภ.                               |                      |   |                           |                             |
| เรื่อง               | :       | ขออนุมัติแต่งตั้งคณะกรรมการกำหนดรายละเอียดหรือคุณ | แล้กษณะเฉพาะและ      |   |                           |                             |
|                      |         | ประมาณการรายละเอียดการจัดซื้ออากาศยานไร้คนขับ (   | Drone)               |   |                           |                             |
| เรียน                | :       | ผู้อำนวยการกองอำนวยการป้องกันและบรรเทาสาธารณส     | โย (นาย สุริยชัย รวิ |   |                           |                             |
|                      |         | ວຣຣຄເ)                                            |                      |   |                           |                             |
| ดำเนินการภายในวันที่ | :       |                                                   |                      |   |                           |                             |
| ชื่อผู้ลงนาม         | :       | นาย นิรุจน์ จิตจินดา                              |                      |   |                           |                             |
| ตำแหน่งผู้ลงนาม      | :       | หัวหน้าฝ่ายการสื่อสาร                             |                      |   |                           |                             |
| หมายเหตุ             | :       |                                                   |                      |   |                           |                             |
| ข้อความท้ายบันทึก    | :       |                                                   |                      |   |                           |                             |
|                      |         |                                                   |                      |   |                           |                             |
| 📥 เส้นทางเดินห       | เน้งสือ |                                                   |                      |   | 💉 ดูร่างหนังสือ           | 💿 ดูเอกสารแนบ               |
|                      |         | •                                                 |                      |   |                           |                             |
| การดำเนินการ         |         |                                                   |                      |   |                           |                             |

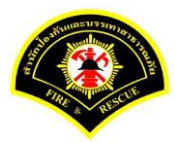

# คลิกปุ่ม "ออกเลขที่หนังสือ"

| ¥ หน้าหลัก ⊧ ระบบสาร | บรรณ )  | เลือกดำเนินการ                                                                                          |                      |   | เวอร์ชั้น : 1.0.1-SNAPSHOT ปรับปรุง : 2017-06-28 08 |
|----------------------|---------|----------------------------------------------------------------------------------------------------|----------------------|---|-----------------------------------------------------|
| ข้อมูลหนังสือ        |         |                                                                                                    |                      |   |                                                     |
| เลขทะเบียนรับ        | :       |                                                                                                    | วัน-เวลา ลงรับ       | : | 03/07/2560 19:46:45                                 |
| ชนิดหนังสือ          | :       | หนังสือภายใน                                                                                            | วันที่รับ            | : |                                                     |
| เลขที่หนังสือ        | :       |                                                                                                    | ลงวันที่             | : | 03/07/2560                                          |
| จาก                  | :       | ฝ่ายการสื่อสาร กปภ.                                                                                     |                      |   |                                                     |
| ส่วนราชการ           | :       | ฝ่ายการสื่อสาร กปภ.                                                                                     |                      |   |                                                     |
| เรื่อง               | :       | ขออนุมัติแต่งตั้งคณะกรรมการกำหนดรายละเอียดหรือคุณส<br>ประมาณการรายละเอียดการจัดซื้ออากาศยานไร้คนขับ (Di | ັດນະເລພາະແລະ<br>one) |   |                                                     |
| เรียน                | :       | ผู้อำนวยการกองอำนวยการป้องกันและบรรเทาสาธารณภัย<br>วรรณ)                                                | (นาย สุริยชัย รวิ    |   |                                                     |
| ดำเนินการภายในวันที่ | :       |                                                                                                    |                      |   |                                                     |
| ชื่อผู้ลงนาม         | :       | นาย นิรุจน์ จิตจินดา                                                                                    |                      |   |                                                     |
| ตำแหน่งผู้ลงนาม      | :       | หัวหน้าฝ่ายการสื่อสาร                                                                                   |                      |   |                                                     |
| หมายเหตุ             | :       |                                                                                                    |                      |   |                                                     |
| ข้อความท้ายบันทึก    | :       |                                                                                                    |                      |   |                                                     |
| 击 เส้นทางเดินห       | เน้งสือ |                                                                                                    |                      |   | 🎻 ดุร่างหนังสือ 📀 ดุเอกสารแนบ                       |
| เลขที่หนังสือจอง     |         |                                                                                                    |                      |   |                                                     |
| หนังสือ ลงวันที่     |         | 03/07/2560                                                                                              |                      |   |                                                     |
| สานวนที่จอง          |         | 0                                                                                                    |                      |   |                                                     |

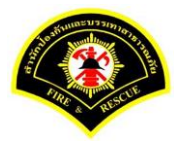

### ระบบออกเลขที่หนังสือของธุรการฝ่าย คือ กท 1803/สส/136 หลังจากนั้นคลิกปุ่ม "**ย้อนกลับ**""

| ¥ หน้าหลัก⊁ ระบบสาร  | ปรรณ ) | เลือกดำเนินการ                    |                     |                            |   | เวอร์ชั้น    | 1.0.1-SNAPSH  | OT ปรับปรุง : 2017-06-28 ( |
|----------------------|--------|-----------------------------------|---------------------|----------------------------|---|--------------|---------------|----------------------------|
| ข้อมูลหนังสือ        |        |                                   |                     |                            |   |              |               |                            |
| เลขทะเบียนรับ        | :      |                                   |                     | วัน-เวลา ลงรับ             | : | 03/07/2560 1 | 9:46:45       |                            |
| ชนิดหนังสือ          | :      | หนังสือภายใน                      |                     | วันที่รับ                  | : |              | _             |                            |
| เลขที่หนังสือ        | :      | กท 1803/สส/136                    |                     | ลงวันที่                   | : | 03/07/2560   |               |                            |
| จาก                  | :      | ฝ่ายการสื่อสาร กปภ.               |                     |                            |   |              | •             |                            |
| ส่วนราชการ           | :      | ฝ่ายการสื่อสาร กปภ.               |                     |                            |   |              |               |                            |
| เรื่อง               | :      | ขออนุมัติแต่งตั้งคณะกรรมการกำหนดร | ายละเอียดหรือคุณลัก | າ <del>ນ</del> ຄເະເฉพาະແລະ |   |              |               |                            |
|                      |        | ประมาณการรายละเอียดการจัดซื้ออาก  | าศยานไร้คนขับ (Dro  | ne)                        |   |              |               |                            |
| เรียน                | :      | ผู้อำนวยการกองอำนวยการป้องกันและ  | บรรเทาสาธารณภัย (   | นาย สุริยชัย รวิ           |   |              |               |                            |
|                      |        | วรรณ)                             |                     |                            |   |              |               |                            |
| ดำเนินการภายในวันที่ | :      |                                   |                     |                            |   |              |               |                            |
| ชื่อผู้ลงนาม         | :      | นาย นิรุจน์ จิตจินดา              |                     |                            |   |              |               |                            |
| ตำแหน่งผู้ลงนาม      | :      | หัวหน้าฝ่ายการสื่อสาร             |                     |                            |   |              |               |                            |
| หมายเหตุ             | :      |                                   |                     |                            |   |              |               |                            |
| ข้อความท้ายบันทึก    | :      |                                   |                     |                            |   |              |               |                            |
|                      |        |                                   |                     |                            |   |              |               |                            |
| 📥 เส้นทางเดินห       | นังสือ |                                   |                     |                            |   |              | ดูร่างหนังสือ | 📀 ดูเอกสารแนบ              |
|                      |        | •                                 |                     |                            |   |              |               |                            |
| เลขที่หนังสือจอง     |        |                                   |                     |                            |   |              |               |                            |
| หนังสือ ลงวันที่     |        | 03/07/2                           | 2560                |                            |   |              |               |                            |
| สาขางเพื่ออง         |        | 0                                 |                     |                            |   |              |               |                            |

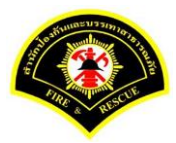

#### คลิกปุ่ม "**แนบเอกสาร**"

|                        | ณ 🕨 เลอกดาเนนการ  |                          |                               |   | เวอร์ชั้น : 1.0.1-SNAPSHC | T ปรับปรุง : 2017-06-28 08 |
|------------------------|-------------------|--------------------------|-------------------------------|---|---------------------------|----------------------------|
| ข้อมูลหนังสือ          |                   |                          |                               |   |                           |                            |
| เลขทะเบียนรับ          |                   |                          | วัน-เวลา ลงรับ                | : | 03/07/2560 19:46:45       |                            |
| ชนิดหนังสือ            | : หนังสือภายใน    |                          | วันที่รับ                     | : |                           |                            |
| เลขที่หนังสือ          | กท 1803/สส/1      | 36                       | ลงวันที่                      | : | 03/07/2560                |                            |
| จาก :                  | ฝ่ายการสื่อสาร    | าปภ.                     |                               |   |                           |                            |
| ส่วนราชการ :           | ฝ่ายการสื่อสาร    | าปภ.                     |                               |   |                           |                            |
| เรื่อง :               | ขออนุมัติแต่งตั้ง | คณะกรรมการกำหนดรายละเ    | เอียดหรือคุณลักษณะเฉพาะและ    |   |                           |                            |
|                        | ประมาณการราย      | ละเอียดการจัดซื้ออากาศยา | นไร้คนขับ (Drone)             |   |                           |                            |
| เรียน :                | ผู้อำนวยการกอง    | อำนวยการป้องกันและบรรเท  | กาสาธารณภัย (นาย สุริยชัย รวิ |   |                           |                            |
|                        | วรรณ)             |                          |                               |   |                           |                            |
| ดำเนินการภายในวันที่ : |                   |                          |                               |   |                           |                            |
| ชื่อผู้ลงนาม :         | นาย นิรุจน์ จิตจิ | นดา                      |                               |   |                           |                            |
| ตำแหน่งผู้ลงนาม :      | หัวหน้าฝ่ายการส่  | ข้อสาร                   |                               |   |                           |                            |
| หมายเหตุ :             |                   |                          |                               |   |                           |                            |
| ข้อความท้ายบันทึก :    |                   |                          |                               |   |                           |                            |
|                        |                   |                          |                               |   |                           |                            |
| 🕂 เส้มหวงเดิมหมังส์    |                   |                          |                               |   | 🔊 ดร่างหนังสือ            | ดเอกสารแบบ                 |
| CREAT COMPANY          |                   |                          |                               |   | 8                         |                            |
| อวรถ่วมมีพอวร          |                   |                          |                               |   |                           |                            |

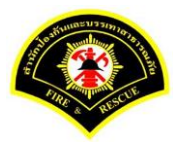

#### คลิกปุ่ม "**สแกน**"

|                                       | รบรรณ ⊁ เ                                                                                            | ลือกดำเนินการ                                                                                                    |              |   | เวอร์ชั่น : 1.0.1-SNAPSHOT ปรับป | รุง : 2017-06-28 08:4 |  |  |  |  |
|---------------------------------------|----------------------------------------------------------------------------------------------------|----------------------------------------------------------------------------------------------------|--------------|---|----------------------------------|-----------------------|--|--|--|--|
| ข้อมูลหนังสือ                         |                                                                                                    |                                                                                                    |              |   |                                  |                       |  |  |  |  |
| เลขทะเบียนรับ                         | :                                                                                                    | n                                                                                                    | เ-เวลา ลงรับ | : | 03/07/2560 19:46:45              |                       |  |  |  |  |
| ชนิดหนังสือ                           | :                                                                                                    | หนังสือภายใน วัน                                                                                                  | เที่รับ      | : |                                  |                       |  |  |  |  |
| เลขที่หนังสือ                         | :                                                                                                    | กท 1803/สส/136 ลง                                                                                                 | าวันที       | : | 03/07/2560                       |                       |  |  |  |  |
| จาก                                   | :                                                                                                    | ฝ่ายการสื่อสาร กปภ.                                                                                               |              |   |                                  |                       |  |  |  |  |
| ส่วนราชการ                            | :                                                                                                    | ฝ่ายการสื่อสาร กปภ.                                                                                               |              |   |                                  |                       |  |  |  |  |
| เรื่อง                                | :                                                                                                    | ขออนุมัติแต่งตั้งคณะกรรมการกำหนดรายละเอียดหรือคุณลักษณะเ<br>ประมาณการรายละเอียดการจัดซื้ออากาศยานไร้คนขับ (Drone) | ເฉพาະແລະ     |   |                                  |                       |  |  |  |  |
| เรียน                                 | :                                                                                                    | ผู้อำนวยการกองอำนวยการป้องกันและบรรเทาสาธารณภัย (นาย สุริยชัย รวี<br>วรรณ)                                        |              |   |                                  |                       |  |  |  |  |
| ดำเนินการภายในวันที่                  | :                                                                                                    |                                                                                                    |              |   |                                  |                       |  |  |  |  |
| ชื่อผู้ลงนาม                          | :                                                                                                    | นาย นิรุจน์ จิตจินดา                                                                                              |              |   |                                  |                       |  |  |  |  |
| ตำแหน่งผู้ลงนาม                       | :                                                                                                    | หัวหน้าฝ่ายการสื่อสาร                                                                                             |              |   |                                  |                       |  |  |  |  |
| หมายเหตุ                              | :                                                                                                    |                                                                                                    |              |   |                                  |                       |  |  |  |  |
| ข้อความท้ายบันทึก                     | :                                                                                                    |                                                                                                    |              |   |                                  |                       |  |  |  |  |
| 📩 เส้นทางเดิน                         | หนังสือ                                                                                              |                                                                                                    |              |   | 🖋 ดูร่างหนังสือ 🥑 🥑              | > ดูเอกสารแนบ         |  |  |  |  |
| แนบเอกสาร                             |                                                                                                    |                                                                                                    |              |   |                                  |                       |  |  |  |  |
|                                       |                                                                                                    | ชื่อไฟล์                                                                                                    |              |   | ข้อมูลนำเข้า                     |                       |  |  |  |  |
| ลบ ลำดับ                              | PKIMS.A0000001.164-1 ผู้นำเข้า: summit_it.5<br>วิธีนำเข้า: สแกน วัน-เวลาที่นำเข้า: 3/7/2560 19:32:45 |                                                                                                    |              |   |                                  |                       |  |  |  |  |
| ลบ สำดับ<br>− 1 <sup>PK</sup><br>วิธี | นำเข้า: สแก                                                                                          |                                                                                                    |              |   |                                  |                       |  |  |  |  |

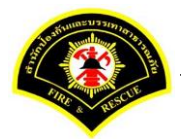

# คลิกเลือกปุ่ม "แนบไฟล์ 🔎 หรือ สแกนเอกสารผ่านเครื่อง scanner 🔌 💌 "

| 🦉sarabun (ຈະນ               | Sarabun (ระบบฝึกทักษะ) |                                          |          | JIn | Document Viewer -  | Mozilla Firefo | ¢         |                  |             |              | -        | - 🗆 X       |            |  |
|-----------------------------|------------------------|------------------------------------------|----------|-----|--------------------|----------------|-----------|------------------|-------------|--------------|----------|-------------|------------|--|
| 👟<br>🗅 บันทึกหนังสือรับ-ส่ง | ) 🗋 aas                | เลขทะเบียน 🗅 รายงาน 🗅 ผู้ดูแลระบบหน่วยง  | ()<br>[] | p   | actice.esarabun.pr | aram199.cor    | m:8080/ji | netdocarchive30, | view/jdocvi | ew.jsp?token | id=30313 | 031303<br>/ | 3131.<br>0 |  |
| ส หน้าหลัก ) ระบบสาร        | บรรณ≯                  | เลือกดำเนินการ                           |          |     |                    |                |           |                  |             |              |          |             |            |  |
| ข้อมูลหนังสือ               |                        |                                          |          |     |                    |                |           |                  |             |              |          |             |            |  |
| เลขทะเบียนรับ               | :                      |                                          |          |     |                    |                |           |                  |             |              |          |             |            |  |
| ชนิดหนังสือ                 | :                      | หนังสือภายใน                             |          |     |                    |                |           |                  |             |              |          |             |            |  |
| เลขที่หนังสือ               | :                      | กท 1803/สส/136                           |          |     |                    |                |           |                  |             |              |          |             |            |  |
| จาก                         | :                      | ฝ่ายการสื่อสาร กปภ.                      |          |     |                    |                |           |                  |             |              |          |             |            |  |
| ส่วนราชการ                  | :                      | ฝ่ายการสื่อสาร กปภ.                      |          |     |                    |                |           |                  |             |              |          |             |            |  |
| เรื่อง                      | :                      | ขออนุมัติแต่งตั้งคณะกรรมการกำหนดรายละเอี |          |     |                    |                |           |                  |             |              |          |             |            |  |
|                             |                        | ประมาณการรายละเอียดการจัดซื้ออากาศยานไ   |          |     |                    |                |           |                  |             |              |          |             |            |  |
| เรียน                       | :                      | ผู้อำนวยการกองอำนวยการป้องกันและบรรเทา   |          |     |                    |                |           |                  |             |              |          |             |            |  |
|                             |                        | วรรณ)                                    |          |     |                    |                |           |                  |             |              |          |             |            |  |
| ดำเนินการภายในวันที่        | :                      |                                          |          |     |                    |                |           |                  |             |              |          |             |            |  |
| ชื่อผู้ลงนาม                | :                      | นาย นิรุจน์ จิตจินดา                     |          |     |                    |                |           |                  |             |              |          |             |            |  |
| ตำแหน่งผู้ลงนาม             | :                      | หัวหน้าฝ่ายการสื่อสาร                    |          |     |                    |                |           |                  |             |              |          |             |            |  |
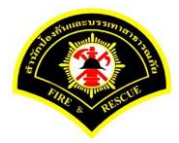

|                        | 🗅 จองเลขทะเบียน 🗅 รายงาน 🗅 ผู้ดูแลระบบหน่วยง | 0 practice.esarabun.praram199.com:8080/jinetdocarchive30/view/jdocview.jsp?tokenid=3031303130313                                                                     |
|------------------------|----------------------------------------------|----------------------------------------------------------------------------------------------------|
| ส หน้าหลัก ) ระบบสารบร | 1                                            |                                                                                                    |
|                        | รรณ ▶ เลือกดำเนินการ                         | ■ P 全 → 1 of 21 - + Automatic Zoom ÷ 및 >                                                                                                    |
| ข้อมูลหนังสือ          |                                              |                                                                                                    |
| เลขทะเบียนรับ          | :                                            |                                                                                                    |
| ชนิดหนังสือ            | : หนังสือภายใน                               | รัฐสรี<br>ส่วนราชการ ผ่ายการสื่อสาร กองอำนวยการบ้องกันและบรรมกาสาธารณภัย (โทร cole คะแะเรอสะส)                                                                       |
| เลขที่หนังสือ          | : กท 1803/สส/136                             | ที่ mn extent and วันที่ ele แนรงชน babo                                                                                                    |
| จาก                    | : ฝ่ายการสื่อสาร กปภ.                        | เรียน ผู้อำนวยการกองอำนวยการป้องกันแลงเราแทยเวเนขตกรุงเทพมากนคร                                                                                                    |
| ส่วนราชการ             | : ฝ่ายการสื่อสาร กปก.                        | ด้วยสายการสื่อสาร กองอำนวยการป้องกันแองบรมหาสายรวมกับ ได้อีกกำสุรปรายงานเหตุ<br>เหลิงใหม้สายรวมก้อนสอการปักราช่อมเหลือประชาชน ในแขตกรุณหานการ ระหว่างวันที่ ส.เมษายน |
| เรื่อง                 | : ขออนุมัติแต่งตั้งคณะกรรมการกำหนดรายละเอ็   | <u>แต่สอง เรลา 00.08 - และสสาน</u> เดียแบบรายสงเอยสมาหรอมน<br>รั<br>จึงเรียนมาเพื่อโปรดที่จารณาน้ำเรียนมีอำนวยการสำนักป้องกับและบรรเทาสาธารณภัยต่อไป                 |
|                        | ประมาณการรายละเอียดการจัดซื้ออากาศยาน'       | · · ·                                                                                                    |
| เรียน                  | : ผู้อำนวยการกองอำนวยการป้องกันและบรรเทา     | teo.                                                                                                    |
|                        | วรรณ)                                        | (นายนิรุชน์ จิตจินตา)<br>หัวหน้าฝ่ายการสื่อสาร                                                                                                    |
| ดำเนินการกายในวันที่   |                                              | กองอำนวยการป้องกันและบรรเทาสาธารณภัย                                                                                                    |

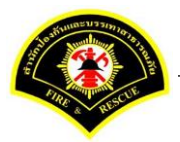

ระบบแสดงรายการเอกสารแนบในตาราง แนบเอกสาร หลังจากนั้นคลิกปุ่ม "บันทึก" หมายเหตุ : กรณีต้องการดูรายละเอียดเอกสารที่แนบ คลิกปุ่ม 🗋 หรือถ้าต้องการลบเอกสารคลิกปุ่ม 🗕

| 🖀 หน้าหลัก 🕨 ระบบส | ี่สารบรรณ ) เ                  | ลือกดำเนินการ                                          |                                 |                       | เวอร์ชั้น : 1.0.1-SNAPSHOT ปรับปรุ | v: 2017-06-28 08:4 |
|--------------------|--------------------------------|--------------------------------------------------------|---------------------------------|-----------------------|------------------------------------|--------------------|
| ข้อมูลหนังสือ      |                                |                                                        |                                 |                       |                                    |                    |
| เลขทะเบียนรับ      | :                              | 3                                                      | ัน-เวลา ลงรับ                   | :                     | 03/07/2560 19:46:45                |                    |
| ชนิดหนังสือ        | :                              | หนังสือภายใน วั                                        | ันที่รับ                        | :                     |                                    |                    |
| เลขที่หนังสือ      | :                              | กท 1803/สส/136 - ส                                     | งวันที่                         | :                     | 03/07/2560                         |                    |
| จาก                | :                              | ฝ่ายการสื่อสาร กปภ.                                    |                                 |                       |                                    |                    |
| ส่วนราชการ         | :                              | ฝ่ายการสื่อสาร กปภ.                                    |                                 |                       |                                    |                    |
| เรื่อง             | :                              | ขออนุมัติแต่งตั้งคณะกรรมการกำหนดรายละเอียดหรือคุณลักษณ | ะเฉพาะและ                       |                       |                                    |                    |
|                    |                                | ประมาณการรายละเอียดการจัดซื้ออากาศยานไร้คนขับ (Drone)  |                                 |                       |                                    |                    |
| เรียน              | :                              | ผู้อำนวยการกองอำนวยการป้องกันและบรรเทาสาธารณภัย (นาย   | สุริยชัย รวิ                    |                       |                                    |                    |
|                    |                                | 322U)                                                  |                                 |                       |                                    |                    |
| ดำเนินการภายในวัน  | ที่:                           |                                                        |                                 |                       |                                    |                    |
| ชื่อผู้ลงนาม       | :                              | นาย นิรุจน์ จิตจินดา                                   |                                 |                       |                                    |                    |
| ตำแหน่งผู้ลงนาม    | :                              | ห้วหน้าฝ่ายการสื่อสาร                                  |                                 |                       |                                    |                    |
| หมายเหตุ           | :                              |                                                        |                                 |                       |                                    |                    |
| ข้อความท้ายบันทึก  | :                              |                                                        |                                 |                       |                                    |                    |
|                    |                                |                                                        |                                 |                       |                                    |                    |
| 📥 เส้นทางเดี       | ่นหนังสือ                      |                                                        |                                 |                       | 🧳 ดูร่างหนังสือ 🖉 📀                | ดูเอกสารแนบ        |
|                    |                                |                                                        |                                 |                       |                                    |                    |
| แนบเอกสาร          |                                |                                                        |                                 |                       |                                    |                    |
| ลบ ลำดับ           |                                | ชื่อไฟล์                                               |                                 |                       | ข้อมูลนำเข้า                       |                    |
| - 1 <sup>F</sup>   | PKIMS.A0000<br>วิธีนำเข้า: สแก | 0001.164-1<br>ทน                                       | ผู้นำเข้า: sur<br>วัน-เวลาที่นำ | nmit_it5<br>เข้า: 3/7 | 7/2560 19:32:45                    |                    |
| - 2 F              | PKIMS.A0000<br>วิธีนำเข้า: สแก | 0001.165-1<br>าน                                       | ผู้นำเข้า: sur<br>วัน-เวลาที่นำ | nmit_it5<br>เข้า: 3/7 | 7/2560 19:57:16                    |                    |
|                    |                                |                                                        | (1 of 1)                        |                       | »                                  |                    |

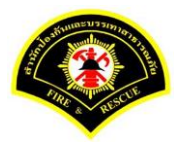

### คลิกเลือกปุ่ม "**เสนอ**"

| ข้อมูดหนังสือ<br>เลขทะเบียนรับ :<br>ชนิดหนังสือ : หนังสือภายใน | วัน-เวลา ลงรับ                   |   |                     |           |
|----------------------------------------------------------------|----------------------------------|---|---------------------|-----------|
| เลขทะเบียนรับ :<br>ชนิดหนังสือ : หนังสือภายใน                  | วัน-เวลา ลงรับ                   |   |                     |           |
| ชนิดหนังสือ : หนังสือภายใน                                     |                                  | : | 03/07/2560 19:46:45 |           |
|                                                                | วันที่รับ                        | : |                     |           |
| เลขที่หนังสือ : <mark>กท 1803/สส/136</mark>                    | ลงวันที่                         | : | 03/07/2560          |           |
| จาก : ฝ้ายการสื่อสาร กปก.                                      |                                  |   |                     |           |
| ส่วนราชการ : ฝ่ายการสื่อสาร กปก.                               |                                  |   |                     |           |
| เรื่อง : ขออนุมัติแต่งตั้งคณะกรรมการกำหนดราย                   | ยละเอียดหรือคุณลักษณะเฉพาะและ    |   |                     |           |
| ประมาณการรายละเอียดการจัดซื้ออากาง                             | สยานไร้คนขับ (Drone)             |   |                     |           |
| เรียน : ผู้อำนวยการกองอำนวยการป้องกันและบ                      | รรเทาสาธารณภัย (นาย สุริยชัย รวิ |   |                     |           |
| <b>วรรณ</b> )                                                  |                                  |   |                     |           |
| ดำเนินการภายในวันที่ :                                         |                                  |   |                     |           |
| ชื่อผู้ลงนาม : นาย นิรุจน์ จิตจินดา                            |                                  |   |                     |           |
| ตำแหน่งผู้ลงนาม : หัวหน้าฝ่ายการสื่อสาร                        |                                  |   |                     |           |
| หมายเหตุ :                                                     |                                  |   |                     |           |
| ข้อความท้ายบันทึก :                                            |                                  |   |                     |           |
|                                                                |                                  |   |                     |           |
| สื้น เส้นทางเดินหนังสือ                                        |                                  |   | 💉 ดร่างหนังสือ 🧑 ดเ | เอกสารแนบ |
|                                                                |                                  |   |                     |           |
| การดำเนินการ                                                   |                                  |   |                     |           |

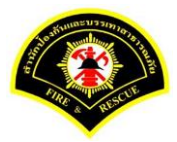

คลิกเลือกชื่อตำแหน่งผู้บริหาร เลือกชื่อ "ผู้อำนวยการกอง" หลังจากนั้นคลิกปุ่ม "เสนอ"รายการหนังสือจะไปรอที่ เมนูหนังสือรอดำเนินการของผู้อำนวยการกอง

| 🗋 บันทึกหนังสือรับ-ส่                                                                | ง 🗋 จองเลขทะเบียน 🗋 รายงาน 🗅 ผู้ดูแลระบบหน่วยงาน 🗁 หนังสือรอดำเห็นการ 🗁 ค้นหาหนังสือ                                                                                                    |
|--------------------------------------------------------------------------------------|----------------------------------------------------------------------------------------------------|
| ฬ หน้าหลัก⊁ ระบบสาร                                                                  | บรรถเ ) เลือกดำเนินการ เวอร์ชั้น : 1.0.1-SNAPSHOT ปรับปรุง : 2017-06-28 08:4                                                                                                    |
| ข้อมูลหนังสือ                                                                        |                                                                                                    |
| เลขทะเบียนรับ                                                                        | : วัน-เวลา ลงรับ : 03/07/2560 19:46:45                                                                                                    |
| ชนิดหนังสือ                                                                          | : หนังสือภายใน วันที่รับ :                                                                                                    |
| เลขที่หนังสือ                                                                        | : กท 1803/สส/136 ลงวันที่ : 03/07/2560                                                                                                    |
| จาก                                                                                  | : ฝ่ายการสื่อสาร กปภ.                                                                                                    |
| ส่วนราชการ                                                                           | : ฝ่ายการสื่อสาร กปก.                                                                                                    |
| เรื่อง                                                                               | : ขออนุมัติแต่งตั้งคณะกรรมการกำหนดรายละเอียดหรือคุณลักษณะเฉพาะและ                                                                                                    |
|                                                                                      | ประมาณการรายละเอียดการจัดชื่ออากาศยานไร้คนขับ (Drone)                                                                                                    |
| เรียน                                                                                | : ผู้อำนวยการกองอำนวยการป้องกันและบรรเทาสาธารณภัย (นาย สุริยชัย รวิ<br>                                                                                                    |
| ด้วงมีมอาธารณ์ในสังเรรี                                                              | ти)                                                                                                    |
| ต แผนการกายเนวนท<br>ชื่อต้องขวย                                                      |                                                                                                    |
| มอยู่ดง หาม<br>ตำแหน่งห้องนาน                                                        | . หมะหรามาการสื่อสาร                                                                                                    |
| หมายเหต                                                                              |                                                                                                    |
| ข้อความท้ายบันทึก                                                                    |                                                                                                    |
|                                                                                      |                                                                                                    |
| <ul> <li>สนทางเดนห</li> <li>เสนอหนังสือ</li> </ul>                                   | นงสอ 🥜 ผู้เอกสารแบบ                                                                                                    |
| เสนอ                                                                                 | 🚺 📝 น้ำงาวแกวรกองว่านวยการป้องกันและบรรเพาสาธารณภัย (นาย สริยทัย รวิวรรณ)                                                                                                    |
|                                                                                      | <ul> <li>ช่องหน้าส่ายการสื่อสาร (มาย บิรจน์ จิตจินตา)</li> </ul>                                                                                                    |
|                                                                                      |                                                                                                    |
|                                                                                      |                                                                                                    |
| เพื่อ                                                                                | 🔿 เพื่อพราบ 🔿 เพื่อดำเนินการ                                                                                                    |
| เพื่อ<br>ส่งถึงหน่วยงาน                                                              | <ul> <li>เพื่อพราบ</li> <li>เพื่อดำเนินการ</li> <li>กองสำนวยการป้องกันและบรรเทาสาธารณภัย</li> <li>ผ้ายบริหารงานทั่วไป กปก.</li> </ul>                                                                                  |
| เพื่อ<br>ส่งถึงหน่วยงาน                                                              | <ul> <li>เพื่อทราบ</li> <li>เพื่อดำเนินการ</li> <li>กองอ่านวยการป้องกันและบรรเทาสาธารณภัย</li> <li>ผ้ายบริหารงานทั่วไป กปภ.</li> <li>ผ้ายป้องกันและบรรเทาสาธารณภัย กปภ.</li> <li>ผ้ายบรรเทาผู้ประสบภัย กปภ.</li> </ul> |
| เพื่อ<br>ส่งถึงหน่วยงาน                                                              | <ul> <li>เพื่อพราบ</li> <li>เพื่อดำเนินการ</li> <li>กองสำนวยการป้องกันและบรรเทาสาธารณภัย</li> <li>ผ้ายบริหารงานทั่วไป กปก.</li> <li>ผ้ายป้องกันและบรรเทาสาธารณภัย กปก.</li> <li>ผ้ายบรรเทาผู้ประสบภัย กปก.</li> </ul>  |
| เพื่อ<br>ส่งถึงหน่วยงาน                                                              | <ul> <li>เพื่อทราบ</li> <li>เพื่อดำเนินการ</li> <li>กองอำนวยการป้องกันและบรรเทาสาธารณภัย</li> <li>ฝ่ายบริหารงานทั่วไป กปภ.</li> <li>ฝ่ายป้องกันและบรรเทาสาธารณภัย กปภ.</li> <li>ฝ่ายการสื่อสาร กปภ.</li> </ul>         |
| เพื่อ<br>ส่งถึงหน่วยงาน<br>ช้อความห้ายบันพึก                                         | <ul> <li>เพื่อพราบ</li> <li>เพื่อดำเนินการ</li> <li>กองสำนวยการป้องกันและบรรเทาสาธารณภัย</li> <li>ผ่ายบริหารงานทั่วไป กปภ.</li> <li>ผ่ายป้องกันและบรรเทาสาธารณภัย กปภ.</li> <li>ผ่ายบรรเทาผู้ประสบภัย กปภ.</li> </ul>  |
| เพื่อ<br>ส่งถึงหน่วยงาน<br><u>ช้อความท้ายบันทึก</u><br>ข้อความท้ายบันทึก             | เพื่อพราบ (เพื่อดำเนินการ     กองอ่านวยการป้องกันและบรรเทาสาธารณภัย ผ่ายบริหารงานทั่วไป กปภ.     ผ่ายบ้องกันและบรรเทาสาธารณภัย กปภ.     ผ่ายบรรเทาผู้ประสบภัย กปภ.                                                     |
| เพื่อ<br>ส่งถึงหน่วยงาน<br><u>ช้อความห้ายบันทึก</u><br>ข้อความท้ายบันทึก<br>หมายเหต  | <ul> <li>เพื่อหราบ</li> <li>เพื่อด่าเนินการ</li> <li>กองสำนวยการป้องกันและบรรเทาสาธารณภัย</li> <li>ผ่ายบริหารงานทั่วไป กปภ.</li> <li>ผ่ายป้องกันและบรรเทาสาธารณภัย กปภ.</li> <li>ผ่ายบรรเทาผู้ประสบภัย กปภ.</li> </ul> |
| เพื่อ<br>ส่งถึงหน่วยงาน<br><u>ข้อความท้ายบันทึก</u><br>ข้อความท้ายบันทึก<br>หมายเหตุ | (พื้อพราบ (พื่อดำเนินการ                                                                                                    |
| เพื่อ<br>ส่งถึงหน่วยงาน<br><u>ข้อความท้ายบันทึก</u><br>ข้อความท้ายบันทึก<br>หมายเหตุ | (พื้อพราบ (พื้อดำเนินการ                                                                                                    |
| เพื่อ<br>ส่งถึงหน่วยงาน<br><u>ข้อความท้ายบันทึก</u><br>ข้อความท้ายบันทึก<br>หมายเหตุ | เพื่อหราบ (เพื่อด่าเนินการ                                                                                                    |

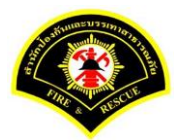

### (4) ผู้อำนวยการกอง ลงรับหนังสือ เพื่อลงนาม

เมนู หนังสือรอดำเนินการ

เลือกกล่องหนังสือ "ชื่อตำแหน่งผู้อำนวยการกอง"

ระบุเงื่อนไขการค้นหารายการหนังสือ หลังจากนั้นคลิกปุ่ม "<mark>ค้นหา</mark>" ระบบแสดงข้อมูลรายการหนังสือที่ค้นหาใน ตารางข้อมูลหนังสือ คลิกเลือกรายการหนังสือ

|               | ▶ ระบบสา    | ารบรรณ ≽ ห    | ห้งสือรอเ | ำเนินการ                     |                             | เวอร์ชั้น : 1.0.1-SNAPS                                                                                                    | HOT ปรับปรุง : 2017-06-28 08 |
|---------------|-------------|---------------|-----------|------------------------------|-----------------------------|----------------------------------------------------------------------------------------------------|------------------------------|
| <b>1</b> n    | ล่องหนังสือ | ผู้อำนวย      | การกองอำ  | นวยการป้องกันและบรรเทาสาธา   | รณภัย(นาย สุริยชัย รวิวรรณ) | 🔪 สิทธิการจัดการหนังสือ 🗸 ห                                                                                                    | นังสือรับ 🗸 หนังสือส่ง       |
| เงื่อนไขในเ   | การค้นหา    | 2             |           |                              |                             |                                                                                                    |                              |
| หนังสือรับ-   | ส่ง 🧿       | ) หนังสือรับ- | aio 🔿 1   | หนังสือรับ 🔿 หนังสือส่ง      |                             |                                                                                                    |                              |
| สถานะ         | С           | ) รอลงรับ/รอ  | ดำเนินการ | 🧿 รอลงรับ 🔵 รอดำเนิน         | การ                         |                                                                                                    |                              |
| สมุดทะเบีย    | น ระ        | ะบุสมุดทะเบีย | เน        |                              | ×                           |                                                                                                    |                              |
| ปีพ.ศ.        |             |               |           | เลขทะเบียนรับ                |                             |                                                                                                    |                              |
| เลขที่หนังสื่ | ia 📃        |               |           | ลงวันที                      |                             |                                                                                                    |                              |
| เรื่อง        | D           | rone          |           |                              |                             |                                                                                                    |                              |
| 🧿 ค้นหา       | รับ/        | /ตีกลับ       |           |                              |                             |                                                                                                    | 👩 ເອັ້ມໃຫມ່                  |
| ข้อมูลหนังส่  | สือ         |               |           |                              |                             |                                                                                                    |                              |
| <b>ดงรับ</b>  | ดึกลับ      | ด่วน          | ลับ       | เลขที่หนังสือ<br>ลงวันที่    | เลขรับ<br>วันที่รับ         | เรื่อง /เรียน/จาก                                                                                                    | ช้อความ<br>ท้ายบันทึก        |
|               |             |               |           | กท 1803/สส/136<br>03/07/2560 |                             | เรื่อง: ขออนุมัติแต่งตั้งคณะกรรมการกำหนด<br>รายละเอียดหรือดูแล้กษณะเฉพาะและประมาณ<br>การรายละเอียดการจัดชื่ออากาศยานไร้คนชับ<br>(Drone)<br>เรียน: ผู้อำนวยการกองอำนวยการป้องกันและ | 0                            |

ระบบสารบรรณอิเล็กทรอนิกส์

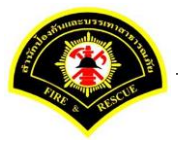

เอกสารคู่มือขั้นตอนส่งหนังสือ ผู้บริหารระดับสูงลงนาม -> แบบที่ 3 (ธุรการฝ่าย ร่างหนังสือเสนอผู้บริหาร)

ระบบแสดงหน้าจอดำเนินการรับหนังสือ คลิกปุ่ม "<mark>ดูเอกสารแนบ</mark>" กรณีที่ต้องการดูไฟล์ภาพเอกสารที่เจ้าของเรื่องแนบมา หลังจากนั้นคลิกปุ่ม "**รับหนังสือ**"

| sarabun (521                            | เบฝึกทัก          | dt)<br>                                                           | สิหน้าหลัก : Ωระบบส<br>ดาวาร การ ดาวาร | สารบรรถ | ณ 🚦 📥 summit_it5 - ผู้ดูแลระบบ5 กปภ. 🚦 🕒 ออกจากร<br>- ศ    |
|-----------------------------------------|-------------------|-------------------------------------------------------------------|----------------------------------------|---------|------------------------------------------------------------|
| — บนทกหนงสอรบ-ล<br>ส หน้าหลัก ► ระบบสาร | ง ∟ จอง<br>บรรณ ≽ | ลขทะเบยน ∟รายงาน ∟ ผูดูแลระบบหนวยงา<br><mark>ลือกดำเนินการ</mark> | าน 🗠 หนงสอรอดาเนนการ 🗠 ค               | านหาหนง | เงลอ<br>เวอร์ชั้น : 1.0.1-SNAPSHOT ปรับปรุง : 2017-06-28 0 |
| ข้อมูลหนังสือ                           |                   |                                                                   |                                        |         |                                                            |
| เลขทะเบียนรับ                           | :                 |                                                                   | วัน-เวลา ลงรับ                         | :       |                                                            |
| ชนิดหนังสือ                             | :                 | หนังสือภายใน                                                      | วันที่รับ                              | :       |                                                            |
| เลขทีหนังสือ                            | :                 | กท 1803/สส/136                                                    | ลงวันที                                | :       | 03/07/2560                                                 |
| จาก                                     | :                 | ฝ่ายการสื่อสาร กปภ.                                               |                                        |         |                                                            |
| ส่วนราชการ                              | :                 | ฝ่ายการสื่อสาร กปภ.                                               |                                        |         |                                                            |
| เรื่อง                                  | :                 | ขออนุมัติแต่งตั้งคณะกรรมการกำหนดรายละเอีย                         | ดหรือคุณลักษณะเฉพาะและ                 |         |                                                            |
|                                         |                   | ประมาณการรายละเอียดการจัดซื้ออากาศยานไร่                          | ้คนขับ (Drone)                         |         |                                                            |
| เรียน                                   | :                 | ผู้อำนวยการกองอำนวยการป้องกันและบรรเทาส                           | สาธารณภัย (นาย สุริยชัย รวิ            |         |                                                            |
|                                         |                   | วรรณ)                                                             |                                        |         |                                                            |
| ดำเนินการภายในวันที่                    | :                 |                                                                   |                                        |         |                                                            |
| ชื่อผู้ลงนาม                            | :                 | นาย นิรุจน์ จิตจินดา                                              |                                        |         |                                                            |
| ตำแหน่งผู้ลงนาม                         | :                 | หัวหน้าฝ่ายการสื่อสาร                                             |                                        |         |                                                            |
| หมายเหตุ                                | :                 |                                                                   |                                        |         |                                                            |
| ข้อความท้ายบันทึก                       | :                 |                                                                   |                                        |         |                                                            |
|                                         |                   |                                                                   |                                        |         | •                                                          |
| 📥 เส้นทางเดินห                          | นังสือ            | l -                                                               |                                        |         | 🎤 ดูร่างหนังสือ 💿 ดูเอกสารแนบ                              |
| การดำเนินการ                            |                   | 2                                                                 |                                        |         |                                                            |
|                                         |                   | รับหนังสือ วันที่รับ                                              | 03/07/2560                             |         | ดึกลับ                                                     |
| A 11414120.725                          | 🔊 ร่างน           | ¥งสือ                                                             |                                        |         | 🖪 ກ້อนกลับ                                                 |

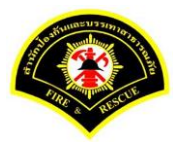

#### sarabun (ระบบฝึกทักษะ) 希 หน้าหลัก 🚦 🕰 ระบบสารบรรณ 🚦 📥 summit\_it5 - ผู้ดูแลระบบ5 กปภ. 🚦 🕩 ออกจากระบบ ส หน้าหลัก⊁ ระบบสารบรรณ ▶ เลือกดำเนินการ เวอร์ชั่น : 1.0.1-SNAPSHOT ปรับปรุง : 2017-06-28 08:49 ข้อมูลหนังสือ เลขทะเบียนรับ 03/07/2560 20:03:53 วัน-เวลา ลงรับ ชนิดหนังสือ หนังสือภายใน วันที่รับ 03/07/2560 เลขที่หนังสือ กท 1803/สส/136 03/07/2560 ลงวันที่ ฝ่ายการสื่อสาร กปภ. จาก ส่วนราชการ ฝ่ายการสื่อสาร กปภ. เรื่อง ขออนุมัติแต่งตั้งคณะกรรมการกำหนดรายละเอียดหรือคุณลักษณะเฉพาะและ ประมาณการรายละเอียดการจัดซื้ออากาศยานไร้คนขับ (Drone) เรียน ผู้อำนวยการกองอำนวยการป้องกันและบรรเทาสาธารณภัย (นาย สุริยชัย รวิ ວรรณ) ดำเนินการภายในวันที่ ชื่อผู้ลงนาม นาย นิรุจน์ จิตจินดา หัวหน้าฝ่ายการสื่อสาร ตำแหน่งผู้ลงนาม หมายเหตุ ข้อความท้ายบันทึก 💣 ดูร่างหนังสือ 💿 ดูเอกสารแนบ 📥 เส้นทางเดินหนังสือ การดำเนินการ 승 ย้อนกลับ

#### ระบบแสดงรายละเอียดวัน-เวลา ลงรับ เสร็จแล้วคลิกปุ่ม "<mark>ลงนาม</mark>"

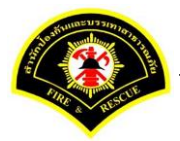

ผู้อำนวยการกอง ลงนามหนังสือฉบับที่เรียน ผู้อำนวยการสำนักป้องกันฯ คลิกปุ่ม "<mark>ลงนาม</mark>" รายการหนังสือไปรอ ออกเลขที่ธุรการกอง

|                                                                                                    | ปรรณ ▶ เลือกดำเนินการ                                                                                                    |                                                                                                    |                                                   | เวอร์ชั่น : 1.0.1-SNAPS | HOT ปรับปรุง : 2017-06-28 08: |
|----------------------------------------------------------------------------------------------------|----------------------------------------------------------------------------------------------------|----------------------------------------------------------------------------------------------------|---------------------------------------------------|-------------------------|-------------------------------|
| ข้อมูลหนังสือ                                                                                                    |                                                                                                    |                                                                                                    |                                                   |                         |                               |
| เลขทะเบียนรับ                                                                                                    | :                                                                                                    | วัน                                                                                                  | เ-เวลา ลงรับ :                                    | 03/07/2560 20:03:53     |                               |
| ชนิดหนังสือ                                                                                                    | : หนังสือภายใน                                                                                                    | วัน                                                                                                  | เทีรับ :                                          | 03/07/2560              |                               |
| เลขที่หนังสือ                                                                                                    | : กท 1803/สส/136                                                                                                    | ลง                                                                                                   | งวันที่ :                                         | 03/07/2560              |                               |
| จาก                                                                                                    | : ฝ่ายการสื่อสาร กปภ.                                                                                                    |                                                                                                    |                                                   |                         |                               |
| ส่วนราชการ                                                                                                    | : ฝ่ายการสื่อสาร กปภ.                                                                                                    |                                                                                                    |                                                   |                         |                               |
| เรื่อง                                                                                                    | : ขออนุมัติแต่งตั้งคณะกรร                                                                                                    | มการกำหนดรายละเอียดหรือคุณลักษณะเ                                                                    | ເฉพาະແລະ                                          |                         |                               |
|                                                                                                    | ประมาณการรายละเอียดเ                                                                                                    | กรจัดซื้ออากาศยานไร้คนขับ (Drone)                                                                    |                                                   |                         |                               |
| เรียน                                                                                                    | : ผู้อำนวยการกองอำนวยก                                                                                                    | ารป้องกันและบรรเทาสาธารณภัย (นาย ส                                                                   | รุริยชัย รวิ                                      |                         |                               |
|                                                                                                    | 355AL)                                                                                                    |                                                                                                    |                                                   |                         |                               |
| ดำเนินการภายในวันที่                                                                                                    | :                                                                                                    |                                                                                                    |                                                   |                         |                               |
| ชื่อผู้ลงนาม                                                                                                    | : นาย นิรุจน์ จิตจินดา                                                                                                    |                                                                                                    |                                                   |                         |                               |
| ตำแหน่งผู้ลงนาม                                                                                                    | : หัวหน้าฝ่ายการสื่อสาร                                                                                                    |                                                                                                    |                                                   |                         |                               |
| หมายเหตุ                                                                                                    | :                                                                                                    |                                                                                                    |                                                   |                         |                               |
| ข้อความท้ายบันทึก                                                                                                    | :                                                                                                    |                                                                                                    |                                                   |                         |                               |
| ข้อมูลการลงนาม                                                                                                    |                                                                                                    | นอย สรียเชีย ครื้อระคม                                                                               |                                                   |                         |                               |
| ชื่อผู้ลงนาม *                                                                                                    |                                                                                                    | นาย สุริยชัย รวิวรรณ                                                                                 |                                                   |                         |                               |
| ตำแหน่งผู้ลงนาม                                                                                                    |                                                                                                    | ผู้อำนวยการกองอำนวยการป้องกันแ                                                                       | เละบรรเทาสาธารณภัย                                |                         |                               |
| ลงนามในตำแหน่ง *                                                                                                    |                                                                                                    | ผู้อำนวยการกองอำนวยการป้องกันแ                                                                       | เละบรรเทาสาธารณภัย                                | × .                     |                               |
| แหล่งจัดเก็บภาพลายมือข                                                                                                    | อ                                                                                                    |                                                                                                    |                                                   |                         |                               |
|                                                                                                    |                                                                                                    |                                                                                                    |                                                   |                         |                               |
| 🕈 ลงลายมอชอ                                                                                                    |                                                                                                    |                                                                                                    |                                                   |                         |                               |
|                                                                                                    |                                                                                                    |                                                                                                    |                                                   |                         |                               |
| + ดงลายมอชอ<br>ร่างหนังสือในชุด<br>ฉบับที่                                                                                                    | 1 ประเภทหนัง                                                                                                    | ง้อ <b>*</b> หนังสือภายใน                                                                            | ×                                                 |                         |                               |
| + ดงลายมอชอ<br>ร่างหนังสือในชุด<br>ฉบับที<br>ส่วนราชการ *                                                                                                    | 1 ประเภทหนัง<br>กองอำนวยการป้องกันและบร                                                                                                    | งื่อ * หนังสือภายใน<br>รเทาสาธารณภัย                                                                 | ×                                                 | Q 📾                     |                               |
| <ul> <li>จงสายมอชอ</li> <li>ร่างหนังสือในชุด</li> <li>ฉบับที</li> <li>ส่วนราชการ *</li> <li>เรียน *</li> </ul>                                                  | <ol> <li>ประเภทหนึ่ง</li> <li>กองสำนวยการป้องกันและบร</li> <li>ผู้สำนวยการสำนักป้องกันแล</li> </ol>                                                                    | ร้อ * หนังสือภายใน<br>รเทาสาธารณภัย<br>ะบรรเทาสาธารณภัย (พันตำรวจเอก เทวา                            | <ul> <li>พัว<br/>านุวัฒน์ อนิรุทธเทว</li> </ul>   | Q 📾                     |                               |
| • จงสายมอช่อ<br>ร่างหนังสือในชุด<br>ฉบับที<br>ส่วนราชการ *<br>เรียน *<br>ชื่อผู้ลงนาม *                                                                         | <ol> <li>ประเภทหนึ่ง</li> <li>กองสานวยการป้องกันและบะ</li> <li>ผู้สำนวยการสำนักป้องกันแล</li> <li>นาย สุริยชัย รวิวรรณ</li> </ol>                                      | รือ * หนังสือภายใน<br>รเทาสาธารณภัย<br>ะบรรเทาสาธารณภัย (พันตำรวจเอก เทว:                            | <ul> <li>มุวัฒน์ อนิรุทธเทว</li> </ul>            | Q (20)<br>Q (20)        |                               |
| <ul> <li>จงสายมอชอ</li> <li>ร่างหนังสือในชุด</li> <li>ฉบับที</li> <li>ส่วนราชการ *</li> <li>เวียน *</li> <li>ชื่อผู้ลงนาม *</li> <li>ดำแหน่งผู้ลงนาม</li> </ul> | <ol> <li>ประเภทหนัง</li> <li>กองสำนวยการป้องกันและบร</li> <li>ผู้สำนวยการสำนักป้องกันแล</li> <li>นาย สุริยชัย รวิวรรณ</li> <li>ผู้สำนวยการกองสำนวยการป้</li> </ol>     | รือ * หนังสือภายใน<br>รเทาสาธารณภัย<br>ะบรรเทาสาธารณภัย (พันตำรวจเอก เทวา<br>องกันและบรรเทาสาธารณภัย | <ul> <li></li> <li>าบุวัฒน์ อนิรุทธเทว</li> </ul> | Q ==                    |                               |
| • จงสายมอชอ<br>ร่างหนังสือในชุด<br>ฉบับที<br>ส่วนราชการ *<br>เรียน *<br>ยื่อผู้ลงนาม *<br>ดำแหน่งผู้ลงนาม<br>หน่วยออกเลขหนังสือ                                 | <ol> <li>ประเภทหนัง</li> <li>กองสำนวยการป้องกันและบร</li> <li>ผู้สำนวยการสำนักป้องกันและ</li> <li>หู้สำนวยการสำนักป้องรรณ</li> <li>ผู้สำนวยการกองสำนวยการป้</li> </ol> | สือ * หนังสือภายใน<br>รเทาสาธารณภัย<br>ะบรรเทาสาธารณภัย (พันตำรวจเอก เทวา<br>องกันและบรรเทาสาธารณภัย | <ul> <li></li> <li>าบุวัฒน์ อนิรุทธเทว</li> </ul> | Q (20)                  |                               |

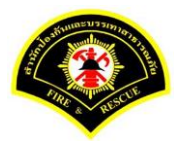

### (5) ธุรการกอง ลงรับหนังสือ และออกเลขที่หนังสือ

เมนู หนังสือรอดำเนินการ

### <mark>เลือกกล่องหนังสือ "ธุรการกอง"</mark>

ระบุเงื่อนไขการค้นหารายการหนังสือ หลังจากนั้นคลิกปุ่ม "<mark>ค้นหา</mark>" ระบบแสดงข้อมูลรายการหนังสือที่ค้นหาใน ตารางข้อมูลหนังสือ คลิกเลือกรายการหนังสือ

|                  | )) ระบบสา∘  | รบรรณ≯ห      | หนังสือรอด  | ำเนินการ                  |                     | เวอร์ชั่น : 1.0.1-SNAI  | PSHOT ปรับปรุง : 2017-06-28 08 |
|------------------|-------------|--------------|-------------|---------------------------|---------------------|-------------------------|--------------------------------|
| <b>1</b> ก       | ล่องหนังสือ | กองอ่าน      | วยการป้องก่ | านและบรรเทาสาธารณภัย      |                     | สิทธิการจัดการหนังสือ 🗸 | หนังสือรับ 🗸 หนังสือส่ง        |
| เงื่อนไขใน       | การค้นหา    | 2            |             |                           |                     |                         |                                |
| หนังสือรับ-      | ส่ง 🔘       | หนังสือรับ-  | ส่ง 🔿 ห     | นังสือรับ 🔿 หนังสือส่ง    |                     |                         |                                |
| สถานะ            | 0           | รอลงรับ/รอ   | ดำเนินการ   | 🔵 รอลงรับ 🔵 รอดำเนิน      | การ                 |                         |                                |
| สมุดทะเบีย       | าน ระบ      | บุสมุดทะเบีย | เน          |                           | ~                   |                         |                                |
| ปีพ.ศ.           |             |              |             | เลขทะเบียนรับ             |                     |                         |                                |
| เลขที่หนังไ      | งื่อ        |              |             | ลงวันที่                  |                     |                         |                                |
| เรื่อง           | Dr          | one          |             |                           |                     |                         |                                |
| 🧿                | รับ/ต่      | อีกสับ       |             |                           |                     |                         | 🗖 ເຈົ້າໃໝ່                     |
| Q                |             |              |             |                           |                     |                         |                                |
| ຫ້ວນວະບັນ        | สื่อ        |              |             |                           |                     |                         |                                |
| <b>ธ</b> ยมูลทหง |             | ด่วน         | ดับ         | เลขที่หนังสือ<br>ลงวันที่ | เลขรับ<br>วันที่รับ | เรื่อง /เรียน/จาก       | ข้อดวาม<br>ท้ายบันทึก          |
| ลงรับ            | ตึกลับ<br>  |              |             |                           |                     |                         |                                |

ระบบสารบรรณอิเล็กทรอนิกส์

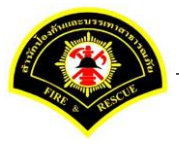

เอกสารคู่มือขั้นตอนส่งหนังสือ ผู้บริหารระดับสูงลงนาม -> แบบที่ 3 (ธุรการฝ่าย ร่างหนังสือเสนอผู้บริหาร)

ระบบแสดงหน้าจอดำเนินการรับหนังสือ คลิกปุ่ม "<mark>ดูเอกสารแนบ</mark>" กรณีที่ต้องการดูไฟล์ภาพเอกสารที่เจ้าของเรื่องแนบมา หลังจากนั้นคลิกปุ่ม "**รับหนังสือ**"

| 💭<br>🗅 บันทึกหนังสือรับ-ส่ | ა 🗀 aai | แลขทะเบียน 🗅 รายงาน 🗅 ผู้ดูแลระบบหน่วยงาน 🗁 หนัง    | งสือรอดำเนินการ 🗁 ค | า้นหาหนังสือ |                                                      |
|----------------------------|---------|-----------------------------------------------------|---------------------|--------------|------------------------------------------------------|
| ฬ หน้าหลัก ⊧ระบบสาร        | บรรณ ⊧  | เลือกดำเนินการ                                      |                     |              | เวอร์ชั่ม : 1.0.1-SNAPSHOT ปรับปรุง : 2017-06-28 08: |
| ข้อมูลหนังสือ              |         |                                                     |                     |              |                                                      |
| เลขทะเบียนรับ              | :       |                                                     | วัน-เวลา ลงรับ      | :            |                                                      |
| ชนิดหนังสือ                | :       | หนังสือภายใน                                        | วันที่รับ           | :            |                                                      |
| เลขที่หนังสือ              | :       |                                                     | ลงวันที่            | :            |                                                      |
| จาก                        | :       | กองอำนวยการป้องกันและบรรเทาสาธารณภัย                |                     |              |                                                      |
| ส่วนราชการ                 | :       | กองอำนวยการป้องกันและบรรเทาสาธารณภัย                |                     |              |                                                      |
| เรื่อง                     | :       | ขออนุมัติแต่งตั้งคณะกรรมการกำหนดรายละเอียดหรือคุณลั | ักษณะเฉพาะและ       |              |                                                      |
|                            |         | ประมาณการรายละเอียดการจัดซื้ออากาศยานไร้คนขับ (Dr   | one)                |              |                                                      |
| เรียน                      | :       | ผู้อำนวยการสำนักป้องกันและบรรเทาสาธารณภัย (พันต่าร  | วจเอก เทวานุวัฒน์   |              |                                                      |
|                            |         | อนิรุทธเทวา)                                        |                     |              |                                                      |
| ดำเนินการภายในวันที่       | :       |                                                     |                     |              |                                                      |
| ชื่อผู้ลงนาม               | :       | นาย สุริยชัย รวิวรรณ                                |                     |              |                                                      |
| ตำแหน่งผู้ลงนาม            | :       | ผู้อำนวยการกองอำนวยการป้องกันและบรรเทาสาธารณภัย     |                     |              |                                                      |
| หมายเหตุ                   | :       |                                                     |                     |              |                                                      |
| ข้อความท้ายบันทึก          | :       |                                                     |                     |              |                                                      |
|                            |         |                                                     |                     |              | 0                                                    |
| 📥 เส้นทางเดินห             | นังสือ  | l i i i i i i i i i i i i i i i i i i i             |                     |              | 🖋 ดูร่างหนังสือ 🕜 ดูเอกสารแนบ                        |
| การดำเนินการ               |         |                                                     |                     |              |                                                      |
|                            |         | รับหนังสือ วันที่รับ                                | 03/07/2560          |              | ดึกลับ                                               |
|                            |         |                                                     |                     |              |                                                      |

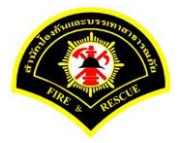

| ∎ หนาหลก⊁ ระบบสา•    | รบรรณ ) | เลือกดำเนินการ                                                        |                 |   | เวอร์ชัน : 1.0.1-SNAPSHC | T ปรับปรุง : 2017-06-28 08: |
|----------------------|---------|-----------------------------------------------------------------------|-----------------|---|--------------------------|-----------------------------|
| ข้อมูลหนังสือ        |         |                                                                       |                 |   |                          |                             |
| เลขทะเบียนรับ        | :       |                                                                       | วัน-เวลา ลงรับ  | : | 03/07/2560 20:10:21      |                             |
| ชนิดหนังสือ          | :       | หนังสือภายใน                                                          | วันที่รับ       | : |                          |                             |
| เลขที่หนังสือ        | :       |                                                                       | ลงวันที่        | : |                          |                             |
| จาก                  | :       | กองอำนวยการป้องกันและบรรเทาสาธารณภัย                                  |                 |   |                          |                             |
| ส่วนราชการ           | :       | กองอำนวยการป้องกันและบรรเทาสาธารณภัย                                  |                 |   |                          |                             |
| เรื่อง               | :       | ขออนุมัติแต่งตั้งคณะกรรมการกำหนดรายละเอียดหรือคุณ                     | เล้กษณะเฉพาะและ |   |                          |                             |
|                      |         | ประมาณการรายละเอียดการจัดซื้ออากาศยานไร้คนขับ (                       | Drone)          |   |                          |                             |
| เรียน                | :       | : ผู้อ่านวยการสำนักป้องกันและบรรเทาสาธารณภัย (พันตำรวจเอก เทวาบุรัฒน์ |                 |   |                          |                             |
|                      |         | อนิรุทธเทวา)                                                          |                 |   |                          |                             |
| ดำเนินการภายในวันที่ | :       |                                                                       |                 |   |                          |                             |
| ชื่อผู้ลงนาม         | :       | นาย สุริยชัย รวิวรรณ                                                  |                 |   |                          |                             |
| ตำแหน่งผู้ลงนาม      | :       | ผู้อำนวยการกองอำนวยการป้องกันและบรรเทาสาธารณส                         | íu              |   |                          |                             |
| หมายเหตุ             | :       |                                                                       |                 |   |                          |                             |
| ข้อความท้ายบันทึก    | :       |                                                                       |                 |   |                          |                             |
|                      |         |                                                                       |                 |   |                          |                             |
| 📥 เส้นทางเดินเ       | หนังสือ |                                                                       |                 |   | 🧳 ดูร่างหนังสือ          | 📀 ดูเอกสารแนบ               |

### ระบบแสดงรายละเอียดวัน-เวลา ลงรับ เสร็จแล้วคลิกปุ่ม "ออกเลขหนังสือ"

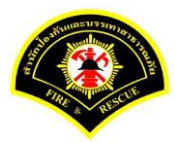

### คลิกปุ่ม **"ออกเลขที่หนังสือ**"

| ¥ หน้าหลัก⊁ ระบบสาร  | บรรณ)   | เลือกดำเนินการ                                 |                        |   | เวอร์ชั่น : 1.0.1-SNAPSHOT ปรับปรุง : 2017-06-28 ( |
|----------------------|---------|------------------------------------------------|------------------------|---|----------------------------------------------------|
| ข้อมูลหนังสือ        |         |                                                |                        |   |                                                    |
| เลขทะเบียนรับ        | :       |                                                | วัน-เวลา ลงรับ         | : | 03/07/2560 20:10:21                                |
| ชนิดหนังสือ          | :       | หนังสือภายใน                                   | วันที่รับ              | : |                                                    |
| เลขที่หนังสือ        | :       |                                                | ลงวันที่               | : |                                                    |
| จาก                  | :       | กองอำนวยการป้องกันและบรรเทาสาธารณภัย           |                        |   |                                                    |
| ส่วนราชการ           | :       | กองอำนวยการป้องกันและบรรเทาสาธารณภัย           |                        |   |                                                    |
| เรื่อง               | :       | ขออนุมัติแต่งตั้งคณะกรรมการกำหนดรายละเอียดหรือ | คุณลักษณะเฉพาะและ      |   |                                                    |
|                      |         | ประมาณการรายละเอียดการจัดซื้ออากาศยานไร้คนขั   | ו (Drone)              |   |                                                    |
| เรียน                | :       | ผู้อำนวยการสำนักป้องกันและบรรเทาสาธารณภัย (พั  | เต้ารวจเอก เทวานุวัฒน์ |   |                                                    |
|                      |         | อนิรุทธเทวา)                                   |                        |   |                                                    |
| ดำเนินการภายในวันที่ | :       |                                                |                        |   |                                                    |
| ชื่อผู้ลงนาม         | :       | นาย สุริยขัย รวิวรรณ                           |                        |   |                                                    |
| ตำแหน่งผู้ลงนาม      | :       | ผู้อำนวยการกองอำนวยการป้องกันและบรรเทาสาธาร    | ณภัย                   |   |                                                    |
| หมายเหตุ             | :       |                                                |                        |   |                                                    |
| ข้อความท้ายบันทึก    | :       |                                                |                        |   |                                                    |
|                      |         |                                                |                        |   |                                                    |
| 📥 เส้นทางเดินเ       | เน้งสือ |                                                |                        |   | 💉 ดูร่างหนังสือ 💿 ดูเอกสารแนบ                      |
|                      |         |                                                |                        |   |                                                    |
| เลขที่หนังสือจอง     |         |                                                |                        |   |                                                    |
| หนังสือ ลงวันที่     |         | 03/07/2560                                     |                        |   |                                                    |
| สานวนที่จอง          |         | 0                                              |                        |   |                                                    |

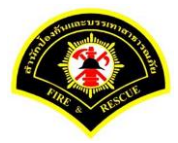

### ระบบออกเลขที่หนังสือของธุรการกอง คือ กท 1803/539 หลังจากนั้นคลิกปุ่ม "**ย้อนกลับ**""

| ¥ หน้าหลัก ⊧ ระบบสาร | บรรณ ) | เลือกดำเนินการ                                    |                     |   | เวอร์ชั้น : 1.0.1-SNAPSHOT ปรับปรุง : 2017-06-28 ( |
|----------------------|--------|---------------------------------------------------|---------------------|---|----------------------------------------------------|
| ข้อมูลหนังสือ        |        |                                                   |                     |   |                                                    |
| เลขทะเบียนรับ        | :      |                                                   | วัน-เวลา ลงรับ      | : | 03/07/2560 20:10:21                                |
| ชนิดหนังสือ          | :      | หนังสือภายใน                                      | วันที่รับ           | : |                                                    |
| เลขที่หนังสือ        | :      | กท 1803/539                                       | ลงวันที่            | : | 03/07/2560                                         |
| จาก                  | :      | กองอำนวยการป้องกันและบรรเทาสาธารณภัย              |                     |   |                                                    |
| ส่วนราชการ           | :      | กองอำนวยการป้องกันและบรรเทาสาธารณภัย              |                     |   |                                                    |
| เรื่อง               | :      | ขออนุมัติแต่งตั้งคณะกรรมการกำหนดรายละเอียดหรือคุณ | เล้กษณะเฉพาะและ     |   |                                                    |
|                      |        | ประมาณการรายละเอียดการจัดซื้ออากาศยานไร้คนขับ ([  | Drone)              |   |                                                    |
| เรียน                | :      | ผู้อำนวยการสำนักป้องกันและบรรเทาสาธารณภัย (พันต่า | เรวจเอก เทวานุวัฒน์ |   |                                                    |
|                      |        | อนิรุทธเทวา)                                      |                     |   |                                                    |
| ดำเนินการภายในวันที่ | :      |                                                   |                     |   |                                                    |
| ชื่อผู้ลงนาม         | :      | นาย สุริยชัย รวิวรรณ                              |                     |   |                                                    |
| ตำแหน่งผู้ลงนาม      | :      | ผู้อ่านวยการกองอ่านวยการป้องกันและบรรเทาสาธารณภั  | ัย                  |   |                                                    |
| หมายเหตุ             | :      |                                                   |                     |   |                                                    |
| ข้อความท้ายบันทึก    | :      |                                                   |                     |   |                                                    |
|                      |        |                                                   |                     |   |                                                    |
| 📥 เส้นทางเดินห       | นังสือ |                                                   |                     |   | 💉 ดูร่างหนังสือ 🛛 💿 ดูเอกสารแนบ                    |
|                      |        | -                                                 |                     |   |                                                    |
| เลขที่หนังสือจอง     |        |                                                   |                     |   |                                                    |
| หนังสือ ลงวันที่     |        | 03/07/2560                                        |                     |   |                                                    |
| สานวนที่จอง          |        | 0                                                 |                     |   |                                                    |

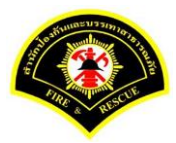

### คลิกปุ่ม "**แนบเอกสาร**"

| # หน้าหลัก⊁ ระบบสาร  | รบรรณ ) | เลือกดำเนินการ                                     |                   |      | เวอร์ชั่น : 1.0.1-SNAPSHOT ปรับ | มปรุง : 2017-06-28 08 |
|----------------------|---------|----------------------------------------------------|-------------------|------|---------------------------------|-----------------------|
| ข้อมูลหนังสือ        |         |                                                    |                   |      |                                 |                       |
| เลขทะเบียนรับ        | :       |                                                    | วัน-เวลา ลงรับ    | :    | 03/07/2560 20:10:21             |                       |
| ชนิดหนังสือ          | :       | หนังสือภายใน                                       | วันที่รับ         | :    |                                 |                       |
| เลขทีหนังสือ         | :       | กท 1803/539                                        | ลงวันที่          | :    | 03/07/2560                      |                       |
| จาก                  | :       | กองอำนวยการป้องกันและบรรเทาสาธารณภัย               |                   |      |                                 |                       |
| ส่วนราชการ           | :       | กองอำนวยการป้องกันและบรรเทาสาธารณภัย               |                   |      |                                 |                       |
| เรื่อง               | :       | ขออนุมัติแต่งตั้งคณะกรรมการกำหนดรายละเอียดหรือคุณ  | ຈັກษณะเฉพาะและ    |      |                                 |                       |
|                      |         | ประมาณการรายละเอียดการจัดซื้ออากาศยานไร้คนขับ (D   | rone)             |      |                                 |                       |
| เรียน                | :       | ผู้อ่านวยการสำนักป้องกันและบรรเทาสาธารณภัย (พันดำร | วจเอก เทวานุวัฒน์ |      |                                 |                       |
|                      |         | อนิรุทธเทวา)                                       |                   |      |                                 |                       |
| ดำเนินการภายในวันที่ | :       |                                                    |                   |      |                                 |                       |
| ชื่อผู้ลงนาม         | :       | นาย สุริยชัย รวิวรรณ                               |                   |      |                                 |                       |
| ตำแหน่งผู้ลงนาม      | :       | ผู้อ่านวยการกองอ่านวยการป้องกันและบรรเทาสาธารณภัย  |                   |      |                                 |                       |
| หมายเหตุ             | :       |                                                    |                   |      |                                 |                       |
| ข้อความท้ายบันทึก    | :       |                                                    |                   |      |                                 |                       |
|                      |         |                                                    |                   |      |                                 |                       |
|                      | ~ 4     |                                                    |                   |      | ۵                               |                       |
| 🚮 เสนทางเดนห         | หนงสอ   | •                                                  |                   |      | 🥜 ตูรางหนงผอ                    | 🖉 ดูเอกสารแนบ         |
| การดำเนินการ         |         |                                                    |                   |      |                                 |                       |
|                      |         |                                                    | ส่งอื่น ปีด       | 1011 |                                 |                       |

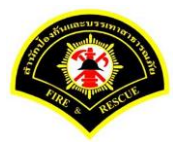

### คลิกปุ่ม "**สแกน**"

| ₩ หนาหลก ווא ระบบเ                                                                                                    | สารบรรณ ▶                                                                                         | เลือกดำเนินการ                                                              |                                                              |                                              | เวอร์ชั่น : 1.0.1-SNAPSHO                                                    | T ปรับปรุง : 2017-06-28 08:     |
|----------------------------------------------------------------------------------------------------|---------------------------------------------------------------------------------------------------|-----------------------------------------------------------------------------|--------------------------------------------------------------|----------------------------------------------|------------------------------------------------------------------------------|---------------------------------|
| ข้อมูลหนังสือ                                                                                                    |                                                                                                   |                                                                             |                                                              |                                              |                                                                              |                                 |
| เลขทะเบียนรับ                                                                                                    | :                                                                                                 |                                                                             | วัน-เวลา ลงรับ                                               | :                                            | 03/07/2560 20:10:21                                                          |                                 |
| ชนิดหนังสือ                                                                                                    | :                                                                                                 | หนังสือภายใน                                                                | วันที่รับ                                                    | :                                            |                                                                              |                                 |
| เลขที่หนังสือ                                                                                                    | :                                                                                                 | ทท 1803/539                                                                 | ลงวันที่                                                     | :                                            | 03/07/2560                                                                   |                                 |
| จาก                                                                                                    | :                                                                                                 | กองอำนวยการป้องกันและบรรเทาสาธารณภัย                                        |                                                              |                                              |                                                                              |                                 |
| ส่วนราชการ                                                                                                    | :                                                                                                 | กองอำนวยการป้องกันและบรรเทาสาธารณภัย                                        |                                                              |                                              |                                                                              |                                 |
| เรื่อง                                                                                                    | :                                                                                                 | ขออนุมัติแต่งตั้งคณะกรรมการกำหนดรายละเอียดหรือคุณลักษ                       | ຄເະເฉพาະແລະ                                                  |                                              |                                                                              |                                 |
|                                                                                                    |                                                                                                   | ประมาณการรายละเอียดการจัดซื้ออากาศยานไร้คนขับ (Dron                         | e)                                                           |                                              |                                                                              |                                 |
| เรียน                                                                                                    | :                                                                                                 | ผู้อำนวยการสำนักป้องกันและบรรเทาสาธารณภัย (พันตำรวจเ                        | อก เทวานุวัฒน์                                               |                                              |                                                                              |                                 |
|                                                                                                    |                                                                                                   | อนิรุทธเทวา)                                                                |                                                              |                                              |                                                                              |                                 |
| ดำเนินการภายในวัน                                                                                                    | ที่:                                                                                              |                                                                             |                                                              |                                              |                                                                              |                                 |
| ซื้อผู้ออมอน                                                                                                    |                                                                                                   |                                                                             |                                                              |                                              |                                                                              |                                 |
| DEMONORIN                                                                                                    | :                                                                                                 | นาย สุริยชัย รวิวรรณ                                                        |                                                              |                                              |                                                                              |                                 |
| ตำแหน่งผู้ลงนาม                                                                                                    | :                                                                                                 | นาย สุริยชัย รวิวรรณ<br>ผู้อำนวยการกองอำนวยการป้องกันและบรรเทาสาธารณภัย     |                                                              |                                              |                                                                              |                                 |
| ธอดูสงน เม<br>ตำแหน่งผู้ลงนาม<br>หมายเหตุ                                                                             | :                                                                                                 | นาย สุริยชัย รวิวรรณ<br>ผู้อำนวยการกองอำนวยการป้องกันและบรรเทาสาธารณภัย     |                                                              |                                              |                                                                              |                                 |
| ขอดูลงนาม<br>ตำแหน่งผู้ลงนาม<br>หมายเหตุ<br>ข้อความท้ายบันทึก                                                         | :                                                                                                 | นาย สุริยชัย รวิวรรณ<br>ผู้อำนวยการกองอำนวยการป้องกันและบรรเทาสาธารณภัย     |                                                              |                                              |                                                                              |                                 |
| ออดูสงน เม<br>ตำแหน่งผู้ลงนาม<br>หมายเหตุ<br>ข้อความท้ายบันทึก                                                        | :                                                                                                 | นาย สุริยชัย รวิวรรณ<br>ผู้อำนวยการกองอำนวยการป้องกันและบรรเทาสาธารณภัย     |                                                              |                                              |                                                                              |                                 |
| อบสูงงัน เม่<br>ตำแหน่งผู้ลงนาม<br>หมายเหตุ<br>ข้อความท้ายบันทึก                                                      | :<br>:<br>:<br>วินหนังสือ                                                                         | นาย สุริยชัย รวิวรรณ<br>ผู้อำนวยการกองอำนวยการป้องกันและบรรเทาสาธารณภัย     |                                                              |                                              | 🍠 ดุร่างหนึ่งสือ                                                             | <ul> <li>ดูเอกสารแนบ</li> </ul> |
| อบสูงงัน เม<br>ตำแหน่งผู้ลงนาม<br>หมายเหตุ<br>ข้อความท้ายบันทึก<br>เส้ม เส้นทางเดี                                    | :<br>:<br>:<br>งินหนังสือ                                                                         | นาย สุริยชัย รวิวรรณ<br>ผู้อำนวยการกองอำนวยการป้องกันและบรรเทาสาธารณภัย     |                                                              |                                              | 🥒 ดูร่างหนึ่งสือ                                                             |                                 |
| อบสูงงัน เม่<br>ตำแหน่งผู้ลงนาม<br>หมายเหตุ<br>ข้อความท้ายบันทึก<br>สือความท้ายบันทึก<br>แนบเอกสาร                    | :<br>:<br>:<br>งินหนังสือ                                                                         | นาย สุริยชัย รวิวรรณ<br>ผู้สำนวยการกองสำนวยการป้องกันและบรรเทาสาธารณภัย     |                                                              |                                              | 🖋 อุร่างหนังสือ                                                              | 📀 ดุเอกสารแนบ                   |
| อยสูงงัน เม่<br>ตำแหน่งผู้ลงนาม<br>หมายเหตุ<br>ข้อความท้ายปันทึก<br>สำคัญ เส้นหางเดี<br>แนบเอกสาร                     | :<br>:<br>:<br>งินหนังสือ                                                                         | นาย สุริยชัย รวิวรรณ<br>ผู้อำนวยการกองอำนวยการป้องกันและบรรเทาสาธารณภัย<br> |                                                              |                                              | สูร่างหนังสือ           ข้อมูลนำเข้า                                         | <ul> <li>ดูเอกสารแนบ</li> </ul> |
| มมรูสงน เม่<br>ตำแหน่งผู้ลงนาม<br>หมายเหตุ<br>ข้อความท้ายบันทึก<br>สร้ะ เส้นหางเดี<br>แนบเอกสาร<br>คบ ลำดับ<br>– 1 ร็ | :<br>:<br>:<br>รันหนังสือ<br>PKIMS.A0000<br>วิธีชาเข้า: สแ                                        | นาย สุริยชัย รวิวรรณ<br>ผู้อำนวยการกองอำนวยการป้องกันและบรรเทาสาธารณภัย<br> | ผู้นำเข้า: รบ<br>วัน-เวลาทีน                                 | mmit_it:<br>າເຫ້າ: 3/                        | ดุร่างหนังสือ<br>ข้อมูลนำเข้า<br>5<br>7/2560 19:32:45                        | ดุเอกสารแนบ                     |
| มัยสูงงัน เม่<br>ตำแหน่งผู้ลงนาม<br>หมายเหตุ<br>ข้อความท้ายปันทึก                                                     | :<br>:<br>:<br>:<br>เนหนังสือ<br>PKIMS.A0000<br>วิธีน่าเข้า: สแ<br>PKIMS.A0000<br>วิธีน่าเข้า: สแ | นาย สุริยชัย รริวรรณ<br>ผู้สำนวยการกองสำนวยการป้องกันและบรรเทาสาธารณภัย<br> | ผู้นำเข้า: รม<br>วัน-เวลาทีน<br>ผู้นำเข้า: รม<br>วัน-เวลาทีน | mmit_iti<br>nığı: 3/<br>mmit_iti<br>nığı: 3/ | คร่างหนังสือ<br>ข้อมูลนำเข้า<br>5<br>7/2560 19:32:45<br>5<br>7/2560 19:57:16 | ералатиции                      |

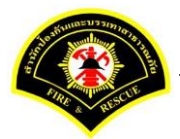

# คลิกเลือกปุ่ม "แนบไฟล์ 🔎 หรือ สแกนเอกสารผ่านเครื่อง scanner 🍛 💌 »

| Sarabun (ຈະນາ          | เฝืกทักร | <del>1</del> 2)                          | ۲ | Jinet D | ocument V   | iewer - Mo         | ozilla Firef | ox       |            |           |           |            | -        |         | ×     |  |
|------------------------|----------|------------------------------------------|---|---------|-------------|--------------------|--------------|----------|------------|-----------|-----------|------------|----------|---------|-------|--|
|                        |          |                                          | i | prac    | tice.esarak | oun. <b>prar</b> a | am199.co     | om:8080/ | jinetdocan | chive30/v | iew/jdocv | iew.jsp?to | kenid=30 | 3135323 | 73935 |  |
| 🗅 บันทึกหนังสือรับ-ส่ง | 🗅 จองเ   | ลขทะเบียน 🗅 รายงาน 🗅 ผู้ดูแลระบบหน่วยง   | D |         | - 9 -       | 0.                 |              | * - 6    | १ 🔍 🐌      | -         | •         | K          | <b>N</b> | 0 /     | 0     |  |
| ส หน้าหลัก⊁ ระบบสารบ   | รรณ≯เ    | ถือกดำเนินการ                            |   |         |             |                    |              |          |            |           |           |            |          |         |       |  |
| ข้อมูลหนังสือ          |          |                                          |   |         |             |                    |              |          |            |           |           |            |          |         |       |  |
| เลขทะเบียนรับ          | :        |                                          |   |         |             |                    |              |          |            |           |           |            |          |         |       |  |
| ชนิดหนังสือ            | :        | หนังสือภายใน                             |   |         |             |                    |              |          |            |           |           |            |          |         |       |  |
| เลขที่หนังสือ          | :        | กท 1803/539                              |   |         |             |                    |              |          |            |           |           |            |          |         |       |  |
| จาก                    | :        | กองอำนวยการป้องกันและบรรเทาสาธารณภัย     |   |         |             |                    |              |          |            |           |           |            |          |         |       |  |
| ส่วนราชการ             | :        | กองอำนวยการป้องกันและบรรเทาสาธารณภัย     |   |         |             |                    |              |          |            |           |           |            |          |         |       |  |
| เรื่อง                 | :        | ขออนุมัติแต่งตั้งคณะกรรมการกำหนดรายละเอื |   |         |             |                    |              |          |            |           |           |            |          |         |       |  |
|                        |          | ประมาณการรายละเอียดการจัดซื้ออากาศยาน"   |   |         |             |                    |              |          |            |           |           |            |          |         |       |  |
| เรียน                  | :        | ผู้อำนวยการสำนักป้องกันและบรรเทาสาธารณ   |   |         |             |                    |              |          |            |           |           |            |          |         |       |  |
|                        |          | อนิรุทธเทวา)                             |   |         |             |                    |              |          |            |           |           |            |          |         |       |  |
| ดำเนินการภายในวันที่   | :        |                                          |   |         |             |                    |              |          |            |           |           |            |          |         |       |  |
| ชื่อผู้ลงนาม           | :        | นาย สุริยชัย รวิวรรณ                     |   |         |             |                    |              |          |            |           |           |            |          |         |       |  |
| ตำแหน่งผู้ลงนาม        | :        | ผู้อำนวยการกองอำนวยการป้องกันและบรรเทา   |   |         |             |                    |              |          |            |           |           |            |          |         |       |  |

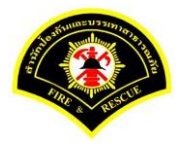

| Sarabun (ຈະນ           | บฝึกทัก | H2)                                      | 🥑 Jine | t Document          | Viewer - Mozilla Firefox                                            | .9090/iipot                                         | docard                             | -hivo2(                           | hiow      | lideau         | iowio              | o?toka         | _                   | 212522         | 2720 |
|------------------------|---------|------------------------------------------|--------|---------------------|---------------------------------------------------------------------|-----------------------------------------------------|------------------------------------|-----------------------------------|-----------|----------------|--------------------|----------------|---------------------|----------------|------|
| 🗅 บันทึกหนังสือรับ-ส่ง | ) 🗅 จอง | แลขทะเบียน 🗅 รายงาน 🗅 ผู้ดูแลระบบหน่วยง  |        | · - 3               | • 🖹 • 🛍 🛱                                                           | - @ @                                               |                                    |                                   | - 0       | ) <del>-</del> | K (                |                | • N                 | 1 /            | 1    |
| ส หน้าหลัก             | ปรรณ )  | เถือกดำเนินการ                           |        | • •                 | ይ 🕇 🕈 📃                                                             | 4 of 21                                             |                                    | -                                 | +         | Autor          | matic Z            | oom            | ÷                   | ļ              |      |
| ข้อมูลหนังสือ          |         |                                          |        |                     |                                                                     |                                                     |                                    |                                   |           |                |                    |                |                     |                |      |
| เลขทะเบียนรับ          | :       |                                          |        |                     | สำนักปองกันและบรรเห<br>สรุปสถิติเหตุสาธารณภั<br>ประสำวัณชี 2 เมษายม | าสาธารณภัย กรุง<br>ยและการปริการปะ<br>2540 (ระหว่าม | แทพมหาย<br>ระชาชน ให<br>เวลว .00 ( | มคร<br>มพื้นที่กรุง<br>01 - 22.50 | เทพมหาน   | 185            |                    |                |                     |                |      |
| ชนิดหนังสือ            | :       | หนังสือภายใน                             |        | _                   |                                                                     |                                                     |                                    |                                   |           |                |                    |                |                     |                |      |
| เลขที่หนังสือ          | :       | กท 1803/539                              |        | én Ru               | דרחשרד                                                              | €ານວນ                                               | 101                                | ประชาชม<br>คเซีบ                  |           | 510            | เจ้าหน้าสี<br>เส็บ |                | รับแห่ง<br>ทาง LINE | นอก<br>พื้นที  |      |
| จาก                    | :       | กองอำนวยการป้องกันและบรรเทาสาธารณภัย     |        | 1.                  | 6##fiu                                                              |                                                     | เด็กขอย                            | envie                             | เสียชีวิต | เด็กบอย        | สารรัด             | เสียชีวิต      |                     |                |      |
| ส่วนราชการ             | :       | กองอำนวยการป้องกันและบรรเทาสาธารณภัย     |        |                     | อาคาร สิงของภายในอาคาร<br>เทษิงคงบก่อน                              | · ·                                                 | •                                  | •                                 | •         | •              | •                  | •              | •                   | -              |      |
| เรื่อง                 | :       | ขออนุมัติแต่งตั้งคณะกรรมการกำหนดรายละเอี |        |                     | ยามพาหนะ<br>ไฟฟ้าลิตวงรร<br>หตัวและสะละ                             | 3                                                   | ·<br>·                             | ·<br>·                            | •         | •              | •                  | •              | •                   | •              |      |
|                        |         | ประมาณการรายละเอียดการจัดซื้ออากาศยาน    |        | - 0050              | 512<br>512                                                          | 11                                                  | -                                  | •                                 |           | -              | •                  | •              |                     | -              |      |
| เรียน                  | :       | ผู้อำนวยการสำนักป้องกันและบรรเทาสาธารณ   |        | 60                  | 135031                                                              | สำนวน                                               | 10                                 | ประชาชน                           |           | 108            | เจ้าหน้าที<br>เจ้า |                | รับแจ้ง<br>ชาง LINE | บอก<br>ขึ้นที่ |      |
|                        |         | อนิรุทธเทวา)                             |        | 2                   | วายภัย                                                              |                                                     | เล็กขอย                            | enže<br>-                         | เสียชีวิต | เล็กน้อย       | envie<br>-         | เสียชีวิต<br>- |                     |                |      |
|                        |         |                                          |        | 3.                  | ຮຸກາກມິນ                                                            | 1.1.1                                               |                                    |                                   | 1.1       |                | 1.0                | 1.1            | 1.1                 | -              |      |
| ดำเนินการภายในวันที    | 1       |                                          |        | 4                   | ดารเคมีและวัตถุอันตราย                                              | 1                                                   |                                    | 2                                 | •         | -              |                    |                |                     | -              |      |
| สื่อน้องของ            |         | งเวย สรียพัย สร้างสาย                    |        | 5.                  | แมนพื้นไทวและอาคารถลม<br>รวม                                        | + ·<br>1                                            | · ·                                | -                                 | •         | -              | •                  | •              | •                   | -              |      |
| บอดุลงนาม              |         | มาย ช่วยมด วางวรท                        |        | - เหตุปริก          | กรประกอบ                                                            | ·                                                   |                                    |                                   |           |                |                    |                |                     |                |      |
| ตำแหน่งผู้ลงนาม        | :       | ผู้อำนวยการกองอำนวยการป้องกันและบรรเทา   |        | - เหตุปริก<br>สำคัญ | 115U5801011                                                         | ร้านวน                                              |                                    | ประชาชน<br>ศเจ็บ                  |           | VIR            | เจ้าหน้าที<br>เจ็บ |                | รับแจ้ง<br>ทาง LINE | นรก<br>พื้นที  |      |

หลังจากแสกน/แนบไฟล์เอกสารเรียบร้อยแล้ว คลิกปุ่ม "Save to Server" 🕅 🔽

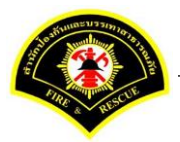

ระบบแสดงรายการเอกสารแนบในตาราง แนบเอกสาร หลังจากนั้นคลิกปุ่ม "บันทึก" หมายเหตุ : กรณีต้องการดูรายละเอียดเอกสารที่แนบ คลิกปุ่ม 🗋 หรือถ้าต้องการลบเอกสารคลิกปุ่ม 🗕

| 🐔 หน้า                                               | หลัก ⊧ ระบบ                                                | ปสารบรรณ )                     | เลือกดำเนินการ                                                                                                    |                                |                         | เวอร์ชั่น : 1.0.1-SNAPSHOT ปรับ: | ปรุง : 2017-06-28 08: |
|------------------------------------------------------|------------------------------------------------------------|--------------------------------|----------------------------------------------------------------------------------------------------|--------------------------------|-------------------------|----------------------------------|-----------------------|
| ข้อมูล                                               | หนังสือ                                                    |                                |                                                                                                    |                                |                         |                                  |                       |
| เลขท                                                 | ะเบียนรับ                                                  | :                              |                                                                                                    | วัน-เวลา ลงรับ                 | :                       | 03/07/2560 20:10:21              |                       |
| ชนิดห                                                | านังสือ                                                    | :                              | หนังสือภายใน                                                                                                    | วันที่รับ                      | :                       |                                  |                       |
| เลขที                                                | หนังสือ                                                    | :                              | กท 1803/539                                                                                                    | ลงวันที่                       | :                       | 03/07/2560                       |                       |
| จาก                                                  |                                                            | :                              | กองอำนวยการป้องกันและบรรเทาสาธารณภัย                                                                                                    |                                |                         |                                  |                       |
| ส่วนรา                                               | าชการ                                                      | :                              | กองอำนวยการป้องกันและบรรเทาสาธารณภัย                                                                                                    |                                |                         |                                  |                       |
| เรื่อง                                               |                                                            | :                              | ขออนุมัติแต่งตั้งคณะกรรมการกำหนดรายละเอียดหรือคุ                                                                                        | ณลักษณะเฉพาะและ                |                         |                                  |                       |
| เรียน<br>ดำเนิท<br>ชื่อผู้ล<br>ตำแห<br>หมาย<br>ข้อคว | นการภายในวั<br>งนาม<br>น่งผู้ลงนาม<br>เหตุ<br>ามท้ายบันทึก | :<br>นที่:<br>:<br>:           | ผู้อำนวยการสำนักป้องกันและบรรเทาสาธารณภัย (พันธ<br>อนิรุทธเทวา)<br>นาย สุริยชัย รวิวรรณ<br>ผู้อำนวยการกองอำนวยการป้องกันและบรรเทาสาธารณ | ารวจเอก เทวานุวัฒน์<br>ภัย     |                         |                                  |                       |
| ส์                                                   | <ol> <li>เส้นทางเ<br/>มกสาร</li> </ol>                     | ดินหนังสือ                     | ส์อาเปล                                                                                                    |                                |                         | ดุร่างหนังสือ ()                 | 🔊 ອູເລກສາsແນນ         |
| -                                                    | 1                                                          | PKIMS.A0000                    | 00001.164-1                                                                                                    | ผู้นำเข้า: <u>s</u> u          | mmit_it5                |                                  |                       |
|                                                      | -                                                          | วธนำเข่า: สแ<br>PKIMS A0000    | กน<br>10001 165-1                                                                                                    | วัน-เวลาที่น้                  | าเข่า:3/วี<br>mmit #5   | //2560 19:32:45                  |                       |
| -                                                    | 2                                                          | วิธีนาเข้า: สแ                 | กน                                                                                                    | วัน-เวลาที่น่                  | าเข้า: 3/วี             | 7/2560 19:57:16                  | Ľ                     |
| -                                                    | 3                                                          | PKIMS.A0000<br>วิธีน่าเข้า: สแ | 00001.166-1<br>nu                                                                                                    | ผู้นำเข้า: su<br>วัน-เวลาที่น่ | mmit_it5<br>าเข้า: 3/วี | 5<br>7/2560 20:21:16             |                       |
|                                                      |                                                            |                                | 5 🗸 « <                                                                                                    | 1 (1 of 1)                     | >                       | »                                |                       |

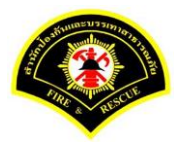

### คลิกเลือกปุ่ม "**ส่งต่อ**"

| # หน้าหลัก ⊧ระบบสา•  | รบรรณ ) | เลือกดำเนินการ                                    |                    |   | เวอร์ชั้น : 1.0.1-SNAPSHOT ปรับปรุง : 2017-06-2 |
|----------------------|---------|---------------------------------------------------|--------------------|---|-------------------------------------------------|
| ข้อมูลหนังสือ        |         |                                                   |                    |   |                                                 |
| เลขทะเบียนรับ        | :       |                                                   | วัน-เวลา ลงรับ     | : | 03/07/2560 20:10:21                             |
| ชนิดหนังสือ          | :       | หนังสือภายใน                                      | วันที่รับ          | : |                                                 |
| เลขที่หนังสือ        | :       | กท 1803/539                                       | ลงวันที่           | : | 03/07/2560                                      |
| จาก                  | :       | กองอำนวยการป้องกันและบรรเทาสาธารณภัย              |                    |   |                                                 |
| ส่วนราชการ           | :       | กองอำนวยการป้องกันและบรรเทาสาธารณภัย              |                    |   |                                                 |
| เรื่อง               | :       | ขออนุมัติแต่งตั้งคณะกรรมการกำหนดรายละเอียดหรือคุณ | ลักษณะเฉพาะและ     |   |                                                 |
|                      |         | ประมาณการรายละเอียดการจัดซื้ออากาศยานไร้คนขับ (I  | Drone)             |   |                                                 |
| เรียน                | :       | ผู้อำนวยการสำนักป้องกันและบรรเทาสาธารณภัย (พันต่า | รวจเอก เทวานุวัฒน์ |   |                                                 |
|                      |         | อนิรุทธเทวา)                                      |                    |   |                                                 |
| ดำเนินการภายในวันที่ | :       |                                                   |                    |   |                                                 |
| ชื่อผู้ลงนาม         | :       | นาย สุริยชัย รวิวรรณ                              |                    |   |                                                 |
| ตำแหน่งผู้ลงนาม      | :       | ผู้อำนวยการกองอำนวยการป้องกันและบรรเทาสาธารณภั    | u<br>U             |   |                                                 |
| หมายเหตุ             | :       |                                                   |                    |   |                                                 |
| ข้อความท้ายบันทึก    | :       |                                                   |                    |   |                                                 |
|                      |         |                                                   |                    |   |                                                 |
|                      |         |                                                   |                    |   |                                                 |
| 💼 เล่นทางเด่นเ       | หนงสอ   | •                                                 |                    |   | 🐁 ตั้ง เงหนงผย 🕥 ตั้งยาต เงแม                   |
| การกำเน็นการ         |         |                                                   |                    |   |                                                 |

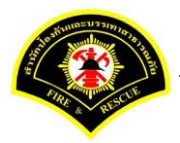

คลิกเลือกส่งถึงหน่วยงาน ระบุชื่อหน่วยงาน "<mark>สำนักป้องกันและบรรเทาสาธารณภัย</mark>" เสร็จแล้วคลิกเลือก "เพื่อดำเนินการ" หลังจากนั้นคลิกปุ่ม "ส่งต่อ"รายการหนังสือจะไปรอที่เมนูหนังสือรอดำเนินการของธุรการ สำนักป้องกันฯ

|                                                                                                    | າ 🗋 ຈອง | เลขทะเบียน 🗅 รายงาน 🗅 ผู้ดูแลระบบหน่วยงา                                                                                                    | น 🗁 หนังสือรอดำเนินการ 🖯   | ∋ ค้นหาหน้                                                                                                    | งสือ                                                                                                    |                              |
|----------------------------------------------------------------------------------------------------|---------|----------------------------------------------------------------------------------------------------|----------------------------|----------------------------------------------------------------------------------------------------|----------------------------------------------------------------------------------------------------|------------------------------|
| ส หน้าหลัก⊁ ระบบสาร                                                                                                    | บรรณ≯   | เลือกดำเนินการ                                                                                                    |                            |                                                                                                    | เวอร์ชั้น : 1.0.1-SNAPSHOT                                                                                                    | ์ ปรับปรุง : 2017-06-28 08:4 |
| ข้อมูดหนังสือ                                                                                                    |         |                                                                                                    |                            |                                                                                                    |                                                                                                    |                              |
| เลขทะเบียนรับ                                                                                                    | :       |                                                                                                    | วัน-เวลา ลงรับ             | :                                                                                                    | 03/07/2560 20:10:21                                                                                                    |                              |
| ชนิดหนังสือ                                                                                                    | :       | หนังสือภายใน                                                                                                    | วันที่รับ                  | :                                                                                                    |                                                                                                    |                              |
| เลขทีหนังสือ                                                                                                    | :       | กท 1803/539                                                                                                    | ลงวันที่                   | :                                                                                                    | 03/07/2560                                                                                                    |                              |
| จาก                                                                                                    | :       | กองอำนวยการป้องกันและบรรเทาสาธารณภัย                                                                                                    |                            |                                                                                                    |                                                                                                    |                              |
| ส่วนราชการ                                                                                                    | :       | กองอำนวยการป้องกันและบรรเทาสาธารณภัย                                                                                                    |                            |                                                                                                    |                                                                                                    |                              |
| เรื่อง                                                                                                    | :       | ขออนุมัติแต่งตั้งคณะกรรมการกำหนดรายละเอีย                                                                                                    | จหรือคุณลักษณะเฉพาะและ     |                                                                                                    |                                                                                                    |                              |
|                                                                                                    |         | ประมาณการรายละเอียดการจัดซื้ออากาศยานไร้                                                                                                    | คนขับ (Drone)              |                                                                                                    |                                                                                                    |                              |
| เรียน                                                                                                    | :       | ผู้อำนวยการสำนักป้องกันและบรรเทาสาธารณภั                                                                                                    | ย (พันตำรวจเอก เทวานุวัฒน์ |                                                                                                    |                                                                                                    |                              |
|                                                                                                    |         | อนิรุทธเทวา)                                                                                                    |                            |                                                                                                    |                                                                                                    |                              |
| ดำเนินการภายในวันที่                                                                                                    | :       |                                                                                                    |                            |                                                                                                    |                                                                                                    |                              |
| ชื่อผู้ลงนาม                                                                                                    | :       | นาย สุริยชัย รวิวรรณ                                                                                                    |                            |                                                                                                    |                                                                                                    |                              |
| ตำแหน่งผู้ลงนาม                                                                                                    | :       | ผู้อำนวยการกองอำนวยการป้องกันและบรรเทาส                                                                                                    | าธารณภัย                   |                                                                                                    |                                                                                                    |                              |
| หมายเหตุ                                                                                                    | :       |                                                                                                    |                            |                                                                                                    |                                                                                                    |                              |
| ข้อความท้ายบันทึก                                                                                                    | :       |                                                                                                    |                            |                                                                                                    |                                                                                                    |                              |
|                                                                                                    |         |                                                                                                    |                            |                                                                                                    |                                                                                                    |                              |
| 📥 เส้นทางเดินห                                                                                                    | นังสือ  |                                                                                                    |                            |                                                                                                    | 💉 ดูร่างหนังสือ                                                                                                    | 📀 ดูเอกสารแนบ                |
|                                                                                                    |         |                                                                                                    |                            |                                                                                                    |                                                                                                    |                              |
| ส่งหนังสือถึง                                                                                                    |         |                                                                                                    |                            |                                                                                                    |                                                                                                    |                              |
| เพื่อ                                                                                                    |         |                                                                                                    |                            |                                                                                                    |                                                                                                    |                              |
|                                                                                                    |         | 🔵 เพื่อทราบ 🚺 เพื่อดำเนินการ 2                                                                                                    |                            |                                                                                                    |                                                                                                    |                              |
| ส่งถึงหน่วยงาน                                                                                                    |         | <ul> <li>เพื่อทราบ () เพื่อดำเนินการ</li> <li>สำนักป้องกันและบรรเทาสาธารณภัย</li> </ul>                                                                                                    |                            | 🗌 สำนักง                                                                                                    | านเลขานุการ                                                                                                    |                              |
| ส่งถึงหน่วยงาน                                                                                                    | I       | <ul> <li>เพื่อทราบ (พื่อดำเนินการ)</li> <li>สำนักป้องกันและบรรเทาสาธารณภัย</li> <li>กองวิชาการและแผนงาน</li> </ul>                                                                                                    |                            | <ul> <li>สำนักง</li> <li>กองอ่าง</li> </ul>                                                                   | านเลขานุการ<br>เวยการป้องกันและบรรเทาสาธารณภัย                                                                                           |                              |
| ส่งถึงหน่วยงาน                                                                                                    | I       | <ul> <li>เพื่อหราบ</li> <li>เพื่อดำเนินการ</li> <li>สำนึกป้องกันและบรรเทาสาธารณภัย</li> <li>กองวิชาการและแผนงาน</li> <li>กองปฏิบัติการดับเพลิง 1</li> </ul>                                                                                                    |                            | <ul> <li>สำนักง</li> <li>กองอำา</li> <li>กองปฏิ</li> </ul>                                                    | านเลขานุการ<br>เวยการป้องกันและบรรเทาสาธารณภัย<br>บัติการดับเพลิง 2                                                                      |                              |
| ส่งถึงหน่วยงาน                                                                                                    | I       | <ul> <li>เพื่อหราบ (พื่อดำเนินการ)</li> <li>สำนักป้องกันและบรรเทาสาธารณภัย (1)</li> <li>กองวิชาการและแผนงาน</li> <li>กองปฏิบัติการดับเพลิง 1</li> <li>กองปฏิบัติการดับเพลิง 3</li> </ul>                                                                                                    |                            | <ul> <li>สำนักง</li> <li>กองฮาา</li> <li>กองปฏิ</li> <li>กองปฏิ</li> </ul>                                    | านเลขานุการ<br>เวยการป้องกันและบรรเทาสาธารณภัย<br>มัติการดับเพลิง 2<br>มัติการดับเพลิง 4                                                 |                              |
| ส่งถึงหน่วยงาน                                                                                                    | ļ       | <ul> <li>เพื่อหราบ</li> <li>เพื่อดำเนินการ</li> <li>สำนักป้องกันและบรรเทาสาธารณภัย</li> <li>กองวิชาการและแผนงาน</li> <li>กองปฏิบัติการดับเพลิง 1</li> <li>กองปฏิบัติการดับเพลิง 3</li> <li>ฝ่ายบริหารงานหัวไป กปภ.</li> </ul>                                                                                   |                            | <ul> <li>สำนักง</li> <li>กองฮาา</li> <li>กองปฏิ</li> <li>กองปฏิ</li> <li>ผ่ายป้อ</li> </ul>                   | านเลขานุการ<br>เวยการป้องกันและบรรเทาสาธารณภัย<br>บัติการดับเพลิง 2<br>บัติการดับเพลิง 4<br>งกันและบรรเทาสาธารณภัย กปภ.                  |                              |
| ส่งถึงหน่วยงาน                                                                                                    | I       | <ul> <li>เพื่อหราบ (พื่อดำเนินการ)</li> <li>สำนักป้องกันและบรรเทาสาธารณภัย (1)</li> <li>กองวิชาการและแผนงาน</li> <li>กองปฏิบัติการดับเพลิง 1</li> <li>กองปฏิบัติการดับเพลิง 3</li> <li>ผ่ายบริหารงานทั่วไป กปภ.</li> <li>ผ่ายบรรเทาผู้ประสบภัย กปภ.</li> </ul>                                                  |                            | <ul> <li>สำนักง</li> <li>กองปฏิ</li> <li>กองปฏิ</li> <li>กองปฏิ</li> <li>ผ่ายป้อ</li> <li>ผ่ายกาะ</li> </ul>  | เนเลขานุการ<br>เวยการป้องกันและบรรเทาสาธารณภัย<br>บัติการดับเพลิง 2<br>บัติการดับเพลิง 4<br>งกันและบรรเทาสาธารณภัย กปภ.<br>สื่อสาร กปภ.  |                              |
| ส่งถึงหน่วยงาน                                                                                                    | I       | <ul> <li>เพื่อหราบ  (พื่อด่าเนินการ 2</li> <li>สำนักป้องกันและบรรเทาสาธารณภัย  (1)</li> <li>กองวิชาการและแผนงาน</li> <li>กองปฏิบัติการดับเพลิง 1</li> <li>กองปฏิบัติการดับเพลิง 3</li> <li>ผ้ายบริหารงานทั่วไป กปก.</li> <li>ผ่ายบรรเทาผู้ประสบภัย กปก.</li> </ul>                                              |                            | <ul> <li>สำนักง</li> <li>กองอ่าง</li> <li>กองปฏิ</li> <li>กองปฏิ</li> <li>ผ่ายป้อ</li> <li>ผ่ายการ</li> </ul> | านเลขานุการ<br>เวยการป้องกันและบรรเทาสาธารณภัย<br>บัติการคับเพลิง 2<br>บัติการคับเพลิง 4<br>งกันและบรรเทาสาธารณภัย กปภ.<br>เสื้อสาร กปภ. |                              |
| ส่งถึงหน่วยงาน<br>เพื่อ                                                                                                    | I       | <ul> <li>เพื่อหราบ</li> <li>เพื่อส่าเนินการ</li> <li>สำนึกป้องกันและบรรเทาสาธารณภัย</li> <li>กองวิชาการและแผนงาน</li> <li>กองปฏิบัติการดับเพลิง 1</li> <li>กองปฏิบัติการดับเพลิง 3</li> <li>ฝ่ายบริหารงานทั่วไป กปก.</li> <li>ฝ่ายบรรเทาผู้ประสบภัย กปก.</li> <li>เพื่อหราบ</li> <li>เพื่อต่าเนินการ</li> </ul> |                            | <ul> <li>สำนักง</li> <li>กองสำน</li> <li>กองปฏิ</li> <li>กองปฏิ</li> <li>ผ่ายป้อ</li> <li>ผ่ายกาะ</li> </ul>  | านเลขานุการ<br>เวยการป้องกันและบรรเทาสาธารณภัย<br>บัติการดับเพลิง 2<br>บัติการดับเพลิง 4<br>งกันและบรรเทาสาธารณภัย กปภ.<br>สื่อสาร กปภ.  |                              |
| ส่งถึงหน่วยงาน<br>เพื่อ<br>ระบุบุคคล 🗌 ทุกคน                                                                                                    | ļ       | <ul> <li>เพื่อหราบ (พื่อดำเนินการ)</li> <li>สำนักป้องกันและบรรเทาสาธารณภัย (1)</li> <li>กองวิชาการและนผนงาน</li> <li>กองปฏิบัติการดับเพลิง 1</li> <li>กองปฏิบัติการดับเพลิง 3</li> <li>ฝ่ายบริหารงานทั่วไป กปภ.</li> <li>ฝ่ายบรรเทาผู้ประสมภัย กปภ.</li> <li>เพื่อหราบ (พื่อดำเนินการ</li> </ul>                |                            | <ul> <li>สำนักง</li> <li>กองปฏิ</li> <li>กองปฏิ</li> <li>ก่องปฏิ</li> <li>ผ่ายป้อ</li> <li>ผ่ายการ</li> </ul> | านเฉขานุการ<br>เวยการป้องกันและบรรเทาสาธารณภัย<br>บัติการดับเพลิง 2<br>บัติการดับเพลิง 4<br>งกันและบรรเทาสาธารณภัย กปภ.<br>สื่อสาร กปภ.  |                              |
| ส่งถึงหน่วยงาน<br>เพื่อ<br>ระบุบุคคลทุกคน                                                                                                    |         | <ul> <li>เพื่อหราบ (พื่อดำเนินการ)</li> <li>สำนักป้องกันและบรรเทาสาธารณภัย (พื่อค่าริยาการและแผนงาน</li> <li>กองปฏิบัติการดับเพลิง 1</li> <li>กองปฏิบัติการดับเพลิง 3</li> <li>ฝ่ายบริหารงานทั่วไป กปภ.</li> <li>ฝ่ายบรรเทาผู้ประสบภัย กปภ.</li> <li>เพื่อทราบ (พื่อดำเนินการ</li> </ul>                        |                            | <ul> <li>สำนักง</li> <li>กองปฏิ</li> <li>กองปฏิ</li> <li>ผ่ายป้อ</li> <li>ผ่ายการ</li> </ul>                  | านเลขานุการ<br>เวยการป้องกันและบรรเทาสาธารณภัย<br>บัติการดับเพลิง 2<br>บัติการดับเพลิง 4<br>งกันและบรรเทาสาธารณภัย กปภ.<br>สื่อสาร กปภ.  |                              |
| ส่งถึงหน่วยงาน<br>เพื่อ<br>ระบุบุคคล ทุกคน<br>ช้อความห้ายบันทึก                                                                                      |         | <ul> <li>เพื่อหราบ</li> <li>เพื่อส่าเนินการ</li> <li>สำนึกป้องกันและบรรเทาสาธารณภัย</li> <li>กองวิชาการและแผนงาน</li> <li>กองปฏิบัติการดับเพลิง 1</li> <li>กองปฏิบัติการดับเพลิง 3</li> <li>ฝ่ายบริหารงานทั่วไป กปภ.</li> <li>ฝ่ายบรรเทาผู้ประสบภัย กปภ.</li> <li>เพื่อหราบ</li> <li>เพื่อต่าเนินการ</li> </ul> |                            | <ul> <li>สำนักง</li> <li>กองปฏิ</li> <li>กองปฏิ</li> <li>กองปฏิ</li> <li>ฝ่ายป้อ</li> <li>ฝ่ายการ</li> </ul>  | านเลขานุการ<br>เวยการป้องกันและบรรเทาสาธารณภัย<br>บัติการดับเพลิง 2<br>บัติการดับเพลิง 4<br>บัตินารถุบเพลิง 4<br>สั่อสาร กปภ.            |                              |
| ส่งถึงหน่วยงาน<br>เพื่อ<br>ระบุบุคคลุทุกคน<br><u>ข้อความท้ายบันทึก</u><br>ข้อความท้ายบันทึก                                                          |         | <ul> <li>เพื่อหราบ (พื่อดำเนินการ 2</li> <li>สำนักป้องกันและบรรเทาสาธารณภัย (1)</li> <li>กองวิชาการและแผนงาน</li> <li>กองปฏิบัติการดับเพลิง 1</li> <li>กองปฏิบัติการดับเพลิง 3</li> <li>ผ้ายบริหารงานทั่วไป กปภ.</li> <li>เพื่อหราบ (เพื่อดำเนินการ</li> </ul>                                                  |                            | <ul> <li>สำนักง</li> <li>กองสำท</li> <li>กองปฏิ</li> <li>กองปฏิ</li> <li>ก่ายป้อ</li> <li>ฝ่ายป้อ</li> </ul>  | านเฉขานุการ<br>เวยการป้องกันและบรรเทาสาธารณภัย<br>บัติการดับเพลิง 2<br>บัติการดับเพลิง 4<br>งกันและบรรเทาสาธารณภัย กปภ.<br>สื่อสาร กปภ.  |                              |
| ส่งถึงหน่วยงาน<br>เพื่อ<br>ระบุบุคคล ทุกคน<br><u>ข้อความท้ายบันทึก</u><br>บ้อความท้ายบันทึก                                                          |         | <ul> <li>เพื่อหราบ (พื่อดำเนินการ)</li> <li>สำนักป้องกันและบรรเทาสาธารณภัย (พื่อดำเนินการ</li> <li>กองปฏิบัติการดับเพลิง 1</li> <li>กองปฏิบัติการดับเพลิง 3</li> <li>ฝ่ายบริหารงานทั่วไป กปก.</li> <li>ฝ่ายบรรเทาผู้ประสบภัย กปก.</li> </ul>                                                                    |                            | <ul> <li>สำนักง</li> <li>กองสำน</li> <li>กองปฏิ</li> <li>กองปฏิ</li> <li>ผ่ายป้อ</li> <li>ผ่ายการ</li> </ul>  | านเลขานุการ<br>เวยการป้องกันและบรรเทาสาธารณภัย<br>บัติการดับเพลิง 2<br>บัติการดับเพลิง 4<br>งกันและบรรเทาสาธารณภัย กปภ.<br>สื่อสาร กปภ.  |                              |
| ส่งถึงหน่วยงาน<br>เพื่อ<br>ระบุบุคคลุทุกคน<br>                                                                                                    |         | <ul> <li>เพื่อหราบ</li> <li>เพื่อส่าเนินการ</li> <li>สำนักป้องกันและบรรเทาสาธารณภัย</li> <li>กองวิชาการและแผนงาน</li> <li>กองปฏิบัติการดับเพลิง 1</li> <li>กองปฏิบัติการดับเพลิง 3</li> <li>ฝ่ายบริหารงานทั่วไป กปภ.</li> <li>ฝ่ายบริหารงานทั่วไป กปภ.</li> <li>เพื่อหราบ</li> <li>เพื่อดำเนินการ</li> </ul>    |                            | <ul> <li>สำนักง</li> <li>กองปฏิ</li> <li>กองปฏิ</li> <li>ก่องปฏิ</li> <li>ผ่ายป้อ</li> <li>ผ่ายการ</li> </ul> | านเลขานุการ<br>เวยการป้องกันและบรรเทาสาธารณภัย<br>บัติการดับเพลิง 2<br>บัติการดับเพลิง 4<br>บัณินละบรรเทาสาธารณภัย กปภ.<br>สื่อสาร กปภ.  |                              |
| <ul> <li>ส่งถึงหน่วยงาน</li> <li>เพื่อ</li> <li>ระบุบุคคล □ ทุกคน</li> <li>ช้อความท้ายบันทึก</li> <li>ข้อความท้ายบันทึก</li> <li>หมายเหตุ</li> </ul> |         | <ul> <li>เพื่อหราบ (พื่อดำเนินการ 2</li> <li>สำนักป้องกันและบรรเทาสาธารณภัย (1)</li> <li>กองวิชาการและแผนงาน</li> <li>กองปฏิบัติการดับเพลิง 1</li> <li>กองปฏิบัติการดับเพลิง 3</li> <li>สำยบริหารงานทั่วรีป กปก.</li> <li>เพื่อหราบ (พื่อดำเนินการ</li> </ul>                                                   |                            | <ul> <li>สำนักง</li> <li>กองสำท</li> <li>กองปฏิ</li> <li>กองปฏิ</li> <li>ผ่ายป้อ</li> <li>ผ่ายป้อ</li> </ul>  | านเลขานุการ<br>เวยการป้องกันและบรรเทาสาธารณภัย<br>บัติการดับเพลิง 2<br>บัติการดับเพลิง 4<br>งกันและบรรเทาสาธารณภัย กปภ.<br>สื่อสาร กปภ.  |                              |
| ส่งถึงหน่วยงาน<br>เพื่อ<br>ระบุบุคคลทุกคน<br><u>ช้อความห้ายบันทึก</u><br>หมายเหตุ                                                                    |         | <ul> <li>เพื่อหราบ (พื่อดำเนินการ)</li> <li>สำนักป้องกันและบรรเทาสาธารณภัย (พื่อดำเนินการ</li> <li>กองปฏิบัติการดับเพลิง 1</li> <li>กองปฏิบัติการดับเพลิง 3</li> <li>ฝ่ายบริหารงานทั่วไป กปก.</li> <li>ฝ่ายบรรเทาผู้ประสบภัย กปก.</li> </ul>                                                                    |                            | <ul> <li>สำนักง</li> <li>กองสำท</li> <li>กองปฏิ</li> <li>กองปฏิ</li> <li>ผ่ายป้อ</li> <li>ผ่ายป้อ</li> </ul>  | านเลขานุการ<br>เวยการป้องกันและบรรเทาสาธารณภัย<br>บัติการดับเพลิง 2<br>บัติการดับเพลิง 4<br>งกันและบรรเทาสาธารณภัย กปภ.<br>สื่อสาร กปภ.  |                              |

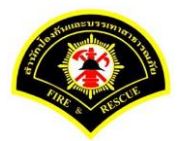

#### (6) ธุรการสำนักป้องกันฯ ลงรับหนังสือ และเสนอผู้บริหารระดับสูง

เมนู หนังสือรอดำเนินการ

เลือกกล่องหนังสือ "ธุรการสำนักป้องกันๆ"

ระบุเงื่อนไขการค้นหารายการหนังสือ หลังจากนั้นคลิกปุ่ม "ค้นหา" ระบบแสดงข้อมูลรายการหนังสือที่ค้นหาใน ตารางข้อมูลหนังสือ คลิกเลือกรายการหนังสือ

|                                | )) ระบบส             | ารบรรณ 🕨 ห      | เน้งสือรอด | ำเนินการ                  |                     | เวอร์ชั่น : 1.0.1-SNAP    | SHOT ปรับปรุง : 2017-06-28 08: |
|--------------------------------|----------------------|-----------------|------------|---------------------------|---------------------|---------------------------|--------------------------------|
| 1                              | ล่องหนังสื           | สำนักป้อ        | เงกันและบร | รเทาสาธารณภัย             |                     | 🗙 สิทธิการจัดการหนังสือ 🗸 | หนังสือรับ 🗸 หนังสือส่ง        |
| เงื่อนไขใน                     | การค้นหา             | 2               |            |                           |                     |                           |                                |
| หนังสือรับ-                    | ನು 🤇                 | ) หนังสือรับ-เ  | ส่ง ()ห    | นังสือรับ 🔵 หนังสือส่ง    |                     |                           |                                |
| สถานะ                          | C                    | ) รอลงรับ/รอ    | ดำเนินการ  | 🔵 รอลงรับ 🛛 รอดำเนิน      | การ                 |                           |                                |
| สมุดทะเบีย                     | าน ร                 | ะบุสมุดทะเบีย   | ni         |                           | ×.                  |                           |                                |
| ปีพ.ศ.                         |                      |                 |            | เลขทะเบียนรับ             |                     |                           |                                |
| เลขที่หนัง                     | สื่อ /               | 639             |            | ลงวันที                   |                     |                           |                                |
| เรื่อง                         |                      |                 |            |                           |                     |                           |                                |
|                                |                      |                 |            |                           |                     |                           |                                |
| Q ค้นหา<br>ข้อมูลหนัง          | รับ<br>สือ           | /ตึกลับ         |            |                           |                     |                           | 🔁 chuloui                      |
| Q คันหา<br>ข้อมูลหนัง<br>ลงรับ | รับ<br>สือ<br>ดีกลับ | /ดึกสับ<br>ด่วน | ຄັນ        | เลขที่หนังสือ<br>ลงวันที่ | เลซรับ<br>วันที่รับ | เรื่อง /เรียน/จาก         | ช้อความ<br>ห้ายบันทึก          |

ระบบสารบรรณอิเล็กทรอนิกส์

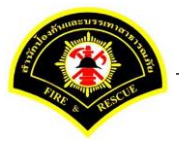

เอกสารคู่มือขั้นตอนส่งหนังสือ ผู้บริหารระดับสูงลงนาม -> แบบที่ 3 (ธุรการฝ่าย ร่างหนังสือเสนอผู้บริหาร)

ระบบแสดงหน้าจอดำเนินการรับหนังสือ คลิกปุ่ม "<mark>ดูเอกสารแนบ</mark>" กรณีที่ต้องการดูไฟล์ภาพเอกสารที่เจ้าของเรื่องแนบมา หลังจากนั้นคลิกปุ่ม "**รับหนังสือ**"

| ฬ หน้าหลัก⊁ ระบบสาร  | ุบรรณ )         | เลือกดำเนินการ                                    |                     |   | เวอร์ชั้น : 1.0.1-SNAPSHOT ปรับ | ปรุง : 2017-06-28 08: |
|----------------------|-----------------|---------------------------------------------------|---------------------|---|---------------------------------|-----------------------|
| ข้อมูลหนังสือ        |                 |                                                   |                     |   |                                 |                       |
| เลขทะเบียนรับ        | :               |                                                   | วัน-เวลา ลงรับ      | : |                                 |                       |
| ชนิดหนังสือ          | :               | หนังสือภายใน                                      | วันที่รับ           | : |                                 |                       |
| เลขที่หนังสือ        | :               | กท 1803/539                                       | ลงวันที่            | : | 03/07/2560                      |                       |
| จาก                  | :               | กองอำนวยการป้องกันและบรรเทาสาธารณภัย              |                     |   |                                 |                       |
| ส่วนราชการ           | :               | กองอำนวยการป้องกันและบรรเทาสาธารณภัย              |                     |   |                                 |                       |
| เรื่อง               | :               | ขออนุมัติแต่งตั้งคณะกรรมการกำหนดรายละเอียดหรือคุณ | ແລັກษณะเฉพาะและ     |   |                                 |                       |
|                      |                 | ประมาณการรายละเอียดการจัดซื้ออากาศยานไร้คนขับ (   | Drone)              |   |                                 |                       |
| เรียน                | :               | ผู้อำนวยการสำนักป้องกันและบรรเทาสาธารณภัย (พันต่  | ารวจเอก เทวานุวัฒน์ |   |                                 |                       |
|                      |                 | อนิรุทธเทวา)                                      |                     |   |                                 |                       |
| ดำเนินการภายในวันที่ | :               |                                                   |                     |   |                                 |                       |
| ชื่อผู้ลงนาม         | :               | นาย สุริยชัย รวิวรรณ                              |                     |   |                                 |                       |
| ตำแหน่งผู้ลงนาม      | :               | ผู้อำนวยการกองอำนวยการป้องกันและบรรเทาสาธารณ      | โย                  |   |                                 |                       |
| หมายเหตุ             | :               |                                                   |                     |   |                                 |                       |
| ข้อความท้ายบันทึก    | :               |                                                   |                     |   |                                 |                       |
|                      |                 |                                                   |                     |   |                                 | 0                     |
| 击 เส้นทางเดินเ       | เน้งสือ <u></u> |                                                   |                     |   | 💉 ดูร่างหนังสือ 🗸               | 🕥 ดูเอกสารแนบ         |
|                      |                 | •                                                 |                     |   |                                 |                       |
| การดำเนินการ         |                 | 2                                                 |                     |   |                                 |                       |
|                      |                 | รับหนังสือ วันที่รับ                              | 03/07/2560          |   | ดีกลับ                          |                       |

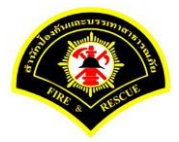

### ระบบแสดงรายละเอียดเลขทะเบียนรับ วัน-เวลา ลงรับ เสร็จแล้วคลิกปุ่ม "**เสนอ**"

| ⊩หนาหลก∢ ระบบสาร     | บรรณ≯   | เลอกดาเนนการ                                     |                     |   | เวอรชน : 1.0.1-SNAPSF | .01 ปรบบรุง : 2017-06-28 08 |
|----------------------|---------|--------------------------------------------------|---------------------|---|-----------------------|-----------------------------|
| ข้อมูลหนังสือ        |         |                                                  |                     |   |                       |                             |
| เลขทะเบียนรับ        | :       | 980                                              | วัน-เวลา ลงรับ      | : | 03/07/2560 20:26:50   |                             |
| ชนิดหนังสือ          | :       | หนังสือภายใน                                     | วันที่รับ           | : | 03/07/2560            |                             |
| เลขที่หนังสือ        | :       | กท 1803/539                                      | ลงวันที             | : | 03/07/2560            |                             |
| จาก                  | :       | กองอำนวยการป้องกันและบรรเทาสาธารณภัย             |                     |   |                       |                             |
| ส่วนราชการ           | :       | กองอำนวยการป้องกันและบรรเทาสาธารณภัย             |                     |   |                       |                             |
| เรื่อง               | :       | ขออนุมัติแต่งตั้งคณะกรรมการกำหนดรายละเอียดหรือคุ | ณลักษณะเฉพาะและ     |   |                       |                             |
|                      |         | ประมาณการรายละเอียดการจัดซื้ออากาศยานไร้คนขับ    | (Drone)             |   |                       |                             |
| เรียน                | :       | ผู้อำนวยการสำนักป้องกันและบรรเทาสาธารณภัย (พันต  | ารวจเอก เทวานุวัฒน์ |   |                       |                             |
|                      |         | อนิรุทธเทวา)                                     |                     |   |                       |                             |
| ดำเนินการภายในวันที่ | :       |                                                  |                     |   |                       |                             |
| ชื่อผู้ลงนาม         | :       | นาย สุริยชัย รริวรรณ                             |                     |   |                       |                             |
| ตำแหน่งผู้ลงนาม      | :       | ผู้อำนวยการกองอำนวยการป้องกันและบรรเทาสาธารณ     | กัย                 |   |                       |                             |
| หมายเหตุ             | :       |                                                  |                     |   |                       |                             |
| ข้อความท้ายบันทึก    | :       |                                                  |                     |   |                       |                             |
|                      |         |                                                  |                     |   |                       |                             |
|                      |         |                                                  |                     |   |                       |                             |
| 📥 เส้นทางเดินห       | เน้งสือ | •                                                |                     |   | 🔗 ดูร่างหนังสือ       | 🕐 ดูเอกสารแนบ               |
|                      |         |                                                  |                     |   |                       |                             |

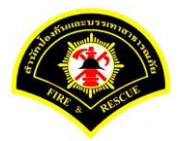

คลิกเลือก เสนอ หนังสือถึงผู้บริหาร เลือกชื่อตำแหน่ง "<mark>ผู้อำนวยการสำนักป้องกันและบรรเทาสาธารณภัย</mark>" หลังจากนั้นคลิกปุ่ม "<mark>เสนอ</mark>"รายการหนังสือจะไปรอที่เมนูหนังสือรอดำเนินการของผู้บริหารระดับสูง

| ₩ หน้าหลัก∢ ระบบสาร                                                                  | ปรรณ ▶ เ | ลือกดำเนินการ                                                                                                    |                      |                               | เวอร์ชั่น : 1.0.1-SNAPSHOT ปรั                          | บปรุง : 2017-06-28 08 |
|--------------------------------------------------------------------------------------|----------|----------------------------------------------------------------------------------------------------|----------------------|-------------------------------|---------------------------------------------------------|-----------------------|
| ข้อมูลหนังสือ                                                                        |          |                                                                                                    |                      |                               |                                                         |                       |
| เลขทะเบียนรับ                                                                        | :        | 980                                                                                                    | วัน-เวลา ลงรับ       | :                             | 03/07/2560 20:26:50                                     |                       |
| ชนิดหนังสือ                                                                          | :        | หนังสือภายใน                                                                                                    | วันที่รับ            | :                             | 03/07/2560                                              |                       |
| เลขที่หนังสือ                                                                        | :        | กท 1803/539                                                                                                    | ลงวันที่             | :                             | 03/07/2560                                              |                       |
| จาก                                                                                  | :        | กองอำนวยการป้องกันและบรรเทาสาธารณภัย                                                                                                    |                      |                               |                                                         |                       |
| ส่วนราชการ                                                                           | :        | กองอำนวยการป้องกันและบรรเทาสาธารณภัย                                                                                                    |                      |                               |                                                         |                       |
| เรื่อง                                                                               | :        | ขออนุมัติแต่งตั้งคณะกรรมการกำหนดรายละเอียดหรือคุณ                                                                                                    | ລັກษณะເฉพาะและ       |                               |                                                         |                       |
|                                                                                      |          | ประมาณการรายละเอียดการจัดซื้ออากาศยานไร้คนขับ (I                                                                                                    | Drone)               |                               |                                                         |                       |
| เรียน                                                                                | :        | ผู้อำนวยการสำนักป้องกันและบรรเทาสาธารณภัย (พันดำ                                                                                                    | รวจเอก เทวานุวัฒน์   |                               |                                                         |                       |
|                                                                                      |          | อนิรุทธเทวา)                                                                                                    |                      |                               |                                                         |                       |
| ดำเนินการภายในวันที่                                                                 | :        |                                                                                                    |                      |                               |                                                         |                       |
| ชื่อผู้ลงนาม                                                                         | :        | นาย สุริยชัย รวิวรรณ                                                                                                    |                      |                               |                                                         |                       |
| ตำแหน่งผู้ลงนาม                                                                      | :        | ผู้อำนวยการกองอำนวยการป้องกันและบรรเทาสาธารณภั                                                                                                    | u<br>U               |                               |                                                         |                       |
| หมายเหตุ                                                                             | :        |                                                                                                    |                      |                               |                                                         |                       |
| ข้อความท้ายบันทึก                                                                    | :        |                                                                                                    |                      |                               |                                                         |                       |
|                                                                                      |          |                                                                                                    |                      |                               |                                                         |                       |
| เสนอหนังสือ                                                                          |          |                                                                                                    |                      |                               |                                                         |                       |
| เสนอ                                                                                 | 0        | 🗹 ผู้อำนวยการสำนักป้องกันและบรรเทาสาธารณภัย (พัน                                                                                                    | ต่ารวจเอก เทวานุวัฒน | อนิรุทธเทว                    | n)                                                      |                       |
|                                                                                      |          | 📃 รองผู้อ่านวยการสำนักป้องกันและบรรเทาสาธารณภัย (                                                                                                    | พันตำรวจโท สมเกียร   | ดิ นนทแก้ว)                   |                                                         |                       |
|                                                                                      |          | 📄 รองผู้อำนวยการสำนักป้องกันและบรรเทาสาธารณภัย (                                                                                                    | นาย ประยูร ครองยศ)   |                               |                                                         |                       |
|                                                                                      |          | 📃 เลขานุการสำนัก (นาย วุฒิภัทร ค่าประกอบ)                                                                                                    |                      |                               |                                                         |                       |
|                                                                                      |          | 🔵 เพื่อทราบ 🔵 เพื่อดำเนินการ                                                                                                    |                      |                               |                                                         |                       |
| เพื่อ                                                                                |          |                                                                                                    |                      |                               |                                                         |                       |
| เพื่อ<br>ส่งถึงหน่วยงาน                                                              |          | สำนักงานเลขานุการ                                                                                                    |                      | กองวิชา                       | าการและแผนงาน                                           |                       |
| เพื่อ<br>ส่งถึงหน่วยงาน                                                              |          | <ul> <li>สำนักงานเลขานุการ</li> <li>กองอำนวยการป้องกันและบรรเทาสาธารณภัย</li> </ul>                                                                    |                      | กองวิชา<br>กองปฏิร            | กการและแผนงาน<br>บัติการดับเพลิง 1                      |                       |
| เพื่อ<br>ส่งถึงหน่วยงาน                                                              |          | <ul> <li>สำนักงานเฉขานุการ</li> <li>กองอำนวยการป้องกันและบรรเทาสาธารณภัย</li> <li>กองปฏิบัติการดับเพลิง 2</li> </ul>                                   |                      | กองวิชา<br>กองปฏิร<br>กองปฏิร | าการและแผนงาน<br>ปัติการดับเพลิง 1<br>บัติการดับเพลิง 3 |                       |
| เพื่อ<br>ส่งถึงหน่วยงาน                                                              |          | <ul> <li>สำนักงานเลขานุการ</li> <li>กองอ่านวยการป้องกันและบรรเทาสาธารณภัย</li> <li>กองปฏิบัติการดับเพลิง 2</li> <li>กองปฏิบัติการดับเพลิง 4</li> </ul> |                      | กองวิชา<br>กองปฏิร<br>กองปฏิร | การและแผนงาน<br>บัติการดับเพลิง 1<br>บัติการดับเพลิง 3  |                       |
| เพื่อ<br>ส่งถึงหน่วยงาน                                                              |          | <ul> <li>สำนักงานเลขานุการ</li> <li>กองอ่านวยการป้องกันและบรรเทาสาธารณภัย</li> <li>กองปฏิบัติการดับเพลิง 2</li> <li>กองปฏิบัติการดับเพลิง 4</li> </ul> |                      | กองวิชา<br>กองปฏิร<br>กองปฏิร | การเละแผนงาน<br>บัติการดับเพลิง 1<br>บัติการดับเพลิง 3  |                       |
| เพื่อ<br>ส่งถึงหน่วยงาน<br>ช้อความท้ายบันทึก                                         |          | <ul> <li>สำนักงานเลขานุการ</li> <li>กองอ่านวยการป้องกันและบรรเทาสาธารณภัย</li> <li>กองปฏิบัติการตับเพลิง 2</li> <li>กองปฏิบัติการตับเพลิง 4</li> </ul> |                      | กองวิชา<br>กองปฏิท<br>กองปฏิท | การและแผนงาน<br>บัติการตับเพลิง 1<br>บัติการตับเพลิง 3  |                       |
| เพื่อ<br>ส่งถึงหน่วยงาน<br>ข้อความท้ายบันทึก<br>ข้อความท้ายบันทึก                    |          | <ul> <li>สำนักงานเลขานุการ</li> <li>กองอ่านวยการป้องกันและบรรเทาสาธารณภัย</li> <li>กองปฏิบัติการดับเพลิง 2</li> <li>กองปฏิบัติการดับเพลิง 4</li> </ul> |                      | กองวิชา<br>กองปฏิร<br>กองปฏิร | การและแผนงาน<br>บัติการตับเพลิง 1<br>บัติการตับเพลิง 3  |                       |
| เพื่อ<br>ส่งถึงหน่วยงาน<br>ช้อดวามห้ายบันทึก<br>ข้อดวามท้ายบันทึก                    |          | <ul> <li>สำนักงานเลขานุการ</li> <li>กองสำนวยการป้องกันและบรรเทาสาธารณภัย</li> <li>กองปฏิบัติการดับเพลิง 2</li> <li>กองปฏิบัติการดับเพลิง 4</li> </ul>  |                      | กองวิชา<br>กองปฏิท            | การเฉอะแผนงาน<br>บัติการดับเพลิง 1<br>บัติการดับเพลิง 3 |                       |
| เพื่อ<br>ส่งถึงหน่วยงาน<br><u>ข้อความท้ายบันทึก</u><br>ข้อความท้ายบันทึก<br>หมายเหตุ |          | <ul> <li>สำนักงานเลขานุการ</li> <li>กองอ่านวยการป้องกันและบรรเทาสาธารณภัย</li> <li>กองปฏิบัติการดับเพลิง 2</li> <li>กองปฏิบัติการดับเพลิง 4</li> </ul> |                      | กองวิชา<br>กองปฏิ<br>กองปฏิ   | การและแผนงาน<br>บัติการดับเพลิง 1<br>บัติการดับเพลิง 3  |                       |
| เพื่อ<br>ส่งถึงหน่วยงาน<br>ข้อความท้ายบันทึก<br>ข้อความท้ายบันทึก<br>หมายเหตุ        |          | <ul> <li>สำนักงานเลขานุการ</li> <li>กองปฏิบัติการดับเพลิง 2</li> <li>กองปฏิบัติการดับเพลิง 4</li> </ul>                                                |                      | กองวิชา<br>กองปฏิร<br>กองปฏิร | การและแผนงาน<br>บัติการตับเพลิง 1<br>บัติการตับเพลิง 3  |                       |

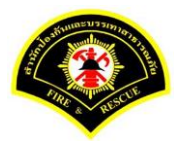

### (7) ผู้บริหารระดับสูง ลงรับหนังสือ เพื่อลงนาม

เมนู หนังสือรอดำเนินการ

เลือกกล่องหนังสือ "ชื่อตำแหน่งผู้บริหารระดับสูง"

ระบุเงื่อนไขการค้นหารายการหนังสือ หลังจากนั้นคลิกปุ่ม "ค้นหา" ระบบแสดงข้อมูลรายการหนังสือที่ค้นหาใน ตารางข้อมูลหนังสือ คลิกเลือกรายการหนังสือ

| หนาหลัก                        | เ)⊧ ระบบสา    | รบรรณ ▶ ห     | หนังสือรอด  | ำเนินการ                   |                               | เวอร์ชั่น : 1.0.1-SNA            | PSHOT ปรับปรุง : 2017-06-28 08 |
|--------------------------------|---------------|---------------|-------------|----------------------------|-------------------------------|----------------------------------|--------------------------------|
| <b>1</b> n                     | ล่องหนังสือ   | ผู้อ่านวย     | การสำนักป้  | องกันและบรรเทาสาธารณภัย(พั | เต่ารวจเอก เทวานุวัฒน์ อนิรุท | ธเทวา) 💙 สิทธิการจัดการหนังสือ 🗸 | ์ หนังสือรับ 🗸 หนังสือส่ง      |
| เงื่อนไขใน                     | การค้นหา      | 2             |             |                            |                               |                                  |                                |
| หนังสือรับ-                    | ส่ง 🔘         | ) หนังสือรับ- | ส่ง 🔿 ห     | นังสือรับ 🔿 หนังสือส่ง     |                               |                                  |                                |
| สถานะ                          | С             | ) รอลงรับ/รอ  | เด่าเนินการ | 🔘 รอลงรับ 🛛 รอดำเนิน       | การ                           |                                  |                                |
| สมุดทะเบีย                     | าน ระ         | ะบุสมุดทะเบีย | มน          |                            | ×.                            |                                  |                                |
| ปีพ.ศ.                         |               |               |             | เลขทะเบียนรับ              |                               |                                  |                                |
| เลขที่หนังส่                   | สือ /5        | 39            |             | ลงวันที่                   |                               |                                  |                                |
| เรื่อง                         |               |               |             |                            |                               |                                  |                                |
|                                | 511           | ้ตีกลับ       |             |                            |                               |                                  | 🛛 🔁 เริ่มใหม่                  |
| Q คันหา<br>ข้อมูลหนัง<br>ลงรับ | สือ<br>ดีกลับ | ด่วน          | ลับ         | เลขที่หนังสือ<br>ลงวันที่  | เลขรับ<br>วันที่รับ           | เรื่อง /เรียน/จาก                | ช้อดวาม<br>ทั <b>ยบันทึก</b>   |

ระบบสารบรรณอิเล็กทรอนิกส์

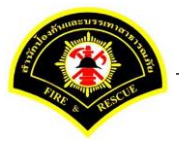

เอกสารคู่มือขั้นตอนส่งหนังสือ ผู้บริหารระดับสูงลงนาม -> แบบที่ 3 (ธุรการฝ่าย ร่างหนังสือเสนอผู้บริหาร)

ระบบแสดงหน้าจอดำเนินการรับหนังสือ คลิกปุ่ม "<mark>ดูเอกสารแนบ</mark>" กรณีที่ต้องการดูไฟล์ภาพเอกสารที่เจ้าของเรื่องแนบมา หลังจากนั้นคลิกปุ่ม "**รับหนังสือ**"

| สำหน้าหลัก / ระบบสารบร<br>ข้อมูลหนังสือ<br>เลขทะเบียนวับ<br>ขนิดหนังสือ<br>เลขที่หนังสือ<br>จาก<br>ส่วนราชการ | :<br>:<br>: | ถือกดำเนินการ<br>หนังส็อภายใน                       | วัน-เวลา ลงรับ    |   | เวอร์ขั้น : 1.0.1-SNAPSHOT ปรับปรุง : 2017-06-28 08:4 |
|----------------------------------------------------------------------------------------------------|-------------|-----------------------------------------------------|-------------------|---|-------------------------------------------------------|
| ข้อมูดหนังสือ<br>เลขทะเบียนรับ<br>ชนิดหนังสือ<br>เลขที่หนังสือ<br>จาก<br>ส่วนราชการ                           | :           | หนังสือภายใน                                        | วัน-เวลา ลงรับ    |   |                                                       |
| เลขทะเบียนรับ<br>ชนิดหนังสือ<br>เลขทีหนังสือ<br>จาก<br>ส่วนราชการ                                             | :           | หนังสือภายใน                                        | วัน-เวลา ลงรับ    |   |                                                       |
| ชนิดหนังสือ<br>เลขทีหนังสือ<br>จาก<br>ส่วนราชการ                                                              | :           | หนังสือภายใน                                        |                   | 1 |                                                       |
| เลขที่หนังสือ<br>จาก<br>ส่วนราชการ                                                                            | :           |                                                     | วันที่รับ         | : |                                                       |
| จาก<br>ส่วนราชการ                                                                                             |             | กท 1803/539                                         | ลงวันที่          | : | 03/07/2560                                            |
| ส่วนราชการ                                                                                                    | ÷           | กองอำนวยการป้องกันและบรรเทาสาธารณภัย                |                   |   |                                                       |
|                                                                                                    | :           | กองอำนวยการป้องกันและบรรเทาสาธารณภัย                |                   |   |                                                       |
| เรื่อง                                                                                                    | :           | ขออนุมัติแต่งตั้งคณะกรรมการกำหนดรายละเอียดหรือคุณล่ | ภักษณะเฉพาะและ    |   |                                                       |
|                                                                                                    |             | ประมาณการรายละเอียดการจัดซื้ออากาศยานไร้คนขับ (Dr   | rone)             |   |                                                       |
| เรียน                                                                                                    | :           | ผู้อำนวยการสำนักป้องกันและบรรเทาสาธารณภัย (พันตำร   | วจเอก เทวานุวัฒน์ |   |                                                       |
|                                                                                                    |             | อนิรุทธเทวา)                                        |                   |   |                                                       |
| ดำเนินการภายในวันที่                                                                                          | :           |                                                     |                   |   |                                                       |
| ชื่อผู้ลงนาม                                                                                                  | :           | นาย สุริยชัย รวิวรรณ                                |                   |   |                                                       |
| ตำแหน่งผู้ลงนาม                                                                                               | :           | ผู้อำนวยการกองอำนวยการป้องกันและบรรเทาสาธารณภัย     |                   |   |                                                       |
| หมายเหตุ                                                                                                    | :           |                                                     |                   |   |                                                       |
| ข้อความท้ายบันทึก                                                                                             | :           |                                                     |                   |   |                                                       |
|                                                                                                    |             |                                                     |                   |   |                                                       |
| 📩 เส้นทางเดินหนัง                                                                                             | งสือ        |                                                     |                   |   | 🎤 ดูร่างหนังสือ 💿 ดูเอกสารแนบ                         |
|                                                                                                    |             |                                                     |                   |   |                                                       |
| การดำเนินการ                                                                                                  |             | 2                                                   |                   |   |                                                       |
|                                                                                                    |             | รับหนังสือ วันที่รับ                                | 03/07/2560        |   | ดีกลับ                                                |

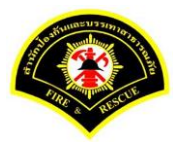

### ระบบแสดงรายละเอียด เลขทะเบียนรับ วัน-เวลา ลงรับ เสร็จแล้วคลิกปุ่ม "<mark>ลงนาม</mark>"

| ₩ หน้าหลัก ⊧ ระบบสาร | บรรณ ) | เลือกดำเนินการ                                    |                    |   | เวอร์ชั้น : 1.0.1-SNAPSHOT ปรับปรุง : 2017-06 | 28 08 |
|----------------------|--------|---------------------------------------------------|--------------------|---|-----------------------------------------------|-------|
| ข้อมูลหนังสือ        |        |                                                   |                    |   |                                               |       |
| เลขทะเบียนรับ        | :      | 30                                                | วัน-เวลา ลงรับ     | : | 03/07/2560 20:32:01                           |       |
| ชนิดหนังสือ          | :      | หนังสือภายใน                                      | วันที่รับ          | : | 03/07/2560                                    |       |
| เลขที่หนังสือ        | :      | กท 1803/539                                       | ลงวันที่           | : | 03/07/2560                                    |       |
| จาก                  | :      | กองอำนวยการป้องกันและบรรเทาสาธารณภัย              |                    |   |                                               |       |
| ส่วนราชการ           | :      | กองอำนวยการป้องกันและบรรเทาสาธารณภัย              |                    |   |                                               |       |
| เรื่อง               | :      | ขออนุมัติแต่งตั้งคณะกรรมการกำหนดรายละเอียดหรือคุณ | ลักษณะเฉพาะและ     |   |                                               |       |
|                      |        | ประมาณการรายละเอียดการจัดซื้ออากาศยานไร้คนขับ (D  | rone)              |   |                                               |       |
| เรียน                | :      | ผู้อำนวยการสำนักป้องกันและบรรเทาสาธารณภัย (พันตำ  | รวจเอก เทวานุวัฒน์ |   |                                               |       |
|                      |        | อนิรุทธเทวา)                                      |                    |   |                                               |       |
| ดำเนินการภายในวันที่ | :      |                                                   |                    |   |                                               |       |
| ชื่อผู้ลงนาม         | :      | นาย สุริยชัย รวิวรรณ                              |                    |   |                                               |       |
| ตำแหน่งผู้ลงนาม      | :      | ผู้อำนวยการกองอำนวยการป้องกันและบรรเทาสาธารณภัย   | l                  |   |                                               |       |
| หมายเหตุ             | :      |                                                   |                    |   |                                               |       |
| ข้อความท้ายบันทึก    | :      |                                                   |                    |   |                                               |       |
|                      |        |                                                   |                    |   |                                               |       |
| 📥 เส้นทางเดินห       | นังสือ |                                                   |                    |   | 💉 ดูร่างหนังสือ 💿 ดเอกสารแน                   | บ     |
|                      |        | •                                                 |                    |   |                                               |       |
| การดำเนินการ         |        |                                                   |                    |   |                                               |       |

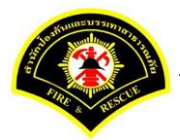

ผู้บริหารระดับสูง ลงนามหนังสือฉบับที่เรียน หน่วยงานภายใน/ภายนอก คลิกปุ่ม "<mark>ลงนาม</mark>" รายการหนังสือไปรอ ออกเลขที่ธุรการสำนักป้องกันฯ

| ข้อมูลหนังสือ            |    |                                           |                                |   | เวอรมน : 1.0.1-5NAPSHOT บรบบรุง : 201/-06-28 08 |
|--------------------------|----|-------------------------------------------|--------------------------------|---|-------------------------------------------------|
| a                        |    |                                           |                                |   |                                                 |
| เลขทะเบยนรีบ             | :  | 30                                        | วัน-เวลา ลงรับ                 | : | 03/07/2560 20:32:01                             |
| ชนิดหนังสือ              | :  | หนังสือภายใน                              | วันที่รับ                      | : | 03/07/2560                                      |
| เลขที่หนังสือ            | :  | กท 1803/539                               | ลงวันที่                       | : | 03/07/2560                                      |
| จาก                      | :  | กองอำนวยการป้องกันและบรรเทาสาธารณภัย      |                                |   |                                                 |
| ส่วนราชการ               | :  | กองอำนวยการป้องกันและบรรเทาสาธารณภัย      |                                |   |                                                 |
| เรื่อง                   | :  | ขออนุมัติแต่งตั้งคณะกรรมการกำหนดรายละเอีย | <b>มดหรือคุณลักษณะเฉพาะและ</b> |   |                                                 |
|                          |    | ประมาณการรายละเอียดการจัดซื้ออากาศยานไ    | ร้คนขับ (Drone)                |   |                                                 |
| เรียน                    | :  | ผู้อำนวยการสำนักป้องกันและบรรเทาสาธารณภ่  | าัย (พันตำรวจเอก เทวานุวัฒน์   |   |                                                 |
|                          |    | อนิรุทธเทวา)                              |                                |   |                                                 |
| ดำเนินการภายในวันที่     | :  |                                           |                                |   |                                                 |
| ชื่อผู้ลงนาม             | :  | นาย สุริยชัย รวิวรรณ                      |                                |   |                                                 |
| ต่าแหน่งผู้ลงนาม         | :  | ผู้อำนวยการกองอำนวยการป้องกันและบรรเทาส   | สาธารณภัย                      |   |                                                 |
| หมายเหตุ                 | :  |                                           |                                |   |                                                 |
| ข้อความท้ายบันทึก        | :  |                                           |                                |   |                                                 |
| ข้อมูลการลงนาม           |    |                                           |                                |   |                                                 |
| ชื่อผู้ลงนาม *           |    | พันตำรวจเอก เท                            | เวานุวัฒน์ อนิรุทธเทวา         |   |                                                 |
| ตำแหน่งผู้ลงนาม          |    | ผู้อำนวยการสำนั                           | ักป้องกันและบรรเทาสาธารณภัย    |   |                                                 |
| ลงนามในตำแหน่ง *         |    | ผู้อำนวยการสำนั                           | ักป้องกันและบรรเทาสาธารณภัย    |   | <b>V</b>                                        |
| แหล่งจัดเก็บภาพลายมือชื่ | Ð  |                                           |                                |   |                                                 |
| + ดงดายมือชื่อ           |    |                                           |                                |   |                                                 |
| ร่างหนังสือในชุด         |    |                                           |                                |   |                                                 |
| ฉบับที่                  | 1  | ประเภทหนังสือ *                           | หนังสือภายใน 💙                 |   |                                                 |
| ส่วนราชการ *             | f  | องอำนวยการป้องกันและบรรเทาสาธารณภัย       |                                | ~ | Q 🖻                                             |
| เรียน *                  | ê  | ว่านักงานปลัดกรุงเทพมหานคร                |                                | ~ | Q 🖻                                             |
| ชื่อผู้ลงนาม *           | ۲  | ขันตำรวจเอก เทวานุวัฒน์ อนิรุทธเทวา       |                                |   |                                                 |
| ตำแหน่งผู้ลงนาม          | P. | ู้อ่านวยการสำนักป้องกันและบรรเทาสาธารณภัย |                                |   |                                                 |
| หน่วยออกเลขหนังสือ       |    |                                           |                                |   |                                                 |
| ส่งหน่วยออกเลขหนังสือ    |    | สำนักป้องกันและ                           | ะบรรเทาสาธารณภัย               |   |                                                 |

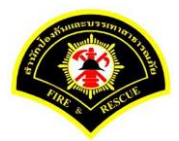

#### (8) ธุรการสำนักป้องกันฯ ลงรับหนังสือ และออกเลขที่หนังสือ

เมนู หนังสือรอดำเนินการ

เลือกกล่องหนังสือ "ธุรการสำนักป้องกันๆ"

ระบุเงื่อนไขการค้นหารายการหนังสือ หลังจากนั้นคลิกปุ่ม "<mark>ค้นหา</mark>" ระบบแสดงข้อมูลรายการหนังสือที่ค้นหาใน ตารางข้อมูลหนังสือ คลิกเลือกรายการหนังสือ

| <b>r หน เหตุก</b> | ▶ ระบบสาร      | ธบรรณ≯ห              | หนังสือรอเ | จำเนินการ                 |                     | เวอร์ชั่น : 1.0.1-SNAPS                                                                                                    | GHOT ปรับปรุง : 2017-06-28 08 |
|-------------------|----------------|----------------------|------------|---------------------------|---------------------|----------------------------------------------------------------------------------------------------|-------------------------------|
| 1                 | ล่องหนังสือ    | สำนักปัส             | องกันและบร | รเทาสาธารณภัย             |                     | 🗸 สิทธิการจัดการหนังสือ 🗸 เ                                                                                                    | ขังสือรับ 🗸 หขังสือส่ง        |
|                   |                |                      |            |                           |                     |                                                                                                    |                               |
| เงื่อนไขใน        | าารค้นหา       | 2                    |            |                           |                     |                                                                                                    |                               |
| หนังสือรับ-       | রঙ 🔘           | หนังสือรับ-          | ส่ง 🔿 ห    | เน้งสือรับ 🔵 หนังสือส่ง   |                     |                                                                                                    |                               |
| สถานะ             | 0              | รอลงรับ/รอ           | ด่าเนินการ | 🔵 รอลงรับ 🔵 รอดำเนิน      | การ                 |                                                                                                    |                               |
| สมุดทะเบีย        | น ระบุ         | <i>ุ</i> เสมุดทะเบีย | าน         |                           | ×                   |                                                                                                    |                               |
| ปีพ.ศ.            |                |                      |            | เลขทะเบียนรับ             |                     |                                                                                                    |                               |
| เลขที่หนังส์      | ia 📃           |                      |            | ลงวันที่                  |                     |                                                                                                    |                               |
| เรื่อง            | Dr             | one                  |            |                           |                     |                                                                                                    |                               |
| 3                 | Kaulé          | อสัม                 |            |                           |                     |                                                                                                    | 🗿 ເຂັ້ນໃນກ່                   |
| Q Man             | 11/1           |                      |            |                           |                     |                                                                                                    |                               |
| ข้อมูลหนังเ       | ia             |                      |            |                           |                     |                                                                                                    |                               |
| <u>ลงรับ</u>      | <b>ด</b> ีกลับ | ด่วน                 | ดับ        | เลขที่หนังสือ<br>ลงวันที่ | เลขรับ<br>วันที่รับ | เรื่อง /เรียน/จาก                                                                                                    | ข้อความ<br>ท้ายบันทึก         |
|                   |                |                      |            | 123                       |                     | เรื่อง: ขออนมัติแต่งดังคณะกรรมการกำหนด<br>รายละเอียดหรือคุณลักษณะเฉพาะและประมาณ<br>การรายละเอียดการจัดขี่ออากาศยานไร้คนขับ<br>(Drone)<br>เรียน: สำนักงานปลัดกรุงเทพมหานคร<br>จาก ควารว่างคุณกลิป สนับและทะกะกว | 0                             |

ระบบสารบรรณอิเล็กทรอนิกส์

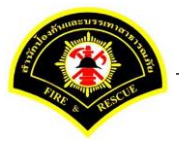

เอกสารคู่มือขั้นตอนส่งหนังสือ ผู้บริหารระดับสูงลงนาม -> แบบที่ 3 (ธุรการฝ่าย ร่างหนังสือเสนอผู้บริหาร)

ระบบแสดงหน้าจอดำเนินการรับหนังสือ คลิกปุ่ม "<mark>ดูเอกสารแนบ</mark>" กรณีที่ต้องการดูไฟล์ภาพเอกสารที่เจ้าของเรื่องแนบมา หลังจากนั้นคลิกปุ่ม "**รับหนังสือ**"

| <b>ส</b> หน้าหลัก <b>∍</b> ระบบสาร | บรรณ )  | เลือกดำเนินการ                                                                                      |                           |   | เวอร์ชั่น : 1.0.1-SNAPSH | OT ปรับปรุง : 2017-06-28 08 |
|------------------------------------|---------|----------------------------------------------------------------------------------------------------|---------------------------|---|--------------------------|-----------------------------|
| ข้อมูลหนังสือ                      |         |                                                                                                    |                           |   |                          |                             |
| เลขทะเบียนรับ                      | :       |                                                                                                    | วัน-เวลา ลงรับ            | : |                          |                             |
| ชนิดหนังสือ                        | :       | หนังสือภายใน                                                                                        | วันที่รับ                 | : |                          |                             |
| เลขที่หนังสือ                      | :       |                                                                                                    | ลงวันที่                  | : |                          |                             |
| จาก                                | :       | กองอำนวยการป้องกันและบรรเทาสาธารณภัย                                                                |                           |   |                          |                             |
| ส่วนราชการ                         | :       | กองอำนวยการป้องกันและบรรเทาสาธารณภัย                                                                |                           |   |                          |                             |
| เรื่อง                             | :       | ขออนุมัติแต่งตั้งคณะกรรมการกำหนดรายละเอียดหรือคุ<br>ประมาณการรายละเอียดการจัดซื้ออากาศยานไร้คนชับ ( | ແລັກษณะເฉพาะและ<br>Drone) |   |                          |                             |
| เรียน                              | :       | สำนักงานปลัดกรุงเทพมหานคร                                                                           |                           |   |                          |                             |
| ดำเนินการภายในวันที่               | :       |                                                                                                    |                           |   |                          |                             |
| ชื่อผู้ลงนาม                       | :       | พันต่ารวจเอก เทวานุวัฒน์ อนิรุทธเทวา                                                                |                           |   |                          |                             |
| ตำแหน่งผู้ลงนาม                    | :       | ผู้อำนวยการสำนักป้องกันและบรรเทาสาธารณภัย                                                           |                           |   |                          |                             |
| หมายเหตุ                           | :       |                                                                                                    |                           |   |                          |                             |
| ข้อความท้ายบันทึก                  | :       |                                                                                                    |                           |   |                          |                             |
|                                    |         |                                                                                                    |                           |   |                          | 0                           |
| 📥 เส้นทางเดินห                     | เน้งสือ |                                                                                                    |                           |   | 💉 ดูร่างหนังสือ          | 🕐 ดุเอกสารแนบ               |
| การดำเนินการ                       |         | 0                                                                                                   |                           |   |                          |                             |
| การดำเน็นการ                       |         | 2                                                                                                   |                           |   |                          |                             |

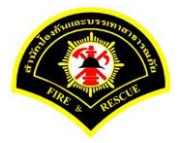

| ซ หนาหลก ⊧ ระบบสาร<br>ข้อมอหนังสือ | บรรณ≯   | เลอกดาเนนการ                                      |                 |   | 102584 : 10.1-SNAPSHU | 1 บรบบรุง : 201/-06-28 08 |
|------------------------------------|---------|---------------------------------------------------|-----------------|---|-----------------------|---------------------------|
| เลขทะเบียนรับ                      | :       |                                                   | วัน-เวลา ลงรับ  | : | 03/07/2560 20:36:23   |                           |
| ชนิดหนังสือ                        | :       | หนังสือภายใน                                      | วันที่รับ       | : |                       |                           |
| เลขที่หนังสือ                      | :       |                                                   | ลงวันที่        | : |                       |                           |
| จาก                                | :       | กองอำนวยการป้องกันและบรรเทาสาธารณภัย              |                 |   |                       |                           |
| ส่วนราชการ                         | :       | กองอำนวยการป้องกันและบรรเทาสาธารณภัย              |                 |   |                       |                           |
| เรื่อง                             | :       | ขออนุมัติแต่งตั้งคณะกรรมการกำหนดรายละเอียดหรือคุถ | เล้กษณะเฉพาะและ |   |                       |                           |
|                                    |         | ประมาณการรายละเอียดการจัดซื้ออากาศยานไร้คนขับ (   | Drone)          |   |                       |                           |
| เรียน                              | :       | สำนักงานปลัดกรุงเทพมหานคร                         |                 |   |                       |                           |
| ดำเนินการภายในวันที่               | :       |                                                   |                 |   |                       |                           |
| ชื่อผู้ลงนาม                       | :       | พันตำรวจเอก เทวานุวัฒน์ อนิรุทธเทวา               |                 |   |                       |                           |
| ตำแหน่งผู้ลงนาม                    | :       | ผู้อ่านวยการสำนักป้องกันและบรรเทาสาธารณภัย        |                 |   |                       |                           |
| หมายเหตุ                           | :       |                                                   |                 |   |                       |                           |
| ข้อความท้ายบันทึก                  | :       |                                                   |                 |   |                       |                           |
|                                    |         |                                                   |                 |   |                       |                           |
| 🛔 เส้นทางเดินห                     | เน้งสือ |                                                   |                 |   | 💉 ดูร่างหนังสือ       | 🕐 ดูเอกสารแนบ             |
|                                    |         |                                                   |                 |   |                       |                           |

### ระบบแสดงรายละเอียดวัน-เวลา ลงรับ เสร็จแล้วคลิกปุ่ม "ออกเลขหนังสือ"

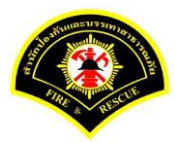

## คลิกปุ่ม "ออกเลขที่หนังสือ"

| ส หน้าหลัก⊁ ระบบสาร  | บรรณ ) | เลือกดำเนินการ                                    |                 |   | เวอร์ชั่น : 1.0.1-SNAPSHOT | ปรับปรุง : 2017-06-28 08: |
|----------------------|--------|---------------------------------------------------|-----------------|---|----------------------------|---------------------------|
| ข้อมูลหนังสือ        |        |                                                   |                 |   |                            |                           |
| เลขทะเบียนรับ        | :      |                                                   | วัน-เวลา ลงรับ  | : | 03/07/2560 20:36:23        |                           |
| ชนิดหนังสือ          | :      | หนังสือภายใน                                      | วันที่รับ       | : |                            |                           |
| เลขที่หนังสือ        | :      |                                                   | ลงวันที         | : |                            |                           |
| จาก                  | :      | กองอำนวยการป้องกันและบรรเทาสาธารณภัย              |                 |   |                            |                           |
| ส่วนราชการ           | :      | กองอำนวยการป้องกันและบรรเทาสาธารณภัย              |                 |   |                            |                           |
| เรื่อง               | :      | ขออนุมัติแต่งตั้งคณะกรรมการกำหนดรายละเอียดหรือคุเ | นลักษณะเฉพาะและ |   |                            |                           |
|                      |        | ประมาณการรายละเอียดการจัดขี้ออากาศยานไร้คนขับ (   | Drone)          |   |                            |                           |
| เรียน                | :      | สำนักงานปลัดกรุงเทพมหานคร                         |                 |   |                            |                           |
| ดำเนินการภายในวันที่ | :      |                                                   |                 |   |                            |                           |
| ชื่อผู้ลงนาม         | :      | พันตำรวจเอก เทวานุวัฒน์ อนิรุทธเทวา               |                 |   |                            |                           |
| ตำแหน่งผู้ลงนาม      | :      | ผู้อำนวยการสำนักป้องกันและบรรเทาสาธารณภัย         |                 |   |                            |                           |
| หมายเหตุ             | :      |                                                   |                 |   |                            |                           |
| ข้อความท้ายบันทึก    | :      |                                                   |                 |   |                            |                           |
|                      |        |                                                   |                 |   |                            |                           |
| 📥 เส้นทางเดินห       | นังสือ |                                                   |                 |   | 💉 ดูร่างหนังสือ            | 🕐 ดูเอกสารแนบ             |
| เลขที่หนังสือจอง     |        |                                                   |                 |   |                            |                           |
| หนังสือ ลงวันที่     |        | 03/07/2560                                        |                 |   |                            |                           |

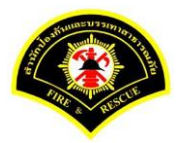

## ระบบออกเลขที่หนังสือของธุรการสำนักป้องกันฯ คือ กท 1803/465 หลังจากนั้นคลิกปุ่ม "<mark>ย้อนกลับ</mark>""

| ข้อมูดหนังสือ<br>เลขทะเบียนรับ :<br>ชนิดหนังสือ :<br>เลขท์หนังสือ :<br>จาก :<br>ส่วนราชการ : | หนังสือภายใน<br>กท 1803/465                       | วัน-เวลา ลงรับ<br>วันที่รับ | : | 03/07/2560 20 |              |              |
|----------------------------------------------------------------------------------------------|---------------------------------------------------|-----------------------------|---|---------------|--------------|--------------|
| เลขทะเบียนรับ :<br>ชนิดหนังสือ :<br>เลขทีหนังสือ :<br>จาก :<br>ส่วนราชการ :                  | หนังสือภายใน<br>กท 1803/465                       | วัน-เวลา ลงรับ<br>วันที่รับ | : | 03/07/2560 20 |              |              |
| ชนิดหนังสือ :<br>เลขท์หนังสือ :<br>จาก :<br>ส่วนราชการ :                                     | หนังสือภายใน<br>กท 1803/465                       | วันที่รับ                   |   |               | :36:23       |              |
| เลขที่หนังสือ :<br>จาก :<br>ส่วนราชการ :                                                     | กท 1803/465                                       |                             | : |               | _            |              |
| จาก :<br>ส่วนราชการ :                                                                        |                                                   | ลงวันที่                    | : | 03/07/2560    |              |              |
| ส่วนราชการ :                                                                                 | กองอำนวยการป้องกันและบรรเทาสาธารณภัย              |                             |   |               |              |              |
|                                                                                              | กองอำนวยการป้องกันและบรรเทาสาธารณภัย              |                             |   |               |              |              |
| เรื่อง :                                                                                     | ขออนุมัติแต่งตั้งคณะกรรมการกำหนดรายละเอียดหรือคุณ | ลักษณะเฉพาะและ              |   |               |              |              |
|                                                                                              | ประมาณการรายละเอียดการจัดซื้ออากาศยานไร้คนขับ (I  | )rone)                      |   |               |              |              |
| เรียน :                                                                                      | สำนักงานปลัดกรุงเทพมหานคร                         |                             |   |               |              |              |
| ดำเนินการภายในวันที่ :                                                                       |                                                   |                             |   |               |              |              |
| ชื่อผู้ลงนาม :                                                                               | พันตำรวจเอก เทวานุวัฒน์ อนิรุทธเทวา               |                             |   |               |              |              |
| ตำแหน่งผู้ลงนาม :                                                                            | ผู้อำนวยการสำนักป้องกันและบรรเทาสาธารณภัย         |                             |   |               |              |              |
| หมายเหตุ :                                                                                   |                                                   |                             |   |               |              |              |
| ข้อความท้ายบันทึก :                                                                          |                                                   |                             |   |               |              |              |
|                                                                                              |                                                   |                             |   |               |              |              |
| 📥 เส้นทางเดินหนังสือ                                                                         |                                                   |                             |   |               | ดร่างหนังสือ | 🧿 ดเอกสารแนบ |
|                                                                                              | •                                                 |                             |   |               | ~            |              |
| เลขที่หนังสือจอง                                                                             |                                                   |                             |   |               |              |              |
| หนังสือ ลงวันที่                                                                             | 03/07/2560                                        |                             |   |               |              |              |

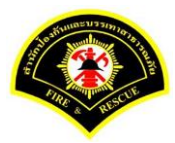

### คลิกปุ่ม "**แนบเอกสาร**"

| 🖀 หน้าหลัก 🕨 ระบบสาร | ุณรรณ ) | เลือกดำเนินการ                                    |                |   | เวอร์ชั่น : 1.0.1-SNAPSHOT ปรับปรุง | 2017-06-28 08: |
|----------------------|---------|---------------------------------------------------|----------------|---|-------------------------------------|----------------|
| ข้อมูลหนังสือ        |         |                                                   |                |   |                                     |                |
| เลขทะเบียนรับ        | :       |                                                   | วัน-เวลา ลงรับ | : | 03/07/2560 20:36:23                 |                |
| ชนิดหนังสือ          | :       | หนังสือภายใน                                      | วันที่รับ      | : |                                     |                |
| เลขที่หนังสือ        | :       | กท 1803/465                                       | ลงวันที่       | : | 03/07/2560                          |                |
| จาก                  | :       | กองอำนวยการป้องกันและบรรเทาสาธารณภัย              |                |   |                                     |                |
| ส่วนราชการ           | :       | กองอำนวยการป้องกันและบรรเทาสาธารณภัย              |                |   |                                     |                |
| เรื่อง               | :       | ขออนุมัติแต่งตั้งคณะกรรมการกำหนดรายละเอียดหรือคุณ | ลักษณะเฉพาะและ |   |                                     |                |
|                      |         | ประมาณการรายละเอียดการจัดซื้ออากาศยานไร้คนขับ (I  | orone)         |   |                                     |                |
| เรียน                | :       | สำนักงานปลัดกรุงเทพมหานคร                         |                |   |                                     |                |
| ดำเนินการภายในวันที่ | :       |                                                   |                |   |                                     |                |
| ชื่อผู้ลงนาม         | :       | พันตำรวจเอก เทวานุวัฒน์ อนิรุทธเทวา               |                |   |                                     |                |
| ตำแหน่งผู้ลงนาม      | :       | ผู้อำนวยการสำนักป้องกันและบรรเทาสาธารณภัย         |                |   |                                     |                |
| หมายเหตุ             | :       |                                                   |                |   |                                     |                |
| ข้อความท้ายบันทึก    | :       |                                                   |                |   |                                     |                |
|                      |         |                                                   |                |   |                                     |                |
| 击 เส้นทางเดินห       | เน้งสือ |                                                   |                |   | 💉 ดูร่างหนังสือ 🛛 💿                 | ดูเอกสารแนบ    |
|                      |         | •                                                 |                |   |                                     |                |
| การดำเนินการ         |         |                                                   |                |   |                                     |                |

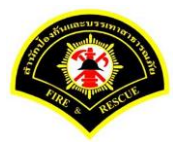

### คลิกปุ่ม "**สแกน**"

| n vite it | หลัก ⊧ ระบ  | เบสารบรรณ ▶                   | เดือกดำเนินการ                                |                                 |                       | เวอร์ชั้น : 1.0.1-SNAPSHOT ปรับป | รุง : 2017-06-28 08: |
|-----------|-------------|-------------------------------|-----------------------------------------------|---------------------------------|-----------------------|----------------------------------|----------------------|
| ข้อมูลเ   | หนังสือ     |                               |                                               |                                 |                       |                                  |                      |
| เลขทะ     | ะเบียนรับ   | :                             |                                               | วัน-เวลา ลงรับ                  | :                     | 03/07/2560 20:36:23              |                      |
| ชนิดห     | นังสือ      | :                             | หนังสือภายใน                                  | วันที่รับ                       | :                     |                                  |                      |
| เลขที่เ   | หนังสือ     | :                             | กท 1803/465                                   | ลงวันที                         | :                     | 03/07/2560                       |                      |
| จาก       |             | :                             | กองอำนวยการป้องกันและบรรเทาสาธารณภัย          |                                 |                       |                                  |                      |
| ส่วนรา    | เชการ       | :                             | กองอำนวยการป้องกันและบรรเทาสาธารณภัย          |                                 |                       |                                  |                      |
| เรื่อง    |             | :                             | ขออนุมัติแต่งตั้งคณะกรรมการกำหนดรายละเอียดหรื | อคุณลักษณะเฉพาะและ              |                       |                                  |                      |
|           |             |                               | ประมาณการรายละเอียดการจัดซื้ออากาศยานไร้คนร   | ັນ (Drone)                      |                       |                                  |                      |
| เรียน     |             | :                             | สำนักงานปลัดกรุงเทพมหานคร                     |                                 |                       |                                  |                      |
| ดำเนิน    | เการภายในว่ | วันที่ :                      |                                               |                                 |                       |                                  |                      |
| ชื่อผู้ลง | งนาม        | :                             | พันตำรวจเอก เทวานุวัฒน์ อนิรุทธเทวา           |                                 |                       |                                  |                      |
| ตำแหเ     | น่งผู้ลงนาม | :                             | ผู้อำนวยการสำนักป้องกันและบรรเทาสาธารณภัย     |                                 |                       |                                  |                      |
| หมายเ     | หตุ         | :                             |                                               |                                 |                       |                                  |                      |
| ข้อควา    | ามท้ายบันทึ | n :                           |                                               |                                 |                       |                                  |                      |
|           |             |                               |                                               |                                 |                       |                                  |                      |
| đ         | - เส้นทาง   | บเดินหนังสือ                  |                                               |                                 |                       | 🧳 ดูร่างหนังสือ 🖉                | ๑เอกสารแนบ           |
|           |             |                               | •                                             |                                 |                       |                                  |                      |
| แนบเอ     | เกสาร       |                               |                                               |                                 |                       |                                  |                      |
| ลบ        | ลำดับ       |                               | ชื่อไฟล์                                      |                                 |                       | ข้อมูลนำเข้า                     |                      |
| -         | 1           | PKIMS.A0000<br>วิธีนำเข้า: สแ | 00001.164-1<br>กน                             | ผู้นำเข้า: sun<br>วัน-เวลาที่นำ | nmit_it5<br>เข้า: 3/7 | 5<br>7/2560 19:32:45             | Ľ                    |
|           | 2           | PKIMS.A0000<br>วิธีนำเข้า: สแ | 00001.165-1<br>กน                             | ผู้นำเข้า: sun<br>วัน-เวลาที่นำ | nmit_it5<br>เข้า: 3/7 | 5<br>7/2560 19:57:16             | D                    |
| -         | 3           | PKIMS.A000(<br>วิธีนำเข้า: สแ | 00001.166-1<br>กน                             | ผู้นำเข้า: sun<br>วัน-เวลาที่นำ | nmit_it5<br>เข้า: 3/7 | 5<br>7/2560 20:21:16             | ۵                    |
| -         |             |                               | 5 v «                                         | < 1 (1 of 1)                    | >                     | »                                |                      |
| -         |             |                               |                                               |                                 |                       |                                  |                      |

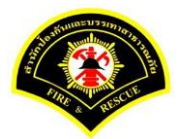

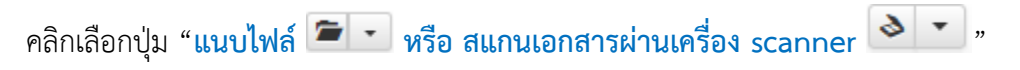

|                                     | าร์ไองร้อง |                                              |     | Jinet Do | cument Vi | ewer - Moz | illa Firefox |           |           |           |         |            |        | -      |           |  |
|-------------------------------------|------------|----------------------------------------------|-----|----------|-----------|------------|--------------|-----------|-----------|-----------|---------|------------|--------|--------|-----------|--|
| Sarabun (381                        | TMUMU      | 35)                                          | (i) | practio  | ce.esarab | un.prarar  | n199.com     | 8080/jine | etdocarch | ive30/vie | w/jdocv | view.jsp?t | okenid | =30373 | 738373131 |  |
|                                     |            |                                              | D   | -        | <b>?</b>  |            |              | -         | 9         | + ×       | 0 -     | K          |        | 0      | / 0       |  |
| <b>ส</b> หน้าหลัก <b>)</b> ระบบสารเ | ารรณ≯เ     | ลือกดำเนินการ                                |     |          |           |            |              |           |           |           |         |            |        |        |           |  |
| ข้อมูลหนังสือ                       |            |                                              |     |          |           |            |              |           |           |           |         |            |        |        |           |  |
| เลขทะเบียนรับ                       | :          |                                              |     |          |           |            |              |           |           |           |         |            |        |        |           |  |
| ชนิดหนังสือ                         | :          | หนังสือภายใน                                 |     |          |           |            |              |           |           |           |         |            |        |        |           |  |
| เลขที่หนังสือ                       | :          | กท 1803/465                                  |     |          |           |            |              |           |           |           |         |            |        |        |           |  |
| จาก                                 | :          | กองอ่านวยการป้องกันและบรรเทาสาธารณภัย        |     |          |           |            |              |           |           |           |         |            |        |        |           |  |
| ส่วนราชการ                          | :          | กองอำนวยการป้องกันและบรรเทาสาธารณภัย         |     |          |           |            |              |           |           |           |         |            |        |        |           |  |
| เรื่อง                              | :          | ขออนุมัติแต่งตั้งคณะกรรมการกำหนดรายละเอียดห่ |     |          |           |            |              |           |           |           |         |            |        |        |           |  |
|                                     |            | ประมาณการรายละเอียดการจัดซื้ออากาศยานไร้คน   |     |          |           |            |              |           |           |           |         |            |        |        |           |  |
| เรียน                               | :          | สำนักงานปลัดกรุงเทพมหานคร                    |     |          |           |            |              |           |           |           |         |            |        |        |           |  |
| ดำเนินการภายในวันที่                | :          |                                              |     |          |           |            |              |           |           |           |         |            |        |        |           |  |
| ชื่อผู้ลงนาม                        | :          | พันตำรวจเอก เทวานุวัฒน์ อนิรูทธเทวา          |     |          |           |            |              |           |           |           |         |            |        |        |           |  |
| ตำแหน่งผู้ลงนาม                     | :          | ผู้อำนวยการสำนักป้องกันและบรรเทาสาธารณภัย    |     |          |           |            |              |           |           |           |         |            |        |        |           |  |
| หมายเหตุ                            | :          |                                              |     |          |           |            |              |           |           |           |         |            |        |        |           |  |
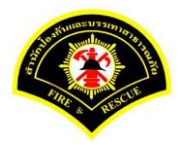

|                      |                                               | 🕑 Jinet Document Viewer - Mozilla Firefox — 🗆 🔿                                                                                                    |  |  |  |  |  |  |
|----------------------|-----------------------------------------------|----------------------------------------------------------------------------------------------------|--|--|--|--|--|--|
|                      |                                               | ① practice.esarabun.praram199.com:8080/jinetdocarchive30/view/jdocview.jsp?tokenid=303737383731                                                                      |  |  |  |  |  |  |
|                      |                                               | D=->-#+=#++++1/1                                                                                                    |  |  |  |  |  |  |
| 🖷 หน้าหลัก ) ระบบสาร | บรรณ ▶ เดือกด่าเนินการ                        |                                                                                                    |  |  |  |  |  |  |
| ข้อมูลหนังสือ        |                                               | <ul> <li>บันทึกข้อความ</li> <li>บันทึกข้อความ</li> </ul>                                                                                                    |  |  |  |  |  |  |
| เลขทะเบียนรับ        | 5                                             | (กับราชการ กองปฏิบัติการคับเหลิง (ผ่ายารีหารงาบทั่วไป โทร. o barder backer ห้อ mea)                                                                                  |  |  |  |  |  |  |
| ชนิดหนังสือ          | : หนังสือภายใน                                | เรื่อง รายงามการกรายความประคภัย (19.4)<br>เรื่อง รายงามการกรายความประคภัย (19.4)                                                                                     |  |  |  |  |  |  |
| เลขทีหนังสือ         | : กท 1803/465                                 | เรียน ผู้อำนวยการสำนักบัลงกันและบรรเทาสารารณภัย<br>เหต <sub>ิ 16</sub> 004                                                                                           |  |  |  |  |  |  |
| จาก                  | : กองอำนวยการป้องกันและบรรเทาสาธารณภัย        | ตามที่กองบฏิบัติการดับเพริง แได้รับคำสั่งให้จัดเร้าหน้าที่พร้อมรอดับเพลิงและผู้ภัย<br>รวมทั้งอุปกรณ์ล่าง ๆ ในการสนับสนุมภารกิจอายตรามปลอดภัยแก่ทระบรมวงหาบุรงค์ในการ |  |  |  |  |  |  |
| ส่วนราชการ           | : กองอำนวยการป้องกันและบรรเทาสาธารณภัย        | เสล็จพระราชดำเน็นพื้นที่ต่าง ๆ ในความรับมัดขอบของกองปฏิบัติการดับเพลง ๑ นน                                                                                           |  |  |  |  |  |  |
| เรื่อง               | : ขออนุมัติแต่งตั้งคณะกรรมการกำหนดรายละเอียดง | กองปฏิบัติการดับเหลิง ๔ ได้มอบหมายการกับให้สถานิตับเหลิงเนล้งก็ต่ำเราก็<br>ตามทั้นที่รับผิดขอบในการอวยกวรมปรอดภัตทระบรมวงกานุวงค์ ตามสถานที่เสด็จพระราชดำเนินท่าง ๆ  |  |  |  |  |  |  |
|                      | ประมาณการรายละเอียดการจัดซื้ออากาศยานไร้คง    | ประจำเดือน กุมภาพันธ์ ๒๕๖๐ หร้อมนี้ได้แบบคารางการสรุปการถวายความปลยคมัดดังกลาว และภาพภาพ<br>การปฏิบัติงามและบับทึกประจำวันมาตัวยแล้ว                                 |  |  |  |  |  |  |
| เรียน                | : สำนักงานปลัดกรุงเทพมหานคร                   | จึงเรียนมาเพื่อโปรดทราบ                                                                                                    |  |  |  |  |  |  |
| ดำเนินการภายในวันที่ |                                               |                                                                                                    |  |  |  |  |  |  |
| ชื่อผู้ลงนาม         | : พันตำรวจเอก เทวานุวัฒน์ อนิรุทธเทวา         | Jur                                                                                                    |  |  |  |  |  |  |
| ตำแหน่งผู้ลงนาม      | : ผู้อำนวยการสำนักป้องกันและบรรเทาสาธารณภัย   | (พบหริงกุณา ภูมิมันสิ)<br>ผู้อำนาณการและปฏิบัติการพันเศรียง                                                                                                    |  |  |  |  |  |  |
| หมายเหตุ             | :                                             | สิงสัตยใ≠่ เสียมกลางราชาวิทาสารประเทศสี                                                                                                    |  |  |  |  |  |  |

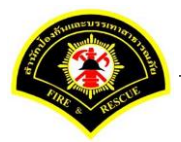

ระบบแสดงรายการเอกสารแนบในตาราง แนบเอกสาร หลังจากนั้นคลิกปุ่ม "บันทึก" หมายเหตุ : กรณีต้องการดูรายละเอียดเอกสารที่แนบ คลิกปุ่ม 🗋 หรือถ้าต้องการลบเอกสารคลิกปุ่ม 🗕

|                                                           | ะบบสารบรรณ )                                                                                                    | เลือกดำเนินการ                                                 |                                                                                | L                                                                    | วอร์ชั้น : 1.0.1-SNAPSHOT ปรับข                               | ปรุง : 2017-06-28 08 |  |  |  |
|-----------------------------------------------------------|----------------------------------------------------------------------------------------------------|----------------------------------------------------------------|--------------------------------------------------------------------------------|----------------------------------------------------------------------|---------------------------------------------------------------|----------------------|--|--|--|
| ข้อมูลหนังสือ                                             |                                                                                                    |                                                                |                                                                                |                                                                      |                                                               |                      |  |  |  |
| เลขทะเบียนรับ                                             | :                                                                                                    |                                                                | วัน-เวลา ลงรับ                                                                 | : 03/07/                                                             | /2560 20:36:23                                                |                      |  |  |  |
| ชนิดหนังสือ                                               | :                                                                                                    | หนังสือภายใน                                                   | วันที่รับ                                                                      | :                                                                    |                                                               |                      |  |  |  |
| เลขที่หนังสือ                                             | :                                                                                                    | กท 1803/465                                                    | ลงวันที่                                                                       | : 03/07/                                                             | /2560                                                         |                      |  |  |  |
| จาก                                                       | :                                                                                                    | กองอ่านวยการป้องกันและบรรเทาสาธารณภัย                          |                                                                                |                                                                      |                                                               |                      |  |  |  |
| ส่วนราชการ                                                | :                                                                                                    | กองอ่านวยการป้องกันและบรรเทาสาธารณภัย                          |                                                                                |                                                                      |                                                               |                      |  |  |  |
| เรื่อง                                                    | :                                                                                                    | ขออนุมัติแต่งตั้งคณะกรรมการกำหนดรายละเอียดหรือคุ               | ຄເລັກษณะເฉพาะและ                                                               |                                                                      |                                                               |                      |  |  |  |
|                                                           |                                                                                                    | ประมาณการรายละเอียดการจัดซื้ออากาศยานไร้คนขับ                  | (Drone)                                                                        |                                                                      |                                                               |                      |  |  |  |
| เรียน                                                     | :                                                                                                    | สำนักงานปลัดกรุงเทพมหานคร                                      |                                                                                |                                                                      |                                                               |                      |  |  |  |
| ดำเนินการภาย                                              | ในวันที่ :                                                                                                    |                                                                |                                                                                |                                                                      |                                                               |                      |  |  |  |
| ชื่อผู้ลงนาม                                              | :                                                                                                    | พันดำรวจเอก เทวานุวัฒน์ อนิรุทธเทวา                            |                                                                                |                                                                      |                                                               |                      |  |  |  |
| ตำแหน่งผู้ลงน                                             | າມ :                                                                                                    | ผู้อำนวยการสำนักป้องกันและบรรเทาสาธารณภัย                      |                                                                                |                                                                      |                                                               |                      |  |  |  |
| หมายเหตุ                                                  | :                                                                                                    |                                                                |                                                                                |                                                                      |                                                               |                      |  |  |  |
| ข้อความท้ายบั                                             | นทึก :                                                                                                    |                                                                |                                                                                |                                                                      |                                                               |                      |  |  |  |
|                                                           |                                                                                                    |                                                                |                                                                                |                                                                      |                                                               |                      |  |  |  |
| 🚠 เส้นา                                                   | างเดินหนังสือ                                                                                                    |                                                                |                                                                                |                                                                      | 🧳 ดูร่างหนังสือ 🛛 🔇                                           | 🗩 ดูเอกสารแนบ        |  |  |  |
|                                                           |                                                                                                    |                                                                |                                                                                |                                                                      |                                                               |                      |  |  |  |
|                                                           |                                                                                                    |                                                                |                                                                                |                                                                      |                                                               |                      |  |  |  |
| แนบเอกสาร                                                 |                                                                                                    | ชื่อไฟด์                                                       |                                                                                |                                                                      | ข้อมูลนำเข้า                                                  |                      |  |  |  |
| แนบเอกสาร<br>ลบ ลำดับ                                     | DICING A000                                                                                                    | 00001.164-1<br>เกม                                             | ผู้นำเข้า: su<br>วัน-เวลาที่น่า                                                | ผู้นำเข้า: summit_it5<br>วัน-เวลาที่นำเข้า: 3/7/2560 19:32:45        |                                                               |                      |  |  |  |
| แนบเอกสาร<br>ลบ ลำดับ<br><b>–</b> 1                       | วิธีนำเข้า: สเ                                                                                                    |                                                                | ผู้นำเข้า: su                                                                  | ผู้นำเข้า: summit_tt5<br>วัน-เวลาที่นำเข้า: 3/7/2560 19:57:16 ⊡      |                                                               |                      |  |  |  |
| <u>แนบเอกสาร</u><br>ลบ ลำดับ<br>- 1<br>- 2                | PKIMS.A000<br>วิธีนำเข้า: สเ<br>PKIMS.A000<br>วิธีนำเข้า: สเ                                                                                                    | 00001.165-1<br>เกน                                             | วน-เวลาทน                                                                      |                                                                      | ผู้นำเข้า: summit_it5<br>วัน-เวลาที่นำเข้า: 3/7/2560 20:21:16 |                      |  |  |  |
| <u>แนบเอกสาร</u><br>ลบ ลำดับ<br>- 1<br>- 2<br>- 3         | <ul> <li>วิธีนำเข้า: สเ</li> <li>PKIMS.A000</li> <li>วิธีนำเข้า: สเ</li> <li>PKIMS.A000</li> <li>วิธีนำเข้า: สเ</li> <li>PKIMS.A000</li> <li>วิธีนำเข้า: สเ</li> </ul>                                             | 00001.165-1<br>เกน<br>00001.166-1<br>เกน                       | รน-เวลาทน<br>ผู้นำเข้า: รน<br>รัน-เวลาที่น้                                    | ımmit_it5<br>เาเข้า: 3/7/2560 20                                     | ):21:16                                                       |                      |  |  |  |
| <u>ацинанатя</u><br>аци атаби<br>- 1<br>- 2<br>- 3<br>- 4 | <ul> <li>วิธีนาเข้า: สเ</li> <li>PKIMS_A000</li> <li>วิธีนาเข้า: สเ</li> <li>PKIMS_A000</li> <li>วิธีนาเข้า: สเ</li> <li>PKIMS_A000</li> <li>วิธีนาเข้า: สเ</li> <li>PKIMS_A000</li> <li>วิธีนาเข้า: สเ</li> </ul> | 00001.165-1<br>เกษ<br>00001.166-1<br>เกษ<br>00001.167-1<br>เกษ | วัน-เวลาทน<br>ผู้นำเข้า: su<br>วัน-เวลาที่นำ<br>ผู้นำเข้า: su<br>วัน-เวลาที่นำ | ımmit_it5<br>เกเข้า: 3/7/2560 20<br>ımmit_it7<br>เกเข้า: 3/7/2560 20 | ):21:16                                                       |                      |  |  |  |

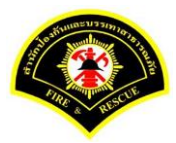

## คลิกเลือกปุ่ม "**ปิดงาน**"

| ฬ หน้าหลัก⊁ ระบบสาร     | บรรณ )           | เลือกดำเนินการ                                    |                 |   | เวอร์ชั้น : 1.0.1-SNAPSH0 | )T ปรับปรุง : 2017-06-28 08: |
|-------------------------|------------------|---------------------------------------------------|-----------------|---|---------------------------|------------------------------|
| ข้อมูลหนังสือ           |                  |                                                   |                 |   |                           |                              |
| เลขทะเบียนรับ           | :                |                                                   | วัน-เวลา ลงรับ  | : | 03/07/2560 20:36:23       |                              |
| ชนิดหนังสือ             | :                | หนังสือภายใน                                      | วันที่รับ       | : |                           |                              |
| เลขที่หนังสือ           | :                | กท 1803/465                                       | ลงวันที่        | : | 03/07/2560                |                              |
| จาก                     | :                | กองอำนวยการป้องกันและบรรเทาสาธารณภัย              |                 |   |                           |                              |
| ส่วนราชการ              | :                | กองอำนวยการป้องกันและบรรเทาสาธารณภัย              |                 |   |                           |                              |
| เรื่อง                  | :                | ขออนุมัติแต่งตั้งคณะกรรมการกำหนดรายละเอียดหรือคุถ | เล้กษณะเฉพาะและ |   |                           |                              |
|                         |                  | ประมาณการรายละเอียดการจัดซื้ออากาศยานไร้คนขับ (   | Drone)          |   |                           |                              |
| เรียน                   | :                | สำนักงานปลัดกรุงเทพมหานคร                         |                 |   |                           |                              |
| ดำเนินการภายในวันที่    | :                |                                                   |                 |   |                           |                              |
| ชื่อผู้ลงนาม            | :                | พันต่ารวจเอก เทวานุวัฒน์ อนิรุทธเทวา              |                 |   |                           |                              |
| ตำแหน่งผู้ลงนาม         | :                | ผู้อำนวยการสำนักป้องกันและบรรเทาสาธารณภัย         |                 |   |                           |                              |
| หมายเหตุ                | :                |                                                   |                 |   |                           |                              |
| ข้อความท้ายบันทึก       | :                |                                                   |                 |   |                           |                              |
|                         |                  |                                                   |                 |   |                           |                              |
| ส้ เส้นทา <u>งเดินห</u> | เน้งสือ <u>.</u> |                                                   |                 |   | 💉 ดูร่างหนังสือ           | 💿 ดุเอกสารแนบ                |
|                         |                  | •                                                 |                 |   |                           |                              |
| การดำเนินการ            |                  |                                                   |                 |   |                           |                              |

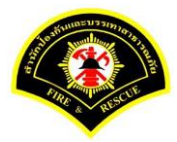

## ระบุเหตุผลการปิดงาน "<mark>ดำเนินการเสร็จสิ้น</mark>" ใส่หมายเหตุ (ถ้ามี) หลังจากนั้น คลิกเลือกปุ่ม "**ปิดงาน**"

| ฬ หน้าหลัก⊁ ระบบสา∘  | รบรรณ )      | เลือกดำเนินการ                                    |                |   | เวอร์ชั้น : 1.0.1-SNAPSHOT ปรับปรุง : 2017-06-28 08: |
|----------------------|--------------|---------------------------------------------------|----------------|---|------------------------------------------------------|
| ข้อมูลหนังสือ        |              |                                                   |                |   |                                                      |
| เลขทะเบียนรับ        | :            |                                                   | วัน-เวลา ลงรับ | : | 03/07/2560 20:36:23                                  |
| ชนิดหนังสือ          | :            | หนังสือภายใน                                      | วันที่รับ      | : |                                                      |
| เลขที่หนังสือ        | :            | กท 1803/465                                       | ลงวันที่       | : | 03/07/2560                                           |
| จาก                  | :            | กองอำนวยการป้องกันและบรรเทาสาธารณภัย              |                |   |                                                      |
| ส่วนราชการ           | :            | กองอำนวยการป้องกันและบรรเทาสาธารณภัย              |                |   |                                                      |
| เรื่อง               | :            | ขออนุมัติแต่งตั้งคณะกรรมการกำหนดรายละเอียดหรือคุณ | ลักษณะเฉพาะและ |   |                                                      |
|                      |              | ประมาณการรายละเอียดการจัดซื้ออากาศยานไร้คนขับ (D  | rone)          |   |                                                      |
| เรียน                | :            | สำนักงานปลัดกรุงเทพมหานคร                         |                |   |                                                      |
| ดำเนินการภายในวันที่ | :            |                                                   |                |   |                                                      |
| ชื่อผู้ลงนาม         | :            | พันต่ารวจเอก เทวานุวัฒน์ อนิรุทธเทวา              |                |   |                                                      |
| ตำแหน่งผู้ลงนาม      | :            | ผู้อำนวยการสำนักป้องกันและบรรเทาสาธารณภัย         |                |   |                                                      |
| หมายเหตุ             | :            |                                                   |                |   |                                                      |
| ข้อความท้ายบันทึก    | :            |                                                   |                |   |                                                      |
|                      |              |                                                   |                |   |                                                      |
| 击 เส้นทางเดินเ       | หนังสือ      |                                                   |                |   | 🥒 ดูร่างหนังสือ 💿 ดูเอกสารแนบ                        |
|                      |              | •                                                 |                |   |                                                      |
| เหตุผลการปิดงาน      |              | 0                                                 |                |   |                                                      |
| สาเหตุที่ปิดงาน 🔿    | รับเรื่องซ้ำ | 🧿 ดำเนินการเสร็จสิ้น 🔵 ยกเลิกการดำเนินการ         |                |   |                                                      |
|                      |              |                                                   |                |   |                                                      |